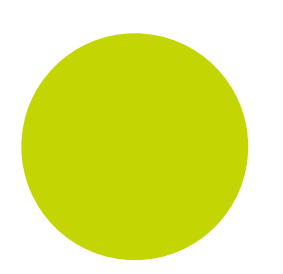

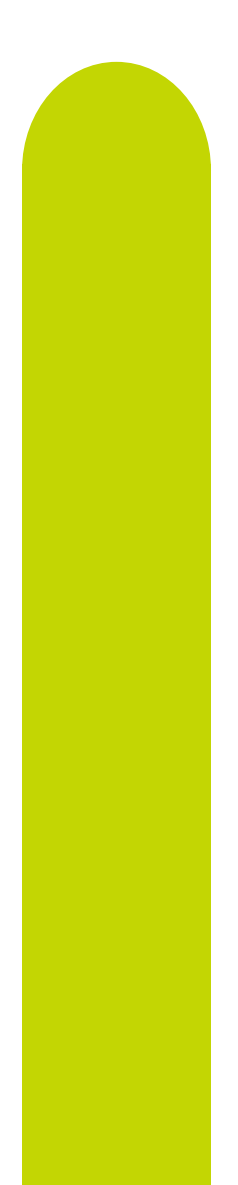

# P116, P108, P104 Bedienungsanleitung

Prozessregler Piccolo Serie

HA031260GER/8 Januar 2016

## Piccolo Serie PID Temperaturregler

# Bedienungsanleitung Bestell.-Nr. HA031260GER Ausgabe 8.0 Jan 16

Gültig für die Regler P116, P108 und P104.

| Inł | Inhalt                         |             |             |                                                                        |          |  |  |
|-----|--------------------------------|-------------|-------------|------------------------------------------------------------------------|----------|--|--|
| 1.  | 1. Installation und Bedienung5 |             |             |                                                                        |          |  |  |
|     | 1.1                            | 1.1 Gerät   |             |                                                                        |          |  |  |
|     | 1.2                            |             | Ausp        | acken                                                                  | 5        |  |  |
|     | 1.3                            |             | Abme        | essungen                                                               | 5        |  |  |
|     | 1.4                            | ·           | Schrit      | tt 1: Installation                                                     | 6        |  |  |
|     |                                | 1.4.        | 1           |                                                                        | 6        |  |  |
|     |                                | 1.4.        | 2           | Schaltarelausschmitt                                                   | 0<br>6   |  |  |
|     |                                | 1.4         | 4           | Reglerwechsel                                                          | 6        |  |  |
|     | 1.5                            |             | Beste       | Ilcodierung                                                            | 7        |  |  |
|     |                                | 1.5.        | 1           | Hardware                                                               | 7        |  |  |
|     |                                | 1.5.        | 2           | Konfigurationscode                                                     | 8        |  |  |
| 2.  |                                | Sch         | ritt 2      | : Verdrahtung                                                          | 10       |  |  |
|     | 2.1                            |             | Klem        | menbeleaung Realer P116                                                | 10       |  |  |
|     | 2.2                            |             | Klem        | menbelegung Regler P108 und P104                                       | 10       |  |  |
|     | lso                            | latio       | nsgrei      | nzen                                                                   | 11       |  |  |
|     | 2.3                            |             | Kabe        | Iquerschnitt                                                           | 11       |  |  |
|     | 2.4                            |             | Regle       | er Spannungsversorgung                                                 | 11       |  |  |
|     |                                | 2.4.        | 1           | Hochspannungsversorgung                                                | 11       |  |  |
|     | 2 5                            | 2.4.        | ∠<br>⊑ت161- | Neinspannungsversorgung                                                | <br>1つ   |  |  |
|     | 2.3                            | 25          | runie<br>1  | nemgang (messengang)<br>Thermoelementeingang                           | 12<br>12 |  |  |
|     |                                | 2.5.        | 2           | RTD Eingang                                                            | 12       |  |  |
|     |                                | 2.5.        | 3           | Lineareingang (mA oder mV)                                             | 12       |  |  |
|     |                                | 2.5.        | 4           | Lineareingang (V)                                                      | 12       |  |  |
|     |                                | 2.5.        | 5           | 2-Leiter Transmittereingänge                                           | 12       |  |  |
|     | 2.6                            | ~ /         | Ausg        | ang 1                                                                  | 13       |  |  |
|     |                                | 2.6.        | ີ<br>ງ      | Kelaisausgang (Form A, Schließer)                                      | 13<br>12 |  |  |
|     | 27                             | 2.0.        | ∠<br>Auca   | Logikausgang (SSK gesteuert)                                           | 13       |  |  |
|     | 2.7                            | 2.7         | 1           | Relaisausgang (Form A. Schließer)                                      | 13       |  |  |
|     |                                | 2.7.        | 2           | DC Ausgang (nur P116)                                                  | 13       |  |  |
|     |                                | 2.7.        | 3           | Triac Ausgang                                                          | 13       |  |  |
|     |                                | 2.7.        | 4           | Logikausgang (SSR gesteuert)                                           | 13       |  |  |
|     | 2.8                            |             | Ausg        | ang 3                                                                  | 14       |  |  |
|     |                                | 2.8.        | 1           | Relaisausgang (Form A, Schließer)                                      | 14       |  |  |
|     | 20                             | 2.8.        | 2           | DC Ausgang                                                             | 14       |  |  |
|     | 2.9                            | 0           | Allao       | ang 4 (AA Relais)<br>maina Anmarkungan zu Palais und induktivan Lastan | 14<br>17 |  |  |
|     | 2.1                            | 1           | Digita      | aleingänge DI1 & DI2                                                   | 15       |  |  |
|     | 2.1                            | 2           | Stron       | nwandler                                                               | 15       |  |  |
|     | 2.1                            | 3           | Trans       | mitterversorgung                                                       | 15       |  |  |
|     | 2.1                            | 4           | Digita      | ale Kommunikation                                                      | 16       |  |  |
|     | 2.1                            | 5           | Beisp       | iel Anschlussdiagramme                                                 | 17       |  |  |
|     |                                | 2.15        | 5.1<br>5.2  | Heizen/Kuhlen Regler                                                   | /<br>17  |  |  |
| r   |                                | 2.15<br>Inf |             | ionon zu Cichorhoit und EMV                                            | 10       |  |  |
| 3.  | •                              | INTO        | rmat        | ionen zu sicherheit und Eiviv                                          | ٥١       |  |  |
|     | 3.1                            |             | Instal      | lation Sicherheitsanforderungen                                        | 19       |  |  |
| 4.  |                                | Ein         | schalt      | ten                                                                    | 21       |  |  |
|     | 4.1                            |             | Neue        | r, unkonfigurierter Regler                                             | 21       |  |  |
|     |                                | 4.1.        | 1           | Quick Konfigurationscode                                               | 21       |  |  |
|     |                                | 4.1.        | 2           | Laden der Werkseinstellung                                             | 21<br>22 |  |  |
|     |                                | 4.1.        | з<br>Л      | Alarmzuweisung über den Ouick Code                                     | 22<br>23 |  |  |
|     |                                | 4.1         | 5           | Erneutes Aufrufen des Quick Code Modus.                                | _3<br>23 |  |  |
|     |                                | 4.1.        | 6           | Übersicht über die Start Anzeigen                                      | _3<br>23 |  |  |
|     |                                | 4.1.        | 7           | Weitere Gerätestarts                                                   | 24       |  |  |
|     | 4.2                            |             | Bedie       | enoberfläche                                                           | 24       |  |  |
|     | <u> </u>                       | 4.2.        | 1           | Einstellen des Sollwerts (Sollwert "SP")                               | 25       |  |  |
|     | 4.3                            |             | Paran       | neter der Bedienebene 1                                                | 25       |  |  |
|     | 4.4                            | 11          | Alarm       | Te                                                                     | 26<br>24 |  |  |
|     |                                | 4.4.<br>4 4 | 2           | Alarmanzeige                                                           | ∠0<br>26 |  |  |
|     |                                | 4.4         | 3           | Alarmbestätigung                                                       | 26       |  |  |
|     |                                | 4.4.        | 4           | Alarmspeicherung                                                       | 27       |  |  |
|     |                                | 4.4.        | 5           | Alarmunterdrückung                                                     | 27       |  |  |

|          | 4.4.6                                                                                                    | Alarmhysterese                                                                                                    |                                                                                                    |
|----------|----------------------------------------------------------------------------------------------------|----------------------------------------------------------------------------------------------------|----------------------------------------------------------------------------------------------------|
|          | 117                                                                                                    | Fühlerbruchalarm <b>5bc</b>                                                                                                    | 28                                                                                                    |
|          | 4.4.7                                                                                                    |                                                                                                    | 20<br>20                                                                                                    |
|          | 4.4.0                                                                                                    |                                                                                                    |                                                                                                    |
|          | 4.4.9                                                                                                    |                                                                                                    |                                                                                                    |
|          | 4.4.10                                                                                                    | Strom (CT) Alarme                                                                                                    |                                                                                                    |
|          | 4.4.11                                                                                                    | EEPROM Schreibfrequenz Warnung, בלרך                                                                                                    | 29                                                                                                    |
|          | 4.4.12                                                                                                    | Externer Sollwert Fehler, FEmF                                                                                                    |                                                                                                    |
|          | 4.5 Aları                                                                                                    | ne im Detail                                                                                                    |                                                                                                    |
|          | 4.5.1                                                                                                    | Verhalten von Alarmen nach Netzausfall                                                                                                    | 30                                                                                                    |
|          | 152                                                                                                    | Beichiel 1                                                                                                    | 30                                                                                                    |
|          | 4.5.2                                                                                                    | Bainaid 2                                                                                                    | 20                                                                                                    |
|          | 4.5.5                                                                                                    | Despiel Z                                                                                                    |                                                                                                    |
|          | 4.5.4                                                                                                    |                                                                                                    |                                                                                                    |
|          | 4.5.5                                                                                                    | Diagnose Alarme                                                                                                    |                                                                                                    |
|          | 4.5.6                                                                                                    | Anzeige einer Bereichsüber- oder -unterschreitung                                                                                                    | 31                                                                                                    |
|          | 4.6 And                                                                                                    | ere Bedienebenen                                                                                                    |                                                                                                    |
|          | 4.7 Bedi                                                                                                    | enung Ebene 2                                                                                                    |                                                                                                    |
|          | 471                                                                                                    | Auswahl von Ebene 2                                                                                                    | 32                                                                                                    |
|          | 172                                                                                                    | Redianahana 2 Paramater                                                                                                    | 23                                                                                                    |
|          | 4.7.2                                                                                                    |                                                                                                    |                                                                                                    |
|          | 4.6 Anpa                                                                                                    | issung                                                                                                    |                                                                                                    |
|          | 4.9 Zuru                                                                                                    | ck zu Ebene 1                                                                                                    |                                                                                                    |
|          | 4.10 Betri                                                                                                    | ebsart (Auto, Hand und Aus)                                                                                                    | 37                                                                                                    |
|          | 4.10.1                                                                                                    | Auswahl von Auto, Hand oder Aus Modus                                                                                                    | 37                                                                                                    |
|          | 4.11 Gesc                                                                                                    | hätzter Energieverbrauch                                                                                                    | 37                                                                                                    |
|          | 4.12 Time                                                                                                    | r                                                                                                    |                                                                                                    |
|          | 4 12 1                                                                                                    | Haltezeit Timer                                                                                                    | 38                                                                                                    |
|          | / 10 1                                                                                                    | Beisniel: Konfiguration und Bediegung eines Haltezeit Timor                                                                                                    |                                                                                                    |
|          | 4.12.1.<br>1 1 0 1                                                                                                    | Despise. Konfiguration and bearenary enter faitezeit finters                                                                                                    |                                                                                                    |
|          | 4.12.1.                                                                                                    | Z Beispiel: Koniguration der Timer Digitalausgange                                                                                                    |                                                                                                    |
|          | 4.12.1.                                                                                                    | 3 Beispiel: Konfiguration der Timer Digitaleingange                                                                                                    |                                                                                                    |
|          | 4.12.2                                                                                                    | Verzögerungstimer                                                                                                    | 40                                                                                                    |
|          | 4.12.2.                                                                                                    | 1 Beispiel: Konfiguration und Einstellung eines Verzögerungstimers                                                                                                    | 40                                                                                                    |
|          | 4.12.3                                                                                                    | Soft Start Timer                                                                                                    | 41                                                                                                    |
|          | 4.12.3                                                                                                    | 1 Beispiel: Konfiguration und Einstellung eines Soft Start Timers                                                                                                    |                                                                                                    |
| -        | K                                                                                                    |                                                                                                    | 40                                                                                                    |
| э.       | Kontigu                                                                                                    | rationsebene                                                                                                    | 42                                                                                                    |
|          | 5.1 Ausv                                                                                                    | vahl der Konfigurationsebene                                                                                                    |                                                                                                    |
|          | 5.2 Para                                                                                                    | meter der Konfigurationsebene                                                                                                    |                                                                                                    |
|          |                                                                                                    |                                                                                                    | 43                                                                                                    |
|          | 5.2.1                                                                                                    | Ubersicht über die P" (Jodes                                                                                                    |                                                                                                    |
|          | 5.2.1<br>5.2.2                                                                                                    | Ubersicht über die "P" Codes                                                                                                    | 44                                                                                                    |
|          | 5.2.1<br>5.2.2                                                                                                    | Ubersicht über die "P" Codes<br>Analogeingang                                                                                                    |                                                                                                    |
|          | 5.2.1<br>5.2.2<br>5.2.3                                                                                                    | Ubersicht über die "P" Codes<br>Analogeingang<br>Eingangsbereiche und Grenzen                                                                                                    |                                                                                                    |
|          | 5.2.1<br>5.2.2<br>5.2.3<br>5.2.4                                                                                                    | Ubersicht über die "P" Codes.<br>Analogeingang<br>Eingangsbereiche und Grenzen<br>Regelung                                                                                                    |                                                                                                    |
|          | 5.2.1<br>5.2.2<br>5.2.3<br>5.2.4<br>5.2.5                                                                                                    | Ubersicht über die "P" Codes.<br>Analogeingang<br>Eingangsbereiche und Grenzen<br>Regelung<br>Ausgang 1                                                                                                    | 44<br>45<br>46<br>47                                                                                                    |
|          | 5.2.1<br>5.2.2<br>5.2.3<br>5.2.4<br>5.2.5<br>5.2.6                                                                                                    | Ubersicht über die "P" Codes.<br>Analogeingang<br>Eingangsbereiche und Grenzen<br>Regelung<br>Ausgang 1<br>Ausgang 2                                                                                                    | 44<br>45<br>46<br>47<br>48                                                                                                    |
|          | 5.2.1<br>5.2.2<br>5.2.3<br>5.2.4<br>5.2.5<br>5.2.6<br>5.2.7                                                                                                    | Ubersicht über die "P" Codes.<br>Analogeingang<br>Eingangsbereiche und Grenzen<br>Regelung<br>Ausgang 1.<br>Ausgang 2.<br>Ausgang 3.                                                                                                    |                                                                                                    |
|          | 5.2.1<br>5.2.2<br>5.2.3<br>5.2.4<br>5.2.5<br>5.2.6<br>5.2.7<br>5.2.8                                                                                                    | Ubersicht über die "P" Codes.<br>Analogeingang<br>Eingangsbereiche und Grenzen<br>Regelung<br>Ausgang 1<br>Ausgang 2.<br>Ausgang 3.<br>Ausgang 4.                                                                                                    |                                                                                                    |
|          | 5.2.1<br>5.2.2<br>5.2.3<br>5.2.4<br>5.2.5<br>5.2.6<br>5.2.7<br>5.2.8<br>5.2.8<br>5.2.9                                                                                                    | Ubersicht über die "P" Codes.<br>Analogeingang<br>Eingangsbereiche und Grenzen<br>Regelung<br>Ausgang 1<br>Ausgang 2<br>Ausgang 3<br>Ausgang 4<br>DC Ausgangsbereich                                                                                                    | 44<br>45<br>46<br>47<br>48<br>48<br>49<br>50<br>50                                                                                                    |
|          | 5.2.1<br>5.2.2<br>5.2.3<br>5.2.4<br>5.2.5<br>5.2.6<br>5.2.7<br>5.2.8<br>5.2.9<br>5.2.9<br>5.2.10                                                                                                    | Ubersicht über die "P" Codes.<br>Analogeingang<br>Eingangsbereiche und Grenzen<br>Regelung<br>Ausgang 1<br>Ausgang 2<br>Ausgang 3<br>DC Ausgangsbereich<br>Sollwert Retransmission Bereich                                                                                                    | 44<br>45<br>46<br>47<br>48<br>49<br>50<br>50<br>50                                                                                                    |
|          | 5.2.1<br>5.2.2<br>5.2.3<br>5.2.4<br>5.2.5<br>5.2.6<br>5.2.7<br>5.2.8<br>5.2.9<br>5.2.9<br>5.2.10                                                                                                    | Ubersicht über die "P" Codes<br>Analogeingang<br>Eingangsbereiche und Grenzen<br>Regelung<br>Ausgang 1<br>Ausgang 2<br>Ausgang 3<br>Ausgang 4<br>DC Ausgangsbereich<br>Sollwert Retransmission Bereich                                                                                                    | 44<br>45<br>46<br>47<br>48<br>49<br>50<br>50<br>50<br>50                                                                                                    |
|          | 5.2.1<br>5.2.2<br>5.2.3<br>5.2.4<br>5.2.5<br>5.2.6<br>5.2.7<br>5.2.8<br>5.2.9<br>5.2.10<br>5.2.11<br>5.2.12                                                                                                    | Ubersicht über die "P" Codes.<br>Analogeingang<br>Eingangsbereiche und Grenzen<br>Regelung<br>Ausgang 1<br>Ausgang 2<br>Ausgang 3<br>Ausgang 4<br>DC Ausgangsbereich<br>Sollwert Retransmission Bereich<br>Alarme                                                                                                    | 44<br>45<br>46<br>47<br>48<br>49<br>50<br>50<br>50<br>51                                                                                                    |
|          | 5.2.1<br>5.2.2<br>5.2.3<br>5.2.4<br>5.2.5<br>5.2.6<br>5.2.7<br>5.2.8<br>5.2.9<br>5.2.10<br>5.2.11<br>5.2.12                                                                                                    | Ubersicht über die "P" Codes.<br>Analogeingang<br>Eingangsbereiche und Grenzen<br>Regelung<br>Ausgang 1.<br>Ausgang 2.<br>Ausgang 3.<br>Ausgang 4.<br>DC Ausgangsbereich<br>Sollwert Retransmission Bereich<br>Alarme                                                                                                    | 44<br>45<br>46<br>47<br>48<br>49<br>50<br>50<br>50<br>51<br>52                                                                                                    |
|          | 5.2.1<br>5.2.2<br>5.2.3<br>5.2.4<br>5.2.5<br>5.2.6<br>5.2.7<br>5.2.8<br>5.2.9<br>5.2.10<br>5.2.11<br>5.2.12<br>5.2.12<br>5.2.13                                                                                                    | Ubersicht über die "P" Codes.<br>Analogeingang<br>Eingangsbereiche und Grenzen<br>Regelung<br>Ausgang 1<br>Ausgang 2.<br>Ausgang 3.<br>DC Ausgangsbereich<br>Sollwert Retransmission Bereich<br>Alarme<br>Stromwandler (CT)<br>Regelkreisunterbrechung                                                                                                    | 44<br>45<br>46<br>47<br>48<br>49<br>50<br>50<br>50<br>50<br>51<br>52<br>52<br>52                                                                                                    |
|          | 5.2.1<br>5.2.2<br>5.2.3<br>5.2.4<br>5.2.5<br>5.2.6<br>5.2.7<br>5.2.8<br>5.2.9<br>5.2.10<br>5.2.11<br>5.2.12<br>5.2.13<br>5.2.14                                                                                                    | Ubersicht über die "P" Codes.<br>Analogeingang<br>Eingangsbereiche und Grenzen<br>Regelung<br>Ausgang 1<br>Ausgang 2<br>Ausgang 3<br>Ausgang 4<br>DC Ausgangsbereich<br>Sollwert Retransmission Bereich<br>Alarme<br>Stromwandler (CT)<br>Regelkreisunterbrechung<br>Fühlerbruch, Regelkreisunterbrechung und Strom (CT) Alarme                                                                                                    |                                                                                                    |
|          | 5.2.1<br>5.2.2<br>5.2.3<br>5.2.4<br>5.2.5<br>5.2.6<br>5.2.7<br>5.2.8<br>5.2.9<br>5.2.10<br>5.2.11<br>5.2.12<br>5.2.13<br>5.2.14<br>5.2.14.                                                                                                    | Ubersicht über die "P" Codes.<br>Analogeingang<br>Eingangsbereiche und Grenzen<br>Regelung<br>Ausgang 1<br>Ausgang 2<br>Ausgang 3<br>DC Ausgangsbereich<br>Sollwert Retransmission Bereich<br>Alarme<br>Stromwandler (CT)<br>Regelkreisunterbrechung<br>Fühlerbruch, Regelkreisunterbrechung und Strom (CT) Alarme<br>1 Fühlerbruch Impedanz.                                                                                                    | 44<br>45<br>46<br>47<br>48<br>49<br>50<br>50<br>50<br>50<br>50<br>51<br>52<br>52<br>53<br>53                                                                                                    |
|          | 5.2.1<br>5.2.2<br>5.2.3<br>5.2.4<br>5.2.5<br>5.2.6<br>5.2.7<br>5.2.8<br>5.2.9<br>5.2.10<br>5.2.11<br>5.2.12<br>5.2.13<br>5.2.14<br>5.2.14<br>5.2.15                                                                                                    | Ubersicht über die "P" Codes.<br>Analogeingang<br>Eingangsbereiche und Grenzen<br>Regelung<br>Ausgang 1<br>Ausgang 2<br>Ausgang 3<br>Ausgang 4<br>DC Ausgangsbereich<br>Sollwert Retransmission Bereich<br>Alarme<br>Stromwandler (CT)<br>Regelkreisunterbrechung<br>Fühlerbruch, Regelkreisunterbrechung und Strom (CT) Alarme<br>1 Fühlerbruch Impedanz<br>Timer                                                                                                    | 44<br>45<br>46<br>47<br>48<br>49<br>50<br>50<br>50<br>50<br>50<br>51<br>52<br>52<br>53<br>53<br>54                                                                                                    |
|          | 5.2.1<br>5.2.2<br>5.2.3<br>5.2.4<br>5.2.5<br>5.2.6<br>5.2.7<br>5.2.8<br>5.2.9<br>5.2.10<br>5.2.11<br>5.2.12<br>5.2.13<br>5.2.14<br>5.2.14<br>5.2.15<br>5.2.16                                                                                                    | Ubersicht über die "P" Codes.<br>Analogeingang<br>Eingangsbereiche und Grenzen<br>Regelung<br>Ausgang 1<br>Ausgang 2<br>Ausgang 3<br>DC Ausgangsbereich<br>Sollwert Retransmission Bereich<br>Alarme<br>Stromwandler (CT)<br>Regelkreisunterbrechung<br>Fühlerbruch, Regelkreisunterbrechung und Strom (CT) Alarme<br>Timer                                                                                                    | 44<br>45<br>46<br>47<br>48<br>49<br>50<br>50<br>50<br>50<br>51<br>52<br>52<br>52<br>53<br>53<br>54<br>55                                                                                                    |
|          | 5.2.1<br>5.2.2<br>5.2.3<br>5.2.4<br>5.2.5<br>5.2.6<br>5.2.7<br>5.2.8<br>5.2.9<br>5.2.10<br>5.2.11<br>5.2.12<br>5.2.13<br>5.2.14<br>5.2.14<br>5.2.14<br>5.2.16<br>5.2.16<br>5.2.17                                                                                                    | Ubersicht über die "P" Codes.<br>Analogeingang<br>Eingangsbereiche und Grenzen<br>Regelung<br>Ausgang 1<br>Ausgang 2<br>Ausgang 3<br>DC Ausgangsbereich<br>Sollwert Retransmission Bereich<br>Alarme<br>Stromwandler (CT)<br>Regelkreisunterbrechung<br>Fühlerbruch, Regelkreisunterbrechung und Strom (CT) Alarme<br>1 Fühlerbruch Impedanz<br>Timer<br>Digital (Kontakt) Eingänge<br>Digitale Kommunikation                                                                                                    | 44<br>45<br>46<br>47<br>48<br>49<br>50<br>50<br>50<br>50<br>50<br>51<br>52<br>52<br>53<br>53<br>53<br>55<br>55<br>54                                                                                                    |
|          | 5.2.1<br>5.2.2<br>5.2.3<br>5.2.4<br>5.2.5<br>5.2.6<br>5.2.7<br>5.2.8<br>5.2.9<br>5.2.10<br>5.2.11<br>5.2.12<br>5.2.13<br>5.2.14<br>5.2.14<br>5.2.15<br>5.2.16<br>5.2.17<br>5.2.17<br>5.2.17<br>5.2.17<br>5.2.17                                                                                                    | Ubersicht über die "P" Codes.<br>Analogeingang<br>Eingangsbereiche und Grenzen<br>Regelung<br>Ausgang 1<br>Ausgang 2.<br>Ausgang 3.<br>Ausgang 4.<br>DC Ausgangsbereich<br>Sollwert Retransmission Bereich<br>Alarme<br>Stromwandler (CT)<br>Regelkreisunterbrechung<br>Fühlerbruch, Regelkreisunterbrechung und Strom (CT) Alarme<br>1 Fühlerbruch Impedanz.<br>Timer<br>Digital (Kontakt) Eingänge<br>Digitale Kommunikation                                                                                                    | 44<br>45<br>46<br>47<br>48<br>49<br>50<br>50<br>50<br>50<br>50<br>50<br>51<br>52<br>52<br>53<br>53<br>54<br>55<br>55<br>55                                                                                                    |
|          | 5.2.1<br>5.2.2<br>5.2.3<br>5.2.4<br>5.2.5<br>5.2.6<br>5.2.7<br>5.2.8<br>5.2.9<br>5.2.10<br>5.2.11<br>5.2.12<br>5.2.13<br>5.2.14<br>5.2.14<br>5.2.15<br>5.2.16<br>5.2.17<br>5.2.17<br>5.2.17<br>5.2.17                                                                                                    | Ubersicht über die "P" Codes.<br>Analogeingang<br>Eingangsbereiche und Grenzen<br>Regelung                                                                                                    |                                                                                                    |
|          | 5.2.1<br>5.2.2<br>5.2.3<br>5.2.4<br>5.2.5<br>5.2.6<br>5.2.7<br>5.2.8<br>5.2.10<br>5.2.11<br>5.2.12<br>5.2.13<br>5.2.14<br>5.2.14<br>5.2.15<br>5.2.16<br>5.2.17<br>5.2.17<br>5.2.18<br>5.2.10                                                                                                    | Ubersicht über die "P" Codes.<br>Analogeingang<br>Eingangsbereiche und Grenzen<br>Regelung<br>Ausgang 1<br>Ausgang 2<br>Ausgang 3<br>Ausgang 4<br>DC Ausgangsbereich<br>Sollwert Retransmission Bereich<br>Alarme<br>Stromwandler (CT)<br>Regelkreisunterbrechung<br>Fühlerbruch, Regelkreisunterbrechung und Strom (CT) Alarme<br>Fühlerbruch, Regelkreisunterbrechung und Strom (CT) Alarme<br>1 Fühlerbruch Impedanz<br>Timer<br>Digital (Kontakt) Eingänge<br>Digitale Kommunikation<br>1 Broadcast Kommunikation                                                                                                    | 44<br>45<br>46<br>47<br>48<br>49<br>50<br>50<br>50<br>50<br>50<br>51<br>52<br>53<br>53<br>53<br>54<br>55<br>56<br>57<br>58                                                                                                    |
|          | 5.2.1<br>5.2.2<br>5.2.3<br>5.2.4<br>5.2.5<br>5.2.6<br>5.2.7<br>5.2.8<br>5.2.9<br>5.2.10<br>5.2.11<br>5.2.12<br>5.2.13<br>5.2.14<br>5.2.15<br>5.2.16<br>5.2.17<br>5.2.17<br>5.2.18<br>5.2.17<br>5.2.18<br>5.2.17                                                                                                    | Ubersicht über die "P" Codes         Analogeingang         Eingangsbereiche und Grenzen         Regelung         Ausgang 1         Ausgang 2         Ausgang 3         Ausgang 4         DC Ausgangsbereich         Sollwert Retransmission Bereich         Alarme.         Stromwandler (CT)         Regelkreisunterbrechung         Fühlerbruch, Regelkreisunterbrechung und Strom (CT) Alarme                                                                                                    |                                                                                                    |
|          | 5.2.1<br>5.2.2<br>5.2.3<br>5.2.4<br>5.2.5<br>5.2.6<br>5.2.7<br>5.2.8<br>5.2.9<br>5.2.10<br>5.2.11<br>5.2.12<br>5.2.13<br>5.2.14<br>5.2.14<br>5.2.15<br>5.2.16<br>5.2.17<br>5.2.17<br>5.2.18<br>5.2.19<br>5.2.20                                                                                                    | Ubersicht uber die "P" Codes<br>Analogeingang<br>Eingangsbereiche und Grenzen<br>Regelung<br>Ausgang 1<br>Ausgang 2<br>Ausgang 3<br>DC Ausgangsbereich<br>Sollwert Retransmission Bereich<br>Alarme<br>Stromwandler (CT)<br>Regelkreisunterbrechung<br>Fühlerbruch, Regelkreisunterbrechung und Strom (CT) Alarme<br>1 Fühlerbruch Impedanz<br>Timer<br>Digital (Kontakt) Eingänge<br>Digital (Kontakt) Eingänge<br>Digital Kommunikation<br>1 Broadcast Kommunikation<br>1 Broadcast Kommunikation                                                                                                    |                                                                                                    |
|          | 5.2.1<br>5.2.2<br>5.2.3<br>5.2.4<br>5.2.5<br>5.2.6<br>5.2.7<br>5.2.8<br>5.2.9<br>5.2.10<br>5.2.11<br>5.2.12<br>5.2.13<br>5.2.14<br>5.2.15<br>5.2.16<br>5.2.17<br>5.2.16<br>5.2.17<br>5.2.18<br>5.2.19<br>5.2.20<br>5.2.21                                                                                                    | Ubersicht über die "P" Codes<br>Analogeingang<br>Eingangsbereiche und Grenzen<br>Regelung<br>Ausgang 1<br>Ausgang 2<br>Ausgang 3<br>Ausgang 4<br>DC Ausgangsbereich<br>Sollwert Retransmission Bereich<br>Alarme<br>Stromwandler (CT)<br>Regelkreisunterbrechung<br>Fühlerbruch, Regelkreisunterbrechung und Strom (CT) Alarme<br>1<br>Fühlerbruch Impedanz<br>Timer<br>Digital (Kontakt) Eingänge<br>Digital (Kontakt) Eingänge<br>Digital (Kontakt) Eingänge<br>Digital Kommunikation<br>1<br>Broadcast Kommunikation<br>1<br>Tasten Funktionalität<br>Anzeige Funktionalität<br>Passwörter<br>Energiemeter Quelle                                                                                                    | 44<br>45<br>46<br>47<br>48<br>49<br>50<br>50<br>50<br>50<br>50<br>50<br>50<br>51<br>52<br>52<br>53<br>53<br>53<br>54<br>55<br>56<br>57<br>58<br>59<br>59<br>59<br>60                                                                                                    |
|          | 5.2.1<br>5.2.2<br>5.2.3<br>5.2.4<br>5.2.5<br>5.2.6<br>5.2.7<br>5.2.8<br>5.2.9<br>5.2.10<br>5.2.11<br>5.2.12<br>5.2.13<br>5.2.14<br>5.2.14<br>5.2.15<br>5.2.16<br>5.2.17<br>5.2.16<br>5.2.17<br>5.2.18<br>5.2.19<br>5.2.20<br>5.2.21<br>5.2.21                                                                                                    | Ubersicht über die "P" Codes.<br>Analogeingang<br>Eingangsbereiche und Grenzen<br>Regelung<br>Ausgang 1.<br>Ausgang 2.<br>Ausgang 3.<br>Ausgang 4.<br>DC Ausgangsbereich.<br>Sollwert Retransmission Bereich<br>Alarme<br>Stromwandler (CT)<br>Regelkreisunterbrechung und Strom (CT) Alarme<br>Fühlerbruch, Regelkreisunterbrechung und Strom (CT) Alarme<br>1 Fühlerbruch Impedanz.<br>Timer<br>Digital (Kontakt) Eingänge<br>Digitale Kommunikation<br>Tasten Funktionalität<br>Anzeige Funktionalität<br>Passwörter<br>Energiemeter Quelle<br>Recovery Punkt                                                                                                    | 44<br>45<br>46<br>47<br>48<br>49<br>50<br>50<br>50<br>50<br>50<br>50<br>50<br>50<br>50<br>50<br>50<br>50<br>50                                                                                                    |
|          | 5.2.1<br>5.2.2<br>5.2.3<br>5.2.4<br>5.2.5<br>5.2.6<br>5.2.7<br>5.2.8<br>5.2.9<br>5.2.10<br>5.2.11<br>5.2.12<br>5.2.13<br>5.2.14<br>5.2.15<br>5.2.16<br>5.2.17<br>5.2.17<br>5.2.17<br>5.2.17<br>5.2.17<br>5.2.17<br>5.2.17<br>5.2.12<br>5.2.10<br>5.2.12<br>5.2.12<br>5.2.12<br>5.2.20<br>5.2.21<br>5.2.22                                                                                                    | Ubersicht über die "P" Codes<br>Analogeingang<br>Eingangsbereiche und Grenzen<br>Ausgang 1                                                                                                    | 44<br>45<br>46<br>47<br>48<br>49<br>50<br>50<br>50<br>50<br>50<br>51<br>52<br>52<br>52<br>53<br>53<br>53<br>53<br>53<br>53<br>54<br>55<br>56<br>57<br>57<br>59<br>59<br>60<br>60<br>61<br>61                                                                                                 |
|          | 5.2.1<br>5.2.2<br>5.2.3<br>5.2.4<br>5.2.5<br>5.2.6<br>5.2.7<br>5.2.8<br>5.2.9<br>5.2.10<br>5.2.11<br>5.2.12<br>5.2.13<br>5.2.14<br>5.2.15<br>5.2.16<br>5.2.17<br>5.2.17<br>5.2.18<br>5.2.19<br>5.2.20<br>5.2.21<br>5.2.22<br>5.2.22<br>5.2.22                                                                                                    | Ubersicht uber die "P" Codes.         Analogeingang         Eingangsbereiche und Grenzen         Regelung.         Ausgang 1.         Ausgang 2.         Ausgang 3.         Ausgang 4.         DC Ausgangsbereich.         Sollwert Retransmission Bereich.         Alarme.         Stromwandler (CT)         Regelkreisunterbrechung         Fühlerbruch, Regelkreisunterbrechung und Strom (CT) Alarme         1       Fühlerbruch Impedanz.         Timer.         Digital (Kontakt) Eingänge.         Digital (Kontakt) Eingänge.         Digitale Kommunikation         1       Broadcast Kommunikation         1       Broadcast Kommunikation         1       Broadcast Kommunikation         1       Passwörter.         Energiemeter Quelle         Recovery Punkt.         1       Recovery Punkt sichern.         2       Recovery Punkt laden.                                                                                                    | $\begin{array}{c}$                                                                                                    |
|          | 5.2.1<br>5.2.2<br>5.2.3<br>5.2.4<br>5.2.5<br>5.2.6<br>5.2.7<br>5.2.8<br>5.2.7<br>5.2.10<br>5.2.11<br>5.2.12<br>5.2.13<br>5.2.14<br>5.2.14<br>5.2.15<br>5.2.16<br>5.2.17<br>5.2.17<br>5.2.17<br>5.2.18<br>5.2.19<br>5.2.20<br>5.2.21<br>5.2.20<br>5.2.22<br>5.2.22                                                                                                    | Ubersicht uber die "P" Codes.         Analogeingang         Eingangsbereiche und Grenzen         Regelung.         Ausgang 1         Ausgang 2         Ausgang 3         Ausgang 4         DC Ausgangsbereich.         Sollwert Retransmission Bereich.         Alarme         Stromwandler (CT)         Regelkreisunterbrechung         Fühlerbruch, Regelkreisunterbrechung und Strom (CT) Alarme         1         Fühlerbruch Impedanz.         Timer         Digital (Kontakt) Eingänge         Digitale Kommunikation         1         Broadcast Kommunikation         Tasten Funktionalität         Passwörter         Energiemeter Quelle         Recovery Punkt.         1         Recovery Punkt.         2       Recovery Punkt laden                                                                                                    | 44<br>45<br>46<br>47<br>48<br>49<br>50<br>50<br>50<br>50<br>50<br>51<br>52<br>52<br>52<br>52<br>52<br>53<br>53<br>53<br>53<br>53<br>54<br>55<br>56<br>57<br>58<br>59<br>59<br>59<br>60<br>61<br>61<br>61                                                                                     |
| 6.       | 5.2.1<br>5.2.2<br>5.2.3<br>5.2.4<br>5.2.5<br>5.2.6<br>5.2.7<br>5.2.8<br>5.2.9<br>5.2.10<br>5.2.11<br>5.2.12<br>5.2.13<br>5.2.14<br>5.2.14<br>5.2.15<br>5.2.16<br>5.2.17<br>5.2.16<br>5.2.17<br>5.2.18<br>5.2.19<br>5.2.20<br>5.2.21<br>5.2.22<br>5.2.22<br>5.2.22<br>5.2.22<br>5.2.22                                                                                                    | Ubersicht über die "P" Codes.         Analogeingang         Eingangsbereiche und Grenzen         Regelung.         Ausgang 1.         Ausgang 2.         Ausgang 3.         Ausgang 4.         DC Ausgangsbereich.         Sollwert Retransmission Bereich.         Alarme         Stromwandler (CT)         Regelkreisunterbrechung .         Fühlerbruch, Regelkreisunterbrechung und Strom (CT) Alarme         1       Fühlerbruch Impedanz.         Timer.         Digital (Kontakt) Eingänge.         Digitale Kommunikation         1       Broadcast Kommunikation         Tasten Funktionalität.         Anzeige Funktionalität.         Passwörter.         Energiemeter Quelle         Recovery Punkt.         1       Recovery Punkt sichern.         2       Recovery Punkt laden.                                                                                                    | 44<br>45<br>46<br>47<br>48<br>49<br>50<br>50<br>50<br>50<br>50<br>51<br>52<br>52<br>52<br>53<br>53<br>53<br>53<br>53<br>53<br>53<br>53<br>54<br>55<br>56<br>57<br>58<br>59<br>59<br>59<br>60<br>61<br>61<br>61<br>61<br>61<br>61<br>61                                                       |
| 6.       | 5.2.1<br>5.2.2<br>5.2.3<br>5.2.4<br>5.2.5<br>5.2.6<br>5.2.7<br>5.2.8<br>5.2.7<br>5.2.8<br>5.2.9<br>5.2.10<br>5.2.11<br>5.2.12<br>5.2.13<br>5.2.14<br>5.2.14<br>5.2.15<br>5.2.16<br>5.2.17<br>5.2.16<br>5.2.17<br>5.2.18<br>5.2.19<br>5.2.20<br>5.2.21<br>5.2.22<br>5.2.22<br>5.2.22<br>5.2.22<br><b>Regler E</b>                                                                                                    | Ubersicht über die "P" Codes.         Analogeingang         Eingangsbereiche und Grenzen         Regelung.         Ausgang 1         Ausgang 2         Ausgang 3.         Ausgang 4.         DC Ausgangsbereich.         Sollwert Retransmission Bereich         Alarme.         Stromwandler (CT)         Regelkreisunterbrechung         Fühlerbruch, Regelkreisunterbrechung und Strom (CT) Alarme         1       Fühlerbruch Impedanz.         Timer.         Digital (Kontakt) Eingänge         Digitale Kommunikation.         1       Broadcast Kommunikation         Tasten Funktionalität.         Anzeige Funktionalität.         Passwörter.         Energiemeter Quelle         Recovery Punkt.         1       Recovery Punkt sichern.         2       Recovery Punkt laden.         Blockdiagramm                                                                                                    | 44<br>45<br>46<br>47<br>48<br>49<br>50<br>50<br>50<br>50<br>50<br>51<br>52<br>52<br>53<br>53<br>53<br>53<br>53<br>53<br>53<br>53<br>53<br>54<br>55<br>56<br>57<br>58<br>59<br>59<br>59<br>60<br>61<br>61<br>61<br>61<br>61<br>61<br>61<br>63                                                 |
| 6.       | 5.2.1<br>5.2.2<br>5.2.3<br>5.2.4<br>5.2.5<br>5.2.6<br>5.2.7<br>5.2.8<br>5.2.9<br>5.2.10<br>5.2.11<br>5.2.12<br>5.2.13<br>5.2.14<br>5.2.14<br>5.2.14<br>5.2.15<br>5.2.16<br>5.2.17<br>5.2.16<br>5.2.17<br>5.2.17<br>5.2.18<br>5.2.19<br>5.2.20<br>5.2.21<br>5.2.22<br>5.2.22                                                                                                    | Ubersicht über die "P" Codes.<br>Analogeingang                                                                                                    | 44<br>45<br>46<br>47<br>48<br>49<br>50<br>50<br>50<br>50<br>50<br>51<br>52<br>52<br>52<br>53<br>53<br>53<br>53<br>53<br>54<br>55<br>56<br>57<br>57<br>59<br>59<br>60<br>61<br>61<br>61<br>61<br>61<br>61<br>62<br>63<br>63                                                                   |
| 6.<br>7. | 5.2.1<br>5.2.2<br>5.2.3<br>5.2.4<br>5.2.5<br>5.2.6<br>5.2.7<br>5.2.8<br>5.2.9<br>5.2.10<br>5.2.11<br>5.2.12<br>5.2.13<br>5.2.14<br>5.2.14<br>5.2.15<br>5.2.16<br>5.2.17<br>5.2.17<br>5.2.17<br>5.2.17<br>5.2.17<br>5.2.19<br>5.2.20<br>5.2.21<br>5.2.22<br>5.2.22<br>5.2.22<br>5.2.22<br>5.2.22<br>5.2.22<br>5.2.22<br>5.2.22<br>5.2.22                                                                                                    | Ubersicht über die "P" Codes.<br>Analogeingang                                                                                                    | 44<br>45<br>46<br>47<br>48<br>49<br>50<br>50<br>50<br>51<br>52<br>52<br>53<br>53<br>53<br>53<br>53<br>53<br>54<br>55<br>56<br>57<br>58<br>59<br>59<br>60<br>61<br>61<br>61<br>61<br>61<br>61<br>63<br>64                                                                                     |
| 6.<br>7. | 5.2.1<br>5.2.2<br>5.2.3<br>5.2.4<br>5.2.5<br>5.2.6<br>5.2.7<br>5.2.8<br>5.2.9<br>5.2.10<br>5.2.11<br>5.2.12<br>5.2.13<br>5.2.14<br>5.2.12<br>5.2.13<br>5.2.14<br>5.2.15<br>5.2.16<br>5.2.17<br>5.2.17<br>5.2.17<br>5.2.17<br>5.2.17<br>5.2.17<br>5.2.19<br>5.2.20<br>5.2.21<br>5.2.22<br>5.2.22<br>5.2.22<br>5.2.22<br>5.2.22<br>5.2.22<br>5.2.22<br>5.2.22<br>5.2.22<br>5.2.22<br>5.2.22<br>5.2.22<br>5.2.22<br>5.2.22<br>5.2.22<br>5.2.22<br>5.2.22<br>5.2.22<br>5.2.22                                                                                                    | Ubersicht über die "P" Codes.<br>Analogeingang<br>Regelung<br>Ausgang 1<br>Ausgang 2                                                                                                    | 44<br>45<br>46<br>47<br>48<br>49<br>50<br>50<br>50<br>50<br>51<br>52<br>52<br>52<br>53<br>53<br>53<br>53<br>53<br>54<br>55<br>56<br>57<br>58<br>59<br>59<br>59<br>59<br>60<br>61<br>61<br>61<br>61<br>61<br>61<br>64<br>64<br>64                                                             |
| 6.<br>7. | 5.2.1<br>5.2.2<br>5.2.3<br>5.2.4<br>5.2.5<br>5.2.6<br>5.2.7<br>5.2.8<br>5.2.9<br>5.2.10<br>5.2.11<br>5.2.12<br>5.2.13<br>5.2.14<br>5.2.14<br>5.2.15<br>5.2.16<br>5.2.17<br>5.2.16<br>5.2.17<br>5.2.16<br>5.2.17<br>5.2.18<br>5.2.19<br>5.2.20<br>5.2.21<br>5.2.22<br>5.2.22<br>5.2.22<br>5.2.22<br><b>5.2.22</b><br><b>5.2.22</b>                                                                                                    | Ubersicht über die "P* Codes.<br>Analogeingang                                                                                                    | 44<br>45<br>46<br>47<br>48<br>49<br>50<br>50<br>50<br>50<br>50<br>50<br>52<br>52<br>52<br>52<br>53<br>53<br>53<br>53<br>54<br>55<br>56<br>57<br>58<br>59<br>59<br>60<br>61<br>61<br>61<br>61<br>61<br>61<br>61<br>64<br>64<br>64                                                             |
| 6.<br>7. | 5.2.1<br>5.2.2<br>5.2.3<br>5.2.4<br>5.2.5<br>5.2.6<br>5.2.7<br>5.2.8<br>5.2.9<br>5.2.10<br>5.2.11<br>5.2.12<br>5.2.13<br>5.2.14<br>5.2.13<br>5.2.14<br>5.2.15<br>5.2.16<br>5.2.17<br>5.2.16<br>5.2.17<br>5.2.16<br>5.2.17<br>5.2.18<br>5.2.19<br>5.2.20<br>5.2.21<br>5.2.22<br>5.2.22<br>5.2.22<br>5.2.22<br>5.2.22<br><b>Regler E</b><br>6.1 Eing<br>Regelur<br>7.1 Rege                                                                                                    | Ubersicht über über, P* Codes                                                                                                    | 44<br>45<br>46<br>47<br>48<br>49<br>50<br>50<br>50<br>50<br>50<br>51<br>52<br>52<br>52<br>53<br>53<br>53<br>53<br>53<br>53<br>53<br>53<br>54<br>55<br>56<br>57<br>58<br>59<br>59<br>60<br>61<br>61<br>61<br>61<br>61<br>61<br>61<br>61<br>64<br>64<br>64<br>64<br>64                         |
| 6.<br>7. | 5.2.1<br>5.2.2<br>5.2.3<br>5.2.4<br>5.2.5<br>5.2.6<br>5.2.7<br>5.2.8<br>5.2.9<br>5.2.10<br>5.2.11<br>5.2.12<br>5.2.13<br>5.2.14<br>5.2.14<br>5.2.15<br>5.2.16<br>5.2.17<br>5.2.16<br>5.2.17<br>5.2.16<br>5.2.17<br>5.2.18<br>5.2.19<br>5.2.20<br>5.2.21<br>5.2.22<br>5.2.22                                                                                                    | Ubersicht über die "P" Codes                                                                                                    | 44<br>45<br>46<br>47<br>48<br>49<br>50<br>50<br>50<br>50<br>51<br>52<br>52<br>52<br>52<br>53<br>53<br>53<br>53<br>54<br>55<br>56<br>57<br>57<br>59<br>59<br>60<br>61<br>61<br>61<br>61<br>61<br>61<br>61<br>61<br>64<br>64<br>64<br>64<br>64                                                 |
| 6.<br>7. | 5.2.1<br>5.2.2<br>5.2.3<br>5.2.4<br>5.2.5<br>5.2.6<br>5.2.7<br>5.2.8<br>5.2.9<br>5.2.10<br>5.2.11<br>5.2.12<br>5.2.13<br>5.2.14<br>5.2.14<br>5.2.15<br>5.2.16<br>5.2.17<br>5.2.17<br>5.2.17<br>5.2.17<br>5.2.17<br>5.2.17<br>5.2.19<br>5.2.20<br>5.2.21<br>5.2.22<br>5.2.22<br>5.2.23<br>5.2.23<br>5.2. | Ubersicht über die "P" Codes<br>Analogeingang<br>Eingangsbereiche und Grenzen<br>Regelung.<br>Ausgang 1<br>Ausgang 2.<br>Ausgang 3<br>Ausgang 4.<br>DC Ausgangsbereich<br>Sollwert Retransmission Bereich<br>Alarme<br>Stromwandler (CT)<br>Regelkreisunterbrechung und Strom (CT) Alarme<br>Fühlerbruch, Regelkreisunterbrechung und Strom (CT) Alarme<br>1 Fühlerbruch Impedanz<br>Timer<br>Digital (Kontakt) Eingänge<br>Digital (Kontakt) Eingänge<br>Digitale Kommunikation<br>1 Broadcast Kommunikation<br>1 Broadcast Kommunikation<br>1 Broadcast Kommunikation<br>1 Recovery Punkt ichern<br>2 Recovery Punkt sichern<br>2 Recovery Punkt sichern<br>2 Recovery Punkt sichern<br>3 Recovery Punkt sichern<br>4 Recovery Punkt sichern<br>5 Recovery Punkt sichern<br>5 Recover                | 44<br>45<br>46<br>47<br>48<br>49<br>50<br>50<br>50<br>50<br>51<br>52<br>52<br>52<br>53<br>53<br>53<br>53<br>54<br>55<br>56<br>57<br>58<br>59<br>59<br>60<br>61<br>61<br>61<br>61<br>61<br>61<br>61<br>61<br>64<br>64<br>64<br>64                                                             |
| 6.<br>7. | 5.2.1<br>5.2.2<br>5.2.3<br>5.2.4<br>5.2.5<br>5.2.6<br>5.2.7<br>5.2.8<br>5.2.9<br>5.2.10<br>5.2.11<br>5.2.12<br>5.2.13<br>5.2.14<br>5.2.15<br>5.2.16<br>5.2.17<br>5.2.17<br>5.2.17<br>5.2.17<br>5.2.17<br>5.2.17<br>5.2.17<br>5.2.17<br>5.2.17<br>5.2.19<br>5.2.20<br>5.2.21<br>5.2.22<br>5.2.22<br>5.2.23<br>5.2.23<br>5.2.23<br>5.2.23<br>5.2.23<br>5.2.23<br>5.2.23<br>5.2.23<br>5.2.23<br>5.2.23<br>5.2.23<br>5.2.23<br>5.2.23<br>5.2.23<br>5.2.23<br>5.2.23<br>5.2.23<br>5.2.23<br>5.2.23<br>5.2.23<br>5.2.23<br>5.2.23<br>5.2.23<br>5.2.23<br>5.25 | Ubersicht über die "P" Codes<br>Analogeingang<br>Eingangsbereiche und Grenzen<br>Regelung<br>Ausgang 1<br>Ausgang 2<br>Ausgang 3.<br>Ausgang 4.<br>DC Ausgangsbereich.<br>Sollwert Retransmission Bereich<br>Alarme<br>Stromwandler (CT)<br>Regelkreisunterbrechung<br>Fühlerbruch, Regelkreisunterbrechung und Strom (CT) Alarme<br>Timer<br>Digital (Kontakt) Eingänge<br>Digital (Kontakt) Eingänge<br>Digital (Kontakt) Eingänge<br>Digital (Kontakt) Eingänge<br>Digital Kommunikation.<br>Tasten Funktionalität<br>Anzeige Funktionalität<br>Passwörter<br>2 Recovery Punkt sichern<br>2 Recovery Punkt sichern<br>3 Recovery Punkt sichern<br>3 Recovery Punkt sichern<br>3 Recovery Punkt sichern<br>3 Recovery Punkt sichern<br>3 Recovery Punkt sichern<br>3 Recovery Punkt sichern<br>3 Recovery Punkt sichern<br>4 Recovery Punkt sichern<br>5 Recovery Punkt sichern<br>5 Recovery Punkt Sichern<br>5 Recovery Punkt Sichern<br>5 Rec | 44<br>45<br>46<br>47<br>48<br>49<br>50<br>50<br>50<br>50<br>51<br>52<br>52<br>52<br>53<br>53<br>53<br>53<br>54<br>55<br>56<br>57<br>58<br>59<br>59<br>59<br>59<br>60<br>61<br>61<br>61<br>61<br>61<br>61<br>61<br>61<br>61<br>64<br>64<br>64<br>64<br>65<br>55                               |
| 6.<br>7. | 5.2.1<br>5.2.2<br>5.2.3<br>5.2.4<br>5.2.5<br>5.2.6<br>5.2.7<br>5.2.8<br>5.2.9<br>5.2.10<br>5.2.11<br>5.2.12<br>5.2.13<br>5.2.14<br>5.2.14<br>5.2.15<br>5.2.16<br>5.2.17<br>5.2.16<br>5.2.17<br>5.2.16<br>5.2.17<br>5.2.16<br>5.2.17<br>5.2.18<br>5.2.19<br>5.2.20<br>5.2.21<br>5.2.22<br>5.2.22<br>5.2.22<br>5.2.22<br>5.2.22<br><b>Regler E</b><br>6.1 Eing<br>Regelur<br>7.1 Rege<br>7.1.1<br>7.1.2<br>7.1.3<br>7.1.4<br>7.1.5                                                                                                    | Ubersicht über die "P" Codes.<br>Analogeingang<br>Eingangsbereiche und Grenzen                                                                                                    | 44<br>45<br>46<br>47<br>48<br>49<br>50<br>50<br>50<br>50<br>51<br>52<br>52<br>52<br>52<br>53<br>53<br>53<br>53<br>54<br>55<br>56<br>57<br>58<br>59<br>59<br>59<br>60<br>61<br>61<br>61<br>61<br>61<br>61<br>61<br>61<br>64<br>64<br>64<br>64<br>64<br>65<br>65<br>66                         |
| 6.<br>7. | 5.2.1<br>5.2.2<br>5.2.3<br>5.2.4<br>5.2.5<br>5.2.6<br>5.2.7<br>5.2.8<br>5.2.9<br>5.2.10<br>5.2.11<br>5.2.12<br>5.2.13<br>5.2.14<br>5.2.14<br>5.2.15<br>5.2.16<br>5.2.17<br>5.2.16<br>5.2.17<br>5.2.16<br>5.2.17<br>5.2.20<br>5.2.21<br>5.2.22<br>5.2.22<br>5.2.22<br>5.2.22<br>5.2.22<br><b>Regler E</b><br>6.1 Eing<br>Regelur<br>7.1.1<br>7.1.2<br>7.1.3<br>7.1.4<br>7.1.5<br>7.1.6                                                                                                    | Ubersicht über die "P" Codes                                                                                                    | 44<br>45<br>46<br>47<br>48<br>49<br>50<br>50<br>50<br>50<br>51<br>52<br>52<br>52<br>53<br>53<br>53<br>53<br>53<br>54<br>55<br>56<br>60<br>61<br>61<br>61<br>61<br>61<br>61<br>61<br>61<br>61<br>61<br>61<br>61<br>61                                                                         |
| 6.<br>7. | 5.2.1<br>5.2.2<br>5.2.3<br>5.2.4<br>5.2.5<br>5.2.6<br>5.2.7<br>5.2.8<br>5.2.9<br>5.2.10<br>5.2.11<br>5.2.12<br>5.2.13<br>5.2.14<br>5.2.14<br>5.2.15<br>5.2.16<br>5.2.17<br>5.2.16<br>5.2.17<br>5.2.18<br>5.2.19<br>5.2.20<br>5.2.21<br>5.2.22<br>5.2.22<br>5.2.25<br>5.2.25<br>5.2.5<br>5.2.5<br>5.5<br>5                                                                                  | Ubersicht über die "P <sup>™</sup> Codes<br>Analogeingang<br>Eingangsbereiche und Grenzen<br>Regelung.<br>Ausgang 1<br>Ausgang 2<br>Ausgang 3<br>Ausgang 4<br>DC Ausgangsbereich.<br>Sollwert Retransmission Bereich.<br>Alarme<br>Stromwandler (CT)<br>Regelkreisunterbrechung<br>Fühlerbruch, Regelkreisunterbrechung und Strom (CT) Alarme<br>Fühlerbruch, Regelkreisunterbrechung und Strom (CT) Alarme<br>J Fühlerbruch Impedanz.<br>Timer<br>Digital (Kontakt) Eingänge<br>Digital Kommunikation.<br>1 Broadcast Kommunikation.<br>1 Broadcast Kommunikation.<br>1 Broadcast Kommunikation.<br>1 Recovery Punkt ischern<br>2 Recovery Punkt sichern<br>2 Recovery Punkt ischern<br>2 Recovery Punkt ischern<br>2 Recovery Punkt ischern<br>2 Recovery Punkt ischern<br>2 Recovery Punkt ischern<br>2 Recovery Punkt ischern<br>2 Recovery Punkt ischern<br>2 Recovery Punkt ischern<br>2 Recovery Punkt ischern<br>3 Recovery Punkt ischern<br>4 Recovery Punkt ischern<br>5 Blockdiagramm<br>6 Jostical anteil "L"<br>4 Michalgorithmus<br>6 Relative Zweite (Kichl) Verstärkung "r <sup>2</sup> L <sup>0</sup>                                                                                                    | 44<br>45<br>46<br>47<br>48<br>49<br>50<br>50<br>50<br>50<br>51<br>52<br>52<br>52<br>53<br>53<br>53<br>53<br>54<br>55<br>56<br>57<br>57<br>59<br>59<br>59<br>59<br>60<br>61<br>61<br>61<br>61<br>61<br>61<br>61<br>61<br>61<br>61<br>61<br>63<br>64<br>64<br>64<br>65<br>65<br>66<br>66<br>66 |

|    | 7.1.9                                                                                                    | Manual Reset "IIr"                                                                                                    | 67                                                                                                    |
|----|----------------------------------------------------------------------------------------------------|----------------------------------------------------------------------------------------------------|----------------------------------------------------------------------------------------------------|
|    | 7.1.10                                                                                                    | Regelkreisunterbrechung                                                                                                    | 68                                                                                                    |
|    | 7.2 Or                                                                                                    | timierung                                                                                                    | 69                                                                                                    |
|    | 721                                                                                                    | Regeltreisantwort                                                                                                    | 69                                                                                                    |
|    | 7.2.1                                                                                                    | Freto Finstellungon                                                                                                    | 70                                                                                                    |
|    | 7.2.2                                                                                                    | Solbetoptimiserung (automatische Optimiserung)                                                                                                    | 70                                                                                                    |
|    | 7.2.3                                                                                                    | Sensibilitationalische Optimierung)                                                                                                    | / I                                                                                                    |
|    | 7.2.4                                                                                                    | Starten der Selbstoptimierung                                                                                                    | /1                                                                                                    |
|    | 7.2.5                                                                                                    | Selbstoptimierung von unterhalb des SP – Heizen/Kühlen                                                                                                    | 72                                                                                                    |
|    | 7.2.6                                                                                                    | Selbstoptimierung von unterhalb des SP - nur Heizen                                                                                                    | 73                                                                                                    |
|    | 7.2.7                                                                                                    | Selbstoptimierung am Sollwert - Heizen/Kühlen                                                                                                    | 74                                                                                                    |
|    | 7.2.8                                                                                                    | Manuelle Optimierung                                                                                                    | 75                                                                                                    |
|    | 7.2.9                                                                                                    | Manuelle Einstellung der relativen Kühlverstärkung                                                                                                    | 75                                                                                                    |
|    | 7 2 10                                                                                                    | Manuelle Einstellung der Cuthackwerte                                                                                                    | 76                                                                                                    |
|    | 7.2.10                                                                                                    | Augustument and Descalation Hystorese and Techand                                                                                                    | 70                                                                                                    |
|    | 7.2.11                                                                                                    | Auswirkungen von Regelaktion, hysterese und Todband                                                                                                    | //                                                                                                    |
| 8. | Digita                                                                                                    | e Kommunikation                                                                                                    | 78                                                                                                    |
|    | 81 Ko                                                                                                    | afigurationsport                                                                                                    | 78                                                                                                    |
|    |                                                                                                    |                                                                                                    | 70                                                                                                    |
|    | 8.2 EI/                                                                                                    | (KS485) Feld Kommunikationsport                                                                                                    | 78                                                                                                    |
|    | 8.3 Ma                                                                                                    | ster/Slave (Broadcast) Kommunikation                                                                                                    | 79                                                                                                    |
|    | 8.4 EE                                                                                                    | PROM Schreibzyklen                                                                                                    | 80                                                                                                    |
|    | 8.5 Br                                                                                                    | adcast Master Kommunikation Verbindungen                                                                                                    | 81                                                                                                    |
|    | 8.5.1                                                                                                    | Verdrahtung                                                                                                    | 81                                                                                                    |
|    | 8.6 Da                                                                                                    | rencodierung                                                                                                    |                                                                                                    |
|    | 87 P-                                                                                                    | ameter Modhus Adressen                                                                                                    |                                                                                                    |
| _  | ., га                                                                                                    |                                                                                                    | 02                                                                                                    |
| 9. | Kalibr                                                                                                    | erung                                                                                                    | 86                                                                                                    |
|    | 9.1 ÜH                                                                                                    | erprüfung der Eingangskalibrierung                                                                                                    | 86                                                                                                    |
|    | 911                                                                                                    | Maßnahmen                                                                                                    | 84                                                                                                    |
|    | 010                                                                                                    | Übermeinen der mV Eingang Kalibrigung                                                                                                    | 02                                                                                                    |
|    | 7.1.2                                                                                                    |                                                                                                    | 00                                                                                                    |
|    | 9.1.3                                                                                                    | Überprufen der Thermoelementeingang Kalibrierung                                                                                                    | 87                                                                                                    |
|    | 9.1.4                                                                                                    | Uberprüfen der RTD Eingang Kalibrierung                                                                                                    | 87                                                                                                    |
|    | 9.2 Eir                                                                                                    | gangskalibrierung                                                                                                    | 88                                                                                                    |
|    | 9.2.1                                                                                                    | Kalibrieren eines mV-Eingangs                                                                                                    | 88                                                                                                    |
|    | 9.2.2                                                                                                    | Kalibrieren eines Thermoelementeingangs                                                                                                    | 89                                                                                                    |
|    | 923                                                                                                    | Kalibrieren eines RTD Eingangs                                                                                                    | 90                                                                                                    |
|    | 9.2.0                                                                                                    | Kalibrioron von mA Augange                                                                                                    | 01                                                                                                    |
|    | 7.2.4                                                                                                    | CT Velibeigen z                                                                                                    | / 1                                                                                                    |
|    | 9.2.5                                                                                                    |                                                                                                    | 72                                                                                                    |
|    | 9.2.6                                                                                                    | Zurück zur Werkskalibrierung                                                                                                    | 93                                                                                                    |
|    | 9.3 Ka                                                                                                    | ibrierparameter                                                                                                    | 93                                                                                                    |
|    |                                                                                                    |                                                                                                    |                                                                                                    |
| 10 | . Konfic                                                                                                    | uration über iTools                                                                                                    | 94                                                                                                    |
| 10 | . Konfig                                                                                                    | uration über iTools                                                                                                    | 94                                                                                                    |
| 10 | . Konfig<br>10.1 La                                                                                                    | uration über iTools<br>Ien einer IDM                                                                                                    | 94<br>94                                                                                                    |
| 10 | . Konfig<br>10.1 La<br>10.1.1                                                                                                    | uration über iTools<br>len einer IDM<br>Verwendung der H Kommunikationsschnittstelle                                                                                                    | 94<br>94<br>94                                                                                                    |
| 10 | . Konfig<br>10.1 La<br>10.1.1<br>10.2 Ve                                                                                                    | uration über iTools<br>len einer IDM<br>Verwendung der H Kommunikationsschnittstelle<br>binden eines PCs mit dem Regler                                                                                                    | <b>94</b><br>94<br>94<br><b>94</b>                                                                                                    |
| 10 | . Konfig<br>10.1 La<br>10.1.1<br>10.2 Ve<br>10.2.1                                                                                                    | uration über iTools<br>len einer IDM<br>Verwendung der H Kommunikationsschnittstelle<br>binden eines PCs mit dem Regler<br>Konfigurations Clip                                                                                                    | 94<br>94<br>94<br>94<br>94                                                                                                    |
| 10 | . Konfig<br>10.1 La<br>10.1.1<br>10.2 Ve<br>10.2.1<br>10.3 iTo                                                                                                    | uration über iTools<br>len einer IDM<br>Verwendung der H Kommunikationsschnittstelle<br>binden eines PCs mit dem Regler<br>Konfigurations Clip<br>ols starten                                                                                                    | 94<br>94<br>94<br>94<br>94<br>94                                                                                                    |
| 10 | . Konfig<br>10.1 La<br>10.1.1<br>10.2 Ve<br>10.2.1<br>10.3 iTc<br>10.4 Ko                                                                                                    | uration über iTools<br>len einer IDM<br>Verwendung der H Kommunikationsschnittstelle<br>binden eines PCs mit dem Regler<br>Konfigurations Clip<br>ols starten<br>nfiguration über den Wizard                                                                                                    | 94<br>94<br>94<br>94<br>94<br>94<br>95<br>96                                                                                                    |
| 10 | . Konfig<br>10.1 La<br>10.1.1<br>10.2 Ve<br>10.2.1<br>10.3 iTc<br>10.4 Ka<br>10.4 1                                                                                                    | uration über iTools<br>len einer IDM<br>Verwendung der H Kommunikationsschnittstelle<br>binden eines PCs mit dem Regler<br>Konfigurations Clip<br>ols starten<br>nfiguration über den Wizard                                                                                                    | 94<br>94<br>94<br>94<br>94<br>95<br>95<br>96<br>97                                                                                                    |
| 10 | . Konfig<br>10.1 La<br>10.1.1<br>10.2 Ve<br>10.2.1<br>10.3 iTc<br>10.4 Ko<br>10.4.1                                                                                                    | uration über iTools<br>len einer IDM<br>Verwendung der H Kommunikationsschnittstelle<br>binden eines PCs mit dem Regler<br>Konfigurations Clip<br>ols starten<br>figuration über den Wizard<br>Fühlereingang (Input)<br>Sollwerte (Setpoints)                                                                                                    | 94<br>94<br>94<br>94<br>94<br>95<br>95<br>96<br>97                                                                                                    |
| 10 | . Konfig<br>10.1 La<br>10.1.1<br>10.2 Ve<br>10.2.1<br>10.3 iTc<br>10.4 Ko<br>10.4.1<br>10.4.2<br>10.4.2                                                                                                    | uration über iTools<br>len einer IDM<br>Verwendung der H Kommunikationsschnittstelle<br>binden eines PCs mit dem Regler<br>konfigurations Clip<br>ols starten                                                                                                    | 94<br>94<br>94<br>94<br>95<br>95<br>96<br>97<br>98                                                                                                    |
| 10 | . Konfig<br>10.1 La<br>10.1.1<br>10.2 Ve<br>10.2.1<br>10.3 iTc<br>10.4 Ko<br>10.4.1<br>10.4.2<br>10.4.3                                                                                                    | uration über iTools<br>len einer IDM<br>Verwendung der H Kommunikationsschnittstelle<br>binden eines PCs mit dem Regler<br>binden eines PCs mit dem Regler<br>binden eines PCs m                                                          | 94<br>94<br>94<br>94<br>95<br>95<br>96<br>97<br>98<br>98                                                                                                    |
| 10 | . Konfig<br>10.1 La<br>10.1.1<br>10.2 Ve<br>10.2.1<br>10.3 iTc<br>10.4 Ko<br>10.4.1<br>10.4.2<br>10.4.3<br>10.4.3<br>10.4.4                                                                                                    | uration über iTools<br>len einer IDM<br>Verwendung der H Kommunikationsschnittstelle<br>binden eines PCs mit dem Regler<br>binden eines PCs mit dem Regler<br>binde | 94<br>94<br>94<br>94<br>95<br>95<br>97<br>98<br>98<br>99                                                                                                    |
| 10 | . Konfig<br>10.1 La<br>10.1.1<br>10.2 Ve<br>10.2.1<br>10.3 iTc<br>10.4 Ko<br>10.4.1<br>10.4.2<br>10.4.3<br>10.4.4<br>10.4.5                                                                                                    | uration über iTools<br>len einer IDM<br>Verwendung der H Kommunikationsschnittstelle<br>binden eines PCs mit dem Regler<br>Konfigurations Clip<br>ols starten<br>nfiguration über den Wizard<br>Fühlereingang (Input)<br>Sollwerte (Setpoints)<br>Regelung (Control)                                                                                                    | 94<br>94<br>94<br>94<br>95<br>95<br>97<br>98<br>98<br>99<br>99                                                                                                    |
| 10 | . Konfig<br>10.1 La<br>10.1.1<br>10.2 Ve<br>10.2.1<br>10.3 iTc<br>10.4 Ko<br>10.4.1<br>10.4.2<br>10.4.3<br>10.4.4<br>10.4.5<br>10.4                                                                                                    | uration über iTools<br>len einer IDM<br>Verwendung der H Kommunikationsschnittstelle<br>binden eines PCs mit dem Regler<br>Konfigurations Clip<br>ols starten<br>nfiguration über den Wizard<br>Fühlereingang (Input)<br>Sollwerte (Setpoints)<br>Regelung (Control)<br>Alarme (Alarms)                                                                                                    | 94<br>94<br>94<br>94<br>95<br>96<br>97<br>98<br>98<br>99<br>99<br>99<br>99                                                                                                    |
| 10 | . Konfig<br>10.1 Lat<br>10.2 Ve<br>10.2.1<br>10.3 iTc<br>10.4 Ko<br>10.4.1<br>10.4.2<br>10.4.3<br>10.4.4<br>10.4.5<br>10.4<br>10.4.5<br>10.4                                                                                                    | uration über iTools<br>len einer IDM                                                                                                    | 94<br>94<br>94<br>95<br>95<br>96<br>97<br>98<br>98<br>99<br>99<br>99<br>99<br>99<br>99<br>99                                                                                                    |
| 10 | . Konfig<br>10.1 La<br>10.11<br>10.2 Ve<br>10.2.1<br>10.3 iTc<br>10.4 Ko<br>10.4.1<br>10.4.2<br>10.4.3<br>10.4.4<br>10.4.5<br>10.4<br>10.4   | uration über iTools<br>len einer IDM                                                                                                    | 94<br>94<br>94<br>94<br>95<br>97<br>98<br>98<br>99<br>99<br>99<br>99<br>99<br>99<br>99<br>99<br>90<br>90                                                                                                    |
| 10 | . Konfig<br>10.1 La<br>10.1.1<br>10.2 Ve<br>10.2.1<br>10.3 iTc<br>10.4 Ko<br>10.4.1<br>10.4.2<br>10.4.3<br>10.4.4<br>10.4.4<br>10.4.4<br>10.4.4<br>10.4<br>10.4<br>1 | uration über iTools<br>len einer IDM                                                                                                    | 94<br>94<br>94<br>94<br>95<br>96<br>97<br>98<br>98<br>99<br>99<br>99<br>99<br>99<br>99<br>99<br>                                                                                                    |
| 10 | . Konfig<br>10.1 La<br>10.11<br>10.2 Ve<br>10.2.1<br>10.3 iTc<br>10.4 Ko<br>10.4.1<br>10.4.2<br>10.4.3<br>10.4.4<br>10.4.5<br>10.4<br>10.4   | uration über iTools<br>len einer IDM                                                                                                    | 94<br>94<br>94<br>94<br>95<br>96<br>97<br>98<br>98<br>99<br>99<br>99<br>99<br>                                                                                                    |
| 10 | . Konfig<br>10.1 La<br>10.1.1<br>10.2 Ve<br>10.2.1<br>10.3 iTc<br>10.4 Ko<br>10.4.1<br>10.4.2<br>10.4.3<br>10.4.4<br>10.4.5<br>10.4<br>10.4  | uration über iTools                                                                                                    | 94<br>94<br>94<br>94<br>95<br>97<br>98<br>98<br>99<br>99<br>99<br>99<br>99<br>99<br>99<br>99<br>                                                                                                    |
| 10 | . Konfig<br>10.1 La<br>10.1.1<br>10.2 Ve<br>10.2.1<br>10.3 iTc<br>10.4 Ko<br>10.4.1<br>10.4.2<br>10.4.3<br>10.4.4<br>10.4.5<br>10.4<br>10.4  | uration über iTools                                                                                                    | 94<br>94<br>94<br>95<br>95<br>97<br>98<br>97<br>98<br>99<br>99<br>99<br>99<br>99<br>99<br>100<br>101<br>101<br>101                                                                                                    |
| 10 | . Konfig<br>10.1 La<br>10.1.1<br>10.2 Ve<br>10.2.1<br>10.3 iTc<br>10.4 Ko<br>10.4.1<br>10.4.2<br>10.4.3<br>10.4.4<br>10.4.5<br>10.4<br>10.4  | uration über iTools                                                                                                    | 94<br>94<br>94<br>94<br>95<br>96<br>97<br>98<br>99<br>99<br>99<br>99<br>99<br>99<br>99<br>100<br>101<br>101<br>101<br>102<br>102                                                                                                    |
| 10 | . Konfig<br>10.1 La<br>10.1.1<br>10.2 Ve<br>10.2.1<br>10.3 iTc<br>10.4 Ko<br>10.4.1<br>10.4.2<br>10.4.3<br>10.4.4<br>10.4.5<br>10.4<br>10.4.5<br>10.4<br>10.4<br>10.4.5<br>10.4<br>10.4<br>1 | uration über iTools                                                                                                    | 94<br>94<br>94<br>94<br>95<br>96<br>97<br>98<br>98<br>99<br>99<br>99<br>99<br>99<br>99<br>99<br>99<br>99<br>90<br>100<br>101<br>101<br>101<br>102<br>102<br>102<br>103                                                                                                    |
| 10 | . Konfig<br>10.1 La<br>10.1.1<br>10.2 Ve<br>10.2.1<br>10.3 iTc<br>10.4 Ko<br>10.4.1<br>10.4.2<br>10.4.3<br>10.4.4<br>10.4.5<br>10.4<br>10.4  | uration über iTools<br>len einer IDM                                                                                                    | 94<br>94<br>94<br>94<br>95<br>96<br>97<br>98<br>98<br>99<br>99<br>99<br>99<br>99<br>99<br>99<br>99<br>90<br>100<br>101<br>101<br>102<br>102<br>103<br>103                                                                                                    |
| 10 | . Konfig<br>10.1 La<br>10.1.1<br>10.2 Ve<br>10.2.1<br>10.3 iTc<br>10.4 Ko<br>10.4.1<br>10.4.2<br>10.4.3<br>10.4.4<br>10.4.5<br>10.4<br>10.4  | uration über iTools                                                                                                    | 94<br>94<br>94<br>94<br>95<br>96<br>97<br>98<br>98<br>99<br>99<br>99<br>99<br>99<br>99<br>100<br>101<br>101<br>102<br>103<br>103<br>104                                                                                                    |
| 10 | . Konfig<br>10.1 La<br>10.1.1<br>10.2 Ve<br>10.2.1<br>10.3 iTc<br>10.4 Ko<br>10.4.1<br>10.4.2<br>10.4.3<br>10.4.4<br>10.4.5<br>10.4<br>10.4  | uration über iTools                                                                                                    | 94<br>94<br>94<br>94<br>95<br>96<br>97<br>98<br>98<br>99<br>99<br>99<br>99<br>99<br>99<br>100<br>101<br>101<br>102<br>103<br>104<br>104                                                                                                    |
| 10 | . Konfig<br>10.1 Lat<br>10.2 Ve<br>10.2.1<br>10.3 iTc<br>10.4 Ko<br>10.4.1<br>10.4.2<br>10.4.3<br>10.4.4<br>10.4.5<br>10.4<br>10.4.5<br>10.4<br>10.4.5<br>10.4<br>10.4.6<br>10.4.7<br>10.4.8<br>10.4.9<br>10.4.10<br>10.4.12<br>10.4.13<br>10.4.13<br>10.4.13<br>10.4.13<br>10.4.13<br>10.4.13<br>10.4.13<br>10.4.13<br>10.4.13<br>10.4.13<br>10.4.13<br>10.4.13<br>10.4.13<br>10.4.13<br>10.4.13<br>10.4.13<br>10.4.13<br>10.4.13<br>10.4.13<br>10.4.13<br>10.4.13<br>10.4.13<br>10.4.14<br>10.4.14<br>10.4.14<br>10.4.14<br>10.4.14<br>10.4.14<br>10.4.14<br>10.4.14<br>10.4.14<br>10.4.14<br>10.4.14<br>10.4.14<br>10.4.14<br>10.4.14<br>10.4.14<br>10.4.14<br>10.4.14<br>10.4.15<br>10.4.14<br>10.4.14<br>10.4.15<br>10.4<br>10.4.14<br>10.4.15<br>10.4<br>10.4.14<br>10.4.5<br>10.4<br>10.4.14<br>10.4.5<br>10.4<br>10.4.14<br>10.4.5<br>10.4<br>10.4.14<br>10.4.5<br>10.4<br>10.4.14<br>10.4.5<br>10.4<br>10.4.14<br>10.4.5<br>10.4.4<br>10.4.5<br>10.4.4<br>10.4.5<br>10.4<br>10.4.5<br>10.4<br>10.4.5<br>10.4<br>10.4.5<br>10.4.4<br>10.4.5<br>10.4.4<br>10.4.5<br>10.4.4<br>10.4.5<br>10.4.4<br>10.4.5<br>10.4.4<br>10.4.5<br>10.4.15<br>10.4.12<br>10.4.13<br>10.4.13<br>10.4.14<br>10.4.15<br>10.4.14<br>10.4.15<br>10.4.15<br>10.4.15<br>10.4.15<br>10.4.15<br>10                                                                                                    | uration über iTools                                                                                                    | 94<br>94<br>94<br>94<br>95<br>96<br>97<br>98<br>99<br>99<br>99<br>99<br>99<br>99<br>99<br>99<br>100<br>101<br>101<br>102<br>103<br>103<br>104<br>104<br>104                                                                                                    |
| 10 | . Konfig<br>10.1 La<br>10.11<br>10.2 Ve<br>10.2.1<br>10.3 iTc<br>10.4 Ko<br>10.4.1<br>10.4.2<br>10.4.3<br>10.4.4<br>10.4.5<br>10.4<br>10.4<br>10.4<br>10.4<br>10.4<br>10.4.7<br>10.4.8<br>10.4.9<br>10.4.12<br>10.4.13<br>10.4.12<br>10.4.13<br>10.5 Da<br>10.5 1                                                                                                    | uration über iTools                                                                                                    | 94<br>94<br>94<br>94<br>95<br>96<br>97<br>98<br>98<br>99<br>99<br>99<br>99<br>99<br>99<br>100<br>101<br>101<br>102<br>103<br>103<br>104<br>104<br>105                                                                                                    |
| 10 | . Konfig<br>10.1 La<br>10.1.1<br>10.2 Ve<br>10.2.1<br>10.3 iTc<br>10.4 Ko<br>10.4.1<br>10.4.2<br>10.4.3<br>10.4.4<br>10.4.5<br>10.4<br>10.4.5<br>10.4<br>10.4.6<br>10.4.7<br>10.4.8<br>10.4.9<br>10.4.12<br>10.4.12<br>10.4.13<br>10.5.1<br>10.5 Da                                                                                                    | uration über iTools                                                                                                    | 94<br>94<br>94<br>94<br>95<br>96<br>97<br>98<br>98<br>99<br>99<br>99<br>99<br>99<br>99<br>99<br>100<br>101<br>101<br>101<br>102<br>103<br>103<br>104<br>104<br>105<br>105                                                                                                    |
| 10 | . Konfig<br>10.1 La<br>10.1.1<br>10.2 Ve<br>10.2.1<br>10.3 iTc<br>10.4 Ko<br>10.4.1<br>10.4.2<br>10.4.3<br>10.4.4<br>10.4.5<br>10.4<br>10.4<br>10.5<br>10.5  | uration über iTools                                                                                                    | 94<br>94<br>94<br>94<br>94<br>95<br>96<br>97<br>98<br>98<br>99<br>99<br>99<br>99<br>99<br>99<br>100<br>101<br>101<br>101<br>102<br>103<br>103<br>104<br>105<br>105                                                                                                    |
| 10 | . Konfig<br>10.1 La<br>10.1.1<br>10.2 Ve<br>10.2.1<br>10.3 iTc<br>10.4 Ko<br>10.4.1<br>10.4.2<br>10.4.3<br>10.4.4<br>10.4.5<br>10.4<br>10.4.5<br>10.4<br>10.4.6<br>10.4.7<br>10.4.8<br>10.4.9<br>10.4.12<br>10.4.13<br>10.4.12<br>10.4.13<br>10.5 Da<br>10.5.1<br>10.5<br>10.5                                                                                                    | uration über iTools                                                                                                    | 94<br>94<br>94<br>94<br>95<br>96<br>97<br>98<br>98<br>99<br>99<br>99<br>99<br>99<br>99<br>100<br>101<br>101<br>102<br>103<br>104<br>105<br>105<br>106                                                                                                    |
| 10 | . Konfig<br>10.1 La<br>10.1.1<br>10.2 Ve<br>10.2.1<br>10.3 iTc<br>10.4 Ka<br>10.4.2<br>10.4.3<br>10.4.4<br>10.4.5<br>10.4<br>10.4.5<br>10.4<br>10.4.5<br>10.4<br>10.4.7<br>10.4.8<br>10.4.7<br>10.4.8<br>10.4.7<br>10.4.12<br>10.4.13<br>10.5 Da<br>10.5.1<br>10.5<br>10.5<br>10.5                                                                                                    | uration über iTools                                                                                                    | 94<br>94<br>94<br>94<br>95<br>96<br>97<br>98<br>99<br>99<br>99<br>99<br>99<br>99<br>99<br>99<br>99<br>100<br>101<br>101<br>102<br>103<br>103<br>103<br>104<br>105<br>105<br>106<br>106                                                                                                    |
| 10 | . Konfig<br>10.1 La<br>10.1.1<br>10.2 Ve<br>10.2.1<br>10.3 iTc<br>10.4 Ko<br>10.4.1<br>10.4.2<br>10.4.3<br>10.4.4<br>10.4.5<br>10.4<br>10.4<br>10.4<br>10.4<br>10.4<br>10.4<br>10.4<br>10.4<br>10.4<br>10.4<br>10.4.1<br>10.4.12<br>10.5 Da<br>10.5<br>10.5<br>10.5<br>10.5                                                                                                    | uration über iTools                                                                                                    | 94<br>94<br>94<br>94<br>95<br>96<br>97<br>98<br>98<br>99<br>99<br>99<br>99<br>99<br>100<br>101<br>101<br>102<br>103<br>103<br>104<br>105<br>105<br>106<br>106<br>106                                                                                                    |
| 10 | . Konfig<br>10.1 La<br>10.1.1<br>10.2 Ve<br>10.2.1<br>10.3 iTc<br>10.4 Ko<br>10.4.1<br>10.4.2<br>10.4.3<br>10.4.4<br>10.4.5<br>10.4<br>10.4.4<br>10.4.5<br>10.4<br>10.4.1<br>10.4.6<br>10.4.7<br>10.4.8<br>10.4.9<br>10.4.10<br>10.4.12<br>10.4.12<br>10.4.13<br>10.5.1<br>10.5<br>10.5<br>10.5<br>10.5                                                                                                    | uration über iTools                                                                                                    | 94<br>94<br>94<br>94<br>95<br>96<br>97<br>98<br>98<br>99<br>99<br>99<br>99<br>99<br>100<br>101<br>101<br>101<br>102<br>103<br>104<br>104<br>105<br>106<br>106<br>107                                                                                                    |
| 10 | . Konfig<br>10.1 La<br>10.1.1<br>10.2 Ve<br>10.2.1<br>10.3 iTc<br>10.4 Ko<br>10.4.1<br>10.4.2<br>10.4.3<br>10.4.4<br>10.4.5<br>10.4<br>10.4.5<br>10.4<br>10.4.1<br>10.4.6<br>10.4.7<br>10.4.8<br>10.4.7<br>10.4.8<br>10.4.9<br>10.4.12<br>10.4.12<br>10.4.13<br>10.5.1<br>10.5<br>10.5<br>10.5<br>10.52<br>10.5<br>10.5<br>1         | uration über iTools                                                                                                    | 94<br>94<br>94<br>94<br>95<br>96<br>97<br>98<br>98<br>99<br>99<br>99<br>99<br>99<br>99<br>99<br>99<br>100<br>101<br>101<br>102<br>103<br>103<br>104<br>105<br>105<br>106<br>106<br>107<br>107                                                                                                    |
| 10 | . Konfig<br>10.1 La<br>10.1.1<br>10.2 Ve<br>10.2.1<br>10.3 iTc<br>10.4 Ko<br>10.4.1<br>10.4.2<br>10.4.3<br>10.4.4<br>10.4.5<br>10.4<br>10.4.4<br>10.4.5<br>10.4<br>10.4.1<br>10.4.6<br>10.4.7<br>10.4.8<br>10.4.7<br>10.4.8<br>10.4.1<br>10.4.1<br>10.4.1<br>10.4.1<br>10.4.5<br>10.5<br>10.         | uration über iTools                                                                                                    | 94<br>94<br>94<br>94<br>94<br>95<br>96<br>97<br>98<br>98<br>99<br>99<br>99<br>99<br>99<br>99<br>100<br>101<br>101<br>101<br>102<br>103<br>103<br>104<br>105<br>105<br>106<br>107<br>107<br>108                                                                                                    |
| 10 | . Konfig<br>10.1 La<br>10.1.1<br>10.2 Ve<br>10.2.1<br>10.3 iTc<br>10.4 Ko<br>10.4.1<br>10.4.2<br>10.4.3<br>10.4.4<br>10.4.5<br>10.4<br>10.4.5<br>10.4<br>10.4.6<br>10.4.7<br>10.4.6<br>10.4.7<br>10.4.8<br>10.4.9<br>10.4.12<br>10.4.12<br>10.4.13<br>10.5.1<br>10.5<br>10.5         | uration über iTools         len einer IDM                                                                                                    | 94<br>94<br>94<br>94<br>94<br>95<br>96<br>97<br>98<br>99<br>99<br>99<br>99<br>99<br>99<br>99<br>100<br>101<br>101<br>102<br>103<br>103<br>104<br>105<br>105<br>106<br>106<br>107<br>108<br>109                                                                                                    |
| 10 | . Konfig<br>10.1 Lat<br>10.2 Ve<br>10.2.1<br>10.3 iTc<br>10.4 Ko<br>10.4.1<br>10.4.2<br>10.4.3<br>10.4.4<br>10.4.5<br>10.4<br>10.4.5<br>10.4<br>10.4.5<br>10.4<br>10.4.6<br>10.4.7<br>10.4.8<br>10.4.7<br>10.4.8<br>10.4.12<br>10.4.12<br>10.4.13<br>10.5 Dat<br>10.5<br>10.5<br>10.         | uration über iTools<br>len einer IDM                                                                                                    | 94<br>94<br>94<br>94<br>95<br>96<br>97<br>98<br>99<br>99<br>99<br>99<br>99<br>99<br>99<br>99<br>100<br>101<br>101<br>102<br>103<br>103<br>103<br>104<br>105<br>105<br>106<br>107<br>107<br>108<br>108<br>108<br>108<br>101                                                                                                    |
| 10 | . Konfig<br>10.1 La<br>10.1.1<br>10.2 Ve<br>10.2.1<br>10.3 iTc<br>10.4 Ko<br>10.4.1<br>10.4.2<br>10.4.3<br>10.4.4<br>10.4.5<br>10.4<br>10.4.4<br>10.4.5<br>10.4<br>10.4.1<br>10.4.12<br>10.4.12<br>10.5.1<br>10.5<br>10.5<br>10.     | uration über iTools                                                                                                    | 94<br>94<br>94<br>94<br>94<br>95<br>96<br>97<br>98<br>99<br>99<br>99<br>99<br>99<br>99<br>99<br>100<br>100<br>101<br>102<br>103<br>103<br>104<br>104<br>105<br>105<br>106<br>106<br>106<br>107<br>108<br>109<br>109<br>100                                                                                                    |
| 10 | . Konfig<br>10.1 La<br>10.1.1<br>10.2 Ve<br>10.2.1<br>10.3 iTc<br>10.4 Ko<br>10.4.1<br>10.4.2<br>10.4.3<br>10.4.4<br>10.4.5<br>10.4<br>10.4.5<br>10.4<br>10.4.1<br>10.4.6<br>10.4.7<br>10.4.8<br>10.4.9<br>10.4.10<br>10.4.12<br>10.4.13<br>10.5.1<br>10.5<br>10.5           | uration über iTools                                                                                                    | 94<br>94<br>94<br>94<br>94<br>95<br>96<br>97<br>98<br>98<br>99<br>99<br>99<br>99<br>99<br>100<br>101<br>101<br>102<br>102<br>103<br>103<br>104<br>104<br>105<br>106<br>106<br>106<br>106<br>107<br>107<br>108<br>109<br>100<br>101                                                                                                    |
| 10 | . Konfig<br>10.1 La<br>10.1.1<br>10.2 Ve<br>10.2.1<br>10.3 iTc<br>10.4 Ko<br>10.4.1<br>10.4.2<br>10.4.3<br>10.4.4<br>10.4.5<br>10.4<br>10.4.5<br>10.4<br>10.4.1<br>10.4.6<br>10.4.7<br>10.4.8<br>10.4.7<br>10.4.8<br>10.4.7<br>10.4.12<br>10.4.12<br>10.4.13<br>10.5.1<br>10.5<br>10.5<br>10         | uration über iTools                                                                                                    | 94<br>94<br>94<br>94<br>94<br>95<br>96<br>97<br>98<br>99<br>99<br>99<br>99<br>99<br>99<br>99<br>100<br>101<br>101<br>101<br>102<br>103<br>103<br>104<br>105<br>105<br>106<br>106<br>106<br>106<br>107<br>107<br>108<br>109<br>100<br>101<br>101<br>105<br>105<br>105<br>105<br>105<br>105<br>107<br>107<br>107<br>108<br>109<br>110<br>101<br>101<br>101<br>105<br>105<br>105<br>105<br>106<br>107<br>107<br>108<br>107<br>107<br>108<br>109<br>110 |

|     | 10.5.3 | Übersicht (Summary)                        |     |
|-----|--------|--------------------------------------------|-----|
| 10. | 6 Nuri | iber iTools verfügbare Konfigurationen     |     |
|     | 10.6.1 | Beispiel: Parameter promoten               |     |
|     | 10.6.2 | Laden einer eigenen Linearisierungstabelle |     |
| 10. | 7 Clon | en                                         | 114 |
|     | 10.7.1 | Zur Datei sichern                          |     |
|     | 10.7.2 | Einen neuen Regler clonen                  |     |
|     | 10.7.3 | Clonefehler                                | 114 |
| 11. | Anhang | A Werkseinstellungen                       | 115 |
| 11. | 1 Werl | skonfiguration                             |     |
| 11. | 2 Werl | seinstellung Parameterwerte                | 115 |
| 12. | Anhang | B Technische Daten                         | 116 |
| 13. | Index  |                                            | 118 |

## Ausgabe Status dieser Bedienungsanleitung

Ausgabe 1 dieser Anleitung bezieht sich auf die Geräte Softwareversion V1.01.

- Ausgabe 2 dieser Anleitung bezieht sich auf die Geräte Softwareversion V1.01 mit aktualisierten Beschreibungen der Selbstoptimierung und der Regelkreisüberwachung.
- Ausgabe 3 dieser Anleitung bezieht sich auf die Geräte Softwareversionen V1.01 und V1.02 (ab Juli 2013) mit geringen Verbesserungen bei einigen Beschreibungen.
- Ausgabe 4 verbessert das EIA485 Verdrahtungsdiagramm.
- Ausgabe 5 entfernt die CP Funktion aus dem Bestellcode.
- Ausgabe 6 fügt den Logikausgang zu OP2 hinzu.
- Ausgabe 7 enthält ein Beispiel und eitere Erläuterungen zu den EEPROM Warnungen.
- Ausgabe 8 korrigiert die Verdrahtung des in Abschnitt 2.10 beschriebenen RC-Glieds.

## 1. Installation und Bedienung

## 1.1 Gerät

Die Piccolo Serie bietet Ihnen präzise Temperaturregelung für industrielle Prozesse und steht Ihnen in drei Standard DIN Größen zur Verfügung:

- 1/16 DIN Modellnummer P116
- 1/8 DIN Modellnummer P108
- 1/4 DIN Modellnummer P104

Den Universaleingang können Sie für verschiedene Thermoelemente, Widerstandsthermometer oder Prozesseingänge verwenden. Bis zu drei (P116) oder vier (P108 und P104) Ausgänge können Sie für Regelung, Alarm oder Retransmission konfigurieren. Optional stehen Ihnen digitale Kommunikation und Stromwandlereingang zur Verfügung.

Sie können den Regler über den Hardware Code bestellen (Abschnitt 1.5.1). In diesem Fall erscheint beim ersten Einschalten des Geräts der "Quick Start" Modus (Abschnitt 4.1). Alternativ können Sie bei der Bestellung Hardware und Software Codes angeben. Beim ersten Einschalten zeigt der Regler dann direkt die Bedieneranzeige (Abschnitt 4.2). Der Geräteaufkleber auf der Seite des Gehäuses zeigt Ihnen den Bestellcode des Reglers bei der Auslieferung, die Seriennummer und die Herstellerdaten. Die Verdrahtung für die enthaltene Hardware finden Sie auf der linken Seite des Gehäuses dargestellt.

Über den Konfigurationsmodus können Sie detailliertere Funktionen konfigurieren (Kapitel 5).

Diese Bedienungsanleitung gibt Ihnen eine schrittweise Einführung für die Installation, Verdrahtung, Konfiguration und Bedienung Ihres Reglermodells.

## 1.2 Auspacken

Überprüfen Sie beim Auspacken des Reglers die Verpackung auf folgenden Inhalt:

- Regler im Gehäuse
- Zwei Halteklammern und eine IP65 Dichtung am Gehäuse montiert
- Ein Zubehörpaket mit einem RC-Glied für jeden Relaisausgang (Abschnitt 2.10) und einem 2,49  $\Omega$  Widerstand für Stromeingänge (Abschnitt 2.5)
- Installationsanleitung Bestellnummer HA031173EFG (Englisch, Französisch, Deutsch) und HA031173ISC (Italienisch, Spanisch, Chinesisch).

## 1.3 Abmessungen

Unten sehen Sie eine Übersicht aller Regler mit den dazugehörigen Abmessungen.

## P116

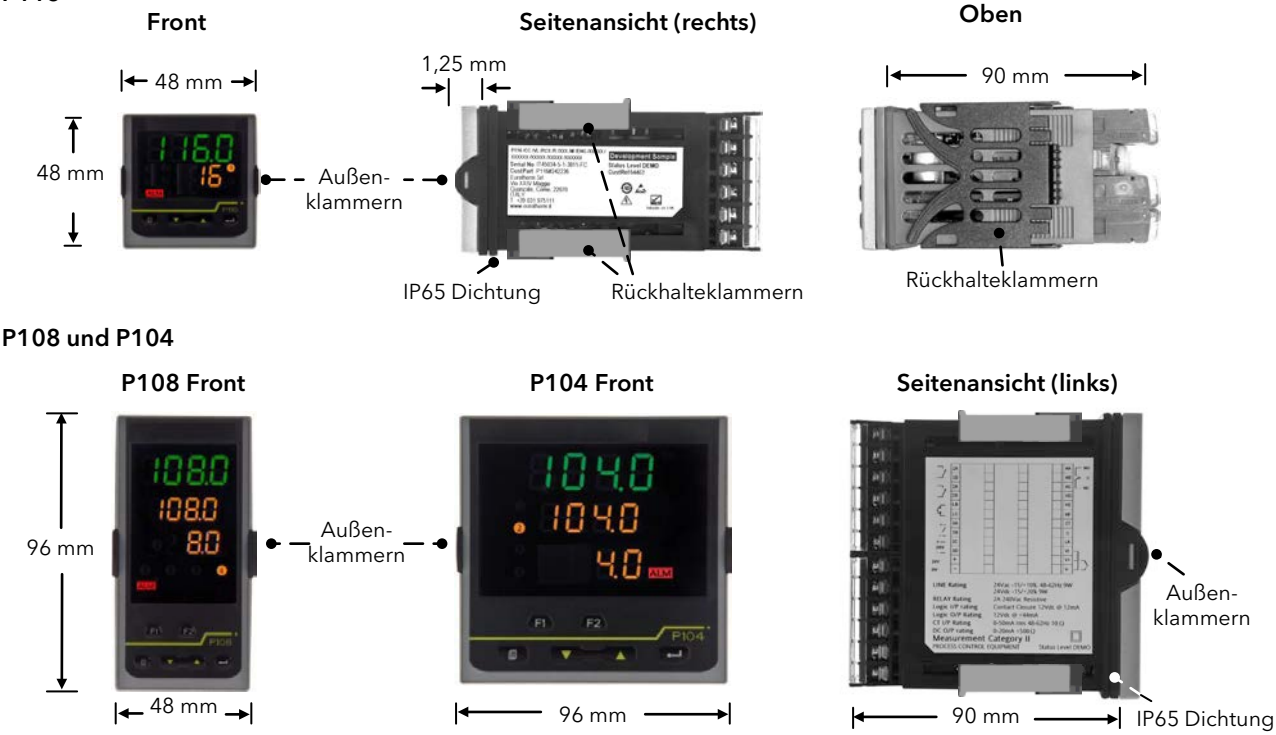

## 1.4 Schritt 1: Installation

Dieses Gerät ist für den festen Einbau in eine elektrische Schalttafel im Innenbereich vorgesehen.

Achten Sie bei der Auswahl des Einbauplatzes auf minimale Vibration, eine Umgebungstemperatur zwischen 0 und 55 °C und einer relativen Feuchte von 5 bis 90 % RH, nicht kondensierend.

Das Gerät können Sie in eine Schalttafel mit einer maximalen Dicke von 15 mm einbauen. Die Oberfläche der Schalttafel sollte eben sein, damit die Schutzarten IP65 und NEMA 4 gewährleistet werden können.

Bitte lesen Sie vor Einbau des Reglers die Sicherheitsinformationen in Kapitel 3 dieser Bedienungsanleitung. Weitere Informationen finden Sie in der Broschüre EMV Installationshinweise, Bestellnummer HA150976.

### 1.4.1 Reglereinbau

- 1. Bereiten Sie den Schalttafelausschnitt nach der nebenstehenden Abbildung vor. Bauen Sie mehrere Regler nebeneinander ein, beachten Sie die Mindestabstände.
- 2. Entfernen Sie vorsichtig mit den Fingern oder einem kleinen Schraubendreher die Halteklammern vom Gehäuse.
- 3. Überprüfen Sie, dass die IP65 Dichtung richtig hinter dem Frontrahmen montiert ist.
- 4. Stecken Sie den Regler in den Schalttafelausschnitt.
- 5. Bringen Sie die Halteklammern an ihren Platz. Zum Sichern des Reglers halten Sie das Gerät in Position und schieben Sie beide Klammern gegen den Schalttafelausschnitt.
- 6. Lösen Sie die Schutzfolie von der Anzeige.
- 7. Müssen Sie die Rückhalteklammern später noch einmal entfernen, können Sie diese mit den Fingern oder einem Schraubendreher aushaken.

## 1.4.2 Schalttafelausschnitt

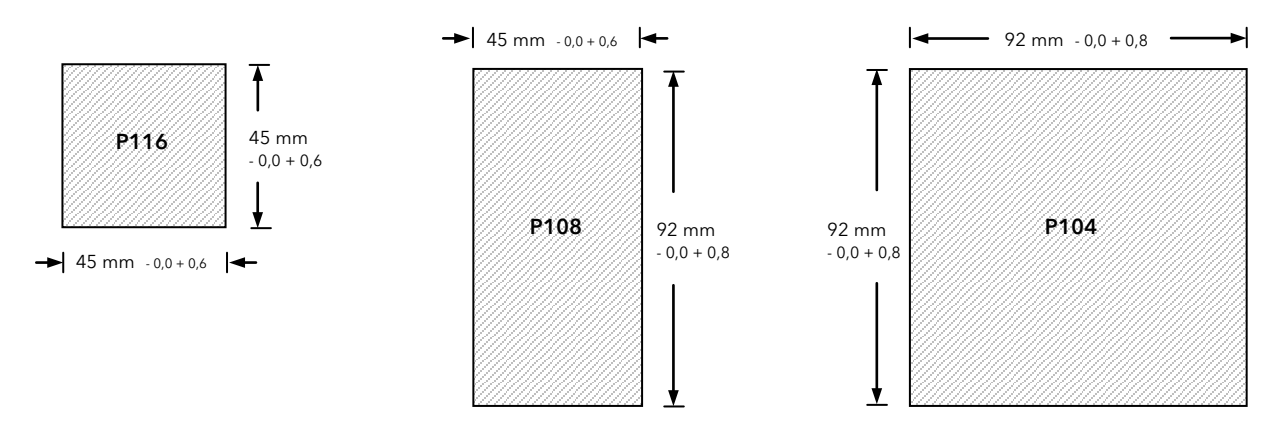

## 1.4.3 Minimalabstände zwischen den Reglern

Gilt für alle Modelle.

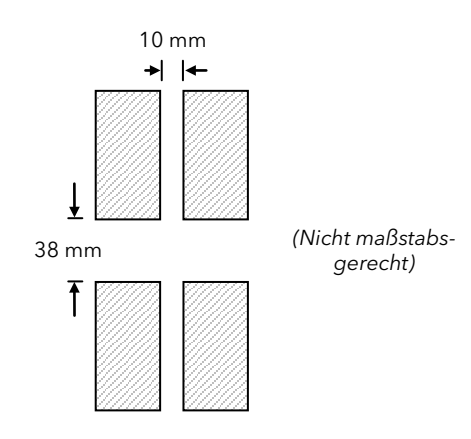

## 1.4.4 Reglerwechsel

Durch Auseinanderziehen der Außenklammern und nach vorne ziehen des Reglers können Sie das Gerät aus dem Gehäuse entnehmen. Wenn Sie das Gerät zurück in das Gehäuse stecken, versichern Sie sich, dass die Außenklammern einrasten.

## 1.5 Bestellcodierung

## 1.5.1 Hardware

| 1      | 2        | 3               | 4       | 5   | 6        | 7     | 8       | 9        | 10          | 11      | 12               |
|--------|----------|-----------------|---------|-----|----------|-------|---------|----------|-------------|---------|------------------|
| Modell | Funktion | Ver-<br>sorgung | OP1/2/3 | OP4 | Optionen | Label | Special | Garantie | Zertifikate | Zubehör | Vorkonfiguration |

| 1. Modell |          |  |  |  |  |
|-----------|----------|--|--|--|--|
| P116      | 1/16 DIN |  |  |  |  |
| P108      | 1/8 DIN  |  |  |  |  |
| P104      | 1/4 DIN  |  |  |  |  |
|           |          |  |  |  |  |

## 2. Funktion

CC Regler

| 3. Versorgungsspannung |                         |  |  |  |  |
|------------------------|-------------------------|--|--|--|--|
| VH                     | 100-230 V <sub>AC</sub> |  |  |  |  |
| VL                     | 24 V <sub>AC/DC</sub>   |  |  |  |  |
|                        |                         |  |  |  |  |

| 4. Ausgänge (OP1, OP2) P116 |                                    |  |  |  |  |
|-----------------------------|------------------------------------|--|--|--|--|
| LRX                         | OP1 Logik, OP2 Relais              |  |  |  |  |
| RRX                         | OP1 Relais, OP2 Relais             |  |  |  |  |
| RCX                         | OP1 Relais, OP2 Analog isoliert    |  |  |  |  |
| LTX                         | OP1 Logik, OP2 Triac               |  |  |  |  |
|                             | (nicht für Versorgungsspannung VL) |  |  |  |  |
| LLX                         | OP1 Logik,OP2 Logik                |  |  |  |  |
| LCX                         | OP1 Logik, OP2 Analog isoliert     |  |  |  |  |

| 4. Ausg | änge (OP1, OP2, OP3) P108 und 104                                      |
|---------|------------------------------------------------------------------------|
| LRR     | OP1 Logik, OP2 Relais, OP3 Relais                                      |
| RRR     | OP1 Relais, OP2 Relais, OP3 Relais                                     |
| RRC     | OP1 Relais, OP2 Relais, OP3 Analog<br>isoliert                         |
| LTR     | OP1 Logik, OP2 Triac, OP3 Relais<br>(nicht für Versorgungsspannung VL) |
| LLR     | OP1 Logik, OP2 Logik, OP3 Relais                                       |
| LRC     | OP1 Logik, OP2 Relais, OP3 Analog<br>isoliert                          |

## 5. Ausgang 4 (OP4)

R Wechsler Relais

# 6. Optionen XXX Nicht belegt XCL CT & Digitaleingang 1 4CL EIA485 (RS485) + CT & Digitaleingang 1

| 7. Kundenspezifisches Label |              |  |  |  |  |
|-----------------------------|--------------|--|--|--|--|
| XXXXXX                      | Nicht belegt |  |  |  |  |
|                             |              |  |  |  |  |

| 8. Special |              |
|------------|--------------|
| XXXXXX     | Nicht belegt |

| 9. Garant | ie |
|-----------|----|
|           |    |

| XXXXX | Standard |
|-------|----------|
|       |          |

| 10. Zertifikate                 |                        |  |  |
|---------------------------------|------------------------|--|--|
| XXXXX                           | Nicht belegt           |  |  |
| CERT1                           | Konformitätszertifikat |  |  |
| CERT2 5-Punkt Werkskalibrierung |                        |  |  |

| 11. Zubehör |                                                          |  |  |  |
|-------------|----------------------------------------------------------|--|--|--|
| XXXXXX      | Nicht belegt                                             |  |  |  |
| RES250      | 250 $\Omega$ Widerstand für 0-5 V <sub>DC</sub> Ausgang  |  |  |  |
| RES500      | 500 $\Omega$ Widerstand für 0-10 V <sub>DC</sub> Ausgang |  |  |  |

## 12. Vorkonfiguration

| 0                               | Quick Code Eingabe beim ersten Start |  |  |  |  |
|---------------------------------|--------------------------------------|--|--|--|--|
| F Standard Werkstabelle geladen |                                      |  |  |  |  |
| Р                               | Voreingestellter Quick Code          |  |  |  |  |

| Anmerkung | Anmerkungen zur Vorkonfiguration                                                                                                    |  |  |  |
|-----------|----------------------------------------------------------------------------------------------------|--|--|--|
| 0         | Der Regler wartet nach dem ersten Start auf<br>die Eingabe von SET1 und SET2 des Quick<br>Codes. Siehe Abschnitt 4.1.3.                                     |  |  |  |
| F         | Der Regler startet im Bedienmodus mit ei-<br>nem voreingestellten Parametersatz.<br>Siehe Kapitel 11.                                                       |  |  |  |
| P         | Der Regler startet mit einem voreingestellten<br>Zeichensatz für den Quick Code, der durch<br>den Konfigurationscode (nächster Abschnitt)<br>bestimmt wird. |  |  |  |

## 1.5.2 Konfigurationscode

Sie können den Regler nach folgendem Code für die Bestellung vorkonfigurieren.

(**Anmerkung**: Diese Codes entsprechen dem in Abschnitt 4.1.3 gezeigten Quick Code. Dabei entspricht SET1 den Tabellen 1, 2, 3 und 4 und SET2 den Tabellen 5, 6, 7 und 8).

| 1             |              | 2          | 3         | 4         | 5                                 |                         | 6                                                            |                                | 7                   |        | 8                |
|---------------|--------------|------------|-----------|-----------|-----------------------------------|-------------------------|--------------------------------------------------------------|--------------------------------|---------------------|--------|------------------|
| Eing          | angsart      | Bereich    | Ausgang 1 | Ausgang 2 | Aus                               | gang 3                  | A                                                            | usgang 4                       | Digitalein          | gang 1 | Digitaleingang 2 |
| 1 5           | 1 Finnennent |            |           |           | 2 Auca                            | 200                     | . 1                                                          |                                |                     |        |                  |
| 1. EII        |              |            |           |           | J. Ausy                           | ang                     |                                                              |                                |                     |        |                  |
| Thermoelement |              |            |           | Х         |                                   | Kein Ausgang festgelegt |                                                              |                                |                     |        |                  |
| Х             | Kein Typ     | festgelegt |           |           |                                   | Ν                       |                                                              | Unkonfigu                      | Unkonfiguriert      |        |                  |
| В             | Тур В        |            |           |           |                                   | Regelun                 | g                                                            |                                |                     |        |                  |
| J             | Тур Ј        |            |           |           |                                   | Н                       |                                                              | PID Heize                      | <b>n</b> - Logik, F | Relais |                  |
| Н             | Тур К        |            |           |           |                                   | С                       |                                                              | PID Kühler                     | n - Logik, F        | Relais |                  |
| L             | Typ L        |            |           |           |                                   | J                       |                                                              | EIN/AUS Heizen - Logik, Relais |                     |        | ais              |
| Ν             | N Тур N      |            |           |           | F                                 |                         | EIN/AUS Kühlen - Logik, Relais                               |                                |                     | lais   |                  |
| R Typ R       |              |            | Alarm 3   |           | Alarm stromführend Alarm stromlos |                         | stromlos                                                     |                                |                     |        |                  |
| S             | Typ S        |            |           |           |                                   | 0                       |                                                              | Maximalal                      | arm                 | 5      | Maximalalarm     |
| Т             | Тур Т        |            |           |           |                                   | 1                       |                                                              | Minimalala                     | arm                 | 6      | Minimalalarm     |
| С             | Kunden/T     | ур С       |           |           |                                   | 2                       |                                                              | Abweichu                       | ng Hoch             | 7      | Abweichung Hoch  |
| Wide          | rstandsthe   | rmometer   |           |           |                                   | 3                       |                                                              | Abweichu                       | ng Tief             | 8      | Abweichung Tief  |
| Р             | Pt100        |            |           |           |                                   | 4                       |                                                              | Abweichu                       | ng Band             | 9      | Abweichung Band  |
| Linear        |              |            | Ereignis  | (1)       | Timer Ereignisse                  |                         |                                                              |                                |                     |        |                  |
| V             | V 0 - 80 mV  |            |           | E         |                                   | Timer Ende Status       |                                                              |                                |                     |        |                  |
| 2             | 2 0 - 20 mA  |            |           |           | R                                 |                         | Timer Läuft Status                                           |                                |                     |        |                  |
| 4             | 4 - 20 mA    |            |           |           |                                   | Anm. (1)                | nm. (1) Wenn der Timer als Haltezeit Timer konfiguriert ist. |                                |                     |        |                  |
|               |              |            |           |           |                                   |                         |                                                              |                                |                     |        | •                |

| 2. Bereich         |                               |   |         |  |  |
|--------------------|-------------------------------|---|---------|--|--|
| Х                  | Kein Bereich festgelegt       |   |         |  |  |
| С                  | <sup>o</sup> C voller Bereich |   |         |  |  |
| F                  | <sup>o</sup> F voller Bereich |   |         |  |  |
| Celsius Fahrenheit |                               |   |         |  |  |
| 0                  | 0-100                         | G | 32-212  |  |  |
| 1                  | 0-200                         | Н | 32-392  |  |  |
| 2                  | 0-400                         | 1 | 32-752  |  |  |
| 3                  | 0-600                         | J | 32-1112 |  |  |
| 4                  | 0-800                         | L | 32-1472 |  |  |
| 5                  | 0-1000                        | М | 32-1832 |  |  |
| 6                  | 0-1200                        | Ν | 32-2192 |  |  |
| 7                  | 0-1400                        | Р | 32-2552 |  |  |
| 8                  | 0-1600                        | R | 32-2912 |  |  |
| 9                  | 0-1800                        | Т | 32-3272 |  |  |

| 5. Ausgang              | 5. Ausgang 2                                  |         |                                     |  |  |  |
|-------------------------|-----------------------------------------------|---------|-------------------------------------|--|--|--|
| Х                       | Kein Ausgang festgelegt                       |         |                                     |  |  |  |
| Ν                       | Unkonfiguriert                                |         |                                     |  |  |  |
| Regelung <sup>(2)</sup> |                                               |         |                                     |  |  |  |
| Н                       | PID Heizen - Logik, Re                        | elais o | der 4 - 20 mA <sup>(2)</sup>        |  |  |  |
| С                       | PID Kühlen - Logik, Re                        | elais o | der 4 - 20 mA <sup>(2)</sup>        |  |  |  |
| J                       | EIN/AUS Heizen - Log                          | jik, Re | lais oder 4 - 20 mA <sup>(2)</sup>  |  |  |  |
| F                       | EIN/AUS Kühlen - Lo                           | gik, Re | elais oder 4 - 20 mA <sup>(2)</sup> |  |  |  |
| Alarm 1                 | Alarm stromführend                            | Alarr   | n stromlos                          |  |  |  |
| 0                       | Maximalalarm                                  | 5       | Maximalalarm                        |  |  |  |
| 1                       | Minimalalarm                                  | 6       | Minimalalarm                        |  |  |  |
| 2                       | Abweichung Hoch                               | 7       | Abweichung Hoch                     |  |  |  |
| 3                       | Abweichung Tief                               | 8       | Abweichung Tief                     |  |  |  |
| 4                       | Abweichung Band                               | 9       | Abweichung Band                     |  |  |  |
| DC AUS                  | Retransmission                                |         |                                     |  |  |  |
| Т                       | 4 - 20 mA Sollwert                            |         |                                     |  |  |  |
| U                       | 4 - 20 mA Prozesswert                         |         |                                     |  |  |  |
| Y                       | 4 - 20 mA Ausgangslei                         | stung   |                                     |  |  |  |
| А                       | 0 - 20 mA Sollwert                            |         |                                     |  |  |  |
| В                       | 0 - 20 mA Prozesswert                         |         |                                     |  |  |  |
| D                       | 0 - 20 mA Ausgangsleistung                    |         |                                     |  |  |  |
| Ereignis <sup>(1)</sup> | Timer Ereignisse                              |         |                                     |  |  |  |
| E                       | Timer Ende Status                             |         |                                     |  |  |  |
| R                       | Timer Läuft Status                            |         |                                     |  |  |  |
| Anm. (1)                | Wenn der Timer als Ha                         | ltezei  | t Timer konfiguriert ist.           |  |  |  |
| Anm. (2)                | Ausgang 2 kann nur fü<br>konfiguriert werden. | r P116  | 6 als DC linear                     |  |  |  |

## Konfiguration (Fortsetzung)

| 1           | 2       | 3         | 4         | 5         | 6         | 7                | 8                |
|-------------|---------|-----------|-----------|-----------|-----------|------------------|------------------|
| Eingangsart | Bereich | Ausgang 1 | Ausgang 2 | Ausgang 3 | Ausgang 4 | Digitaleingang 1 | Digitaleingang 2 |

| 5. Augang 3 (Nur für P108 und P104) |                                   |           |                                                      |  |  |
|-------------------------------------|-----------------------------------|-----------|------------------------------------------------------|--|--|
| Х                                   | Kein Ausgang festgelegt           |           |                                                      |  |  |
| Ν                                   | Unkonfiguriert                    |           |                                                      |  |  |
| Regelung                            |                                   |           |                                                      |  |  |
| Н                                   | PID Heizen - Relais o             | der 4 - 2 | 20 mA                                                |  |  |
| С                                   | PID Kühlen - Relais o             | oder 4 -  | 20 mA                                                |  |  |
| J                                   | EIN/AUS Heizen - Re               | elais ode | er 4 - 20 mA                                         |  |  |
| F                                   | EIN/AUS Kühlen - Re               | elais ode | er 4 - 20 mA                                         |  |  |
| Alarm 3                             | Alarm stromführend                | Alarm     | stromlos                                             |  |  |
| 0                                   | Maximalalarm                      | 5         | Maximalalarm                                         |  |  |
| 1                                   | Minimalalarm                      | 6         | Minimalalarm                                         |  |  |
| 2                                   | Abweichung Hoch                   | 7         | Abweichung Hoch                                      |  |  |
| 3                                   | Abweichung Tief                   | 8         | Abweichung Tief                                      |  |  |
| 4                                   | Abweichung Band 9 Abweichung Band |           |                                                      |  |  |
| DC AUS                              | Retransmission                    |           |                                                      |  |  |
| Т                                   | 4 - 20 mA Sollwert                |           |                                                      |  |  |
| U                                   | 4 - 20 mA Prozesswer              | t         |                                                      |  |  |
| Υ                                   | 4 - 20 mA Ausgangsle              | eistung   |                                                      |  |  |
| А                                   | 0 - 20 mA Sollwert                |           |                                                      |  |  |
| В                                   | 0 - 20 mA Prozesswert             |           |                                                      |  |  |
| D                                   | 0 - 20 mA Ausgangsleistung        |           |                                                      |  |  |
| Ereignis <sup>(1)</sup>             | Timer Ereignisse                  |           |                                                      |  |  |
| E                                   | Timer Ende Status                 |           |                                                      |  |  |
| R                                   | Timer Läuft Status                |           |                                                      |  |  |
| Anm. (1)                            | Wenn der Timer als H              | altezeit  | Wenn der Timer als Haltezeit Timer konfiguriert ist. |  |  |

| 7. Digi | 7. Digitaleingang 1             |  |  |
|---------|---------------------------------|--|--|
| Х       | Digitaleingang nicht festgelegt |  |  |
| Ν       | Unkonfiguriert                  |  |  |
| А       | Alarmbestätigung                |  |  |
| S       | Sollwert 2 Auswahl              |  |  |
| L       | Tastensperre                    |  |  |
| Т       | Timer Rücksetzen                |  |  |
| R       | Timer Start                     |  |  |
| U       | Timer Start/Rücksetzen          |  |  |
| Н       | Timer Halten                    |  |  |
| Μ       | Hand Status                     |  |  |
| В       | Standby Modus                   |  |  |

| 8. Digi | 8. Digitaleingang 2             |  |  |
|---------|---------------------------------|--|--|
| Х       | Digitaleingang nicht festgelegt |  |  |
| Ν       | Unkonfiguriert                  |  |  |
| А       | Alarmbestätigung                |  |  |
| S       | Sollwert 2 Auswahl              |  |  |
| L       | Tastensperre                    |  |  |
| Т       | Timer Rücksetzen                |  |  |
| R       | Timer Start                     |  |  |
| U       | Timer Start/Rücksetzen          |  |  |
| Н       | Timer Halten                    |  |  |
| М       | Hand Status                     |  |  |
| В       | Standby Modus                   |  |  |

| 6. Ausgan               | 6. Ausgang 4                                         |       |                 |  |  |
|-------------------------|------------------------------------------------------|-------|-----------------|--|--|
| Х                       | Kein Ausgang festgel                                 | egt   |                 |  |  |
| Ν                       | Unkonfiguriert                                       |       |                 |  |  |
| Regelung                |                                                      |       |                 |  |  |
| Н                       | PID Heizen - Relais                                  |       |                 |  |  |
| С                       | PID Kühlen - Relais                                  |       |                 |  |  |
| J                       | EIN/AUS Heizen - Re                                  | elais |                 |  |  |
| F                       | EIN/AUS Kühlen - Relais                              |       |                 |  |  |
| Alarm 2                 | Alarm stromführend Alarm stromlos                    |       |                 |  |  |
| 0                       | Maximalalarm                                         | 5     | Maximalalarm    |  |  |
| 1                       | Minimalalarm                                         | 6     | Minimalalarm    |  |  |
| 2                       | Abweichung Hoch                                      | 7     | Abweichung Hoch |  |  |
| 3                       | Abweichung Tief                                      | 8     | Abweichung Tief |  |  |
| 4                       | Abweichung Band 9 Abweichung Band                    |       |                 |  |  |
| Ereignis <sup>(1)</sup> | Timer Ereignisse                                     |       |                 |  |  |
| E                       | Timer Ende Status                                    |       |                 |  |  |
| R                       | Timer Läuft Status                                   |       |                 |  |  |
| Anm. (1)                | Wenn der Timer als Haltezeit Timer konfiguriert ist. |       |                 |  |  |

## 2. Schritt 2: Verdrahtung

## 2.1 Klemmenbelegung Regler P116

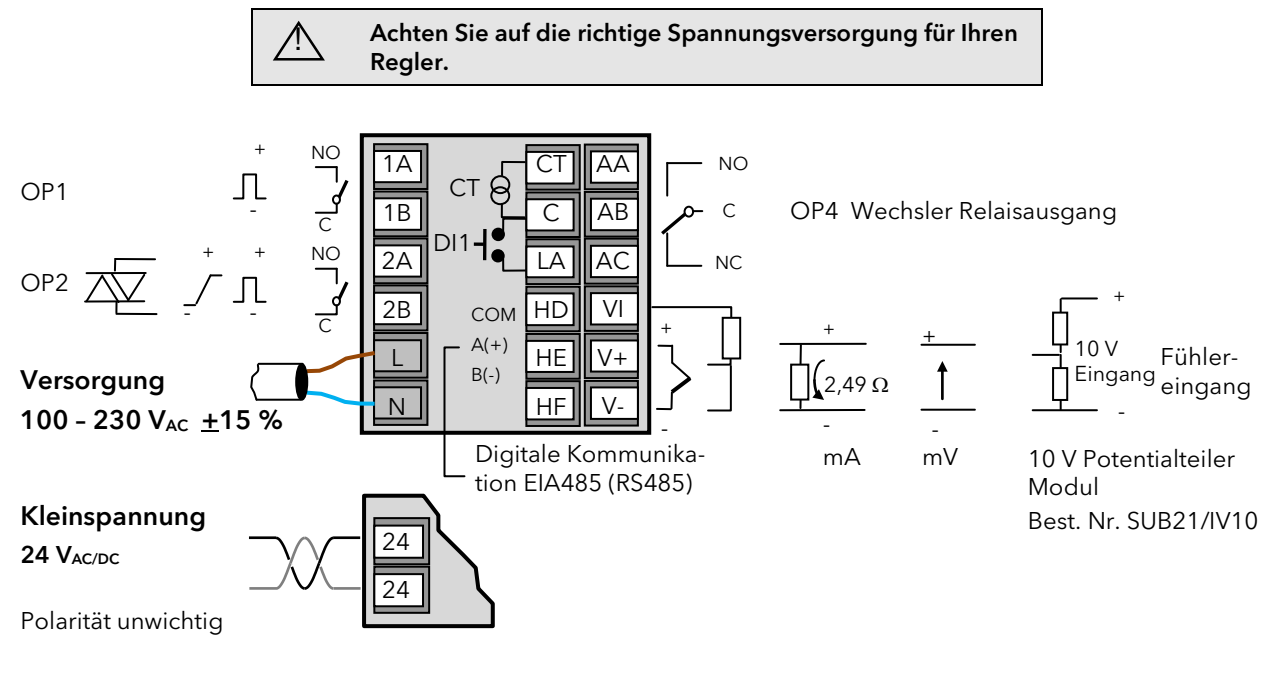

## 2.2 Klemmenbelegung Regler P108 und P104

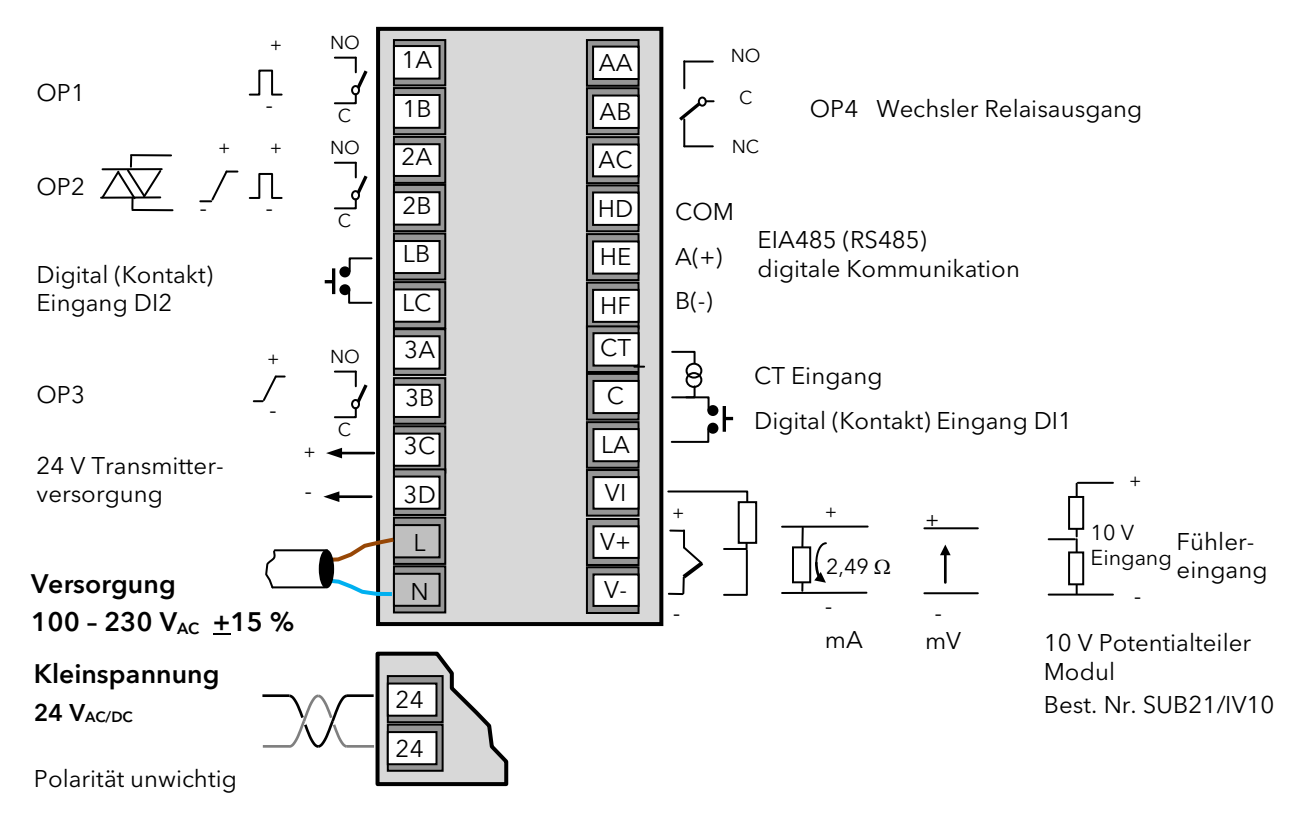

| lm D | iagramm verwendete Symbole                  |            |                |       |                        |
|------|---------------------------------------------|------------|----------------|-------|------------------------|
| Л    | Logikausgang (SSR gesteuert)                | لم         | Relaisausgang  | ∟م_ ا | Wechsler Relaisausgang |
| 7    | 0-20 oder 4-20 mA Analogausgang<br>isoliert | 枢          | Triac Ausgang  |       |                        |
| തി   | Stromwandlereingang                         | <b>I</b> { | Kontaktausgang |       |                        |

## Isolationsgrenzen

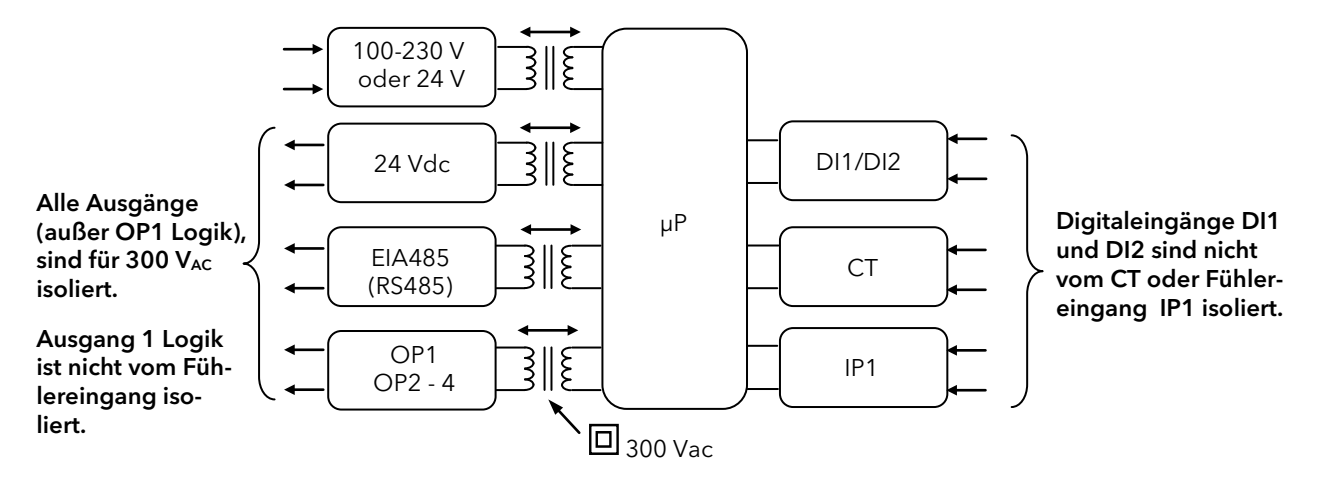

## 2.3 Kabelquerschnitt

Die Schraubklemmen auf der Regler Rückseite sind für Kabelquerschnitte von 0,5 bis 1,5 mm<sup>2</sup> vorgesehen (16 bis 22AWG). Die Klemmenleisten sind jeweils mit einer Kunststoffabdeckung zum Schutz vor Berührung versehen. Achten Sie beim Anziehen der Schrauben darauf, dass das Drehmoment 0,4 Nm nicht übersteigt.

## 2.4 Regler Spannungsversorgung

- 1. Bevor Sie das Gerät an die Versorgungsspannung anschließen, überprüfen Sie, dass die Netzspannung der Gerätespannung (siehe Geräteaufkleber) entspricht.
- 2. Verwenden Sie nur Kupferleitungen.
- 3. Bei der 24 V Versorgung können Sie die Polarität vernachlässigen.
- 4. Der Eingang der Spannungsversorgung ist intern nicht abgesichert. Bauen Sie eine externe Sicherung ein. Externe Sicherungen:

Für 24 V<sub>AC/DC</sub>, Sicherung Typ: T, Nennwerte 2 A, 250 V

Für 100-230 V<sub>AC</sub>, Sicherung Typ: T, Nennwerte 2 A, 250 V.

## 2.4.1 Hochspannungsversorgung

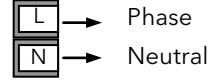

- 100 bis 230 V<sub>AC</sub>, <u>+</u>15 %, 48 bis 62 Hz
- Nennleistung P116: 6 W; P108 und P104: max 8W

## 2.4.2 Kleinspannungsversorgung

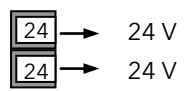

- 24 V<sub>AC</sub>, -15 %, +10 %
- 24 V<sub>DC</sub>, -15 %, +20 % <u>+</u> 5 % Brumm
- Nennleistung P116: 6 W; P108 und P104: max 8 W

## 2.5 Fühlereingang (Messeingang)

## Vorsichtsmaßnahmen

- Verlegen Sie die Eingangskabel nicht zusammen mit Versorgungskabeln.
- Verwenden Sie abgeschirmte Leitungen, erden Sie diese nur an einem Ende.
- Externe Komponenten (wie z. B. Zener Dioden) zwischen Fühler und Eingangsklemmen können aufgrund von erhöhten und/oder unsymmetrischen Leitungswiderständen oder Leckströmen Messfehler verursachen.
- Nicht von Logikausgängen und Digitaleingängen isoliert.
- Achten Sie auf die Leitungswiderstände. Ein hoher Leitungswiderstand kann zu Messfehlern führen.

die Klemmen V+ und V-.

• Schließen Sie einen Fühler nicht an mehrere Geräte an. Dadurch wird die Fühlerbruch Option stark beeinträchtigt.

## 2.5.1 Thermoelementeingang

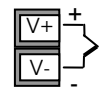

• Verwenden Sie die passende Ausgleichsleitung. Diese sollte möglichst geschirmt sein.

## 2.5.2 RTD Eingang

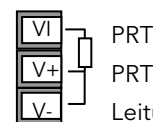

- PRT PRT größer 2
  Leitungskompensation
- Der Widerstand aller drei Leitungen muss gleich sein. Ein Leitungswiderstand größer 22  $\Omega$  kann Fehler verursachen.

Verwenden Sie geschirmte Kabel, erden Sie den Schirm nur an einem Ende.

## 2.5.3 Lineareingang (mA oder mV)

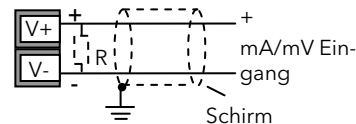

• Für mA Eingänge schließen Sie den mitgelieferten 2,49  $\Omega$  Widerstand (R) über

## 2.5.4 Lineareingang (V)

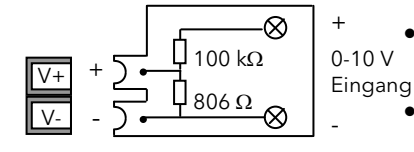

- Für einen 0-10 V<sub>DC</sub> Eingang benötigen Sie einen externen Eingangsadapter (nicht im Lieferumfang enthalten). Best. Nr.: SUB21/IV10.
- Bei Verwendung dieses Adapters kann die Funktion des F
  ühlerbruch Alarms nicht verwendet werden.

## 2.5.5 2-Leiter Transmittereingänge

Verwendung der internen 24 V Versorgung (nur P108 und P104)

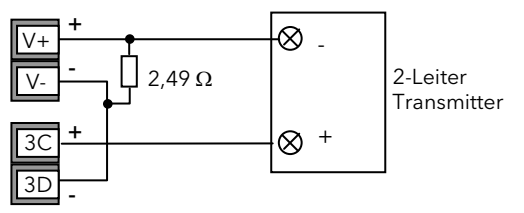

Alle Modelle mit externer Versorgung.

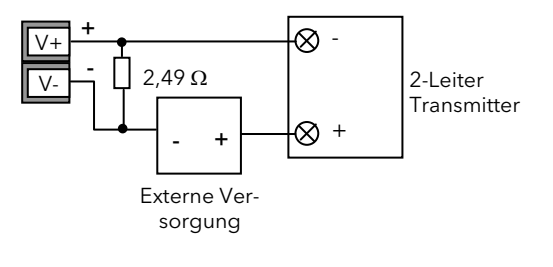

## 2.6 Ausgang 1

Dieser Ausgang steht Ihnen in allen Modellen zur Verfügung und kann je nach Bestellung ein Logik- (SSR gesteuert) oder Relaisausgang sein.

Die Ausgangsfuktionen können Sie dem Quick Start Code in Abschnitt 4.1.1 oder dem "P" Code in Abschnitt 5.2 entnehmen.

## 2.6.1 Relaisausgang (Form A, Schließer)

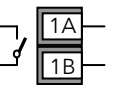

- Isolierter Ausgang 300 V<sub>AC</sub> CAT II
- Kontakt Nennwert: 2 A, 230 V<sub>AC</sub> <u>+</u>15 % ohm'sch

## 2.6.2 Logikausgang (SSR gesteuert)

| пΙ | 1A | + |
|----|----|---|
| ΓΓ | 1B | _ |

- Ausgang EIN Status:  $12 V_{DC}$  bei 40 mA max
- Ausgang AUS Status: <300 mV, <100  $\mu A$
- Stellen Sie die Schaltrate des Ausgangs ein, um Beschädigungen am Ausgangsbauteil zu vermeiden. (Parameter 1.PLS in Abschnitt 4.7.2).

## 2.7 Ausgang 2

Ausgang 2 ist in allen Modellen vorhanden.

Für den Regler P116 können Sie zwischen Relais, Analogausgang, Triac oder Logik wählen.

Für die Regler P108 und P104 stehen Ihnen Relais, Triac oder Logik bei der Bestellung zur Verfügung.

Die Ausgangsfunktionen finden Sie im Quick Start Code in Abschnitt 4.1.1 oder "P" Code in Abschnitt 5.2.

## 2.7.1 Relaisausgang (Form A, Schließer)

| ٦, | 2A |
|----|----|
| _1 | 2E |

- Ausgang isoliert 300 V<sub>AC</sub> CAT II
- Kontakt Nennwert: 2 A, 230 V<sub>AC</sub> <u>+</u>15 % ohm'sch

## 2.7.2 DC Ausgang (nur P116)

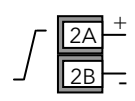

- Ausgang isoliert 300 Vac
- Software konfigurierbar: 0-20 mA oder 4-20 mA.
- Max. Lastwiderstand: 500  $\Omega$
- Kalibriergenauigkeit: <u>+(</u><1% des Messwertes + <100 μA)

## 2.7.3 Triac Ausgang

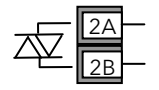

- Ausgang isoliert 300 V<sub>AC</sub> CATII
- Nennwert: 0,75 Aeff, 30 V<sub>AC</sub> (min) bis 230 V<sub>AC</sub> <u>+</u>15 % ohm'sch

## 2.7.4 Logikausgang (SSR gesteuert)

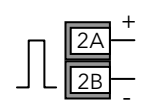

- Nicht vom Fühlereingang, dem Stromwandlereingang oder den Digitaleingängen isoliert.
- Ausgang EIN Status: 12 V<sub>DC</sub> bei 40 mA max
- Ausgang AUS Status: <300 mV, <100 μA</li>
- Stellen Sie die Schaltrate des Ausgangs ein, um Beschädigungen am Ausgangsbauteil zu vermeiden. (Parameter 1.PLS in Abschnitt 4.7.2).

## 2.8 Ausgang 3

Ausgang 3 steht Ihnen in den Reglermodellen P108 und P104 zur Verfügung. Je nach Bestellcodierung ist dies entweder ein Relais- oder ein Analogausgang.

Die Ausgangsfunktionen finden Sie im Quick Start Code in Abschnitt 4.1.1. oder "P" Code in Abschnitt 5.2.

## 2.8.1 Relaisausgang (Form A, Schließer)

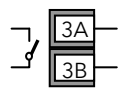

- Ausgang isoliert 300 V<sub>AC</sub> CAT II
- Kontakt Nennwert: 2 A, 230 V<sub>AC</sub> <u>+</u>15 % ohm'sch

## 2.8.2 DC Ausgang

| Г   | 3A | + |
|-----|----|---|
| ] [ | 3B | - |

- Ausgang isoliert 300 V<sub>AC</sub> CAT II
- Software konfigurierbar: 0-20 mA oder 4-20 mA
- Max Lastwiderstand: 500  $\Omega$
- Kalibriergenauigkeit: <u>+(</u><0,25 % des Messwerts +50 μA)

## 2.9 Ausgang 4 (AA Relais)

Ausgang 4 ist ein Wechsler Relais (Form C) und in allen Modellen enthalten.

Die Ausgangsfunktionen finden Sie im Quick Start Code in Abschnitt 4.1.1 oder "P" Code in Abschnitt 5.2.

| _ | AA | ┝ |
|---|----|---|
| ~ | AB | - |
|   | AC | - |

- Ausgang isoliert 300 V<sub>AC</sub> CAT II
- Kontakt Nennwert: 2 A, 230 V<sub>AC</sub> <u>+</u>15 % ohm'sch

## 2.10 Allgemeine Anmerkungen zu Relais und induktiven Lasten

Beim Schalten von induktiven Lasten, wie z. B. einigen Kontaktgebern oder Magnetventilen, kann es zu Störspitzen im Hochspannungsbereich kommen. Durch die internen Kontakte können diese Spitzen Störungen verursachen, die die Funktion des Geräts beeinträchtigen.

Für diese Lastart benötigen Sie ein RC-Glied über dem schaltenden Relaiskontakt. Das RC-Glied besteht aus einem 15 nF Kondensator in Serie mit einem 100 Ω Widerstand. Dieses RC-Glied erhöht außerdem die Lebensdauer des Kontaktes.

Ebenso sollten Sie ein RC-Glied über die Ausgangsklemmen eines Triac Ausgangs anschließen, um ein falsches Triggern bei Netzschwankungen zu vermeiden.

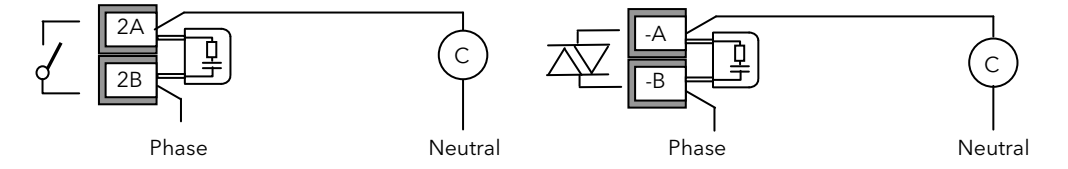

## WARNUNG

Bei geöffnetem Relaiskontakt oder bei Verbindung des Relais mit einer hochohmigen Last fließen durch das RC-Glied 0,6 mA bei 100 V<sub>AC</sub> und 1,2 mA bei 230 Vac. Achten Sie darauf, dass dieser Strom keine elektrischen Lasten anzieht. Arbeiten Sie mit solchen Lasten, sollten Sie das RC-Glied nicht installieren.

## 2.11 Digitaleingänge DI1 & DI2

10

Digitaleingang 1 ist ein optionaler Eingang in allen Geräten der P100 Serie.

Digitaleingang 2 ist in den Modellen P108 und P104 immer vorhanden. Für den P116 steht diese Option nicht zur Verfügung.

## Digital Eing. 1

## Digital Eing. 2 • Nicht vom Stromwandlereingang, dem Fühlereingang oder den Logikausgängen isoliert.

- Schalten: 12 V<sub>DC</sub> bei 40 mA max
- Kontakt offen > 600  $\Omega$ . Kontakt geschlossen < 300  $\Omega$ .
- Eingangsfunktionen: Siehe Liste des Quick Start Codes, Abschnitt 4.1.3.

## 2.12 Stromwandler

Der Stromwandlereingang ist ein optionaler Eingang für alle Regler der Serie P100.

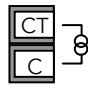

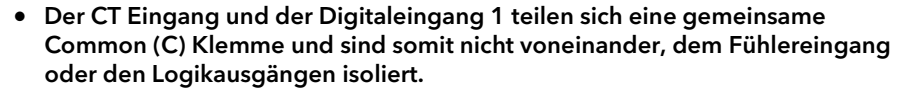

- CT Eingangsstrom: 0-50 mAeff (Sinuswelle, kalibriert) 50/60 Hz
- Ein 10  $\Omega$  Bürdenwiderstand ist im Regler eingebaut.
- Für den Stromwandler benötigen Sie ein Bauteil zur Spannungsbegrenzung, um Störspitzen bei nicht eingestecktem Regler zu vermeiden. Z. B. zwei back to back Zener Dioden. Die Zener Spannung sollte zwischen 3 und 10 V bei 50 mA liegen.
- CT Eingangsauflösung: 0,1 A für den Bereich bis 10 A, 1 A für den Bereich 11 bis 100 A
- CT Eingangsgenauigkeit: <u>+</u>4 % der Anzeige.

## 2.13 Transmitterversorgung

Die Transmitterversorgung steht Ihnen für das Modell P116 nicht zur Verfügung.

Bei den Modellen P108 und P104 ist sie Standard.

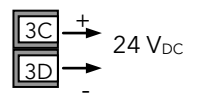

- Ausgang isoliert 300V<sub>AC</sub> CAT II
- Ausgang: 24 V<sub>DC</sub>, +/- 10 %. 28 mA max.

## 2.14 Digitale Kommunikation

## Optional.

Die digitale Kommunikation verwendet das Modbus Protokoll EIA485 2-Leiter (zuvor RS485).

O Um Erdschleifen zu vermeiden, erden Sie den Kabelschirm nur an einem Ende.

• Isoliert 300 V<sub>AC</sub> CAT II.

### EIA485 (RS485) Anschlüsse

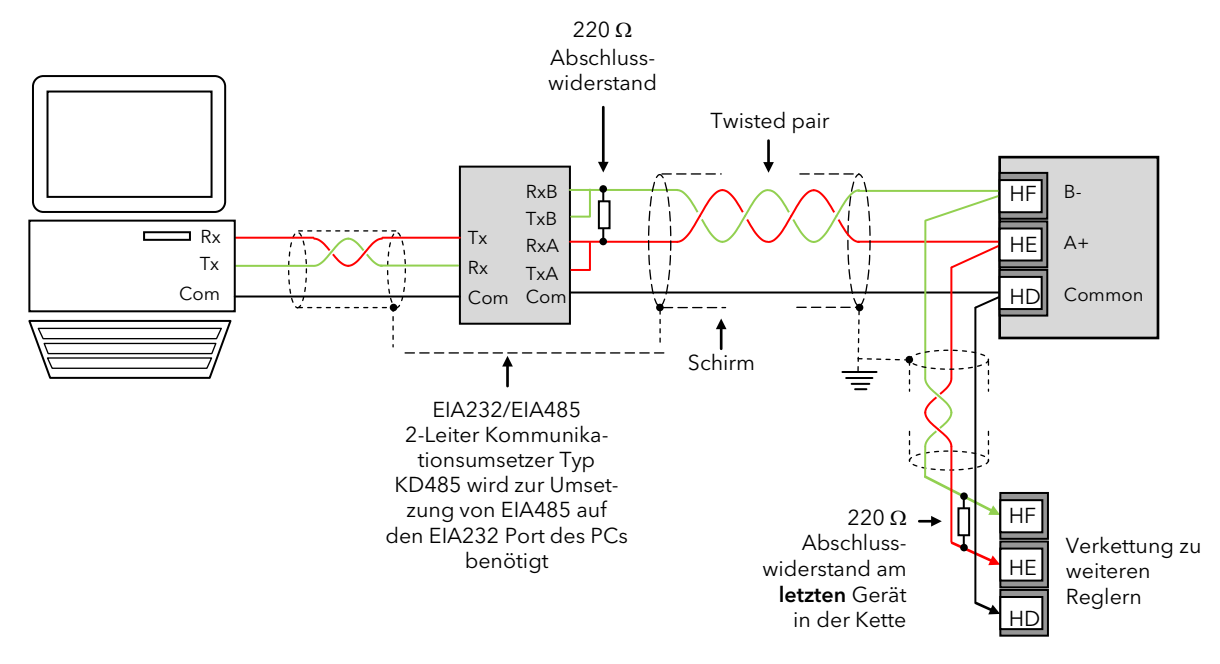

#### Anmerkung:

Die physikalische Geräteschnittstelle kann maximal 31 Geräte für jedes Segment unterstützen. Arbeiten Sie mit mehr Geräten, benötigen Sie eine zusätzliche Pufferung. Weitere Details finden Sie in Communications Manual, Bestellnummer HA026230, das Sie von www.eurotherm.de herunterladen können.

## 2.15 Beispiel Anschlussdiagramme

## 2.15.1 Heizen/Kühlen Regler

In diesem Beispiel sehen Sie einen Heizen/Kühlen Temperaturregler, der zum Heizen ein SSR, getriggert durch den Logikausgang auf OP1, und zum Kühlen ein Relais, OP4, verwendet.

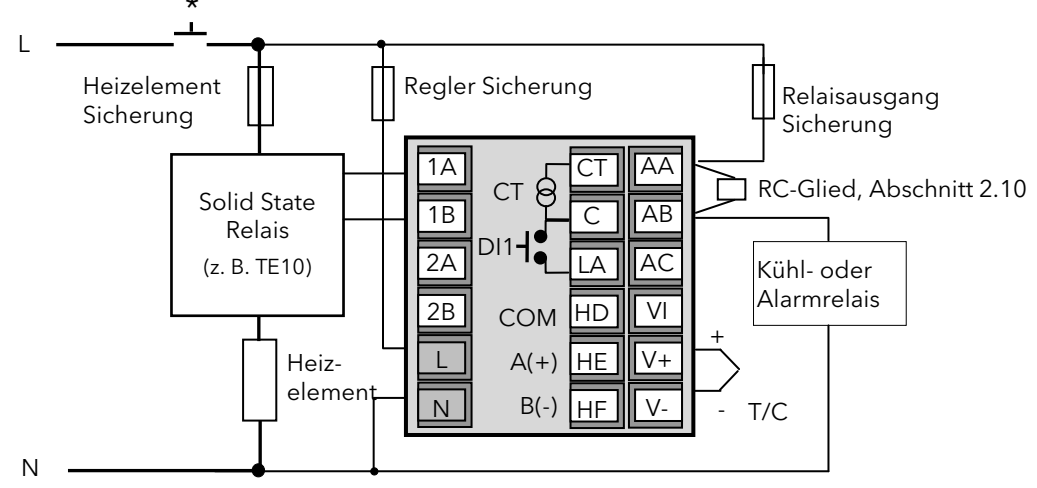

- \* Sicherheitsanforderungen für permanent angeschlossene Anlagenbauteile:
- Die Schaltschrankinstallation muss einen Schalter oder Unterbrechungskontakt beinhalten.
- Dieses Bauteil sollte in der Nähe der Anlage und in direkter Reichweite des Bedieners sein.
- Kennzeichnen Sie dieses Bauteil als trennende Einheit.
- 🙂 Sie können einen Schalter oder Trennkontakt für mehrere Geräte verwenden.

## 2.15.2 CT Verdrahtungsdiagramm

Dieses Diagramm zeigt Ihnen eine Beispielverdrahtung eines CT Eingangs.

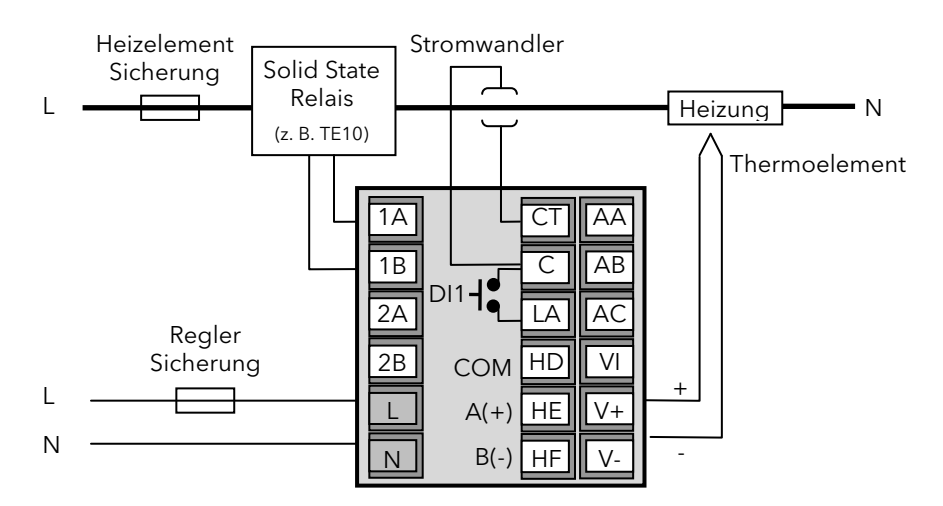

**Anmerkung**: Ein 10  $\Omega$  Bürdenwiderstand ist im Regler eingebaut.

Für den Stromwandler benötigen Sie ein Bauteil zur Spannungsbegrenzung, um Störspitzen bei nicht eingestecktem Regler zu vermeiden. Z. B. zwei back to back Zener Dioden. Die Zener Spannung sollte zwischen 3 und 10 V bei 50 mA liegen.

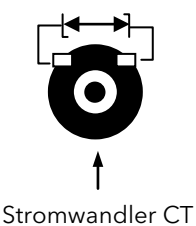

## 3. Informationen zu Sicherheit und EMV

Dieses Gerät ist für die Verwendung in industriellen Temperatur- und Prozessregelanlagen vorgesehen und entspricht den Anforderungen der Europäischen Richtlinien für Sicherheit und EMV. Verwenden Sie das Gerät in anderen Anwendungen oder beachten Sie die in dieser Anleitung gegebenen Installationsanweisungen nicht, kann die Sicherheit und die EMV beeinträchtigt werden. Sie sind für die Einhaltung der Sicherheit und EMV in Ihrer Anlage verantwortlich.

#### Sicherheit

Dieses Gerät entspricht der Europäischen Niederspannungsrichtlinie 2006/95/EC, unter Anwendung des Sicherheitsstandards EN 61010.

#### Elektromagnetische Verträglichkeit

Dieser Regler ist konform zu der EMV Richtlinie 2004/108/EC, und den erforderlichen Schutzanforderungen. Die Konformität ist durch eine Drittstelle geprüft und die technischen Unterlagen sind dort abgelegt. Das Gerät entspricht den allgemeinen Richtlinien für industrielle Umgebung, definiert in EN 61326. Weitere Details in den technischen Unterlagen.

### ALLGEMEIN

Die Informationen in dieser Anleitung können ohne Hinweis geändert werden. Wir bemühen uns um die Richtigkeit der Angaben in dieser Anleitung. Der Lieferant kann nicht für in der Anleitung enthaltene Fehler verantwortlich gemacht werden.

#### Auspacken und Lagerung

Die Verpackung sollte das Gerät im Gehäuse, zwei Halteklammern für die Schalttafelinstallation und die Bedienungsanleitung enthalten. Bestimmte Bereiche enthalten noch einen Eingangsadapter.

Ist bei der Auslieferung die Verpackung oder das Gerät beschädigt, bauen Sie das Gerät nicht ein und wenden Sie sich an den Lieferanten. Lagern Sie das Gerät vor dem Einbau, schützen Sie es vor Feuchtigkeit und Schmutz und achten Sie auf eine Umgebungstemperatur zwischen -10 °C und +70 °C.

### Service und Reparatur

Dieses Gerät ist wartungsfrei.

Sollte das Gerät einen Fehler aufweisen, kontaktieren Sie bitte die nächste Eurotherm Niederlassung.

### Achtung: Geladene Kondensatoren

Bevor Sie den Regler aus dem Gehäuse entfernen, nehmen Sie das Gerät vom Netz und warten Sie etwa 2 Minuten, damit sich Kondensatoren entladen können. Ziehen Sie den Regler zum Teil aus dem Gehäuse, warten Sie dann 2 Minuten, bevor Sie den Regler ganz aus dem Gehäuse ziehen. Vermeiden Sie auf jeden Fall jede Berührung der Elektronik, wenn Sie das Gerät aus dem Gehäuse entfernen.

Beachten Sie diesen Hinweis nicht, können Bauteile des Geräts beschädigt werden.

#### Elektrostatische Entladung

Haben Sie den Regler aus dem Gehäuse entfernt, können einige der freiliegenden Bauteile durch elektrostatische Entladungen beschädigt werden. Beachten Sie deshalb alle Vorsichtsmaßnahmen bezüglich statischer Entladungen

#### Reinigung

Verwenden Sie für die Reinigung der Geräteaufkleber kein Wasser oder auf Wasser basierende Reinigungsmittel sondern Isopropyl Alkohol. Die Oberfläche der Geräte können Sie mit einer milden Seifenlösung reinigen.

## 3.1 Installation Sicherheitsanforderungen

## Sicherheits-Symbole

Im Folgenden werden die auf dem Gerät angebrachten Sicherheits-Symbole erklärt:

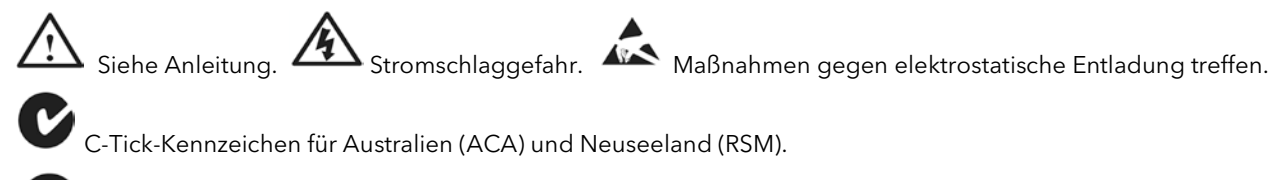

Zum Schutz der Umwelt nach 40 Jahren recyceln.  $\begin{bmatrix} \mathbf{v} \\ \text{RoHS} \end{bmatrix}$  Beschränkung gefährlicher Substanzen.

Bauteile sind durch VERSTÄRKTE ISOLIERUNG geschützt.

🙂 Hilfreiche Tipps.

### Personal

Lassen Sie die Installation dieses Geräts nur von qualifiziertem Personal durchführen.

### Berührung

Bauen Sie das System zum Schutz vor Berührung in ein Gehäuse ein.

#### Achtung: Fühler unter Spannung

Der Regler ist so konstruiert, dass der Temperaturfühler direkt mit einem elektrischen Heizelement verbunden werden kann. Es liegt in Ihrer Verantwortung dafür zu sorgen, dass Servicepersonal nicht an unter Spannung stehende Elemente gelangen kann. Ist der Fühler mit dem Heizelement verbunden, müssen alle Leitungen, Anschlüsse und Schalter, die mit dem Fühler verbunden sind, für 230 V<sub>AC</sub> <u>+</u>15 % CATII ausgestattet sein.

#### Verdrahtung

Die Verdrahtung muss korrekt, entsprechend den Angaben in dieser Bedienungsanleitung und den jeweils gültigen Vorschriften, erfolgen. Achten Sie besonders darauf, dass die AC Spannungsversorgung nicht mit dem Sensoreingang oder anderen Niederspannungsein- oder -ausgängen verbunden wird. Verwenden Sie Kupferleitung (außer für Thermoelementanschluss) und achten Sie darauf, dass alle Zuleitungen und Anschlussklemmen für die entsprechende Stromstärke dimensioniert sind. Weiterhin sind alle Anschlüsse nach den gültigen VDE-Vorschriften bzw. den jeweiligen Landesvorschriften vorzunehmen.

#### Isolation

Die Installation muss einen Trennschalter oder einen Leistungsschalter beinhalten. Bauen Sie diesen Schalter in der Nähe des Systems und gut erreichbar für den Bediener ein. Kennzeichnen Sie den Schalter als trennende Einheit.

#### Überstromschutz

Sichern Sie die Spannungsversorgung zum System zum Schutz der Geräteverkabelung mit einer Sicherung ab.

#### Maximalspannungen

Die maximal anliegende Spannung der folgenden Klemmen muss weniger als 230 V<sub>AC</sub> <u>+</u>15 % betragen:

- Relaisausgang zu Logik-, DC oder Fühlerverbindungen;
- jede Verbindung gegen Erde.

Schließen Sie den Regler nicht an Drehstromnetze ohne geerdeten Mittelpunkt an. Im Falle eines Fehlers kann es bei dieser Versorgung zu Spannungen über 264 V<sub>AC</sub> kommen. Das Gerät kann dadurch zerstört werden.

## Umgebung

Leitende Verschmutzungen dürfen nicht in den Schaltschrank gelangen. Um eine geeignete Umgebungsluft zu erreichen, bauen Sie einen Luftfilter in den Lufteintritt des Schaltschranks ein. Sollte der Regler in kondensierender Umgebung stehen (niedrige Temperaturen), bauen Sie eine thermostatgeregelte Heizung in den Schaltschrank ein.

Dieses Produkt entspricht der Norm BSEN61010 Überspannungskategorie II, Verschmutzungsgrad 2. Diese sind wie folgt definiert:

#### Überspannungskategorie II (CAT II)

Nennspannung: 230 V. Vorzugswerte von Steh-Stoßspannungen für Überspannungskategorie 2: 2500 V.

#### Verschmutzungsgrad 2

Übliche, nicht leitfähige Verschmutzung; gelegentlich muss mit vorübergehender Leitfähigkeit durch Betauung gerechnet werden.

#### Erdung des Temperaturfühlerschirms

In manchen Anwendungen wird der Sensor bei laufendem System gewechselt. In diesem Fall sollten Sie als zusätzlichen Schutz vor Stromschlag den Schirm des Temperatursensors erden. Verbinden Sie den Schirm nicht mit dem Maschinengehäuse.

#### Anlagen- und Personensicherheit

Beim Entwurf eines Regelsystems sollten Sie sich auch über die Folgen bei Fehlfunktionen Gedanken machen. Bei einem Temperatur-Regelsystem besteht die Gefahr einer ständig laufenden Heizung. Das kann zu Personen- und Anlagenschäden führen.

Gründe für eine fehlerhafte Heizung können sein:

- Beschädigung des Sensors durch den Prozess
- Die Verdrahtung des Thermoelementes wird kurzgeschlossen
- Reglerausfall in der Heizperiode
- Eine externe Klappe oder Schütz ist in Heizposition blockiert
- Der Reglersollwert ist zu hoch.

Schützen Sie sich und die Anlage durch eine zusätzliche Temperatur-Schutzeinheit. Diese sollte einen unabhängigen Temperaturfühler und ein Schütz besitzen, der den Heizkreis abschalten kann.

Anmerkung: Das Alarmrelais im Regler dient nicht zum Schutz der Anlage, sondern nur zum Erkennen und Anzeigen der Alarme.

#### EMV Installationshinweise

Um sicherzustellen, dass die EMV-Anforderungen eingehalten werden, treffen Sie folgende Maßnahmen:

- Stellen Sie sicher, dass die Installation gemäß den "Eurotherm EMV-Installationshinweisen", Bestellnummer HA150976, durchgeführt wird.
- Bei Relaisausgängen müssen Sie eventuell einen geeigneten Filter einsetzen, um die Störaussendung zu unterdrücken. Bitte beachten Sie, dass die Anforderungen an die Filter jedoch von der verwendeten Lastart abhängen.
- Verwenden Sie den Regler in einem Tischgehäuse, sind unter Umständen die Anforderungen der Fachgrundnorm für den Wohn-, Geschäft- und Gewerbebereich gültig. Bauen Sie in diesem Fall einen passenden Filter in das Gehäuse ein.

#### Leitungsführung

Um die Aufnahme von elektrischem Rauschen zu minimieren, verlegen Sie die Leitungen von Logik- und Stetigausgang und Sensoreingang weitab von Netzspannungsleitungen. Ist dies nicht möglich, verwenden Sie bitte abgeschirmte Kabel. Die Abschirmung muss an einem Ende geerdet sein. Achten Sie darauf, die Leitungslänge so kurz wie möglich zu halten.

## 4. Einschalten

Bei jedem Reglerstart durchläuft das Gerät zuerst für einige Sekunden einen Diagnosemodus. Während der Diagnose leuchten alle Anzeigeelemente, gefolgt von der Anzeige der Firmware Versionsnummer und der Geräteart (unten gezeigt).

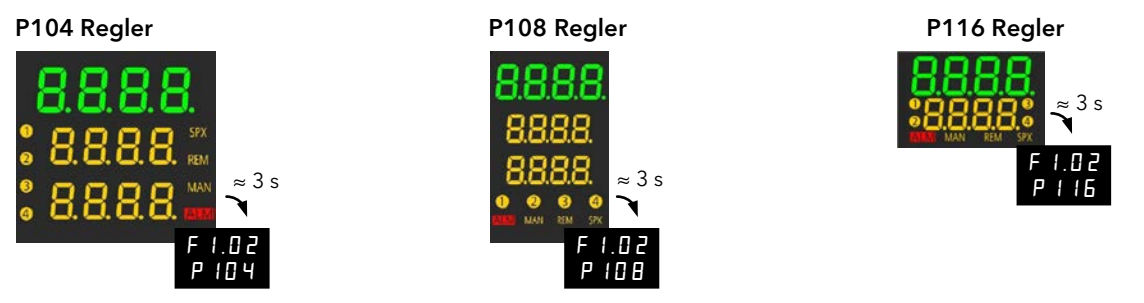

Die automatisch darauffolgende Anzeige ist abhängig davon, ob Sie den Regler vorkonfiguriert bestellt haben.

#### 4.1 Neuer, unkonfigurierter Regler

Haben Sie einen Regler mit Konfigurationscode "P" bestellt (Abschnitt 1.5.2), ist dieser unkonfiguriert und startet mit dem "Quick Start" Code. Mit dieser eingebauten Funktion können Sie Eingangsart und -bereich, die Ausgangsfunktionen und die Funktion des Digitaleingangs schnell und einfach konfigurieren.

Eine nicht korrekte Konfiguration kann zu Beschädigungen des Prozesses und zu Personenschäden führen. Es liegt in der Verantwortung des Inbetriebnehmers, für eine korrekte Konfiguration zu sorgen.

#### 4.1.1 **Quick Konfigurationscode**

Der Quick Code besteht aus zwei "SETs" mit je vier Zeichen. In der oberen Anzeige sehen Sie den gewählten Satz. Die untere Anzeige besteht aus den vier Zeichen, die das Set bezeichnen.

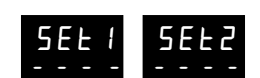

пο

## Stellen Sie diese wie folgt ein:

Das erste Zeichen "-" blinkt. 1

6

2.

- Wählen Sie mit 🚺 oder 🌃 den entsprechenden Code (siehe Quick Code Tabelle in Abschnitt 4.1.3). 2.
- Bestätigen Sie mit 🖽 die Änderung und gehen Sie zur nächsten Stelle. 3.
- $\odot$ Sie können erst nach der Konfiguration eines Zeichens das nächste Zeichen aufrufen.
- $\odot$ Mit 💷 rufen Sie das vorangegangene Zeichen auf.
- Haben Sie alle vier Zeichen konfiguriert, springt die Anzeige auf Set 2. 4
- Wenn Sie das letzte Zeichen eingegeben haben, drücken Sie erneut 🛄. Die Anzeige zeigt 5.

Wählen Sie mit 🎑 oder 💟 und bestätigen Sie mit 🖽

Der Regler geht automatisch in die Bedienebene, Abschnitt 4.2.

#### 4.1.2 Laden der Werkseinstellung

Anstatt jedes Zeichen separat einzugeben, können Sie die Werkseinstellung direkt laden.

In Kapitel 11 finden Sie die Werte der Werkseinstellung.

1. Wenn SEE I mit " \_ \_ \_ " angezeigt wird, drücken Sie 🖽

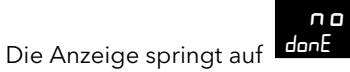

- donE 3. Wählen Sie mit A oder

und bestätigen Sie mit 🛲

Der Regler geht automatisch in die Bedienebene, Abschnitt 4.2.

4. Ausgang OP2 - Alarm 1 Unkonfiguriert

**PID** Heizen

PID Kühlen

EIN/AUS Heizen

EIN/AUS Kühlen Alarm: Alarm stromführend

> Maximalalarm Minimalalarm

Abweichung Hoch Abweichung Tief

Abweichung Band Alarm: Alarm stromlos

Abweichung Hoch

Abweichung Band DC Retransmission (P116)

4-20 mA Sollwert

0-20 mA Sollwert

0-20 mA Ausgang

4-20 mA PV 4-20 mA Ausgang

0-20 mA PV

Ende Status Läuft Status

Abweichung Tief

Maximalalarm

Minimalalarm

п Н

1

Ε

F

0

1 2

Ε Ч

5

Б

7

8

9

F

Ш

Ч R

Ь

Ь

~

Ereignis Ε

#### 4.1.3 **Quick Code Tabellen**

Anmerkung: Die Quick Code Tabellen sind eine Wiederholung des Bestellcodes in Abschnitt 1.5.2.

Set 1

|             | 1    | 2   | 3   | 4 |     |
|-------------|------|-----|-----|---|-----|
|             | /    |     | /   |   |     |
| Eingangsart | Bere | ich | OP' | 1 | OP2 |

| 1.      | Eingangsart                                            |   |                     |  |  |  |
|---------|--------------------------------------------------------|---|---------------------|--|--|--|
| The     | ermocouple                                             |   |                     |  |  |  |
| Ь       | Thermoelement Typ B                                    | п | Thermoelement Typ N |  |  |  |
| L       | Thermoelement Typ J                                    | г | Thermoelement Typ R |  |  |  |
| Н       | Thermoelement Typ K                                    | 5 | Thermoelement Typ S |  |  |  |
| L       | Thermoelement Typ L                                    | F | Thermoelement Typ T |  |  |  |
| Ε       | [ Thermoelement Typ C oder kundeneigene Linearisierung |   |                     |  |  |  |
| RTI     | D                                                      |   |                     |  |  |  |
| Р       | Platin Widerstandsthermometer Typ Pt100                |   |                     |  |  |  |
| mV / mA |                                                        |   |                     |  |  |  |
| ц       | 0-80 mV                                                |   |                     |  |  |  |
| 2       | 0-20 mA                                                |   |                     |  |  |  |
| Ч       | 4-20 mA                                                |   |                     |  |  |  |
|         |                                                        |   |                     |  |  |  |
| 2.      | Bereich                                                |   |                     |  |  |  |
| -       | - <b>-</b>                                             |   |                     |  |  |  |

| I | ۷.   | Dereich          |      |        |     |          |   |         |
|---|------|------------------|------|--------|-----|----------|---|---------|
|   | Ε    | ₽E voller        | Bere | ich    |     |          |   |         |
|   | F    | <b>PF</b> voller | Bere | ich    |     |          |   |         |
|   | Cels | ius              |      |        | Fal | hrenheit |   |         |
|   | 0    | 0-100            | 5    | 0-1000 | Б   | 32-212   | Π | 32-1832 |
|   | 1    | 0-200            | 6    | 0-1200 | Н   | 32-392   | п | 32-2192 |
|   | 2    | 0-400            | 7    | 0-1400 | 1   | 32-752   | Р | 32-2552 |
|   | Ξ    | 0-600            | 8    | 0-1600 | 1   | 32-1112  | г | 32-2912 |
|   | Ч    | 0-800            | 9    | 0-1800 | L   | 32-1472  | F | 32-3272 |

| п    | Unkonfiguriert        |
|------|-----------------------|
| Н    | PID Heizen            |
| Ε    | PID Kühlen            |
| L    | EIN/AUS Heizen        |
| F    | EIN/AUS Kühlen        |
| Alar | m: Alarm stromführend |
| 0    | Maximalalarm          |
| 1    | Minimalalarm          |
| 2    | Abweichung Hoch       |
| 3    | Abweichung Tief       |
| Ч    | Abweichung Band       |
| Alar | m: Alarm stromlos     |
| 5    | Maximalalarm          |
| 6    | Minimalalarm          |
| 7    | Abweichung Hoch       |
| 8    | Abweichung Tief       |
| 9    | Abweichung Band       |
| Erei | gnis                  |
| Ε    | Ende Status           |
| г    | Läuft Status          |
|      |                       |
|      |                       |

3. Ausgang OP1 - Alarm 3

| Set 2 | / | 5 | 6 | 7 | 8 |  |
|-------|---|---|---|---|---|--|
|       | ~ |   | / | / |   |  |

OP3 OP4 Digital IP1 (nicht P116)

Digital IP2 (nicht P116)

| 6. /     | Ausgang OP4 - Alarm 2  |
|----------|------------------------|
| п        | Unkonfiguriert         |
| Н        | PID Heizen             |
| L        | PID Kühlen             |
| E        | EIN/AUS Heizen         |
| F        | EIN/AUS Kühlen         |
| Ala      | rm: Alarm stromführend |
| 0        | Maximalalarm           |
| 1        | Minimalalarm           |
| 2        | Abweichung Hoch        |
| Э        | Abweichung Tief        |
| Ч        | Abweichung Band        |
| Ala      | rm: Alarm stromlos     |
| 5        | Maximalalarm           |
| 6        | Minimalalarm           |
| ٦        | Abweichung Hoch        |
| 8        | Abweichung Tief        |
| 9        | Abweichung Band        |
| Eve      | nt                     |
| Ε        | Ende Status            |
| <u>ر</u> | Läuft status           |

#### 7. Digitaleingang 1 Alarmbestätigung R 5 Sollwert 2 Auswahl L Tastensperre F Timer Rücksetzen Timer Start Timer Start/Rücksetzen Ш н Timer Halten П Hand Auswahl Standby Modus (Ausgänge aus) Ь Unkonfiguriert п

| 8. | Digitaleingang 2 (nur P108 & P104) |
|----|------------------------------------|
| R  | Alarmbestätigung                   |
| 5  | Sollwert 2 Auswahl                 |
| L  | Tastensperre                       |
| E  | Timer Rücksetzen                   |
| г  | Timer Start                        |
| Ш  | Timer Start/Rücksetzen             |
| Н  | Timer Halten                       |
| П  | Hand Auswahl                       |
| Ь  | Standby Modus (Ausgänge aus)       |
| п  | Unkonfiguriert                     |

# Beispiel

 $J \in H \in$ 

56R5

Set 1 - Thermoelement Typ J, <sup>o</sup>C, OP1 PID Heizen, OP2 PID Kühlen.

Set 2 - OP3 (nur P108 & P104) Maximalalarm, OP4 Minimalalarm, Alarmbestätigung auf Logikeingang 1, SP Auswahl auf Logikeingang 2.

5. Ausgang OP3 - Alarm 3 (nicht für P108 und P104) Unkonfiguriert п Η PID Heizen Ε PID Kühlen 1 EIN/AUS Heizen F EIN/AUS Kühlen Alarm: Alarm stromführend 0 Maximalalarm Minimalalarm 1 2 Abweichung Hoch Ξ Abweichung Tief Ч Abweichung Band Alarm: Alarm stromlos 5 Maximalalarm Б Minimalalarm 7 Abweichung Hoch 8 Abweichung Tief 9 Abweichung Band DC Retransmission 4-20 mA Sollwert F Ш 4-20 mA PV Ч 4-20 mA Ausgang R 0-20 mA Sollwert Ь 0-20 mA PV Ь 0-20 mA Ausgang Ereignis Ε Ende Status Läuft Status

Bestellnummer HA031260GER Ausgabe 8 Januar 16

## 4.1.4 Alarmzuweisung über den Quick Code

Alarme haben eine feste Zuweisung, wenn Sie sie über den Quick Code einstellen. Die Zuweisung ist wie folgt: OP1 → AL3

OP2 → AL1

OP3 → AL3. Wenn OP1 und OP2 für Heizen/Kühlen konfiguriert sind, wird AL3 auf Ausgang 3 gelegt.

OP4 → AL2. Wenn OP1 und OP2 für Heizen/Kühlen konfiguriert sind, wird AL2 auf Ausgang 4 gelegt.

Im Beispiel auf der vorherigen Seite liegt AL2 auf OP4 und AL3 auf OP3, AL1 ist nicht belegt. In der folgenden Tabelle sehen Sie einige Beispiele der Alarmzuweisung für unterschiedliche Quick Codes:

| Quick Code | OP1    | OP2    | OP3 | OP4    |                    |
|------------|--------|--------|-----|--------|--------------------|
| JEHE 56nn  | Heizen | Kühlen | AL3 | AL2    | AL1 nicht belegt   |
| JEHS noon  | Heizen | AL1    |     |        | Kein Heizen/Kühlen |
| JES6 nnnn  | AL3    | AL1    |     |        | AL2 nicht belegt   |
| JEHS 6Enn  | Heizen | AL1    | AL3 | Kühlen | AL2 nicht belegt   |
| JEHS Gran  | Heizen | AL1    | AL3 |        | AL2 nicht belegt   |
| JEHS 67nn  | Heizen | AL1    | AL3 | AL2    |                    |

## 4.1.5 Erneutes Aufrufen des Quick Code Modus

Sie können jederzeit wieder auf den Quick Code Modus zugreifen, indem Sie einen Kaltstart durchführen:

Warnung: Ein Kaltstart entfernt jede vorangegangene Konfiguration. Bevor Sie einen Kaltstart durchführen, sollten Sie eine Clonedatei (Abschnitt 10.7) Ihrer Regler Konfiguration erstellen.

Die Durchführung des Kaltstarts finden Sie in Abschnitt 5.2.22 erklärt.

## 4.1.6 Übersicht über die Start Anzeigen

Zusätzlich zu dem oben beschriebenen Modus haben Sie die Möglichkeit, den Regler mit einem im Werk eingestellten Parametersatz zu bestellen. Dieser wird durch den Konfigurations Bestellcode "F" bestimmt. Wählen Sie bei der Bestellung den Code "P", ist ein Quick Code bei der Auslieferung bereits geladen. Unten sehen Sie eine Übersicht über die Start Anzeigen dieser drei Bestellmöglichkeiten.

## Software Bestellcode "O".

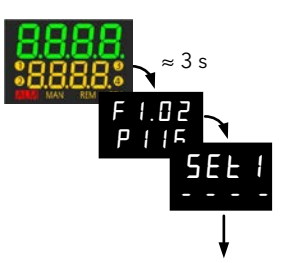

Quick Codes muss wie in Abschnitt 4.1.1 beschrieben eingegeben werden.

#### Software Bestellcode "F".

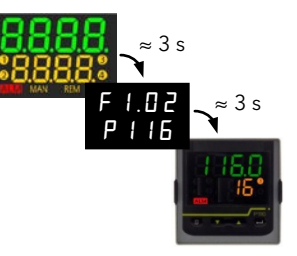

Quick Codes werden nicht angefragt oder angezeigt.

Software Bestellcode "P".

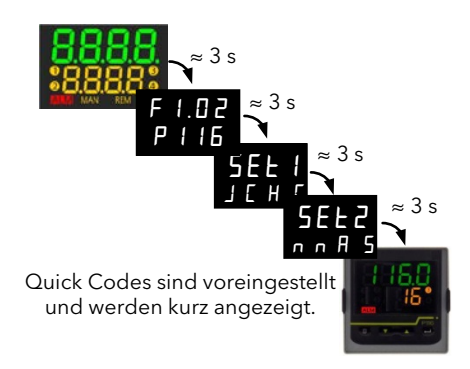

## 4.1.7 Weitere Gerätestarts

Bei jedem Start durchläuft der Regler den Diagnosemodus. Anschließend erscheint die "**HOME**" Seite der **Bedien**ebene 1 (Abschnitt 4.2).

Die Startprozedur ist abhängig von der Konfiguration des Reglers.

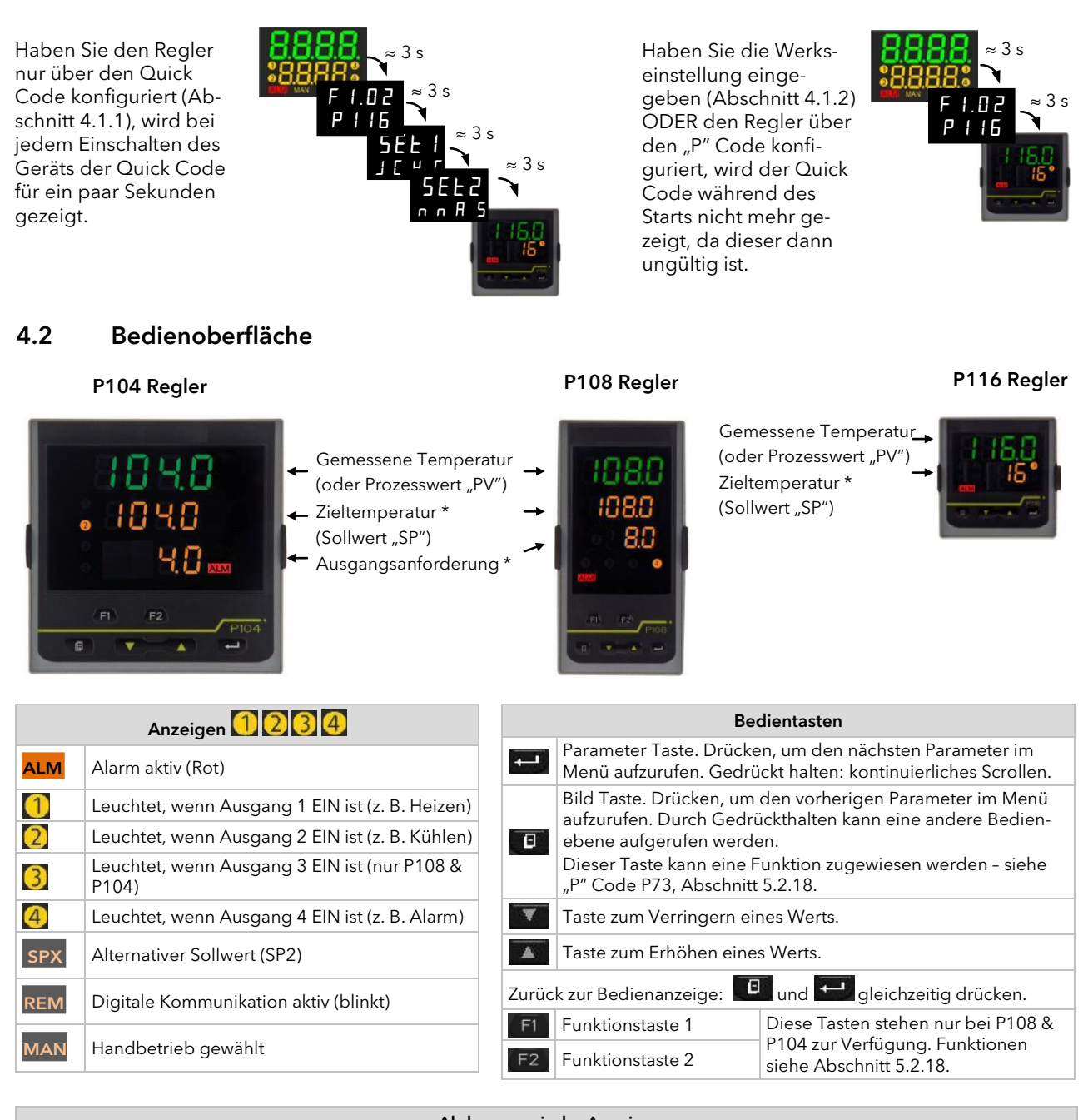

| Alphanumerische Anzeige |                                                                                |                                                                                                    |  |  |
|-------------------------|--------------------------------------------------------------------------------|----------------------------------------------------------------------------------------------------|--|--|
| Obere Zeile             | le Gemessene Temperatur (Prozesswert, PV) oder Wert eines gewählten Parameters |                                                                                                    |  |  |
| * Zweite Zeile          | Zieltemperatur (Sollwert, SP) oder<br>Mnemonik eines gewählten Parameters      | Dies sind die Standard Parameter. Sie können eigene Parameter<br>anzeigen lassen, um Ihren Prozessanforderungen zu entspreche |  |  |
| * Dritte Zeile          | Ausgangsleistung                                                               | (Abschnitt 5.2.19).                                                                                                    |  |  |

## 4.2.1 Einstellen des Sollwerts (Sollwert "SP")

Von der Hauptanzeige:

| 1 5                             |                                                                                                    |
|---------------------------------|----------------------------------------------------------------------------------------------------|
| Mit erhöhen Sie den Sollwert    | Die Einheit (wenn konfiguriert*) wird kurz angezeigt, wenn eine der Tasten zum<br>ersten Mal gedrückt wird. Bei wiederholtem Drücken wird die Einheit nicht ange-<br>zeigt – erste nach 1 Sekunde ohne Tastendruck können Sie die Einheit wieder<br>anzeigen lassen. |
| Mit werringern Sie den Sollwert | Der neue Sollwert wird vom Gerät übernommen, sobald Sie die Taste loslassen.<br>Ein kurzes Aufblinken zeigt Ihnen, dass der Wert jetzt aktuell ist.                                                                                                    |
|                                 | * Einheiten werden in Bedienebene 2 (Abschnitt 4.7.2) konfiguriert.                                                                                                    |

## 4.3 Parameter der Bedienebene 1

Für den täglichen Gebrauch steht Ihnen in Bedienebene 1 eine kurze Parameterliste zur Verfügung. Der Zugriff auf diese Parameter ist nicht geschützt.

Mit 🛃 rufen Sie nacheinander die verfügbaren Parameter auf. Die Mnemonik der Parameter erscheint in der unteren Anzeige.

Den Parameterwert können Sie der oberen Anzeigezeile entnehmen. Mit **M** oder **W** stellen Sie den Wert ein. Betätigen Sie für 30 Sekunden keine Taste, erscheint wieder die Hauptanzeige (HOME).

Die angezeigten Parameter sind von den konfigurierten Funktionen abhängig:

| Parameter<br>Mnemonik                       | Beschreibung und Änderbarkeit                                                                                                    | Weitere Informationen                                             |
|---------------------------------------------|----------------------------------------------------------------------------------------------------|-------------------------------------------------------------------|
| ٥P                                          | Ausgangsleistung.<br>Dieser schreibgeschützte Wert zeigt im "Auto" oder "AUS" Modus die aktuelle Leistungs-<br>anforderung. Bei einer Temperaturregelung bedeutet 100% = voll Heizen und<br>-100% = voll Kühlen.                                    | Auto/Hand/Aus Modi<br>finden Sie in Abschnitt<br>4.10 beschrieben |
|                                             | Im Handbetrieb können Sie die Ausgangsleistung mit den Tasten 🎑 oder 💟 einstel-<br>Ien.                                                                                                    |                                                                   |
| SP                                          | Aktueller Sollwert.<br>Dieser schreibgeschützte Wert erscheint im "Hand" oder "AUS" Modus.                                                                                                    |                                                                   |
| Ac.AL                                       | Alarmbestätigung - Yes oder no.<br>Dieser Parameter erscheint nur, wenn Sie einen gespeicherten Alarm konfiguriert haben.                                                                                                    | Abschnitt 4.4.3                                                   |
| E.SE                                        | <b>Status des Timers</b> - Run, Reset, Hold, End.<br>Dieser Parameter erscheint nur bei konfigurierter Timer Funktion.                                                                                                    | Abschnitt 4.12 Timer.                                             |
| SP I                                        | Sollwert 1. Zum Ändern des Werts drücken Sie 🔺 oder 🔽.                                                                                                    | ·                                                                 |
| SP2                                         | Sollwert 2. Zum Ändern des Werts drücken Sie 🚺 oder 🔽                                                                                                    |                                                                   |
| E.EL                                        | Vergangene Zeit. Stunden oder Minuten, je nach Konfiguration.<br>Dieser Parameter erscheint nur bei konfigurierter Timer Funktion. Schreibgeschützt.                                                                                                | "P" Code P42                                                      |
| FrE                                         | Verbleibende Zeit. Stunden oder Minuten, je nach Konfiguration.<br>Dieser Parameter erscheint nur bei konfigurierter Timer Funktion.                                                                                                    | "P" Code P42                                                      |
| <u> </u>                                    | Die Zeit konnen Sie bei laufendem Timer mit Call oder Call andern.                                                                                                    |                                                                   |
| EPHr                                        | Mit diesem schreibgeschützten Parameter können Sie den Energieverbrauch bestimmter<br>Chargen messen.                                                                                                    |                                                                   |
|                                             | Der Wert kann auch in der zweiten oder dritten Anzeigezeile angezeigt werden.                                                                                                    | "P" Code P74                                                      |
| E.E.oE                                      | <b>Gesamtwert Energiezähler.</b><br>Mit diesem schreibgeschützten Parameter können Sie den Energieverbrauch kompletter<br>Prozesse messen, die aus mehreren Chargen bestehen können.                                                                |                                                                   |
|                                             | Der Wert kann auch in der zweiten oder dritten Anzeigezeile angezeigt werden.                                                                                                    | "P" Code P75                                                      |
| Anmerkung:<br>normalerweis<br>onssoftware i | <b>EPAr</b> und <b>ELot</b> können Sie mit dem Parameter <b>Er 5E</b> zurücksetzen. Dieser steht Ihnen se in Bedienebene 2 zur Verfügung (Abschnitt 4.7.2), kann jedoch mithilfe der Konfigurati-<br>iTools in die Bedienebene 1 "promoted" werden. | iTools Abschnitt 10.5.3.                                          |
| Alternativ kör                              | nnen Sie die Tasten F1, F2 oder 💷 mit der Anzeige von <b>Eァ5Ł</b> belegen.                                                                                                    | "P" Codes P71, P72<br>oder P73.                                   |
|                                             |                                                                                                    | ©<br>"P" Codes finden Sie<br>in Abschnitt 5.2.                    |

## 4.4 Alarme

**Alarme** melden Ihnen, wenn ein voreingestellter Wert erreicht wird. Ein Alarm wird durch eine blinkende Alarmnummer und der roten ALM Anzeige dargestellt.

ن "P" Codes finden Sie in Abschnitt 5.2.

Sie können bis zu drei Prozessalarme über den Quick Start Code (Abschnitt 4.1.1) oder die "P" Codes **P21 bis P29** konfigurieren.

Ebenso kann bei Aktivwerden eines Alarms ein Ausgang, normalerweise ein Relais, geschaltet werden, um so ein externes Bauteil zu aktivieren ("P" Code **P11 bis P14)**.

Für jeden Alarm können Sie eine der folgenden Alarmarten wählen:

| Alarmart                                                                                       | Beschreibung                                                                                        |  |
|------------------------------------------------------------------------------------------------|----------------------------------------------------------------------------------------------------|--|
| Minimalalarm Der Alarm wird aktiv, wenn der Prozesswert unter einen absoluten Grenzwert fällt. |                                                                                                    |  |
| Maximalalarm Der Alarm wird aktiv, wenn der Prozesswert über einen absoluten Grenzwert steigt. |                                                                                                    |  |
| Abweichung Tief                                                                                | Der Alarm wird aktiv, wenn der Prozesswert um den eingestellten Grenzwert unter den Sollwert fällt. |  |
| Abweichung Hoch                                                                                | Der Alarm wird aktiv, wenn der Prozesswert um den eingestellten Grenzwert über den Sollwert steigt. |  |
| Abweichung Band                                                                                | Der Alarm wird aktiv, wenn der Prozesswert um den eingestellten Grenzwert vom Sollwert abweicht.    |  |

Zusätzlich zu den oben genannten Alarmen können Sie folgende Alarmarten konfigurieren:

| Fühlerbruch                  | Tritt ein Fühlerbruch auf, blinkt die Alarmmeldung <b>5b.r</b> auf der Anzeige. Sie können die Regelausgänge so konfigurieren, dass sie in diesem Fall einen "sicheren" Wert ausgeben. ("P" Code <b>P36</b> ). |  |  |
|------------------------------|----------------------------------------------------------------------------------------------------|--|--|
| Überstom                     | Ein Alarm wird angezeigt, wenn der Stromwert erreicht ist. ("P" Code <b>P33</b> ).                                                                                                    |  |  |
|                              | Stromalarme konnen für Last, Leck oder Oberstrom konligunert werden.                                                                                                    |  |  |
| Regelkreis-<br>unterbrechung | Eine Regelkreisunterbrechung wird angenommen, wenn der PV nicht innerhalb einer bestimmten Zeit auf Änderungen des Ausgangs reagiert. ("P" Code <b>P34</b> ).                                                  |  |  |

Haben Sie einen Alarm nicht konfiguriert, erscheint dieser auch nicht im Menü der Bedienebene 2 (Abschnitt 4.7.2).

#### 4.4.1 Einstellen von Alarmsollwerten

Den Auslösepunkt für einen Alarm stellen Sie mithilfe der Alarmsollwert Parameter **AL 1, AL2** oder **AL3** ein. Diese finden Sie in Bedienebene 2\* (Abschnitt 4.7.2). Haben Sie den Regler zur Messung von Lastbedingungen konfiguriert, dienen die Parameter LARL, LERL, HERL zur Einstellung der Alarmsollwerte für die Lastströme.

Drücken Sie 🖽, bis der gewünschte Alarmsollwert angezeigt wird\*.

Stellen Sie mit 🏧 oder 🚾 den Alarmsollwert ein.

Bestätigen Sie mit 📶 den Wert.

\* Sie können den Alarmsollwert Parameter über iTools (Abschnitt 10.5.3) in die Bedienebene 1 "promoten".

## 4.4.2 Alarmanzeige

Tritt ein Alarm auf, blinkt die rote ALM Anzeige zusammen mit der Alarmnummer, z. B. **FL 1**. Sind mehrere Alarme aktiv, werden die Alarmnummern abwechselnd angezeigt. Die dem Alarm zugewiesenen Ausgänge (normalerweise Relais) schalten. Sie können mittels Quick Start Code oder den "P" Codes P11 bis P14 die Relais im Alarmfall als stromführend oder stromlos konfigurieren. Üblich ist die Konfiguration "im Alarmfall stromlos", damit auch bei einem Stromausfall am Regler ein Alarm schaltet und angezeigt wird.

## 4.4.3 Alarmbestätigung

Alarme können Sie auf drei verschiedene Arten bestätigen:

1. Alle Alarme können Sie in Ebene 2, oder im Fall eines gespeicherten Alarms in Ebene 1 bestätigen:

Wählen Sie mit den Parameter AL (Alarmbestätigung). Dieser Alarm ist in Ebene 2 immer verfügbar, falls Sie nicht eine Funktionstaste für die Alarmbestätigung konfiguriert haben ("P" Code P71, P72 oder P73).

Wählen Sie mit 🎑 oder 🚺 465.

Bestätigen Sie mit 💳

- 2. Betätigen Sie eine externe Taste, die mit Digitaleingang 1 oder 2 verbunden ist, wenn Sie einen der beiden Eingänge für Alarmbestätigung konfiguriert haben ("P" Code **P51** und **P52**).
- 3. Betätigen Sie eine der Tasten , F1 oder <sup>F2</sup>, wenn Sie die jeweilige Taste für Alarmbestätigung konfiguriert haben ("P" Codes **P71**, **P72** und **P73**).

Steht der Alarm weiterhin an, leuchtet die Alarmanzeige kontinuierlich weiter und die Alarmmeldung blinkt. Die durchgeführte Aktion ist abhängig von der konfigurierten Speicherart des Alarms. Diese finden Sie im folgenden Abschnitt beschrieben.

## 4.4.4 Alarmspeicherung

Die Alarmspeicherung wird verwendet, um eine erkannte Alarmbedingung aktiv zu halten. Die Alarmspeicherung können Sie über die "P" Codes **P22** (Alarm 1), **P25** (Alarm 2), **P28** (Alarm 3), **P33** (CT Alarm) wie folgt konfigurieren: ت "P" Codes finden Sie in Abschnitt 5.2.

| попЕ                                                                                                    | Nicht spei-<br>chernd       | Ein nicht gespeicherter Alarm wird zurückgesetzt, sobald die Alarmbedingung erlischt.<br>Steht der Alarm bei der Bestätigung noch an, leuchtet die ALM Anzeige konstant, die Alarm-<br>nummer blinkt und der Ausgang bleibt aktiv.                          |                                                          |  |
|----------------------------------------------------------------------------------------------------|-----------------------------|----------------------------------------------------------------------------------------------------|----------------------------------------------------------|--|
| Auto                                                                                                    | Automatische<br>Bestätigung | Diese Art der Alarmspeicherung benötigt eine Bestätigung, bevor der Alarm zurückgesetzt wird.<br>Sie können den Alarm bestätigen BEVOR die Alarmbedingung erlischt.<br>Im Folgenden ist ein Beispiel für <b>Alarm 1</b> auf Ausgang <b>OP4</b> beschrieben: |                                                          |  |
|                                                                                                    |                             | Alarm 1 wird aktiv                                                                                                    | ALM und FL / blinken. 4 ist EIN.                         |  |
|                                                                                                    |                             | Bestätigung (Alarm ist weiter<br>aktiv)                                                                                                    | ALM leuchtet konstant. AL I blinkt weiter, 4 ist EIN.    |  |
|                                                                                                    |                             | Alarm 1 Bedingung erlischt                                                                                                    | Alle Anzeigen/Bedingungen zurückgesetzt.                 |  |
|                                                                                                    |                             | Alarm 1 wird aktiv                                                                                                    | ALM und AL / blinken. 4 ist EIN.                         |  |
|                                                                                                    |                             | Alarm 1 Bedingung erlischt                                                                                                    | ALM und AL / blinken. 4 ist EIN.                         |  |
|                                                                                                    |                             | Bestätigung (Alarm ist nicht mehr<br>aktiv)                                                                                                    | Die Alarmanzeigen und Ausgänge werden zurückgesetzt.     |  |
| Manuelle       Der Alarm bleibt solange aktiv, bis die Alarmbedingung erlischt UND Sie of haben. Den Alarm können Sie erst bestätigen NACHDEM die Alarmbeding Im Folgenden ist ein Beispiel für Alarm 1 auf Ausgang OP4 beschrieben:         Alarm 1 wird aktiv       ALM und Alarmnummer blinken. |                             | die Alarmbedingung erlischt UND Sie den Alarm bestätigt<br>bestätigen NACHDEM die Alarmbedingung erloschen ist.<br>arm 1 auf Ausgang <b>OP4</b> beschrieben:                                                                                                |                                                          |  |
|                                                                                                    |                             | Alarm 1 wird aktiv                                                                                                    | ALM und Alarmnummer blinken. 4 ist EIN.                  |  |
|                                                                                                    |                             | Bestätigung (Alarm ist weiter aktiv)                                                                                                    | Alarmanzeige und Ausgang bleiben weiterhin aktiv.        |  |
|                                                                                                    |                             | Alarm 1 Bedingung erlischt                                                                                                    | Alarmanzeige und Ausgang bleiben weiterhin aktiv.        |  |
|                                                                                                    |                             | Bestätigung (Alarm ist nicht mehr<br>aktiv)                                                                                                    | Die Alarmanzeigen und Ausgänge werden zurückgesetzt.     |  |
| NoAL                                                                                                    | Kein Alarm                  | Keine Alarmanzeige und keine Alar                                                                                                    | mspeicherung.                                            |  |
|                                                                                                    |                             | Im Folgenden ist ein Beispiel für Ala                                                                                                    | arm 1 auf Ausgang OP4 beschrieben:                       |  |
|                                                                                                    |                             | Alarm 1 wird aktiv                                                                                                    | 4 ist EIN.                                               |  |
| Bestätigung (Alarm is<br>aktiv)                                                                                                    |                             | Bestätigung (Alarm ist weiter<br>aktiv)                                                                                                    | 4 ist EIN.                                               |  |
|                                                                                                    |                             | Alarm 1 Bedingung erlischt                                                                                                    | 4 ist AUS.                                               |  |
|                                                                                                    |                             | Alarm 1 tritt kurz auf                                                                                                    | 4 ist EIN, erlischt aber sofort bei Erlöschen der Alarm- |  |

Ab Werk sind die Alarme als nicht gespeichert und im Alarmfall stromlos konfiguriert.

Da die Alarme unabhängig voneinander sind, können Sie für jeden Alarm eine eigene Speicherart wählen.

## 4.4.5 Alarmunterdrückung

Die Alarmunterdrückung verhindert, dass ein Alarm in der Startphase aktiv wird. Erst wenn der Istwert den sicheren Bereich erreicht hat, wird der Alarm freigegeben. Die Alarmunterdrückung wird bei jedem Gerätestart und bei einem Wechsel von der Konfigurationsebene in die Bedienebene wieder aktiv.

Die Alarmunterdrückung können Sie über die "P" Codes **P23, P26** und **P29** konfigurieren.

Da die Alarme unabhängig voneinander sind, können Sie Alarmspeicherung und Alarmunterdrückung beliebig für jeden Alarm wählen.

## 4.4.6 Alarmhysterese

Die Alarmhysterese ist die Differenz zwischen dem Punkt, an dem der Alarm "EIN" schaltet und dem Punkt, an dem der Alarm wieder "AUS" schaltet. Durch die Hysterese wird eine eindeutigere Alarmanzeige erzielt und sie verhindert das ständige Schalten eines Relais. Diese Funktion ist nützlich, wenn Sie einen verrauschen Prozesswert haben. Stellen Sie die Hysterese in Bedienebene 2 ein.

## 4.4.7 Fühlerbruchalarm, **5b**r

Ein Fühlerbruchalarm tritt auf, wenn die Verbindung zum Fühler unterbrochen wird oder einen vorgegeben Impedanzwert überschreitet (Abschnitt 5.2.14.1). Den Fühlerbruchalarm können Sie über den "P" Code **P35** wie folgt konfigurieren: ⊕ "P" Codes finden Sie in Abschnitt 5.2

| On  | Standard.             | In den Ebenen 1 und 2, blinkt <b>5br</b> , wenn ein Fühlerbruch vorliegt.                                                                                                    |
|-----|-----------------------|----------------------------------------------------------------------------------------------------|
| LAF | Speichernd            | Tritt ein Fühlerbruch auf, bleibt der Alarm bis zur Bestätigung gespeichert.<br>Der Alarm wird erst nach der Reparatur des Fühlerbruchs zurückgesetzt. Die Speiche-<br>rung entspricht der Alarmspeicherung mit manueller MAn Bestätigung. |
| ۵FF | Kein Fühlerbruchalarm | Ein Fühlerbruch wird nicht erkannt.                                                                                                    |

Der Fühlerbruchalarm reagiert unabhängig von anderen Alarmen.

## 4.4.8 Fühlerbruch mit sicherer Ausgangsleistung

Tritt ein Fühlerbruchalarm auf, erscheint **5br** auf der Anzeige und der Ausgang des Reglers übernimmt einen "sicheren" Wert. Diesen können Sie mit dem "P" Code **P36** einstellen. Vorgegeben ist der Wert 0 %, d. h., die Ausgänge sind aus. Bei einem Heizen/Kühlen Regler können Sie einen Wert aus dem gesamten Bereich -100 % bis +100 % auswählen. Dieser Wert wird durch die in Bedienebene 2 eingestellten Ausgangsgrenzen (Output High und Low) nicht begrenzt. Achten Sie bei der Auswahl des Werts darauf, dass der Prozess damit nicht überhitzt oder unterkühlt. In manchen Fällen ist ein Wert hilfreich, der eine geringe Ausgangsleistung liefert, um den Prozess im Fall eines Fühlerbruchs auf einer "Standby" Temperatur zu halten.

Arbeitet der Regler im Handbetrieb (Auto/Manual = Man), wird **5.br** angezeigt, der Ausgang übernimmt jedoch nicht den sicheren Wert, sondern bleibt auf der manuell eingestellten Ausgangsleistung.

Befindet sich der Relger im Standby Modus (Auto/Manual = OFF), wird **5.br** angezeigt und die Ausgangsleistung geht immer auf Aus (0 %).

## 4.4.9 Regelkreisunterbrechung, Lbr

Eine Regelkreisunterbrechung wird angenommen, wenn der PV innerhalb einer bestimmten Zeit nicht auf eine Änderung des Ausgangs reagiert.

Konfigurieren Sie den Alarm über den "P" Coder P34, Abschnitt 5.2.13.

Tritt eine Regelkreisunterbrechung auf, blinkt die ALM Anzeige zusammen mit der Meldung **L.br** und OP3 (Standard) oder ein anderer dem Alarm zugewisener Ausgang schaltet.

Ändert sich der PV dann und zeigt somit, dass der Regelkreis wieder reagiert, wird der Alarmauslöser zurückgesetzt.

Bestätigen Sie den Regelkreisunterbrechungsalarm solange die Unterbrechung noch vorhanden ist, leuchtet die ALM Anzeige stetig - die *L.b.*r Meldung blinkt weiter und der Ausgang bleibt aktiv.

Die Erkennung einer Regelkreisunterbrechung können Sie bei PID und EIN/AUS Regelung anwenden.

Weitere Informationen finden Sie in Abschnitt 7.1.10.

## 4.4.10 Strom (CT) Alarme

Messen Sie den Laststrom über die Stromwandler Option, stehen Ihnen drei Alarmarten zur Verfügung:

| Mnemonik | Name                    | Angezeigte Alarmmeldung |
|----------|-------------------------|-------------------------|
| LJAL     | Laststrom Alarmsollwert | [FTq                    |
| LEAL     | Leckstrom Alarmsollwert | EFTE                    |
| Hc AL    | Überstrom Alarmsollwert | [FHc                    |

Die Alarmsollwerte für diese Alarme stellen Sie in Ebene 2 ein.

## 4.4.11 EEPROM Schreibfrequenz Warnung, E2Fr

Wie Sie in den Abschnitten 8.3 und 8.4 nachlesen können, hat der in der Piccolo Serie verwendete EEPROM eine begrenzte Anzahl von Schreibzyklen. Nähert sich ein Parameter Schreibvorgang zum EEPROM (normalerweise über die digitale Kommunikation) dem für diesen EEPROM festgelegten Grenzwert, wird ein Alarm aktiviert. Dieser Alarm besteht aus der Mnemonik EZFr gefolgt von der Id des ersten Parameters, der den Alarm verursacht hat. Diese Meldung blinkt abwechselnd mit anderen Alarmmeldungen in der zweiten Anzeigezeile. Die Parameter Id besteht aus dessen Modbus Adresse (skalierte Integer Adresse), z. B. EZFr, die in Reihe mit 0018, dem Identifizierer des SP1 Parameters, blinkt.

Sollte dieser Fehler auftreten, entfernen Sie den (die) Parameter aus der Kommunikation und, wenn möglich, ersetzen Sie ihn durch eine Alternative, wie in Abschnitt 8.4 - "EEPROM Schreibzyklen" beschrieben. Sollte der seltene Fall auftreten, dass die Id die Adresse Hex 4000 oder höher zeigt, bedeutet dies, dass ein interner Parameter die Schreibrate erreicht hat. Nehmen Sie in diesem Fall Kontakt zu Ihrem Lieferanten auf.

Die Berechnung für die Alarmtriggerung basiert auf der ungünstigsten Annahme von 100.000 Schreibzyklen über eine minimale Lebensdauer von 10 Jahren.

Die stündliche Schreibrate für eine minimale Lebensdauer von 10 Jahren berechnet sich wie folgt:

10 Jahrensrate = ungünstigster Lebenszyklus/Anzahl der Stunden in 10 Jahren

= 100.000 / (10 \* 365 \* 24)

= 1,1 Schreibvorgänge pro Stunde

Bei der Konfiguration, Inbetriebnahme oder beim Start einer Operation kann es vorkommen, dass die Anzahl der Schreibvorgänge größer als diese Rate ist. Achten Sie darauf, dass dieser Zustand nicht länger anhält, da die Meldung erst frühestens nach 6 Stunden ausgelöst wird. Der 6 Stunden Test wird außer Kraft gesetzt, wenn die Anzahl der Schreibvorgänge in einer Stunde über dem maximalen Grenzwert liegt. Dieser Grenzwert liegt bei 30 Schreibvorgängen, d. h. ein Vorgang alle 2 Minuten. Damit wird die EEPROM Zelle geschützt, indem Sie als Nutzer rechtzeitig über ein eventuelles Problem informiert werden.

#### Anmerkung:

Während der Inbetriebnahme oder der Entwicklung eines Programms kann es vorkommen, dass wiederholt zu einem gültigen Parameter geschrieben wird. Dies kann dazu führen, dass eine Warnmeldung angezeigt wird, die Sie unter diesen Umständen ignorieren können. Wenn Sie möchten, können Sie die Meldung zurücksetzen, indem Sie das Gerät neu starten. Ignorieren Sie die Meldung NICHT, wenn sie während des normalen Betriebs auftritt. In diesem Fall sollten Sie den Auslöser der Meldung identifizieren.

## 4.4.12 Externer Sollwert Fehler, **⊢E**⋒**F**

Haben Sie den externen Sollwert freigegeben (Adresse 276, Abschnitt 8.7) wird der Externe Sollwert Parameter AltSP (Adresse 26, Abschnitt 8.7) als Sollwert verwendet. Voraussetzung ist, dass innerhalb von 5 s ein Wert empfangen wird. Wird innerhalb dieser Zeit kein gültiger Wert empfangen, wechselt der Regler wieder auf den aktuell gültigen Sollwert (SP1 oder SP2) und ein Alarm wird generiert. Der Alarm besteht aus der Mnemonik **rEm**, die eventuell abwechslend mit anderen aktiven Alarmen, in der zweiten Zeile der Regleranzeige blinkt. Gleichzeitig blinkt auch die ALM Anzeige.

Die Meldung erlischt, wenn innerhalb der gesetzten Zeit ein gültiger externer Sollwert empfangen wird.

## 4.5.1 Verhalten von Alarmen nach Netzausfall

Die Antwort eines Alarms nach einem Netzausfall ist abhängig von der Speicherart des Alarms, der Konfiguration der Alarmunterdrückung, dem Alarmstatus und dem Bestätigungsstatus des Alarms.

Die Antwort eines aktiven Alarms nach einem Netzausfall ist wie folgt:

Bei einem nicht gespeicherten Alarm mit konfigurierter Unterdrückung wird die Alarmunterdrückung wieder aktiv. Haben Sie die Alarmunterdrückung nicht konfiguriert, bleibt der Alarm aktiv. Ist die Alarmbedingung während des Netzausfalls erloschen, startet der Regler mit nicht aktivem Alarm.

Bei einem gespeicherten Alarm mit automatischer Bestätigung, wird nach einem Netzausfall die konfigurierte Alarmunterdrückung nur wieder aktiv, wenn Sie den Alarm vor dem Netzausfall bestätigt haben. Haben Sie keine Alarmunterdrückung konfiguriert oder den Alarm noch nicht bestätigt, bleibt der Alarm auch nach einem Netzausfall aktiv. Ist die Alarmbedingung während des Netzausfalls erloschen, bleibt beim Neustart ein bereits bestätigter Alarm inaktiv. Haben Sie den Alarm noch nicht bestätigt, startet dieser sicher, aber nicht bestätigt. Ein schon vor dem Netzausfall sicherer und nicht bestätigter Alarm bleibt in diesem Zustand.

Arbeiten Si emit einem gespeichertem Alarm mit manueller Bestätigung bleibt der Alarm auch bei konfigurierter Alarmunterdrückung aktiv. Ist die Alarmbedingung während des Netzausfalls erloschen, bleibt beim Neustart der Alarm sicher und nicht bestätigt. Ein schon vor dem Netzausfall sicherer und nicht bestätigter Alarm bleibt in diesem Zustand.

Die folgenden Beispiele zeigen Ihnen grafisch das Alarmverhalten unter verschiedenen Bedingungen:

## 4.5.2 Beispiel 1

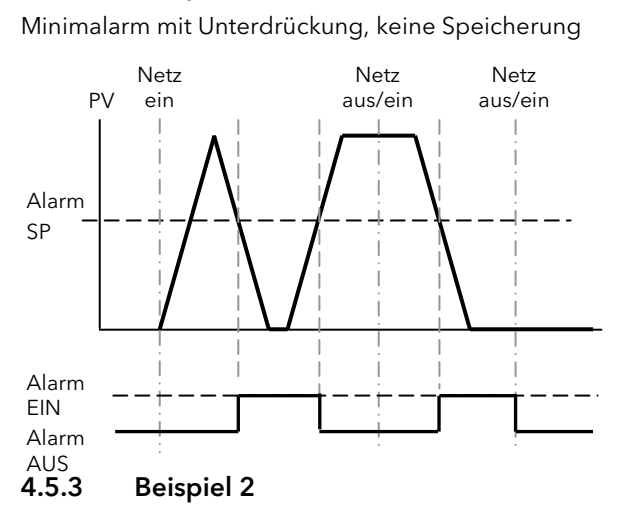

Minimalarm mit Unterdrückung, Speicherung manuell

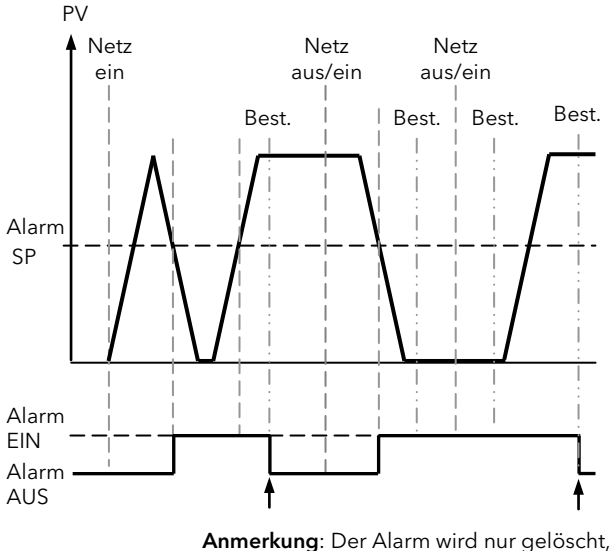

wenn die Alarbedingung nicht mehr ansteht UND nachdem bestätigt wurde.

#### 4.5.4 Beispiel 3

Minimalarm mit Unterdrückung, Speicherung automatisch

Bedienungsanleitung

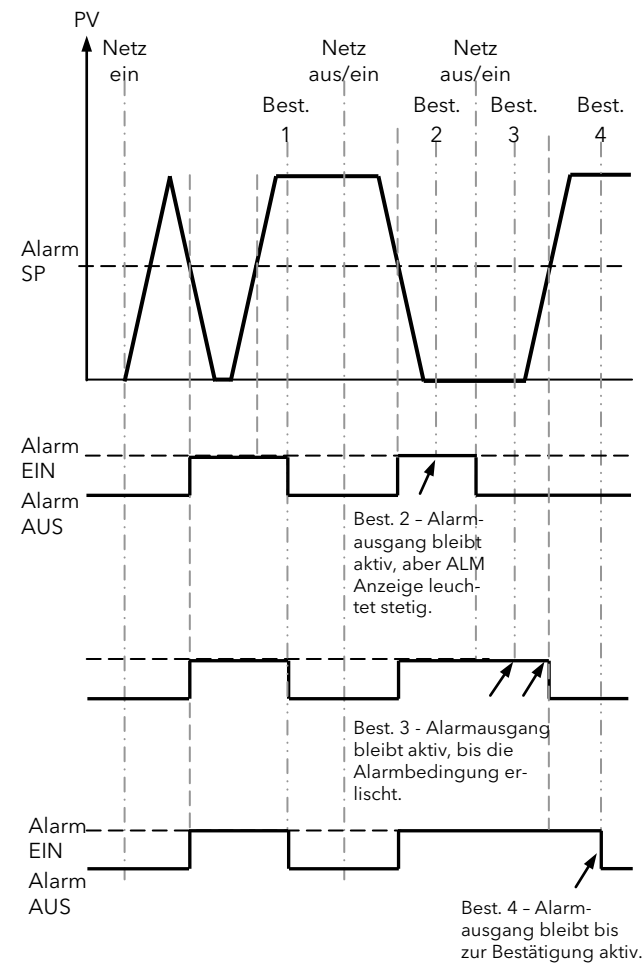

## 4.5.5 Diagnose Alarme

Diagnose Alarme zeigen einen möglichen Fehler im Regler oder angeschlossenen Geräten.

| Anzeige | Bedeutung                                                                                                    | Vorgehen                                                                                                    |
|---------|----------------------------------------------------------------------------------------------------|----------------------------------------------------------------------------------------------------|
| ElonF   | Ein geänderter Parameter benötigt noch Zeit, um vom Regler übernommen zu werden. Nehmen                                                         | Nehmen Sie den Relger nicht vom Netz, solange<br><b>LanF</b> blinkt.                                                                                                    |
|         | Sie das Gerat in dieser Zeit vom Netz, erscheint<br>dieser Fehler.                                                                              | Öffnen Sie die Konfigurationsebene und kehren Sie<br>dann zur benötigten Bedienebene zurück. Es kann<br>nötig sein, den Parameter erneut zu ändern, da die<br>Änderung nicht übernommen wurde.                                                                                                    |
| EERL    | Kalibrierfehler                                                                                                    | Aktivieren Sie die Werkskalibrierung (Abschnitt 9.2.6).                                                                                                    |
| E2.Er   | EEPROM Fehler (siehe Abschnitt 8.4)                                                                                                    | Schicken Sie den Regler zur Reparatur ans Werk.                                                                                                    |
| EEEr    | Nicht-flüchtiger Speicher Fehler                                                                                                    | Notieren Sie den Fehler und kontaktieren Sie den<br>Hersteller.                                                                                                    |
| ELin    | Ungültige Eingangsart. Dies bezieht sich auf die<br>kundeneigene Linearisierung, die eventuell nicht<br>korrekt angewendet oder beschädigt ist. | Öffnen Sie das INPUT Menü in der Konfigurations-<br>ebene und geben Sie eine gültige Thermoelement<br>Eingangsart ein.                                                                                                    |
| Emod    | OP1, OP2, oder OP3 wurden geändert                                                                                                    | Haben Sie vor Ort eine neue Platine eingesetzt, öff-<br>nen Sie die Konfigurationsebene und kehren Sie<br>dann zur Bedienebene zurück.                                                                                                    |
|         |                                                                                                    | Erscheint die Meldung zu einem anderen Zeitpunkt,<br>senden Sie das Gerät zur Reparatur zurück ans Werk.                                                                                                    |
| EĿUn    | Fehler der Selbstoptimierung                                                                                                    | Eine Selbstoptimierung war nicht erfolgreich. Das<br>Erscheinen dieser Meldung kann bis zu 2 Stunden<br>dauern. Prüfen Sie, ob der Regelkreis geschlossen,<br>der Regler im Automatikbetrieb ist und die Re-<br>gelausgänge und der Regelkreis korrekt auf Sollwer-<br>tänderungen reagieren. Tritt diese Meldung auf,<br>erscheint FRI L im RLUn Parameter in Ebene 2<br>(Abschnitt 4.7.2). Zum Löschen der Meldung E.tUn<br>setzen Sie RLUn auf DFF.<br>Die Selbstoptimierung ist in Abschnitt 7.2 beschrie-<br>ben. |

## 4.5.6 Anzeige einer Bereichsüber- oder -unterschreitung

Wird der durch den "P" Code P3 und P4 gesetzte Anzeigebereich erreicht, macht die Anzeige durch Blinken auf die Bereichsüber- oder-unterschreitung aufmerksam. Wird der PV weiterhin überschritten, erscheint **5***b***r** in der Anzeige. Dieser Fühlerbruchalarm wird angezeigt, wenn die Verbindung zum Fühler oder der Fühler selbst im Leerlauf ist.

Wird der durch den "P" Code P3 und P4 gesetzte Anzeigebereich erreicht und die Anzeigeauflösung ist größer als die Anzahl der Dezimalstellen, die dargestellt werden können, erscheint in der Anzeige die Meldung LLLL (Bereichsunterschreitung) oder HHHH (Bereichsüberschreitung). Wird der PV weiterhin überschritten, erscheint 5.br in der Anzeige.

## 4.6 Andere Bedienebenen

Es stehen Ihnen 3 Bedienebenen zur Verfügung:

LEu I - Ebene 1 ist nicht passwortgeschützt und enthält einen Teil der Parameter aus Ebene 2.

**LEu2** - **Ebene 2** zeigt alle Bedienparameter als Mnemonik.

**CanF** - Konfigurationsebene dient der Einstellung aller Reglerfunktionen. Siehe Abschnitt 5.2.

Ebene 2 und die Konfigurationsebene sind durch ein Passwort geschützt.

## 4.7 Bedienung Ebene 2

Ebene 2 enthält zusätzlich zu den in Ebene 1 vorhandenen Parametern weitere für die Inbetriebnahme und detailiertere Bedienung wichtige Parameter.

Diese zusätzlichen Parameter finden Sie in den folgenden Abschnitten erklärt.

## 4.7.1 Auswahl von Ebene 2

| Operation                                           | Aktion                                                                                                    | Anzeige | Anmerkungen                                                                                                    |
|-----------------------------------------------------|----------------------------------------------------------------------------------------------------|---------|----------------------------------------------------------------------------------------------------|
| Auswahl<br>Ebene 2                                  | <ol> <li>Drücken und halten Sie ,<br/>bis LoLo erscheint.</li> <li>Wählen Sie mit LEu 2<br/>(Ebene 2).</li> <li>Bestätigen Sie mit .</li> </ol> |         | Wählen Sie zwischen:<br>LEu I<br>LEu2<br>ConF                                                                                                    |
| Eingabe des<br>Passwors<br>(wenn konfi-<br>guriert) | <ol> <li>Geben Sie mit Soder Asswort ein.</li> <li>Bestätigen Sie mit Asswort ein.</li> <li>Der Regler arbeitet nun in Ebene 2.</li> </ol>      |         | Die Passwortvorgabe für Ebene 2 ist<br>"Z".<br>Konfigurieren Sie ein Passwort von<br>"D", ist der Passwortschutz für Ebene<br>2 aufgehoben und Sie haben direk-<br>ten Zugriff auf die Ebene. |

## 4.7.2 Bedienebene 2 Parameter

1. Scrollen Sie mit 🛃 durch die Parameterliste. (Mit 🧧 können Sie rückwärts scrollen.)

- 2. Stellen Sie mit 🚺 oder 🚺 den Wert des gewählten Parameters ein.
- 3. Bestätigen Sie mit 🕶 den Wert.

Die folgende Tabelle zeigt Ihnen alle Parameter, die Ihnen je nach Reglerkonfiguration zur Verfügung stehen können.

| Parameter<br>Mnemonik | Parameterbeschrei-<br>bung | Weitere Informationen                                                                                                    |                                                                                                    |                                                |  |  |  |
|-----------------------|----------------------------|----------------------------------------------------------------------------------------------------|----------------------------------------------------------------------------------------------------|------------------------------------------------|--|--|--|
| SP                    | Aktueller Sollwert         | Zeigt den a<br>"Aus" Mod<br>to" Modus                                                                                                    | aktuellen (Arbeits-)Sollwert. Im "Hand" oder<br>us ist dieser schreibgeschützt. Wird im "Au-<br>hier nicht gezeigt. | Siehe Abschnitt 4.10 "Be-<br>triebsart"        |  |  |  |
| ٥P                    | Ausgangsleistung           | Zeigt die aktuell angeforderte Ausgangsleistung. Im<br>"Auto" oder "Aus" Modus ist dieser schreibgeschützt.<br>Bei einer Heizen/Kühlen Anwendung bedeutet                                                                                    |                                                                                                    |                                                |  |  |  |
|                       |                            | 100,0 % = voll Heizen, -100,0 % = voll Kühlen                                                                                                    |                                                                                                    |                                                |  |  |  |
|                       |                            | Nur Heizer                                                                                                    | 100,0 - voli Heizen; 0,0 = kein Heizen.<br>100,0 = voli Kühlen: 0,0 = kein Kühlen                                   |                                                |  |  |  |
|                       |                            | (Alle durch                                                                                                    | αΡΗ, und αΡ.Lα begrenzt).                                                                                           |                                                |  |  |  |
|                       |                            | Arbeitet der Regler im Handbetrieb, kann die Leistung<br>über 🚺 oder 🚺 eingestellt werden.                                                                                                    |                                                                                                    |                                                |  |  |  |
| Ac.AL                 | Alarmbestätigung           | Wählen Sie                                                                                                    | e zum Bestätigen eines Alarms <b>YES</b> .                                                                          | Siehe Abschnitt 4.4.3,<br>"Alarmbestätigung"   |  |  |  |
| A-N                   | Betriebsart                | Wählen Sie<br>Regelausg                                                                                                    | e zwischen AuŁo, NAn, OFF Betrieb (Off =<br>ang gesperrt).                                                          | Siehe Abschnitt 4.10 "Be-<br>triebsart"        |  |  |  |
| E.SE                  | Timer Status               | Zeigt den a<br>rE5 = Res<br>End = abg                                                                                                    | aktuellen Status des Timers.<br>et, <b>r Un</b> =Läuft, <b>HoL d</b> = Halten,<br>gelaufen.                         | Siehe Abschnitt 4.12 "Ti-<br>mer"              |  |  |  |
| ErSE                  | Energiezähler Reset        | лолЕ                                                                                                    | Keine Aktion                                                                                                    | Siehe Abschnitt 4.11.                          |  |  |  |
|                       |                            | EPAr                                                                                                    | Rücksetzen des Teilwerts                                                                                            |                                                |  |  |  |
|                       |                            | E.Łoł                                                                                                    | Rücksetzen des Gesamtwerts.                                                                                         |                                                |  |  |  |
|                       |                            |                                                                                                    | Nur verfügbar, wenn der Teilwert <b>E /ˈHr</b><br>zuvor zurückgesetzt wurde und dessen<br>Inhalt Null ist.          |                                                |  |  |  |
| Uni E                 | Anzeigeeinheiten           | Wählen Sie zwischen nanE, °C, °F.                                                                                                    |                                                                                                    |                                                |  |  |  |
|                       |                            | Haben Sie °C oder °F gewählt, erscheint bei einer Sollwertänderung die Einheit kurz in der Anzeige. Haben Sie "none" gewählt, wird keine Einheit gezeigt.                                                                                    |                                                                                                    |                                                |  |  |  |
| SPLo                  | Sollwert untere<br>Grenze  | Die untere Sollwertgrenze wird automatisch entsprechend der "Eingangsart" (Auswahl<br>über den Quick Code oder den "P" Code P1) gesetzt. Es kann zwischen oberer Soll-<br>wertgrenze und unterer Bereichsgrenze mit Agoder Magandert werden. |                                                                                                    |                                                |  |  |  |
| SPHi                  | Sollwert obere Gren-<br>ze | Die obere Sollwertgrenze wird automatisch entsprechend der "Eingangsart" (Auswahl<br>über den Quick Code oder den "P" Code P1) gesetzt. Es kann zwischen unterer Soll-                                                                       |                                                                                                    |                                                |  |  |  |
| 58.4                  |                            | wertgrenze und oberer Bereichsgrenze mit 🌄 oder 🔝 geändert werden.                                                                                                    |                                                                                                    |                                                |  |  |  |
|                       | Sollwert 1                 | Zwei Sollwerte sind verfügbar. Diese können mit 🚺 oder 🔽 eingestellt und über                                                                                                    |                                                                                                    |                                                |  |  |  |
| 586                   | Sollwert 2                 | werden.                                                                                                    |                                                                                                    |                                                |  |  |  |
| SP.SL                 | Sollwert Auswahl           | Wählen Sie<br>wenn die S<br>riert ist.                                                                                                    | e zwischen SP1 und SP2. Schreibgeschützt,<br>sollwertauswahl über Digitaleingang konfigu-                           | Siehe "P" Code P51 und<br>P52 Abschnitt 5.2.16 |  |  |  |
| SPrr                  | Sollwert Steigungs-        | Begrenzt die Änderungsrate von SP1 und SP2.                                                                                                    |                                                                                                    |                                                |  |  |  |
|                       | begrenzung                 | Wählen Sie AUS, wird die Anderungsrate des Sollwerts nicht begrenzt.                                                                                                    |                                                                                                    |                                                |  |  |  |
|                       |                            | einen neuen Sollwert.                                                                                                    |                                                                                                    |                                                |  |  |  |
|                       |                            | Sobald sich der aktive Sollwert ändert, fährt der Regler den Prozesswert mit der in <b>SPrr</b> gewählten Steigungsrate vom aktuellen PV auf den neuen Wert.                                                                                 |                                                                                                    |                                                |  |  |  |
|                       |                            | Ebenso ve                                                                                                    | Ebenso verfährt der Regler bei der Umschaltung von SP1 auf SP2.                                                     |                                                |  |  |  |
|                       |                            | Fällt während einer Rampe der Strom aus, fährt beim Wiedereinschalten der Regler<br>den SP auf den aktuellen PV und beginnt dann eine Rampe auf den gewählten Soll-<br>wert.                                                                 |                                                                                                    |                                                |  |  |  |
| AL I                  | Alarm 1 Sollwert           | Stellen Sie                                                                                                    | den Auslösewert für Alarm 1 ein.                                                                                    | Siehe Abschnitt 4.4, "Alar-<br>me              |  |  |  |

| Parameterbeschrei-<br>bung         | Weitere Informationen                                                                                                    |                                                                                                    |                                                                                                    |                                                                                                    |                                                                                                    |  |  |  |
|------------------------------------|----------------------------------------------------------------------------------------------------|----------------------------------------------------------------------------------------------------|----------------------------------------------------------------------------------------------------|----------------------------------------------------------------------------------------------------|----------------------------------------------------------------------------------------------------|--|--|--|
| Alarm 1 Hysterese                  | Die Hysterese I<br>1 ein- und auss<br>Schalten bei ve                                                                                                    | bestimmt den U<br>schalten. Sie ver<br>errauschtem PV                                                                                                    | Siehe Abschnitt 4.4,<br>"Alarme                                                                                                    |                                                                                                    |                                                                                                    |  |  |  |
| Alarm 2 Sollwert                   | Stellen Sie den Auslösewert für Alarm 2 ein                                                                                                    |                                                                                                    |                                                                                                    |                                                                                                    |                                                                                                    |  |  |  |
| Alarm 2 Hysterese                  | Die Hysterese I<br>2 ein- und auss<br>Schalten bei ve                                                                                                    | bestimmt den L<br>schalten. Sie ver<br>errauschtem PV.                                                                                                    |                                                                                                    |                                                                                                    |                                                                                                    |  |  |  |
| Alarm 3 Sollwert                   | Stellen Sie den                                                                                                    | Auslösewert fü                                                                                                    |                                                                                                    |                                                                                                    |                                                                                                    |  |  |  |
| Alarm 3 Hysterese                  | Die Hysterese I<br>3 ein- und auss<br>Schalten bei ve                                                                                                    | bestimmt den U<br>schalten. Sie ver<br>errauschtem PV.                                                                                                    |                                                                                                    |                                                                                                    |                                                                                                    |  |  |  |
| Freigabe Selbstop-<br>timierung    | OFF (gesperrt), On (freigegeben), FAIL (Selbstoptimie-<br>rung fehlgeschlagen. Eventuell wegen Regelkreisbruch).                                                                                                    |                                                                                                    |                                                                                                    |                                                                                                    | Siehe Abschnitt 7.2, "Op-<br>timierung"                                                                                                    |  |  |  |
| Proportionalband                   | Bereich 1 bis 9                                                                                                    | 999 techn. Einh                                                                                                    | Siehe Kapitel 7, "Rege-                                                                                                    |                                                                                                    |                                                                                                    |  |  |  |
| Integralzeit                       | Bereich OFF, 1 bis 9999 s (Vorgabe 360). lung"                                                                                                    |                                                                                                    |                                                                                                    |                                                                                                    |                                                                                                    |  |  |  |
| Differentialzeit                   | Bereich OFF, 1 bis 9999 s (Vorgabe 60)                                                                                                    |                                                                                                    |                                                                                                    |                                                                                                    |                                                                                                    |  |  |  |
| Cutback Hoch                       | Bereich Auto, 1 bis 9999 Anzeigeeinheiten                                                                                                    |                                                                                                    |                                                                                                    |                                                                                                    |                                                                                                    |  |  |  |
| Cutback Tief                       | (Vorgabe Auto = 3*Pb)                                                                                                    |                                                                                                    |                                                                                                    |                                                                                                    |                                                                                                    |  |  |  |
| Manual Reset                       | Bereich -100 bis 100 (Vorgabe 0,0)                                                                                                    |                                                                                                    |                                                                                                    |                                                                                                    |                                                                                                    |  |  |  |
| Relative (2.) Kühl-<br>verstärkung | Bereich 0,1 bis                                                                                                    | 10,0 (Vorgabe                                                                                                    |                                                                                                    |                                                                                                    |                                                                                                    |  |  |  |
| Erste Ausgangs-<br>hysterese       | Hysterese für a<br>gänge für eine<br>Anzeigeeinheit<br>nach konfigurie                                                                                                    | lle für EIN/AUS<br>n EIN/AUS Heiz<br>ten (0,1 bis 300<br>erter Anzahl der                                                                                                    | Siehe Abschnitt 7.2.11.                                                                                                    |                                                                                                    |                                                                                                    |  |  |  |
| Zweite Ausgangs-<br>hysterese      | Hysterese für alle für EIN/AUS Kühlen konfigurierten Aus-<br>gänge in einem Heizen/Kühlen Regler. Bereich 1 bis 3000<br>Anzeigeeinheiten (0,1 bis 3000 oder 0,01 bis 300,0 je<br>nach konfigurierter Anzahl der Dezimalstellen).                                                                                                    |                                                                                                    |                                                                                                    |                                                                                                    |                                                                                                    |  |  |  |
| Todband                            | Todband zwischen Heizen und Kühlen; Bereich OFF, 0,1<br>bis 100 % des Kühlen Pb. (Off = kein Todband)                                                                                                    |                                                                                                    |                                                                                                    |                                                                                                    |                                                                                                    |  |  |  |
| Ausgang 1 Minimale<br>Impulszeit   | Bei der zeitproportionalen Regelung wird die Leistung durch Ein- und Ausschalten des<br>Ausgangs für genau bemessene Zeitintervalle der Last zugeführt.                                                                                                    |                                                                                                    |                                                                                                    |                                                                                                    |                                                                                                    |  |  |  |
| Ausgang 2 Minimale<br>Impulszeit   | Bei 50 % Leistung ist der Ausgang zu gleichen Zeitintervallen EIN und AUS.<br>Wählen Sie Auto, beträgt die minimale Impulszeit 100 ms. Eine geringe Leistungsan-                                                                                                    |                                                                                                    |                                                                                                    |                                                                                                    |                                                                                                    |  |  |  |
| Ausgang 3 Minimale<br>Impulszeit   | forderung wird so als kurzer 100 ms Leistungsimpuls, gefolgt von einer entsprechend<br>langen Ausschaltperiode dargestellt. Steigt die Leistungsanforderung, wird der EIN-<br>Impuls längerund die AUS-Zeit entsprechend kürzer. Bei einer 50 % Leistungsanforde-                                                                                                    |                                                                                                    |                                                                                                    |                                                                                                    |                                                                                                    |  |  |  |
| Ausgang 4 Minimale<br>Impulszeit   | Sging + Minimite       Tailey and the full and the Electric points Environment of the Electric points Environment of the Electric points Electric points Electre points Electric pointer points Electric points Electre points |                                                                                                    |                                                                                                    |                                                                                                    |                                                                                                    |  |  |  |
|                                    | Parameterbeschrei-<br>bungAlarm 1 HystereseAlarm 2 SollwertAlarm 2 HystereseAlarm 3 SollwertAlarm 3 HystereseFreigabe Selbstop-<br>timierungProportionalbandIntegralzeitCutback TiefManual ResetRelative (2.) Kühl-<br>verstärkungErste Ausgangs-<br>hystereseMystereseAusgang 1 Minimale<br>ImpulszeitAusgang 2 Minimale<br>ImpulszeitAusgang 4 Minimale<br>Impulszeit                                                                                                    | Parameterbeschrei-<br>bungWeitere InformAlarm 1 Hysterese<br>1 ein- und auss<br>Schalten bei ver<br>Alarm 2 SollwertDie Hysterese<br>1 ein- und auss<br>Schalten bei ver<br>Schalten bei ver<br>2 ein- und auss<br>Schalten bei ver<br>2 ein- und auss<br>Schalten bei ver<br>2 ein- und auss<br>Schalten bei ver<br>Alarm 3 SollwertAlarm 3 SollwertStellen Sie den<br>2 ein- und auss<br>Schalten bei ver<br>2 ein- und auss<br>Schalten bei ver<br>Schalten bei ver<br>Schalten bei ver<br>Schalten bei ver<br>Schalten bei ver<br>Schalten bei ver<br>Sehalten bei ver<br>Schalten bei ver<br>Schalten bei ver <br< td=""><td>Parameterbeschrei-<br/>bungWeitere InformationenAlarm 1 HystereseDie Hysterese bestimmt den L<br/>1 ein- und ausschalten. Sie ver<br/>Schalten bei verrauschtem PV.Alarm 2 SollwertStellen Sie den Auslösewert für<br>Alarm 3 SollwertAlarm 3 SollwertDie Hysterese bestimmt den L<br>2 ein- und ausschalten. Sie ver<br>Schalten bei verrauschtem PV.Alarm 3 SollwertStellen Sie den Auslösewert für<br>Alarm 3 HystereseAlarm 3 HystereseDie Hysterese bestimmt den L<br>3 ein- und ausschalten. Sie ver<br>Schalten bei verrauschtem PV.Freigabe Selbstop-<br>timierungOFF (gespert), On (freigegeb<br>rung fehlgeschlagen. Eventue<br>ProportionalbandBereich OFF, 1 bis 9999 techn. Einh<br>IntegralzeitBereich OFF, 1 bis 9999 s (Vor<br>Outack HochCutback HochBereich OFF, 1 bis 9999 s (Vor<br>Gutack TiefManual ResetBereich OID bis 100 (Vorgabe<br>gånge für einen EIN/AUS Heizen/Kühle<br>Anzeigeeinheiten (0,1 bis 300<br>nach konfigurierter Anzahl der<br>Anzeigeeinheiten (0,1 bis 300<br>nach konfigurierter Anzahl der<br>Anzeigeeinheiten (0,1 bis 300<br>nach konfigurierter Anzahl der<br>Manual ResetTodbandTodband zwischen Heizen, Kühle<br>Anzeigeeinheiten (0,1 bis 300<br>nach konfigurierter Anzahl der<br>Malen Sie Auto, bersägn g Minimale<br>ImpulszeitAusgang 1 Minimale<br>ImpulszeitBei der zeitproportionalen Reg<br>Ausgang 3 Minimale<br>ImpulszeitAusgang 4 Minimale<br>ImpulszeitBei der zeitproportionalen Reg<br>Ausgang 4 Minimale<br>ImpulszeitAusgang 4 Minimale<br>ImpulszeitSAusgang 4 Minimale<br/>ImpulszeitIEIN-Kuuto-Zeiten in fol-<br/>SDie Lebensdauer des Reg<br/>te verschelißen vorzeitig,<br/>Di</br></br></br></br></br></br></br></br></br></br></br></br></br></br></br></br></br></br></br></br></br></br></br></br></br></br></br></br></br></br></br></td><td>Parameterbeschrei-<br/>bung         Weitere Informationen           Alarm 1 Hysterese         Die Hysterese bestimmt den Unterschied zwisch<br/>1 ein- und ausschalten. Sie verhindert ein dauer<br/>Schalten bei verrauschtem PV.           Alarm 2 Hysterese         Die Hysterese bestimmt den Unterschied zwisch<br/>2 ein- und ausschalten. Sie verhindert ein dauer<br/>Schalten bei verrauschtem PV.           Alarm 3 Sollwert         Stellen Sie den Auslösewert für Alarm 3 ein.           Alarm 3 Hysterese         Die Hysterese bestimmt den Unterschied zwisch<br/>3 ein- und ausschalten. Sie verhindert ein dauer<br/>Schalten bei verrauschtem PV.           Freigabe Selbstop-<br/>timierung         Die Hysterese bestimmt den Unterschied zwisch<br/>3 ein- und ausschalten. Sie verhindert ein dauer<br/>Schalten bei verrauschtem PV.           Freigabe Selbstop-<br/>timierung         OFF (gespert). On (freigegeben), FAIL (Selbsto<br/>rung fehlgeschlagen. Eventuell wegen Regelkre<br/>Proportionalband           Bereich 1 bis 9999 techn. Einheiten (z. B °C). Vor<br/>Integralzeit         Bereich OFF, 1 bis 9999 s (Vorgabe 360).           Differentialzeit         Bereich OFF, 1 bis 9999 (Vorgabe 60)           Cutback Hoch         Bereich 010 bis 100 (Vorgabe 0,0)           Relative (2.) Kühl-<br/>verstärkung         Hysterese für alle für EIN/AUS Heizre Nonfigurie<br/>gänge für einen EIN/AUS Heizreller. Bereich<br/>Anzeigeeinheiten (0,1 bis 3000 oder 0,01 bis 30<br/>nach konfigurierter Anzahl der Dezimalstellen).           Zweite Ausgangs-<br/>hysterese         Hysterese für alle für EIN/AUS Klühlen Kegler. Bereich<br/>Anzeigeeinheiten (0,1 bis 3000 oder 0,01 bis 30<br/>nach konfigurierter Anzahl der Dezim</td><td>Parameterbeschrei-<br/>burg         Weitere Informationen           Alarm 1 Hysterese         Die Hysterese bestimmt den Unterschied zwischen Alarm<br/>1 ein- und ausschalten. Sie verhindert ein dauerndes<br/>Schalten bei verrauschtem PV.           Alarm 2 Sollwert         Stellen Sie den Auslösewert für Alarm 2 ein.           Alarm 3 Sollwert         Stellen Sie den Auslösewert für Alarm 3 ein.           Alarm 3 Sollwert         Stellen Sie den Auslösewert für Alarm 3 ein.           Alarm 3 Hysterese         Die Hysterese bestimmt den Unterschied zwischen Alarm<br/>3 ein- und ausschalten. Sie verhindert ein dauerndes<br/>Schalten bei verrauschtem PV.           Freigabe Selbstop-<br/>timierung         OFF (gespert). On (freigegeben), FAIL (Selbsoptimie-<br/>rung fehlgeschlagen. Eventuell wegen Regelkreisbruch).           Proportionalband         Bereich 1 bis 9999 techn. Einheiten (z. B °C). Vorgabe 20.           Integralzeit         Bereich OFF, 1 bis 9999 s (Vorgabe 360)           Cutback Hoch         Bereich Auto, 1 bis 9999 s (Vorgabe 360)           Cutback Hoch         Bereich 100 bis 100 (Vorgabe 1,0)           Relative (2) Kühl-<br/>verstärkung         Bereich 100 bis 100 (Vorgabe 1,0)           Presterese         Hysterese für alle (ür EIN/AUS Heizen konfigurierten Aus-<br/>gänge für einem EIN/AUS Heizen konfigurierten Aus-<br/>gänge für einem EIN/AUS Heizen konfigurierten Aus-<br/>gänge für einem EIN/AUS Heizen konfigurierten Aus-<br/>gänge für einem Klählen Regelung wird die Leistung at<br/>menschaltber (1, bis 3000 der 0,01 bis 300,0 je<br/>nach konfigurierter Anzahl der Dezimalstellen).</td></br<> | Parameterbeschrei-<br>bungWeitere InformationenAlarm 1 HystereseDie Hysterese bestimmt den L<br>1 ein- und ausschalten. Sie ver<br>Schalten bei verrauschtem PV.Alarm 2 SollwertStellen Sie den Auslösewert für<br> | Parameterbeschrei-<br>bung         Weitere Informationen           Alarm 1 Hysterese         Die Hysterese bestimmt den Unterschied zwisch<br>1 ein- und ausschalten. Sie verhindert ein dauer<br>Schalten bei verrauschtem PV.           Alarm 2 Hysterese         Die Hysterese bestimmt den Unterschied zwisch<br>2 ein- und ausschalten. Sie verhindert ein dauer<br>Schalten bei verrauschtem PV.           Alarm 3 Sollwert         Stellen Sie den Auslösewert für Alarm 3 ein.           Alarm 3 Hysterese         Die Hysterese bestimmt den Unterschied zwisch<br>3 ein- und ausschalten. Sie verhindert ein dauer<br>Schalten bei verrauschtem PV.           Freigabe Selbstop-<br>timierung         Die Hysterese bestimmt den Unterschied zwisch<br>3 ein- und ausschalten. Sie verhindert ein dauer<br>Schalten bei verrauschtem PV.           Freigabe Selbstop-<br>timierung         OFF (gespert). On (freigegeben), FAIL (Selbsto<br>rung fehlgeschlagen. Eventuell wegen Regelkre<br>Proportionalband           Bereich 1 bis 9999 techn. Einheiten (z. B °C). Vor<br>Integralzeit         Bereich OFF, 1 bis 9999 s (Vorgabe 360).           Differentialzeit         Bereich OFF, 1 bis 9999 (Vorgabe 60)           Cutback Hoch         Bereich 010 bis 100 (Vorgabe 0,0)           Relative (2.) Kühl-<br>verstärkung         Hysterese für alle für EIN/AUS Heizre Nonfigurie<br>gänge für einen EIN/AUS Heizreller. Bereich<br>Anzeigeeinheiten (0,1 bis 3000 oder 0,01 bis 30<br>nach konfigurierter Anzahl der Dezimalstellen).           Zweite Ausgangs-<br>hysterese         Hysterese für alle für EIN/AUS Klühlen Kegler. Bereich<br>Anzeigeeinheiten (0,1 bis 3000 oder 0,01 bis 30<br>nach konfigurierter Anzahl der Dezim | Parameterbeschrei-<br>burg         Weitere Informationen           Alarm 1 Hysterese         Die Hysterese bestimmt den Unterschied zwischen Alarm<br>1 ein- und ausschalten. Sie verhindert ein dauerndes<br>Schalten bei verrauschtem PV.           Alarm 2 Sollwert         Stellen Sie den Auslösewert für Alarm 2 ein.           Alarm 3 Sollwert         Stellen Sie den Auslösewert für Alarm 3 ein.           Alarm 3 Sollwert         Stellen Sie den Auslösewert für Alarm 3 ein.           Alarm 3 Hysterese         Die Hysterese bestimmt den Unterschied zwischen Alarm<br>3 ein- und ausschalten. Sie verhindert ein dauerndes<br>Schalten bei verrauschtem PV.           Freigabe Selbstop-<br>timierung         OFF (gespert). On (freigegeben), FAIL (Selbsoptimie-<br>rung fehlgeschlagen. Eventuell wegen Regelkreisbruch).           Proportionalband         Bereich 1 bis 9999 techn. Einheiten (z. B °C). Vorgabe 20.           Integralzeit         Bereich OFF, 1 bis 9999 s (Vorgabe 360)           Cutback Hoch         Bereich Auto, 1 bis 9999 s (Vorgabe 360)           Cutback Hoch         Bereich 100 bis 100 (Vorgabe 1,0)           Relative (2) Kühl-<br>verstärkung         Bereich 100 bis 100 (Vorgabe 1,0)           Presterese         Hysterese für alle (ür EIN/AUS Heizen konfigurierten Aus-<br>gänge für einem EIN/AUS Heizen konfigurierten Aus-<br>gänge für einem EIN/AUS Heizen konfigurierten Aus-<br>gänge für einem EIN/AUS Heizen konfigurierten Aus-<br>gänge für einem Klählen Regelung wird die Leistung at<br>menschaltber (1, bis 3000 der 0,01 bis 300,0 je<br>nach konfigurierter Anzahl der Dezimalstellen). |  |  |  |
| Parameter<br>Mnemonik | Parameterbeschrei-<br>bung              | Weitere Informationen                                                                                                    |                                                                                                    |
|-----------------------|-----------------------------------------|----------------------------------------------------------------------------------------------------|----------------------------------------------------------------------------------------------------|
| oF5                   | PV Offset                               | PV Offset ist ein einzelner Offsetwert, der der<br>Temperatur bzw. dem PV über den gesamten<br>Anzeigebereich aufgeschaltet wird. Damit wird<br>die gesamte Kurve um den Offsetwert verscho-<br>ben. | Anzeige<br>Fester<br>Offset<br>Werks-<br>kalibrierung<br>Elektrischer<br>Eingang                                                                                                    |
| F, LE                 | PV Eingangsfilterzeit                   | Ein Filter erster Ordnung dient der Dämpfung des E<br>sein, wenn das Eingangssignal stark verrauscht ist u<br>ständig wechselnde Anzeige verursachen würde. Ei<br>100,0 s. Vorgegebener Wert: 1,6 s. | Fingangssignals. Die kann nötig<br>nd so eine schlechte Regelung und<br>nstellbar zwischen <b>DFF</b> 0,1 bis                                                                                                    |
| oPLo                  | Ausgang untere<br>Grenze                | Bereich -100,0 % bis P36 für Heizen/Kühlen Reg-<br>ler; 0,0 % bis P36 für reinen Heizregler. Nach<br>oben wird der Bereich durch <b>aPH</b> , begrenzt.                                              | DPLo und DPH, werden eben-<br>so durch den Wert der sicheren<br>Ausgangsleistung begenzt (Kon-                                                                                                    |
| ₽Ħı                   | Ausgang obere<br>Grenze                 | Bereich P36 bis +100,0 %.<br>Anmerkung: Für einen reinen Kühlregler liefert<br>BPH die Grenze für die maximale Kühlleistung.                                                                         | figurationsebene P36). Dies stellt<br>sicher, dass die sichere Aus-<br>gangsleistung nicht von den<br>Grenzwerten überschrieben wer-<br>den kann.<br>Liegt z. B. die sichere Ausgangs-<br>leistung bei +10,0, können Sie<br><b>D</b> /L <b>D</b> zwischen -100,0 und +10,0<br>(0,0 und +10,0 für reinen Heizen<br>oder Kühlen Regler) und <b>D</b> /H,<br>zwischen +10,0 und +100,0 ein-<br>stellen.<br>Anmerkung: Als Standard ist P36<br>auf 0,0 eingestellt, d. h., dass bei<br>einem reinen Heizen (oder Küh-<br>len) Regler <b>D</b> /L <b>D</b> auf 0,0 festliegt. |
| LdA                   | Laststrom                               | Zeigt den an der Last angelegten Strom. Schreib-<br>geschützt.                                                                                                    | Erscheint nur, wenn Sie die CT<br>Funktion konfiguriert haben.                                                                                                    |
| LEA                   | Leckstrom                               | Leckstrom in einer Last. Schreibgeschützt.                                                                                                    | Siehe Abschnitt 5.2.12, "Strom-                                                                                                    |
| LdAL                  | Laststrom Alarm-<br>grenzwert           | Zum Einstellen eines Alarms, wenn der Laststrom erreicht ist.                                                                                                    | wandler".                                                                                                    |
| LEAL                  | Leckstrom Alarm-<br>grenzwert           | Zum Einstellen eines Alarms, wenn der Lecktstrom erreicht ist.                                                                                                    |                                                                                                    |
| Hc.AL                 | Überstrom Alarm-<br>grenzwert           | Zum Einstellen eines Alarms, wenn der Laststrom<br>den "sicheren" Grenzwert erreicht hat.                                                                                                    |                                                                                                    |
| E.dUr                 | Timerzeit                               | Nur bei konfigurierter Timer Funktion.                                                                                                    | Abschnitt 4.12, "Timer"                                                                                                    |
| E.E.Hr                | Timer Start Grenzwert                   | Erscheint nur, wenn Timer Typ = Dwell (Haltezeit).                                                                                                    |                                                                                                    |
| 55.SP                 | Soft Start Sollwert                     | Erscheint nur, wenn Timer Typ = Soft Start.                                                                                                    |                                                                                                    |
| 55.oP                 | Soft Start Ausgangs-<br>leistungsgrenze | Erscheint nur, wenn Timer Typ = Soft Start.                                                                                                    |                                                                                                    |
| EEL                   | Vergangene Zeit                         | Vergangene Timerzeit (schreibgeschützt).                                                                                                    |                                                                                                    |
| FrE                   | Verbleibende Zeit                       | Verbleibende Timerzeit. Der Wert kann bei laufen-<br>dem oder abgelaufenem Timer erhöht werden.                                                                                                    |                                                                                                    |
| EPAr                  | Energiezähler Teil-<br>wert             | Dieser schreibgeschützte Parameter misst den<br>Energieverbrauch für eine bestimmte Charge.                                                                                                    | Abschnitt 4.11, "Energiever-<br>brauch".                                                                                                    |
| Etot                  | Energiezähler Ge-<br>samtwert           | Dieser schreibgeschützte Parameter misst den gesamten Energieverbrauch des Prozesses.                                                                                                    | Die 2. oder 3. Zeile der Anzeige<br>kann zur Anzeige dieser Werte<br>konfiguriert werden - Abschnitt<br>5.2.19, "P" Codes P74 und P75                                                                                                    |
| UcAL                  | Anpassung                               | Punktauswahl für die Anpassung. / dLE (keine<br>Anpassung), Lo (unter Punkt), H, (oberer Punkt),<br>rE5E (Anpassung entfernen).                                                                      | Abschnitt 4.8.                                                                                                    |
| c Ad J                | Anpassung Justage                       | Justage der Anpassung, wenn <code>uERL = Lo oder <b>H</b>ı</code>                                                                                                    |                                                                                                    |

Anmerkung: Durch gleichzeitiges Drücken von 💷 und 🕶 kommen Sie jederzeit zurück zur normalen Bedienebene.

### 4.8 Anpassung

Die Anpassung bietet Ihnen die Möglichkeit, den angezeigten Prozesswert so zu justieren, dass bekannte Messfehler in einem bestimmten Prozess entfernt werden, ohne die grundlegende Kalibrierung des Eingangs zu verändern. Da Sie eventuell für jede Charge eine neue Justierung vornehmen müssen, ist die Anpassung in Ebene 2 verfügbar.

Bei der Anpassung werden der obere und der untere Punkt justiert und eine gerade Linie zwischen den Punkten gezogen. Alle Messwerte über- oder unterhalb der Kalibrier Punkte sind eine Verlängerung dieser Linie. Daher sollten Sie für die Anpassung zwei möglichst weit auseinanderliegende Punkte verwenden.

**Beispiel**: Angenommen der Regler ist so kalibriert, dass er bei einem Eingang von 0,0 mV 0,0 und bei einem Eingang von 40,0 mV den Wert 500 zeigt. Aufgrund des bekannten Systemfehlers in einem bestimmten Prozess muss der Regler 5,0 bei 0,0 mV und 490 für einen Eingang von 40,0 mV lesen.

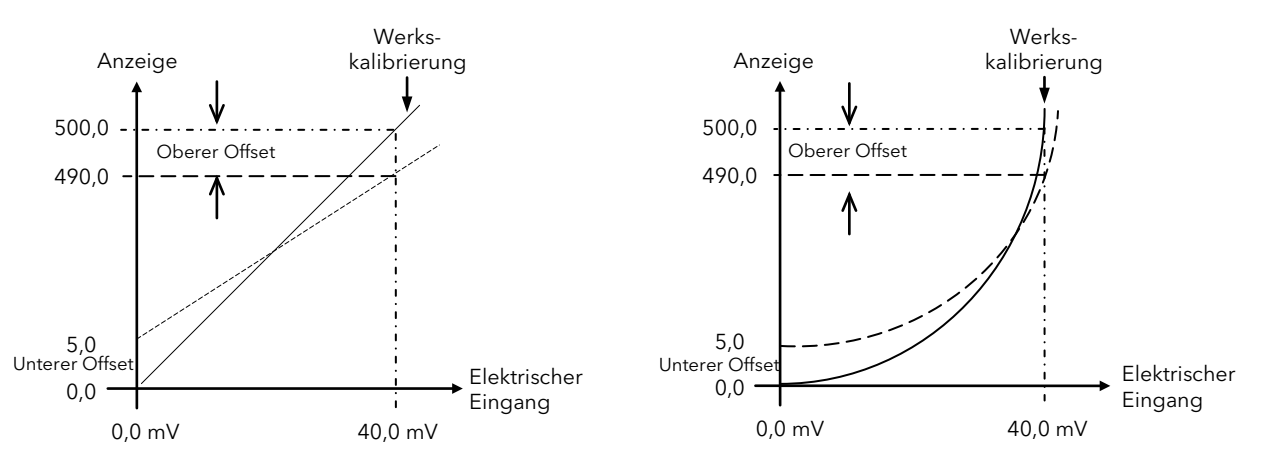

Gehen Sie wie folgt vor:

| Operation                                                 | Aktion                                               | Anzeige              |
|-----------------------------------------------------------|------------------------------------------------------|----------------------|
| Wählen Sie in Ebene 2 User<br>Calibration                 | 1. Drücken Sie 🕶 bis IJ⊆用L angezeigt wird.           | I dLE<br>UcAL        |
| Legen Sie den unteren mV Ein-<br>gang (in diesem Beispiel | 2. Wählen Sie mit 🔽 oder 🔼 La.                       | Lo                   |
| 0,0 mV) an.                                               | 3. Drücken Sie 📥                                     |                      |
|                                                           | 4. Geben Sie mit 💟 oder 🔼 5.0 ein.                   | 5.8                  |
|                                                           | 5. Bestätigen Sie mit 🕶 den Wert.                    | c Ad J               |
|                                                           | 6. Scrollen Sie zurück auf <b>UcAL</b> .             |                      |
| Legen Sie den oberen mV Ein-                              | 7. Wählen Sie mit 🔽 oder 🔼 Hı .                      | H,                   |
| 40,0 mV) an.                                              | 8. Drücken Sie 🖳                                     | ÜCHL                 |
|                                                           | 9. Geben Sie mit 💌 oder 🔺 490.0 ein.                 | 490 0                |
|                                                           | 10. Bestätigen Sie mit 🕶 den Wert.                   | 0.021<br>U.          |
| In der Bedienebene liest der Regle                        | r nun 5,0 für einen 0,0 mV Eingang und 490,0 für eir | nen 40,0 mV Eingang. |
| Entfernen der eingestellten Wer-                          | 11. Scrollen Sie zurück auf <b>LEAL</b> .            | rESt                 |
| te.                                                       | 12. Wählen Sie mit 🔽 oder 🔼 rESE.                    | ucAL                 |
|                                                           | 13. Bestätigen Sie mit 🕶 die Eingabe.                |                      |
| In der Bedienebene liest der Regle                        | r nun 0,0 für einen 0,0 mV Eingang und 500,0 für ein | nen 40,0 mV Eingang. |

# 4.9 Zurück zu Ebene 1

- 1. Drücken und halten Sie 💷, bis 🗤 angezeigt wird.
- 2. Wählen Sie mit 🚺 oder 🚺 LEu I.

Der Regler kehrt in die Ebene 1 Anzeige zurück.

Anmerkung: Für die Umschaltung zu einer niedrigeren Ebene benötigen Sie kein Passwort.

### 4.10 Betriebsart (Auto, Hand und Aus)

In Ebene 2 können Sie den Regler in Auto, Hand oder Aus Modus setzen.

**Auto Modus** ist die normale Betriebsart, in der der Ausgang automatisch vom Regler als Antwort auf Änderungen im Messwert (z. B. Temperatur) justiert wird.

Im Automatikbetrieb sind alle Alarme und Funktionen (z. B. Selbstoptimierung und Timer) betriebsbereit.

Hand Modus bedeutet, dass Sie die Ausgangsleistung manuell einstellen. Der Eingangsfühler ist weiterhin angeschlossen und misst die Temperatur, der Regelkreis ist jedoch "offen".

Im Handbetrieb sind alle Alarme funktionsbereit.

Im Handbetrieb leuchtet die MAN Anzeige, die Funktionen Selbstoptimierung und Timer sind gesperrt.

Mit den Tasten 🌆 und 🚾 können Sie die Ausgangsleistung kontinuierlich erhöhen und verringern.

# 🗥 Verwenden Sie den Handbetrieb mit Vorsicht. Achten Sie darauf, dass die eingestellte Leistung den Prozess nicht beschädigt und zu Überhitzung führt. Verwenden Sie eine separate Übertemperatur Schutzeinheit.

Aus Modus bedeutet, dass Heiz- und Kühlausgänge ausgeschaltet sind. Minimal-, Maximal- und Abweichungsalarme sind AUS. Die analogen Retransmissionsausgänge arbeiten weiter.

#### 4.10.1 Auswahl von Auto, Hand oder Aus Modus

In Ebene 2

- 1. Gehen Sie mit 🕶 auf 🛛 ∏.
- 2. Wählen Sie mit 🚺 oder 🚺 AULa, NAn oder OFF.
- 3. Bestätigen Sie mit 🚾 die Auswahl.
- Haben Sie **OFF** gewählt, erscheint **DFF** in der Anzeige und Heiz- und Kühlausgänge werden auf Null gesetzt. Der aktuelle Arbeitssollwert kann nicht verändert werden.
- Haben Sie Handbetrieb gewählt, leuchtet die **MAN** Anzeige. Die obere Anzeige zeigt den Messwert und die untere Anzeige die gewählte Ausgangsleistung.
- Der Übergang von Automatik- auf Handbetrieb geschieht "stoßfrei". Das heißt, dass der Ausgang auf dem aktuellen Wert zum Zeitpunkt der Umschaltung bleibt. Ebenso wird bei der Umschaltung von Hand- auf Automatikbetrieb der aktuelle Wert verwendet. Dieser wird dann langsam auf den vom Regler automatisch geforderten Wert geregelt.
- Zur manuellen Änderung der Ausgangsleistung betätigen Sie die Taste 🔽 oder 💟, um den Wert zu erhöhen oder zu verringern. Die Ausgangsleistung wird kontinuierlich bei Tastendruck aktualisiert.

#### 4.11 Geschätzter Energieverbrauch

Ziel dieser Funktion ist eine Schätzung des Energieverbrauchs des geregelten Prozesses. Geben Sie die Nennleistung einer Last ein, kann der Regler das Integral der EIN-Zeit eines gewählten Ausgangs errechnen. In der Bedienebene stehen Ihnen zwei Summierer zur Verfügung: einer zeigt die Teilenergie, der andere die Gesamtenergie. Zweck dieser Funktion ist das visuelle Feedback des Energieverbrauchs, damit eventuell auftretende Abweichungen vom Mittelwert Sie auf mögliche Probleme im Prozess aufmerksam machen.

In der Konfigurationsebene, Abschnitt 5.2.21:

- 1. Definieren Sie über P81 den Ausgang (normalerweise Heizen), der überwacht werden soll.
- 2. Geben Sie die Nennlastleistung in kW in P82 ein.

In den Ebenen 1 & 2:

- 1. EPAr ist ein Summierer, der den Energieverbrauch für individuelle Chargen schätzt.
- 2. **ELoL** ist ein Summierer, der den Energieverbrauch für den gesamten Prozess schätzt.

Diese Parameter können Sie sich auch in der zweiten und dritten Zeile der Anzeige darstellen lassen. Konfigurieren Sie dies über die P Codes P74 und P75, Abschnitt 5.2.19.

EPRr und ELot können Sie über den Energiezähler Reset Parameter Er5t (in Ebene 2) zurücksetzen.

**E.LoL** können Sie nur zurücksetzen, wenn Sie zuvor **EPA** zurückgesetzt haben und dessen Inhalt Null ist. Es bleibt Ihnen ein Zeitfenster von ca. 10 Sekunden in dem Sie den Gesamtenergiezähler zurücksetzen können, bevor der Teilenergiezähler wieder mit der Zählung beginnt.

Über P71, P72 oder P73 können Sie eine der Funktionstasten oder die Bild Taste für den Zugriff auf den Reset Parameter konfigurieren.

#### 4.12 Timer

Den internen Timer können Sie für drei unterschiedliche Betriebsarten konfigurieren. Haltezeit Timer, Verzögerungstimer und Soft Start Timer finden Sie in den folgenden drei Abschnitten erklärt. Die Timerart konfigurieren Sie über den "P" Code **P41**, Abschnitt 5.2.15.

Die Timer Auflösung konfigurieren Sie über den "P" Code P42.

#### 4.12.1 Haltezeit Timer

#### P41 = d.LL.

Der Haltezeit Timer wird verwendet, um einen Prozess für eine bestimmte Zeit auf einer festen, durch SP1 bestimmten, Temperatur zu regeln.

Wählen Sie **Run**, läuft der Sollwert sofort auf den aktuellen PV und die Anzeige zeigt rün.

Haben Sie die Sollwert Rampenbegrenzung freigegeben, läuft der Sollwert mit der eingegebenen Rate auf SP1.

Der Timer startet erst, wenn sich der Istwert innerhalb des Schwellwerts "*Ethr"* (Ebene 2) des Sollwerts befindet. Haben Sie für den Schwellwert OFF gewählt, startet der Timer direkt. Läuft der Timer, ist Heizen oder Kühlen aktiv. Der Timer läuft weiter, auch wenn die Temperatur unter den Grenzwert fällt.

Das Verhalten des Timers nach Ablauf der Zeit ist abhängig von der Konfiguration des END Status Parameters. Diesen stellen Sie in der EnnF Ebene über den "P" Code **P43** ein.

- **UFF**: Nach Ablauf der Timerzeit geht das Gerät in Standby. Die Ausgangsleistung wird auf 0 % gesetzt und die Standard Hauptanzeige zeigt den PV und OFF anstelle des Sollwerts. Der PV nähert sich der Umgebungstemperatur, wenn keine weitere Leistung dem Prozess zugeführt wird.
- 5P2: Nach Ablauf der Timerzeit schaltet der Zielsollwert auf SP2. Für Sollwert 2 können Sie eine höhere oder niedrigere Temperatur eingeben. Haben Sie die Sollwert Rampenbegrenzung freigegeben, steigt/fällt der Arbeitssollwert mit der einegebenen 5Prr Rate auf Sollwert 2. Während dieser Rampe zeigt der Timer Status RUN. Sobald Sollwert 2 erreicht ist, ändert sich der Status auf End. Diese Konfiguration können Sie zur Erstellung einer einfachen Rampe/Haltezeit/Rampe/Haltezeit Sequenz verwenden.
- dLL: Haltezeit. Nach Ablauf der Timerzeit regelt der Regler weiterhin am Sollwert.
- **rE5**: Reset. Der Timer wird nach Ablauf der Zeit zurückgesetzt und regelt auf SP1.

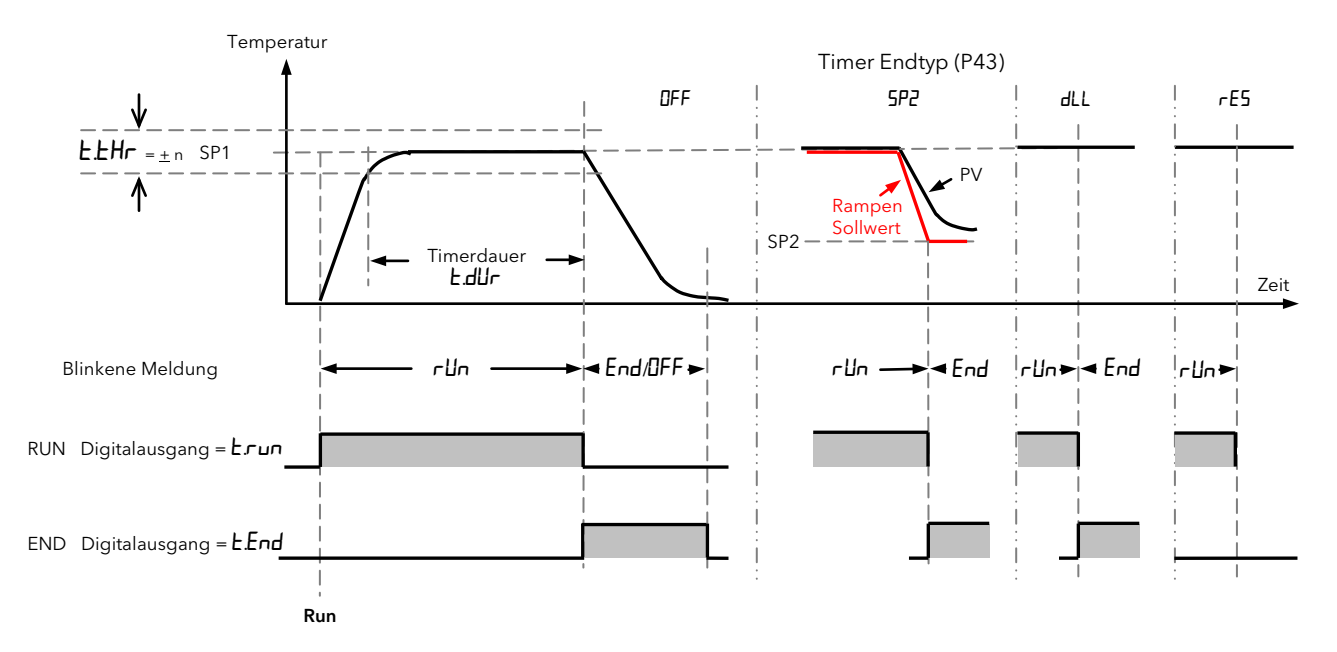

Anmerkungen: Sie können die Haltezeitdauer bei laufendem Timer über den Parameter Ł*Γ*E (Time Remaining, verbleibende Zeit) in Ebene 2 verändern.

Der Parameter **E.Ehr** ist ein Abweichungsband vom Sollwert. Geben Sie den Wert in Ebene 2 ein. Der Timer startet, wenn der Prozesswert die Abweichungsgrenze erreicht hat. Da der Wert als Band arbeitet, reagiert er auf steigende (Heizen) oder fallende (Kühlen) Werte.

#### 4.12.1.1 Beispiel: Konfiguration und Bedienung eines Haltezeit Timers

- 1. Setzen Sie in der LonF Ebene P41 = dLL, zur Auswahl des Haltezeit Timers.
- 2. Setzen Sie in der Ebene P42 = Hallr oder Nin, zur Auswahl der Timer Auflösung. In diesem Beispiel Nin.
- 3. Setzen Sie in der Ebene P43 = oFF, 5P2, dLL oder rE5, um die Aktion am Ende der Timerzeit zu definieren. In diesem Beispiel 5P2.
- Stellen Sie in Ebene 2 den Timer Start Grenzwert Parameter EEHr ein, um den PV Wert zu definieren, bei dem der Timer starten soll. In diesem Beispiel wird eine Abweichung vom Sollwert von <u>+</u>10 °C eingestellt.
- 5. Geben Sie in Ebene 2 die Timerdauer **E.dur** ein. In diesem Beispiel ist das 1 Minute.
- 6. Geben Sie in Ebene 1 oder 2 die gewünschten Regeltemperaturen für SP1 und SP2 ein. In diesem Beispiel sind dies 100 °C und 50 °C.
- Setzen Sie in Ebene 1 oder 2 den Timer Status Parameter Ł.5Ł auf r.Un. Auf der Standard Anzeige blinkt r.Un. Die Parameter f
  ür die verbleibende und die vergangene Zeit 
  ändern sich erst, wenn der PV innerhalb des durch Ł.EHr bestimmten ±10 °C Abweichungsbands liegt.

Erreicht der PV  $\pm$ 10 °C des Sollwerts, startet der Timer und läuft für die unter E dUr eingestellte Zeit (1 Minute). Der Parameter EEL (vergangene Zeit) zählt dann aufwärts, während der Parameter ErE (verbleibende Zeit) abwärts zählt. Nach der eingestellten Zeit regelt das Gerät auf SP2 (50 °C). Auf der Anzeige blinkt abwechselnd End und der aktuelle Sollwert. An diesem Punkt ist der Arbeitssollwert SP2, und alle Änderungen an SP2 werden direkt übernommen. Sie können den Wert von SP1 ändern. Diese Änderung wird allerdings erst aktiv, wenn SP1 wieder zum aktuellen Arbeitssollwert wird.

Geben Sie für den Parameter **E.rE** eine neue Zeit ein, schaltet der Regler wieder auf SP1 und der Timer startet unter den entsprechenden Voraussetzungen mit der neuen Zeit erneut. Liegt der PV außerhalb des eingestellten Bandes, zeigt der Regler **r Un**, beginnt aber erst mit dem Countdown, wenn der PV das Band (hier<u>+</u>10 °C) erreicht hat.

Sie können den Timer in Ebene 1 oder 2 zurücksetzen, indem Sie den Parameter **Ł.5Ł** auf **r 5Ł** setzen. In Reset läuft der Timer nicht.

Anmerkung: Fällt der PV unter den eingestellten Abweichungswert zeigt der Timer **r Un** und die oben beschriebene Timersequenz wird erneut ausgeführt.

Sie haben jederzeit die Möglichkeit, den Timer Status Parameter **Ł.5Ł** auf **HoLd** zu setzen. Die Anzeige wechselt dann zwischen **HLd** und dem aktuellen Sollwert. Der Regler bleibt auf den aktuellen Einstellungen, bis Sie die Hold Bedingung entfernen.

Nach dem Einschalten geht der Regler automatisch in die "Run" Sequenz.

Im P116 Regler können Sie einen Digitaleingang so konfigurieren, dass der Timer Status Parameter **£.5£** von extern geschaltet werden kann. In den Geräten P108 und P104 stehen ihnen zwei Digitaleingänge zur Verfügung. Bei diesen Geräten können Sie z. B. über den zweiten Digitaleingang extern zwischen Run, Reset und Hold umschalten.

#### 4.12.1.2 Beispiel: Konfiguration der Timer Digitalausgänge

Dieses Beispiel ist für alle Timerarten anwendbar.

Sie können jeden Ausgang (OP1 bis OP4, normalerweise Relais oder Logik) so konfigurieren, dass er schaltet, wenn der Timer im Run, Reset oder Ende Modus ist (siehe Diagramm). Für dieses Beispiel wurde OP4 gewählt.

- Setzen Sie in der LonF Ebene P14 = Lrun. Das Ausgang 4 Relais schaltet, wenn der Timer läuft oder in Hold ist.
- 2. Setzen Sie in der LonF Ebene P14 = LEnd. Das Ausgang 4 Relais schaltet, wenn der Timer abgelaufen ist.

#### 4.12.1.3 Beispiel: Konfiguration der Timer Digitaleingänge

Dieses Beispiel ist für alle Timerarten anwendbar.

Sie können den Timer über eine externe digitale Quelle bedienen.

- 1. Setzen Sie in der LonF Ebene P51 = Lrun. Der Timer startet, wenn Digitaleingang 1 WAHR ist.
- Setzen Sie in der LonF Ebene P52 = LrE5. Der Timer wird zurückgesetzt (Reset), wennDigitaleingang 2 WAHR ist. (Anmerkung: Logikeingang 2 steht Ihnen im Regler P116 nicht zur Verfügung).

Andere Einstellungen für die "P" Codes P51 und P52 sind:

**LHLd** - der Timer geht in den Hold Modus, wenn der Digitaleingang WAHR wird.

*L*۲۲۶ - der Timer läuft, wenn der Digitaleingang WAHR ist und wird zurückgesetzt, wenn der Digitaleingang FALSCH wird.

#### 4.12.2 Verzögerungstimer

P41 = dELY. Verwenden Sie diesen Timer, um den Regelausgang nach Ablauf einer eingestellten Zeit einzuschalten. Der Timer startet direkt nach dem Einschalten oder wenn Sie den Timer Start Parameter E.SE manuell auf rUn setzen.

Die Regelausgänge bleiben ausgeschaltet, solange die Zeit läuft. Nachdem die Timerzeit abgelaufen ist, regelt das Gerät am Zielsollwert.

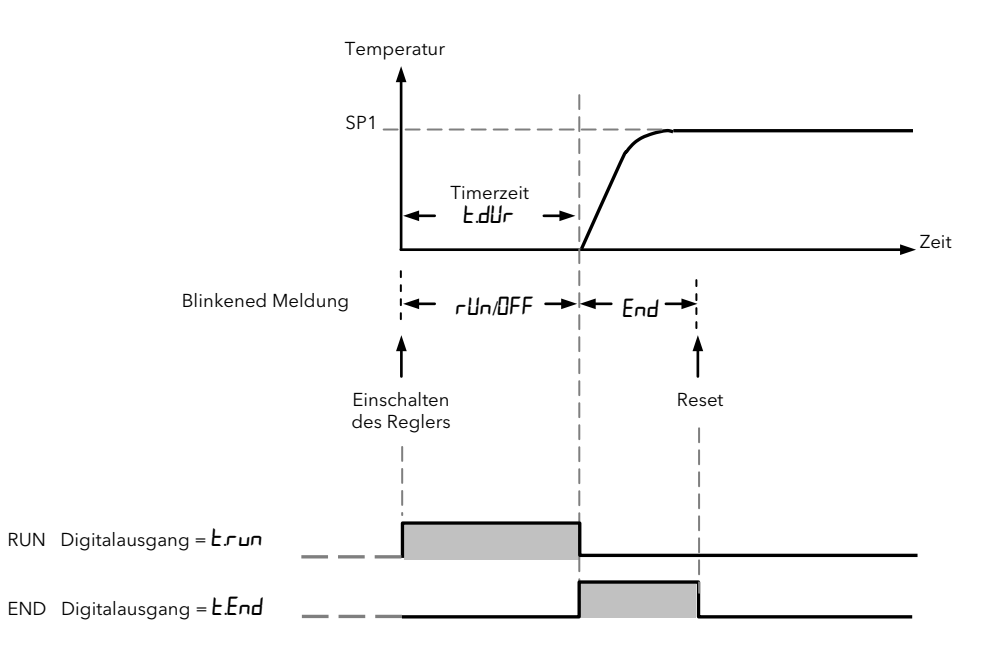

#### 4.12.2.1 Beispiel: Konfiguration und Einstellung eines Verzögerungstimers

- 1. Setzen Sie in der LonF Ebene P41 = dELY, zur Auswahl des Verzögerungstimers.
- 2. Setzen Sie in der Enr Ebene P42 = Hallr oder III n, zur Auswahl der Timer Auflösung. In diesem Beispiel III n.

(Anmerkung: "P" Code P43 wird bei dieser Timerart nicht gezeigt.)

3. Geben Sie in Ebene 2 die Timerdauer **E.dUr** ein. In diesem Beispiel 1 Minute.

(Anmerkung: E.EHr wird bei dieser Timerart nicht gezeigt).

4. Wählen Sie in Ebene 1 oder 2 für den Timer Status Parameter Ł.5Ł run oder starten Sie den Regler neu. Auf der Anzeige blinkt abwechselnd rUn und UFF. Der Parameter Ł.EL (vergangene Zeit) zählt dann aufwärts, während der Parameter Ł.EL (verbleibende Zeit) abwärts zählt.

Während der Timer läuft, sind die Regelausgänge (Heizen und Kühlen) auf  $\square$ .

Am Ende der Timerzeit wechslt die blinkende Anzeige zwischen **End** und dem aktuellen Sollwert. Die Regelausgänge werden mit geregelter Steigung auf ihre Werte gefahren, damit die Umschaltung stoßfrei erfolgt.

Geben Sie an dieser Stelle eine neue Zeit in den Parameter  $E_{\mathcal{F}}E$  ein, startet der Timer für die neue Zeit erneut und die Ausgänge gehen auf  $\Box$ , bis die Zeit abgelaufen ist.

5. Sie können den Timer in Ebene 1 oder 2 zurücksetzen, indem Sie den Parameter Ł.SŁ auf r.SŁ setzen.

Nach einem Timeout können Sie den Timer Status Parameter **Ł.5Ł** wieder auf **r Un** setzen. Die Ausgänge gehen dann direkt wieder auf **D**, bis die Timerzeit abgelaufen ist.

Sie haben jederzeit die Möglichkeit, den Timer Status Parameter **E.5E** auf **HoLd** zu setzen. Die Anzeige wechselt dann zwischen **HLd** und **DFF** und die Regelausgänge bleiben aus, bis Sie die Hold Bedingung entfernen. Die Konfiguration der Logikeingänge ist in Abschnitt 4.12.1.3 erklärt.

#### 4.12.3 Soft Start Timer

#### P41 = 55.

Ein Soft Start Timer startet automatisch beim Einschalten des Reglers. Der Timer schaltet dem Ausgang eine Leistungsbegrenzung ("**55.p**<sup>#</sup>" in Ebene 2) auf, bis die Temperatur den Schwellwert ("**55.5**<sup>#</sup>" in Ebene 2) erreicht hat. Diesen Timer können Sie bei Heiztrocknern in Heißkanal Regelsystemen verwenden.

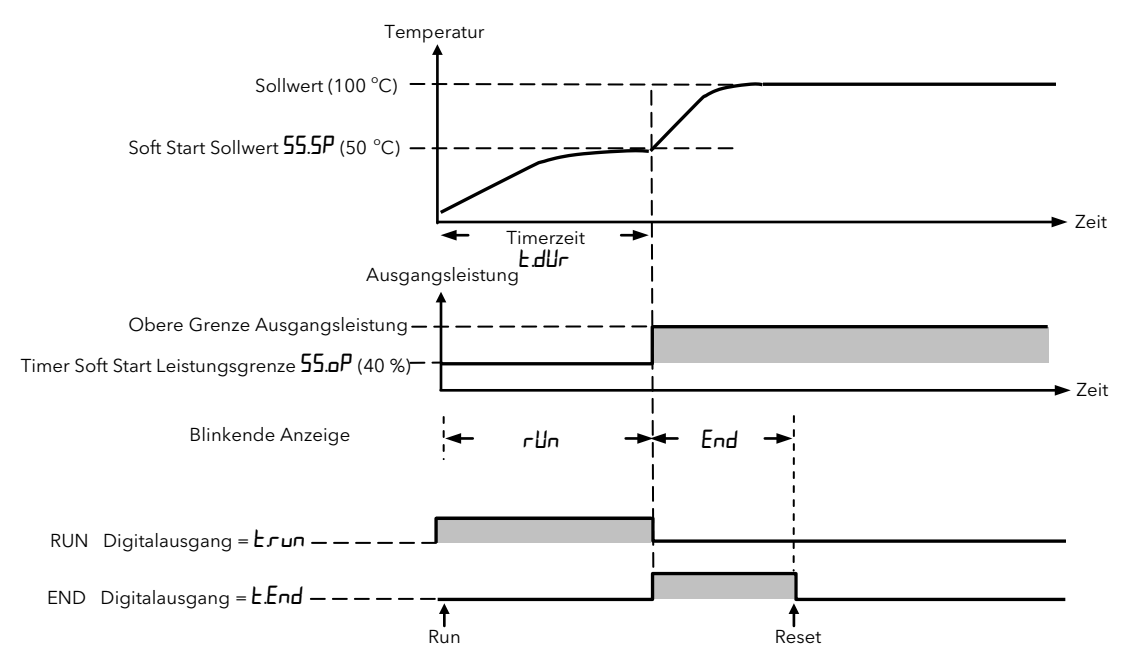

#### 4.12.3.1 Beispiel: Konfiguration und Einstellung eines Soft Start Timers

- 1. Setzen Sie in der  $E_{anF}$  Ebene P41 = 55, zur Auswahl des Soft Start Timers.
- 2. Setzen Sie in der EnnF Ebene P42 = Hallr oder  $\Pi_i$ n, zur Auswahl der Timer Auflösung. In diesem Beispiel  $\Pi_i$ n

(Anmerkung: "P" Code P43 wird bei dieser Timerart nicht gezeigt.)

3. Geben Sie in Ebene 2 die Timerdauer **E.dUr** ein. In diesem Beispiel ist das 1 Minute.

(Anmerkung: **EHr** wird bei dieser Timerart nicht gezeigt.)

- 4. Setzen Sie in Ebene 2 den Parameter 55.5P auf den gewünschten Soft Start Sollwert. In diesem Beispiel 50 °C.
- 5. Stellen Sie in Ebene 2 die benötigte Leistungsgrenze **55.P** ein. In diesem Beispiel 20 %.
- 6. Geben Sie in Ebene 1 oder 2 den gewünschten Sollwert ein. Dies sind hier 100 °C.
- 7. Wählen Sie in Ebene 1 oder 2 für den Timer Status Parameter £.5£ run oder starten Sie den Regler neu. Auf der Anzeige blinkt abwechselnd run und der aktuelle Sollwert. Der Parameter £.£L (vergangene Zeit) zählt dann aufwärts, während der Parameter £.£E (verbleibende Zeit) abwärts zählt.

Während der Timer läuft, sind die Regelausgänge (Heizen und Kühlen) auf 5.0P (20,0 %) begrenzt.

Am Ende der Timerzeit wechselt die blinkende Anzeige zwischen **End** und dem aktuellen Sollwert. Die Regelausgänge werden auf ihre Werte gefahren.

Geben Sie an dieser Stelle eine neue Zeit in den Parameter E r E ein, startet der Timer für die neue Zeit erneut und die Ausgänge gehen auf 55 p, bis die Zeit abgelaufen ist.

8. Sie können den Timer in Ebene 1 oder 2 zurücksetzen, indem Sie den Parameter Ł.5Ł auf r 5Ł setzen.

Nach einem Timeout können Sie den Timer Status Parameter **E.5E** wieder auf **r Un** setzen. Die Ausgänge gehen dann direkt wieder auf **55.0**P, bis die Timerzeit abgelaufen.

Sobald der PV den unter **55.5P** (50 °C) eingestellten Wert erreicht, stoppt der Timer und geht auf den Ende Status.

Sie haben jederzeit die Möglichkeit, den Timer Status Parameter **E.5E** auf **HoLd** zu setzen. Die Anzeige wechselt dann zwischen **HLd** und dem aktuellen Sollwert und die Regelausgänge bleiben auf **55.0**P bis Sie die Hold Bedingung entfernen.

Die Konfiguration der Logikeingänge ist in Abschnitt 4.12.1.3 erklärt.

### 5. Konfigurationsebene

Die Konfiguration des Reglers führen Sie anhand der "P" Codes durch. Jeder P Code ist einer bestimmten Funktion des Regler zugewiesen, z. B. Eingangsart, Bereich, Regelart, Ausgang, Alarme, Strommessung, Timer, digitale Kommunikation, Anzeige Funktionalität, Energiemessung, Kalibrierung usw. Diese finden Sie in den Tabellen in Abschnitt 5.2 aufgeführt.

# 

Über die Konfigurationsebene haben Sie Zugriff auf alle Parameter, die das Reglerverhalten an den Prozess anpassen. Eine falsche Konfiguration kann den geregelten Prozess beschädigen und/oder zu Personenschäden führen. Es liegt in der Verantwortung des Inbetriebnehmers dafür zu sorgen, dass die Konfiguration korrekt ist.

In der Konfigurationsebene regelt der Regler den Prozess nicht und liefert auch keine Alarme. Achten Sie deshalb darauf, die Konfigurationsebene nicht bei laufendem Prozess zu öffnen.

| Operation                                                 | Aktion                                                                                                    | Anzeige | Anmerkungen                                                                                                    |
|-----------------------------------------------------------|----------------------------------------------------------------------------------------------------|---------|----------------------------------------------------------------------------------------------------|
| Wählen Sie<br>die Konfigura-<br>tionsebene                | <ol> <li>Drücken und halten Sie<br/>bis <b>Lata</b> erscheint.</li> <li>Wählen Sie mit <b>LanF</b><br/>(Konfigurationsebene).</li> <li>Bestätigen Sie mit <del>La</del>.</li> </ol>       |         | Wählen Sie zwischen:<br>LEu I<br>LEu2<br>ConF                                                                                                    |
| Geben Sie das<br>Passwort ein<br>(wenn konfi-<br>guriert) | <ol> <li>Geben Sie mit soder soder solution</li> <li>Geben Sie mit solution</li> <li>Bestätigen Sie mit solution</li> </ol>                                                               |         | Das werksseitig eingestellte Pass-<br>wort für die Konfigurationsebene ist<br>"¶".<br>Sie können das Passwort in der Kon-<br>figurationsebene über den P Code<br>P77 ändern.<br>Konfigurieren Sie als Passwort "D",<br>wird der Passwortschutz aufgeho-<br>ben. Der Regler benötigt kein Pass-<br>wort mehr und öffnet die Konfigura-<br>tionsebene direkt. |
|                                                           | 6. Der Regler befindet sich nun in<br>der Konfigurationsebene<br><b>LanF.</b>                                                                                                    |         |                                                                                                    |
| Konfigurieren<br>Sie eine Funk-<br>tion                   | <ol> <li>Scrollen Sie mit durch die<br/>Liste der P Codes.</li> <li>Wählen Sie mit oder oder eine mit dem P Code verbundene Funktion.</li> <li>Bestätigen Sie die Funktion mit</li> </ol> |         | Mit dem ersten P Code P1 wählen<br>Sie die Eingangsart - Thermo-<br>element, Widerstandsthermometer<br>(RTD), mV oder mA.<br>Das Beispiel zeigt Thermoelement<br>Typ J.<br>Im nächsten Abschnitt finden Sie alle<br>P Codes aufgelistet:                                                                                                    |

#### 5.1 Auswahl der Konfigurationsebene

# 5.2 Parameter der Konfigurationsebene

Die Parameter der Konfiguration werden durch die Einstellung der "P" Codes bestimmt. Eine Übersicht und Beschreibung aller "P" Codes finden Sie im Folgenden.

- 1. Mit 🕶 können Sie durch alle "P" Codes scrollen.
- 2. Wählen Sie eine mit dem "P" Code verknüpfte Funktion über die Tasten 🚺 oder 🎑
- 3. Mit 📥 bestätigen Sie die Auswahl der Funktion.

| s |
|---|
|   |

| Fühler-     | P I  | Eingangsart                                                          |  | Fühlerbruch         | P35   | Fühlerbruch Alarmart          |
|-------------|------|----------------------------------------------------------------------|--|---------------------|-------|-------------------------------|
| eingang     | P2   | Anzahl der Dezimalstellen                                            |  |                     | P36   | Fühlerbruch sichere Leistung  |
| und Bereich | ΡЭ   | Unterer Skalenbereich                                                |  |                     | РЭЛ   | Fühlerbruch Alarmausgang      |
|             | РЧ   | Oberer Skalenbereich                                                 |  | Timer               | P4 1  | Timer Typ                     |
|             | P5   | Linear Eingang mV tief                                               |  |                     | P42   | Timer Auflösung               |
|             | P6   | Linear Eingang mV hoch                                               |  |                     | P43   | Timer Ende Typ                |
|             | Р٦   | Regelart                                                             |  |                     |       |                               |
| Regelart    | P8   | Kühlalgorithmus                                                      |  | Digitaleingänge     | P5 1  | Digitaleingang 1 Funktion     |
| Ausgänge    | P    | Ausgang 1                                                            |  |                     | P52   | Digitaleingang 2 Funktion     |
|             | P 12 | Ausgang 2                                                            |  | Digitale Kommuni-   | P6 1  | Digital Comms Adresse         |
|             | P 13 | Ausgang 3                                                            |  | kation              | P62   | Digital Comms Baudrate        |
|             | P 14 | Ausgang 4       DC Ausgangsbereich       Retransmission unterer Wert |  |                     | P63   | Digital Comms Parität         |
|             | P 15 |                                                                      |  |                     | P64   | Digital Comms Master/Slave    |
|             | P 16 |                                                                      |  |                     |       |                               |
|             | РІЛ  | Retransmission oberer Wert                                           |  | Tasten Funktionali- | P71   | F1 Taste Funktionalität       |
| Alarme      | P2 I | Alarm 1 Typ                                                          |  | tät                 | P72   | F2 Taste Funktionalität       |
|             | P22  | Alarm 1 Speichern                                                    |  |                     | P73   | Bild Taste Funktionalität     |
|             | P23  | Alarm 1 Unterdrückung                                                |  | Anzeige Funktiona-  | РТЧ   | Inhalt zweite Anzeigezeile    |
|             | P24  | Alarm 2 Typ                                                          |  | lität               | P75   | Inhalt dritte Anzeigezeile    |
|             | P25  | Alarm 2 Speichern                                                    |  | Zugriffs Passwörter | P76   | Ebene 2 Passwort              |
|             | P26  | Alarm 2 Unterdrückung                                                |  |                     | РТТ   | Konfigurationsebene Passwort  |
|             | P27  | Alarm 3 Typ                                                          |  | Energiemessung      | PB 1  | Energiemeter Quelle           |
|             | P28  | Alarm 3 Speichern                                                    |  |                     | P82   | Energiemeter Nennlastleistung |
|             | P29  | Alarm 3 Unterdrückung                                                |  | Wiederherstellung   | rEc.5 | Recovery Punkt sichern        |
| Strom-      | P3 ( | Stromwandler Quelle                                                  |  | der Konfiguration   | rEcL  | Recovery Punkt laden          |
| wandler     | P32  | Stromwandler Bereich                                                 |  | Kalibrierung        | PHAS  | Kalibrierphase                |
|             | P33  | Stromwandler Alarm speichen                                          |  | Feature Passwort    | PRS.c | Feature Passwort              |
| Kreisbruch  | РЗЧ  | Regelkreisunterbrechungszeit                                         |  |                     | PAS.2 | Feature Passwort              |

# 5.2.2 Analogeingang

| P1 | Wählen            | Sie P1 zur Konfiguration c                              | ler Eingangsart.                                                                                                    | Eingan         | gsarten u      | nd Bere    | iche           |                |         |
|----|-------------------|---------------------------------------------------------|----------------------------------------------------------------------------------------------------|----------------|----------------|------------|----------------|----------------|---------|
|    | Wählen<br>Auch ha | Sie den mit dem PV Einga<br>aben Sie die Möglichkeit, e | ng des Geräts verbundenen Fühler.<br>ine eigene Linearisierung zu laden.                                                              | Min<br>Bereich | Max<br>Bereich | Einheit    | Min<br>Bereich | Max<br>Bereich | Einheit |
|    | JEc               | Thermoelement Typ J                                     |                                                                                                    | -210           | 1200           | °C         | -346           | 2192           | °F      |
|    | cAFc              | Thermoelement Typ K                                     | Thermoelemente verwenden eine<br>Linearisierungstechnik zur Umset-<br>zung der vom Fühler kommenden<br>Spannung auf einen Temperatur- | -200           | 1372           | °C         | -328           | 2502           | °F      |
|    | L.Ec              | Thermoelement Typ L                                     |                                                                                                    | -200           | 900            | °C         | -328           | 1652           | °F      |
|    | r.Łc              | Thermoelement Typ R                                     |                                                                                                    | -50            | 1700           | °C         | -58            | 3092           | °F      |
|    | Ь.Ес              | Thermoelement Typ B                                     |                                                                                                    | 0              | 1820           | °C         | 32             | 3308           | °F      |
|    | n.Ec              | Thermoelement Typ N                                     | wert auf der Regleranzeige.                                                                                                    | -200           | 1300           | °C         | -328           | 2372           | °F      |
|    | E.Ec              | Thermoelement Typ T                                     |                                                                                                    | -200           | 400            | °C         | -328           | 752            | °F      |
|    | 5.Ec              | Thermoelement Typ S                                     |                                                                                                    | -50            | 1768           | °C         | -58            | 3215           | °F      |
|    | rŁd               | Pt100                                                   | Widerstandsthermometer (RTD)                                                                                                    | -200           | 850            | °C         | -328           | 1562           | °F      |
|    | Пц                | -10 bis +80 mV linear                                   | Millivolt                                                                                                    | -10,00         | 80,00          |            |                |                |         |
|    | 0.20              | 0 - 20 mA linear                                        | Milliampere benötigt einen                                                                                                    |                |                |            |                |                |         |
|    | 4.20              | 4 - 20 mA linear                                        | 2,49 Ω Widerstand (Teil der Liefe-<br>rung) über den Klemmen.                                                                         |                |                |            |                |                |         |
|    | Elec              | Kundeneigene Kurve                                      | Zum Laden benötigen Sie die iToo                                                                                                    | ls Konfig      | urationsso     | oftware, . | Abschnit       | t 10.6.2.      |         |

| 5.2.3 | Eing                                                                                                    | Jangsbereiche und                                                                                                    | Grenzen                                                                                                    |                                                                                                    |
|-------|----------------------------------------------------------------------------------------------------|----------------------------------------------------------------------------------------------------|----------------------------------------------------------------------------------------------------|----------------------------------------------------------------------------------------------------|
| P2    | Wählen S<br>Dies ist d<br>anderer I<br>für jede B<br>Wählen S                                                                                               | Sie über P2 die Anzahl d<br>lie maximal angezeigte<br>Prozesseinstellungen. S<br>Eingangsart wählen.<br>Sie aus der Liste:                                                                                                    | ler <b>Dezimalstellen.</b><br>Auflösung der Prozessvariable und<br>ie können bis zu zwei Dezimalstellen                                                                                                    | Entnehmen Sie die Vorgabewerte der Tabelle<br>"Eingangsarten und Bereiche" im vorangegan-<br>genen Abschnitt.                                                                                                    |
|       |                                                                                                    | Keine Dezimalstelle<br>Eine Dezimalstelle<br>Zwei Dezimalstellen                                                                                                    | Das Gerät zeigt Zahlen mit der ge-<br>wählten Einstellung, solange diese<br>auf die 4-stellige Anzeige passen. Ist<br>die Zahl zu lang, wird sie gerundet<br>mit geringerer Auflösung. Z. B. wird<br>123.45 angezeigt als 123.5.                                                                                                    | Beispiel:<br>mV Eingangsskalierung<br>In diesem Beispiel soll die Anzeige folgende<br>Werte messen und anzeigen:<br>-1000 für einen mV Eingang von -5,0 und                                                                                                    |
| P3    | Konfigur<br>Eingangs<br>Mit der u<br>für den v<br>wenden,<br>Sollwerts<br>zulässige<br>Bereichs<br>und mini<br>gebereic<br>Auch wir<br>ren Berei<br>Vorgabe | ieren Sie mit P3 die <b>unt</b><br>sart.<br>Interen Bereichsgrenze<br>erwendeten Fühler fest<br>um einen sicheren Ber<br>szu bestimmen. Bereich<br>en Bereiche des verwen<br>grenzen werden auch in<br>malen Werten für Linea<br>ch für Lineareingänge zu<br>d die Eingabe des unte<br>ichsgenze (P4) begrenz<br>für Lineareingänge -19 | ere Bereichsgrenze für die gewählte<br>legen Sie eine untere Sollwertgrenze<br>. Sie können diesen Parameter ver-<br>eich für die manuelle Einstellung des<br>isgrenzen werden automatisch auf die<br>deten Fühlers begrenzt.<br>n Zusammenhang mit den maximalen<br>reingänge verwendet, um den Anzei-<br>i bestimmen.<br>ren Bereichs durch den Wert der obe-<br>t.<br>99 | <ul> <li>+2000 für einen mV Eingang von +20,0.</li> <li>Wählen Sie die Konfigurationsebene (Abschnitt 5.1):</li> <li>Wählen Sie P2 und stellen Sie nnnn ein</li> <li>Wählen Sie P3 und stellen Sie -1000 ein</li> <li>Wählen Sie P4 und stellen Sie +2000 ein</li> <li>Wählen Sie P5 und stellen Sie -5,0 mV ein</li> <li>Wählen Sie P6 und stellen Sie +20,0 mV ein</li> <li>Anmerkung: Wird das Eingangssignal überschritten, wird in der Bedienebene Fühlerbruch</li> <li>5br angezeigt.</li> </ul>                                         |
| P4    | Konfigur<br>Eingang.<br>Mit der o<br>für den v<br>wenden,<br>Sollwerts<br>zulässige<br>Bereichs<br>und mini<br>gebereic<br>Auch wir<br>ren Berei<br>Vorgabe | ieren Sie mit P4 die <b>obe</b><br>erwendeten Fühler fest<br>um einen sicheren Bere<br>zu bestimmen. Bereich<br>n Bereiche des verwen<br>grenzen werden auch ir<br>malen Werten für Linea<br>ch für Lineareingänge zu<br>d die Eingabe des ober<br>ichsgenze (P3) begrenz<br>für Lineareingänge 999                                     | egen Sie eine obere Sollwertgrenze<br>Sie können diesen Parameter ver-<br>eich für die manuelle Einstellung des<br>sigrenzen werden automatisch auf die<br>deten Fühlers begrenzt.<br>Dzusammenhang mit den maximalen<br>reingänge verwendet, um den Anzei-<br>u bestimmen.<br>en Bereichs durch den Wert der unte-<br>t.<br>29.                                            | <ul> <li>mA Eingangsskalierung</li> <li>Arbeiten Sie mit einer 0-20 mA oder 4-20 mA Stromquelle als Eingang, benötigen Sie den mitgelieferten 2,49 Ω Bürdewiderstand.</li> <li>In diesem Fall wird der vorgegebene Wert von -1999 für einen Eingangswert von 0 bzw. 4 mA und 3000 für einen Eingangswert von 20 mA angezeigt.</li> <li>Geben Sie unter P3 und P4 die Grenzen für die Anzeige für diese Anwendung ein.</li> <li>Anmerkung: Wird das Eingangssignal überschritten, wird in der Bedienebene Fühlerbruch 5br angezeigt.</li> </ul> |
| P5    | Konfigur<br>gänge. (F<br>Lineareir<br>konfiguri<br>zeigt.<br>-10,00 bi<br>Vorgabe                                                                           | ieren Sie mit P5 die <b>unt</b><br>P5 erscheint nur für Line<br>ngänge ermöglichen die<br>erbaren Anzeigebereic<br>s +80 mV<br>0,00                                                                                                    | ere Bereichsgrenze für Linear mV Ein-<br>ar mV Eingänge).<br>9 Umsetzung eines mV Werts auf einen<br>h. Ein Besipiel ist nebenstehend ge-                                                                                                    |                                                                                                    |
| Р6    | Konfigur<br>gänge. (F<br>Lineareir<br>konfiguri<br>zeigt.<br>-10,00 bi<br>Vorgabe                                                                           | ieren Sie mit P6 die <b>obe</b><br>P6 erscheint nur für Line<br>ogänge ermöglichen die<br>erbaren Anzeigebereic<br>s +80 mV<br>80,00                                                                                                    | e <b>re Bereichsgrenze für Linear mV</b> Ein-<br>ear mV Eingänge).<br>9 Umsetzung eines mV Werts auf einen<br>h. Ein Besipiel ist nebenstehend ge-                                                                                                    |                                                                                                    |

# 5.2.4 Regelung

Wählen Sie hier den Regelalgorithmus aus: PID Heizen/Kühlen oder EIN/AUS. Sie können den Algorithmus auch sperren. In diesem Fall gehen alle für die Regelung konfigurierten Ausgänge auf AUS (schaltender Ausgang) bzw. Auf 0 % Leistungsanforderung (Analogausgang).

| Konfigu            | urieren Sie mit P7 die <b>F</b>            | Regelart.                                                                                                    | Regelarten finden Sie in Al |
|--------------------|--------------------------------------------|----------------------------------------------------------------------------------------------------|-----------------------------|
| P11/P1             | 2/P13/P14 konfigurier                      | en.                                                                                                    | schnitt 7.1 beschneben.     |
| NonE               | Regelaktion gesper                         | rt                                                                                                    |                             |
| HP                 | PID Heizen (Vorga-<br>be)                  | Der Regel Funktionsblock ist für PID Heizen, keine Küh-<br>lung, konfguriert. Typische Anwendung für Öfen.                                                                                                    |                             |
| EP                 | PID Kühlen                                 | Der Regel Funktionsblock ist für PID Kühlen, kein Hei-<br>zen, konfguriert. Wird in der Kryogenik verwendet.                                                                                                    |                             |
| HP.EP              | PID Heizen + PID<br>Kühlen                 | Der Regel Funktionsblock ist für PID Heizen und PID<br>Kühlen konfiguriert. Typische Anwendungen sind<br>Extruder Regelungen.                                                                                                    |                             |
| Ho.EP              | EIN/AUS Heizen +<br>PID Kühlen             | Der Regel Funktionsblock ist für EIN/AUS Heizen und<br>PID Kühlen konfiguriert.                                                                                                    |                             |
| Ho                 | EIN/AUS Heizen                             | Der Regel Funktionsblock ist für EIN/AUS Heizen, keine<br>Kühlung, konfiguriert. Für einfache Heizanwendungen.                                                                                                    |                             |
| C                  | EIN/AUS Kühlen                             | Der Regel Funktionsblock ist für EIN/AUS Kühlen, kein<br>Heizen konfiguriert. Für einfache Kühlanwendungen.                                                                                                    |                             |
| HP.EO              | PID Heizen +<br>EIN/AUS Kühlen             | Der Regel Funktionsblock ist für PID Heizen und<br>EIN/AUS Kühlen konfiguriert. Typische Anwendungen<br>sind Extruder Temperaturregelungen.                                                                                                    |                             |
| Но.Со              | EIN/AUS Heizen +<br>EIN/AUS Kühlen         | Der Regel Funktionsblock ist für EIN/AUS Heizen und<br>Kühlen konfiguriert. Für einfachen Heizen/Kühlen An-<br>wendungen.                                                                                                    |                             |
| über ei<br>te Harc | nen Relais-, Logik- ode<br>Iware bestimmt. | er Triacausgang zu takten. Dies wird durch die verwende-                                                                                                    |                             |
| Lin                | Linear (Vorgabe)                           | Die Charakteristik des Kühlausgangs ist linear.                                                                                                    |                             |
| o, L               | ÖI                                         | Der Kühlausgang ist getaktet. Da Öl nicht verdampft,<br>wird der Augsang linear getaktet. Diese Kühlung ist<br>intensiver und direkter und benötigt eine geringere<br>Kühlverstärkung als Luftkühlung.                                         |                             |
|                    |                                            | Der Kühlausgang ist getaktet. Das Verdampfen des<br>Wassers bei über 100 °C erschwert die Kühlung.<br>Normalerweise verdampfen die ersten Wasser Sprüh-                                                                                        |                             |
| H20                | Wasser                                     | stöße und liefern aufgrund der Verdampfung eine bes-<br>sere Kühlkapazität.<br>Sinkt die Temperatur der Zone, findet wenig oder keine<br>Verdampfung statt und die Kühlung ist geringer.<br>Die Wasserkühlung wird meist gewählt, um die Ver-  |                             |
|                    |                                            | damptungskuhlung zu nutzen.<br>Diese Technik liefert kurze Kühlimpulse in den ersten<br>Prozent des Kühlbereichs, in dem das Wasser ver-<br>dampft. Dies kompensiert den Übergang in den Be-<br>reich, in dem das Wasser nicht mehr verdampft. |                             |
| FAn                | Druckluft (Lüfter)                         | Aufgrund der langen Wege des Wärmeaustauschs ist<br>diese Art behutsamer als die Wasserkühlung und nicht<br>so direkt und bestimmend.<br>Bei einer Luftkühlung ist eine Kühlverstärkung von 3                                                  |                             |
|                    |                                            | und aufwärts typisch. Die Dauer der Luftimpulse erhöht<br>sich bei steigender prozentualer Kühlanforderung<br>durch den Regler.                                                                                                    |                             |

# 5.2.5 Ausgang 1

Sie können für Ausgang 1 ein Relais (Form A) oder einen Logikausgang bestellen. Wählen Sie die Funktion des Ausgangs aus der Liste. Diese enthält Heiz- oder Kühlausgänge für den Regelkreis, Alarme oder Ereignisausgänge, die Sie für eine externe Anzeige nutzen können.

| Konfigu | irieren Sie mit P11 <b>Aı</b> | Den Code können Sie anhand<br>des Geräteaufklebers und der<br>"Bestellcodierung" (Abschnitt<br>1.5) prüfen.                                                                                              |                             |                   |
|---------|-------------------------------|----------------------------------------------------------------------------------------------------|-----------------------------|-------------------|
| попЕ    | Ausgang gesperrt              | · · · · · · · · · · · · · · · · · · ·                                                                                                    |                             |                   |
|         | Heizausgang                   | Über Ausgang 1 wird die Heizleistung geregelt. Den                                                                                                    | OP1 S                       | Status bei Heizen |
| HERF    | (Vorgabe)                     | stehender Tabelle. Dies ist die normale Einstellung für                                                                                                    | Relais                      | Stromführend      |
|         |                               | Regelausgänge.                                                                                                    | Logik                       | EIN               |
|         |                               | Über Ausgang 1 wird die Kühlleistung geregelt. Den                                                                                                    | OP1 Status bei Kühlen       |                   |
| Cool    | Kühlausgang                   | Status des direkten Ausgangs sehen Sie in neben-<br>stehender Tabelle. Dies ist die normale Einstellung für<br>Regelausgänge.                                                                            | Relais                      | Stromführend      |
|         |                               |                                                                                                    | Logik                       | EIN               |
| AL I    | Alarm 1                       |                                                                                                    | Alarm aktiv                 |                   |
| AL2     | Alarm 2                       | laben Sie für Ausgang 1 einen Alarm gewählt, arbeitet                                                                                                    | Relais                      | Stromführend      |
| ALB     | Alarm 3                       |                                                                                                    | Logik                       | EIN               |
| AL IJ   | Alarm 1 invertiert            | Ist ein Alarm auf Ausgang 1 aktiv, zeigt die Tabelle des-                                                                                                    | Alarm aktiv                 |                   |
| AF51    | Alarm 2 invertiert            | sen Zustand. Dies ist die normale Alarmeinstellung, damit                                                                                                    | Relais                      | Stromlos          |
| AL 3,   | Alarm 3 invertiert            | angezeigt werden kann.                                                                                                    | Logik                       | AUS               |
| t.End   | Timer Ende Status             | OP1 kann zum Schalten eines externen Bauteils verwen-<br>det werden, das anzeigt, dass der Timer abgelaufen ist.<br>Bei Timer Ende wird ein Relais stromführend und ein<br>Logikausgang auf EIN gesetzt. | Den Timer finden Sie in Ab- |                   |
| ErUn    | Timer Run Status              | OP1 kann zum Schalten eines externen Bauteils verwen-<br>det werden, das anzeigt, dass der Timer läuft. Bei laufen-<br>dem Timer wird ein Relais stromführend und ein Lo-<br>gikausgang auf EIN gesetzt. | schnitt 4.1                 | 2 beschrieben.    |

# 5.2.6 Ausgang 2

Sie können für Ausgang 2 ein Relais (Form A), einen Triac- oder Analogausgang bestellen. Wählen Sie die Funktion des Ausgangs aus der Liste. Diese enthält Heiz- oder Kühlausgänge für den Regelkreis, Alarme oder Ereignisausgänge, die Sie für eine externe Anzeige nutzen können. Einen mA-Ausgang können Sie zur Rückübertragung des Sollwerts, des Messwerts oder der Leistungsanforderung verwenden.

| Konfig<br>Im P11<br>In den<br>Jeden<br>konfig                                                       | urieren Sie mit P12 <b>Au</b><br>6 ist Ausgang 2, je na<br>Modellen P108 und P<br>Ausgang können Sie<br>urieren: | <b>usgang 2 (OP2).</b><br>ch Bestellung, ein Relais-, Analog- oder Triac Ausgang.<br>104 kann Ausgang 2 ein Relais oder Triac sein.<br>für die Regelung, Retransmission, Alarme oder Ereignisse          | Den Code k<br>des Gerätea<br>"Bestellcodi<br>1.5) prüfen.                                                | önnen Sie anhar<br>aufklebers und d<br>erung" (Abschni                                                              |  |
|----------------------------------------------------------------------------------------------------|----------------------------------------------------------------------------------------------------|----------------------------------------------------------------------------------------------------|----------------------------------------------------------------------------------------------------|----------------------------------------------------------------------------------------------------|--|
| nonE                                                                                                | Ausgang gesperrt                                                                                                 | (Werkseinstellung)                                                                                                    |                                                                                                    |                                                                                                    |  |
|                                                                                                    |                                                                                                    | Über Ausgang 2 wird die Heizleistung geregelt. Den                                                                                                    | OP2 St                                                                                                   | atus bei Heizen                                                                                                    |  |
| HEAF                                                                                                | Heizausgang                                                                                                    | Status des direkten Ausgangs sehen Sie in neben-                                                                                                    | Relais                                                                                                   | Stromführen                                                                                                    |  |
| ,,.                                                                                                 |                                                                                                    | stehender Tabelle. Dies ist die normale Einstellung für<br>Regelausgänge                                                                                                    | Logik                                                                                                    | EIN                                                                                                    |  |
|                                                                                                    |                                                                                                    | Regelausgange.                                                                                                    | Analog                                                                                                   | EIN                                                                                                    |  |
|                                                                                                    |                                                                                                    | Über Aussen 2ind die Küblleistung geregelt. Der                                                                                                    | OP2 St                                                                                                   | atus bei Kühlen                                                                                                    |  |
|                                                                                                    | Über Ausgang 2 wird die Kühlleistung geregelt.<br>Status des direkten Ausgangs sehen Sie in nebe                 |                                                                                                    | Relais                                                                                                   | Stromführen                                                                                                    |  |
| <b>Lool</b> Kühlausgang Status des direkten Ausgang stehender Tabelle. Dies ist d<br>Regelausgänge. | stehender Tabelle. Dies ist die normale Einstellung für                                                          | Logik                                                                                                    | EIN                                                                                                    |                                                                                                    |  |
|                                                                                                    |                                                                                                    | Regelausgänge.                                                                                                    | Analog                                                                                                   | EIN                                                                                                    |  |
|                                                                                                    |                                                                                                    |                                                                                                    |                                                                                                    |                                                                                                    |  |
| RI 7                                                                                                | Alarm 2                                                                                                    | Haben Sie für Ausgang 2 einen Alarm gewählt, arbeitet                                                                                                    | Relais                                                                                                   | Stromführen                                                                                                    |  |
| dieser wie in nebenstehender Tabelle.                                                               | dieser wie in nebenstehender Tabelle.                                                                            | Logik                                                                                                    | EIN                                                                                                    |                                                                                                    |  |
| HL∃                                                                                                 | Alarm 3                                                                                                    |                                                                                                    | Analog                                                                                                   | EIN                                                                                                    |  |
| AL L                                                                                                | Alarm 1 invertiert                                                                                               |                                                                                                    | Alarm aktiv                                                                                              |                                                                                                    |  |
| AL2,                                                                                                | Alarm 2 invertiert                                                                                               | st ein Alarm auf Ausgang 2 aktiv, zeigt die Tabelle des-<br>sen Zustand. Dies ist die normale Alarmeinstellung, damit                                                                                    | Relais Stromlos                                                                                          |                                                                                                    |  |
| ר וח                                                                                                |                                                                                                    | auch bei Stromausfall ein Alarm über ein externes Bauteil                                                                                                    | Logik                                                                                                    | AUS                                                                                                    |  |
| HĽ IJ                                                                                               | Alarm 3 Invertiert                                                                                               | angezeigt werden kann.                                                                                                    | Analog                                                                                                   | AUS (0 mA)                                                                                                    |  |
| SPrt                                                                                                | SP Retransmission                                                                                                | lst OP2 = mA, kann dieser zur Übertragung eines Analog-<br>werts proportional zum Sollwert zu einem externen Gerät<br>verwendet werden.                                                                  | Der Wert wi<br>grenzen ( <b>SF</b><br>Ebene 2) be                                                        | Der Wert wird auf die Sollwe<br>grenzen ( <b>5PL o</b> und <b>5PH</b> , i<br>Ebene 2) begenzt.                      |  |
| oPrt                                                                                                | OP Retransmissi-<br>on                                                                                           | Ist OP2 = mA, kann dieser zur Übertragung eines Analog-<br>werts proportional zum Ausgang zu einem externen Ge-<br>rät verwendet werden.                                                                 | Der Wert de<br>wird auf die<br>( <b>DPLD</b> und<br>begrenzt.                                            | Der Wert des Analogsignals<br>wird auf die Ausgangsgrenze<br>( <b>pPLo</b> und <b>pPH</b> , in Ebene 2<br>begrenzt. |  |
| Purt                                                                                                | PV Retransmission                                                                                                | lst OP2 = mA, kann dieser zur Übertragung eines Analog-<br>werts proportional zum Prozesswert zu einem externen<br>Gerät verwendet werden.                                                               | Der Wert des Analogsignals<br>wird auf die unter P3 und P4<br>eingestellten Bereichsgrenzer<br>begrenzt. |                                                                                                    |  |
| E.End                                                                                               | Timer Ende Status                                                                                                | OP2 kann zum Schalten eines externen Bauteils verwen-<br>det werden, das anzeigt, dass der Timer abgelaufen ist.<br>Bei Timer Ende wird ein Relais stromführend und ein<br>Logikausgang auf EIN gesetzt. | Den Timer finden Sie in Ab-<br>schnitt 4.12 beschrieben.                                                 |                                                                                                    |  |
| եւՍո                                                                                                | Timer Run Status                                                                                                 | OP2 kann zum Schalten eines externen Bauteils verwen-<br>det werden, das anzeigt, dass der Timer läuft. Bei laufen-<br>dem Timer wird ein Relais stromführend und ein Lo-<br>gikausgang auf FIN gesetzt  |                                                                                                    |                                                                                                    |  |

#### 5.2.7 Ausgang 3

Ausgang 3 steht Ihnen nur in den Modellen P108 und P104 zur Verfügung und kann mit einem Relais (Form A) oder einem Analogausgang bestellt werden. Diesen Ausgang können Sie für die Regelung oder Rückübertragung verwenden. Wählen Sie die Funktion des Ausgangs aus der Liste. Diese enthält Heiz- oder Kühlausgänge für den Regelkreis, Alarme oder Ereignisausgänge, die Sie für eine externe Anzeige nutzen können.

| Konfigu | irieren Sie mit P13 <b>Au</b> | Den Code kö<br>des Gerätea                                                                                                    | önnen Sie anhand<br>ufklebers und der                                                                                 |                     |  |  |
|---------|-------------------------------|----------------------------------------------------------------------------------------------------|----------------------------------------------------------------------------------------------------|---------------------|--|--|
| Ausgan  | ig 3 ist im Modell P11        | 6 nicht verfugbar.                                                                                                    | "Bestellcodierung" (Abschnitt<br>1.5) prüfen                                                                          |                     |  |  |
| попЕ    | Ausgang gesperrt              | (Werkseinstellung)                                                                                                    |                                                                                                    |                     |  |  |
|         | Heizausgang                   | Über Ausgang 3 wird die Heizleistung geregelt. Den<br>Status des direkten Ausgangs sehen Sie in neben-                                                                                                   | OP3 Sta                                                                                                    | atus bei Heizen     |  |  |
| HEHE    | 5.5                           | stehender Tabelle. Dies ist die normale Einstellung für<br>Regelausgänge.                                                                                                    | Relais<br>Analog                                                                                                    | Stromführend<br>EIN |  |  |
|         |                               | Über Ausgang 3 wird die Kühlleistung geregelt. Den                                                                                                    | OP3 Sta                                                                                                    | atus bei Kühlen     |  |  |
| Fool    | Kühlausgang                   | Status des direkten Ausgangs sehen Sie in neben-                                                                                                    | Relais                                                                                                    | Stromführend        |  |  |
| -002    | landasgarig                   | stehender Tabelle. Dies ist die normale Einstellung für<br>Regelausgänge.                                                                                                    | Analog                                                                                                    | EIN                 |  |  |
| AL I    | Alarm 1                       |                                                                                                    | A                                                                                                    | larm aktiv          |  |  |
| AL2     | Alarm 2                       | Haben Sie für Ausgang 3 einen Alarm gewählt, arbeitet                                                                                                    | Relais                                                                                                    | Stromführend        |  |  |
| AL 3    | Alarm 3                       |                                                                                                    | Analog                                                                                                    | EIN                 |  |  |
| AL IJ   | Alarm 1 invertiert            | Ist ein Alarm auf Ausgang 3 aktiv, zeigt die Tabelle des-                                                                                                    | Alarm aktiv                                                                                                    |                     |  |  |
| ALS'    | Alarm 2 invertiert            | sen Zustand. Dies ist die normale Alarmeinstellung, damit                                                                                                    | Relais                                                                                                    | Stromlos            |  |  |
| AL 3,   | Alarm 3 invertiert            | auch bei Stromausfall ein Alarm über ein externes Bauteil<br>angezeigt werden kann.                                                                                                    | Analog                                                                                                    | AUS (0 mA)          |  |  |
| SP,rE   | SP Retransmission             | lst OP3 = mA, kann dieser zur Übertragung eines Analog-<br>werts proportional zum Sollwert zu einem externen Gerät<br>verwendet werden.                                                                  | Der Wert wird auf die Sollwer<br>grenzen ( <b>5PLo</b> und <b>5PH</b> , in<br>Ebene 2) begenzt.                       |                     |  |  |
| ₀₽ŗ₽    | OP Retransmissi-<br>on        | Ist OP3 = mA, kann dieser zur Übertragung eines Analog-<br>werts proportional zum Ausgang zu einem externen Ge-<br>rät verwendet werden.                                                                 | Der Wert des Analogsignals<br>wird auf die Ausgangsgrenzer<br>( <b>DPLD</b> und <b>DPH</b> ) in Ebene 2)<br>begrenzt. |                     |  |  |
| Purt    | PV Retransmission             | lst OP3 = mA, kann dieser zur Übertragung eines Analog-<br>werts proportional zum Prozesswert zu einem externen<br>Gerät verwendet werden.                                                               | Der Wert des Analogsignals<br>wird auf die unter P3 und P4<br>eingestellten Bereichsgrenzen<br>begrenzt.              |                     |  |  |
| L.End   | Timer Ende Status             | OP3 kann zum Schalten eines externen Bauteils verwen-<br>det werden, das anzeigt, dass der Timer abgelaufen ist.<br>Bei Timer Ende wird ein Relais stromführend und ein<br>Logikausgang auf EIN gesetzt. | Den Timer finden Sie in Ab-<br>schnitt 4.12 beschrieben.                                                              |                     |  |  |
| ErUn    | Timer Run Status              | OP3 kann zum Schalten eines externen Bauteils verwen-<br>det werden, das anzeigt, dass der Timer läuft. Bei laufen-<br>dem Timer wird ein Relais stromführend und ein Lo-<br>gikausgang auf EIN gesetzt. |                                                                                                    |                     |  |  |

#### 5.2.8 Ausgang 4

Ausgang 4 ist in allen Modellen Standard. Dies ist immer ein Wechsler Relais, das Sie für Regelung, Alarme oder Ereignisse verwenden können.

| Konfigu                        | ırieren Sie mit P14 <b>Aı</b> | usgang 4 (OP4).                                                                                                    | Den Code<br>des Geräte<br>"Bestellcod<br>1.5) prüfen | können Sie anhand<br>aufklebers und der<br>lierung" (Abschnitt |  |  |  |
|--------------------------------|-------------------------------|----------------------------------------------------------------------------------------------------|------------------------------------------------------|----------------------------------------------------------------|--|--|--|
| попЕ                           | Ausgang gesperrt              | Ausgang gesperrt                                                                                                    |                                                      |                                                                |  |  |  |
|                                | Heizausgang                   | Über Ausgang 4 wird die Heizleistung geregelt. Den<br>Status des direkten Ausgangs sehen Sie in neben-                                                                                                   | OP4 S                                                | tatus bei Heizen                                               |  |  |  |
| HEHE                           |                               | stehender Tabelle. Dies ist die normale Einstellung für<br>Regelausgänge.                                                                                                    | Relais                                               | Stromführend                                                   |  |  |  |
|                                |                               | Über Ausgang 4 wird die Kühlleistung geregelt. Den                                                                                                    | OP4 Status bei Kühlen                                |                                                                |  |  |  |
| Cool                           | Kühlausgang                   | Status des direkten Ausgangs sehen Sie in neben-<br>stehender Tabelle. Dies ist die normale Einstellung für<br>Regelausgänge.                                                                            | Relais                                               | Stromführend                                                   |  |  |  |
| AL 1                           | Alarm 1                       |                                                                                                    | Alarm aktiv                                          |                                                                |  |  |  |
| AL2                            | Alarm 2 (Vorgabe)             | Haben Sie für Ausgang 4 einen Alarm gewählt, arbeitet                                                                                                    | Relais                                               | Stromführend                                                   |  |  |  |
| RL3                            | Alarm 3                       |                                                                                                    |                                                      |                                                                |  |  |  |
| AL 1,                          | Alarm 1 invertiert            | Ist ein Alarm auf Ausgang 4 aktiv, zeigt die Tabelle des-                                                                                                    | ŀ                                                    | Alarm aktiv                                                    |  |  |  |
| AF52                           | Alarm 2 invertiert            | sen Zustand. Dies ist die normale Alarmeinstellung, damit                                                                                                    | Relais                                               | Stromlos                                                       |  |  |  |
| AL 3,                          | Alarm 3 invertiert            | angezeigt werden kann.                                                                                                    |                                                      |                                                                |  |  |  |
| E.End                          | Timer Ende Status             | OP4 kann zum Schalten eines externen Bauteils verwen-<br>det werden, das anzeigt, dass der Timer abgelaufen ist.<br>Bei Timer Ende wird ein Relais stromführend und ein<br>Logikausgang auf EIN gesetzt. | Den Timer finden Sie in Ab-                          |                                                                |  |  |  |
| <b>ปรามาก</b> Timer Run Status |                               | OP4 kann zum Schalten eines externen Bauteils verwen-<br>det werden, das anzeigt, dass der Timer läuft. Bei laufen-<br>dem Timer wird ein Relais stromführend und ein Lo-<br>gikausgang auf EIN gesetzt. | schnitt 4.12                                         | ? beschrieben.                                                 |  |  |  |

#### 5.2.9 DC Ausgangsbereich

Je nach Bestellcode können Sie auf OP2 (P116) und OP3 (P108 und P104) einen DC (analog) Ausgang setzen. Diese können Sie über P15 für 0 - 20 mA oder 4 - 20 mA konfigurieren. Mit P15 stellen Sie die Bereiche aller DC Ausgänge ein.

| P15 | Definier<br>P15 erso | en Sie mit P15 den <b>DC Ausgang</b> .<br>cheint nur, wenn Sie einen DC Ausgang | bestellt habe | ٦.                  |
|-----|----------------------|---------------------------------------------------------------------------------|---------------|---------------------|
|     | 0.20                 | 0 - 20 mA                                                                       | 4.20          | 4 - 20 mA (Vorgabe) |

#### 5.2.10 Sollwert Retransmission Bereich

#### P16 Retransmission unterer Skalenwert

P16 legt die untere Bereichsgrenze für die Sollwert Rückübertragung fest. Der Parameter erscheint nur, wenn ein DC Ausgang vorhanden und unter P12 oder P13 **5Pr** eingestellt ist. Dieser Wert wird auf die untere Sollwertgrenze (**5PL o** in Ebene 2) begenzt.

#### P17 Retransmission oberer Skalenwert

P17 legt die obere Bereichsgrenze für die Sollwert Rückübertragung fest Der Parameter erscheint nur, wenn ein DC Ausgang vorhanden und unter P12 oder P13 **5Prt** eingestellt ist. Dieser Wert wird auf die obere Sollwertgrenze (**5PH**, in Ebene 2) begenzt.

### 5.2.11 Alarme

| P21                 | Konfigu                                                  | rieren Sie mit P21 den <b>Alarm 1 Typ</b> . P21 steht Ihn                                                                                                    | Weitere informationen finden<br>Sie in Abschnitt 4.4 "Alarme".<br>Alarme können auch über die<br>Quick Codes, Abschnitt 4.1.3<br>oder iTools, Abschnitt<br>10.5.2.3 konfiguriert werden. |                                                                                                    |                                                                                                    |  |  |
|---------------------|----------------------------------------------------------|----------------------------------------------------------------------------------------------------|----------------------------------------------------------------------------------------------------|----------------------------------------------------------------------------------------------------|----------------------------------------------------------------------------------------------------|--|--|
|                     | nonE                                                     | nE Alarm nicht konfiguriert (Werkseinstellung) dH, Abweichungsa                                                                                                    |                                                                                                    | Abweichungsala                                                                                                    | rm Übersollwert                                                                                                    |  |  |
|                     | Hı                                                       | Maximalalarm                                                                                                    | d.Lo                                                                                                    | Abweichungsala                                                                                                    | rm Untersollwert                                                                                                    |  |  |
|                     | Lo                                                       | Minimalalarm                                                                                                    | bnd                                                                                                    | Abweichungsba                                                                                                    | ndalarm                                                                                                    |  |  |
| 500                 |                                                          |                                                                                                    | 504                                                                                                    | Г                                                                                                    |                                                                                                    |  |  |
| P22                 | Kontigu                                                  | rieren Sie mit P22 den <b>Alarm 1 Speichertyp</b> . Nur,                                                                                                    | wenn P21                                                                                                    | nicht חםחב.                                                                                                    | Siehe Abschnitt 4.4.4.                                                                                                   |  |  |
|                     | nonE                                                     | Nicht Speichern (Werkseinstellung).<br>Ein nicht gespeicherter Alarm wird automa-<br>tisch bei Erlöschen der Alarmbedingung<br>zurückgesetzt.<br>Ist der Alarm bei Bestätigung noch aktiv,<br>leuchtet die ALM Anzeige konstant, die<br>Alarmmeldung blinkt weiter und der Aus-<br>gang bleibt aktiv.                                        | Ruto                                                                                                    | Speichern, autor<br>Dieser Alarm ber<br>zurückgesetzt wi<br>tigen BEVOR die                                                                                                    | natisches Rücksetzen.<br>nötigt die Bestätigung, bevor er<br>rd. Sie können den Alarm bestä-<br>Alarmbedingung erlischt. |  |  |
|                     | ΠAn                                                      | Speichern, manuelles Rücksetzen.<br>Der Alarm bleibt aktiv, bis die Alarmbeding-<br>ung erlischt UND der Alarm bestätigt wurde.<br>Der Alarm kann erst NACH Erlöschen der<br>Alarmbedingung bestätigt werden.                                                                                                    | na.AL                                                                                                    | Kein Speichern und keine ALM Meldung.<br>Tritt ein Alarm auf, wird der zugewiesene Aus-<br>gang aktiviert, sowie dessen Anzeige. Es er-<br>scheint jedoch keine Alarmmeldung auf der An-<br>zeige. |                                                                                                    |  |  |
| P23                 | Konfigur<br>Die Alar<br>mancher<br>bis der N<br>tem sich | rieren Sie mit P23 die <b>Alarm 1 Unterdrückung</b> . Nu<br>munterdrückung verhindert das Aktivieren des A<br>n Anwendungen befindet sich das System beim A<br>Normalbetrieb erreicht ist. Diese Funktion unterd<br>er geregelt wird. Danach arbeitet der Alarm wie<br>Alarm 1 arbeitet normal (keine Unterdrü-<br>ckung) (Werkseinstellung) | ur, wenn P<br>larms wäh<br>Anfahren ir<br>rückt den <i>i</i><br>konfigurie<br><b>YES</b>                                                                                                 | 21 nicht <b>nonE</b> .<br>rend des Starts. In<br>m Alarmzustand,<br>Alarm, bis das Sys-<br>rt.<br>Alarm 1 arbeitet                                                                                 | Siehe Abschnitt 4.4.5<br>mit Unterdrückung                                                                               |  |  |
| 504                 | 14 6                                                     |                                                                                                    |                                                                                                    |                                                                                                    |                                                                                                    |  |  |
| P24                 | Konfigui                                                 | rieren Sie mit P24 den <b>Alarm 2 Typ</b> . P24 steht Ihn                                                                                                    | en immer                                                                                                    | zur Verfugung.                                                                                                    | Siehe Abschnitt 4.4.                                                                                                    |  |  |
|                     | nont                                                     | Alarm nicht konfiguriert                                                                                                    | d.Hi                                                                                                    | Abweichungsala                                                                                                    | rm Ubersollwert                                                                                                    |  |  |
|                     | Hı<br>ı                                                  | Maximalalarm (Werkseinstellung)                                                                                                    |                                                                                                    | Abweichungsala                                                                                                    | rm Untersollwert                                                                                                    |  |  |
|                     | LO                                                       | winimalalarm                                                                                                    | סחם                                                                                                    | Abweichungsbal                                                                                                    | ndalarm                                                                                                    |  |  |
| P25                 | Konfigu                                                  | rieren Sie mit P25 den <b>Alarm 2 Speichertyp</b> Nur                                                                                                    | wenn P24                                                                                                    | nicht nonE                                                                                                    | Siehe Abschnitt 4.4.4.                                                                                                   |  |  |
| -                   | nonF                                                     | Nicht Speichern (Werkseinstellung)                                                                                                    | Buto                                                                                                    | Speichern, autor                                                                                                    | natisches Rücksetzen                                                                                                    |  |  |
|                     | ΠΑn                                                      | Speichern, manuelles Rücksetzen                                                                                                    | no.AL                                                                                                    | Nicht Speichern,                                                                                                    | keine ALM Anzeige                                                                                                    |  |  |
| <b>D</b> 0 <i>i</i> |                                                          |                                                                                                    | -                                                                                                    |                                                                                                    |                                                                                                    |  |  |
| P26                 | Konfigu                                                  | rieren Sie mit P26 die <b>Alarm 2 Unterdrückung</b> . N                                                                                                    | ur, wenn P                                                                                                    | 24 nicht <b>nant</b> .                                                                                                    | Siehe Abschnitt 4.4.5                                                                                                    |  |  |
|                     | Πο                                                       | NoAlarm 2 arbeitet normal (keine Unterdrückung) (Werkseinstellung)YE5Alarm 2 arbeitet                                                                                                    |                                                                                                    | mit Unterdrückung                                                                                                    |                                                                                                    |  |  |
| <b>D</b> 27         | Konfigur                                                 | riaran Sia mit P27 dan Alarm 3 Tyn                                                                                                    |                                                                                                    |                                                                                                    | Siehe Abschnitt 1 1                                                                                                    |  |  |

| P27 | Konfigurieren Sie mit P27 den <b>Alarm 3 Typ</b> . |                                             |                                |                               | Siehe Abschnitt 4.4. |  |
|-----|----------------------------------------------------|---------------------------------------------|--------------------------------|-------------------------------|----------------------|--|
|     | попЕ                                               | Alarm nicht konfiguriert (Werkseinstellung) | d.Hı                           | Abweichungsalarm Übersollwert |                      |  |
|     | H, Maximalalarm dLo Ab                             |                                             | Abweichungsalarm Untersollwert |                               |                      |  |
|     | Lo                                                 | Minimalalarm                                | Ьлд                            | Abweichungsban                | dalarm               |  |
|     |                                                    |                                             |                                |                               |                      |  |

| P28 | Konfigurie | ren Sie mit P28 den <b>Alarm 3 Speichertyp</b> . Nur, v               | wenn P27 ni | icht <b>nanE</b> .  | Siehe Abschnitt 4.4.4. |
|-----|------------|-----------------------------------------------------------------------|-------------|---------------------|------------------------|
|     | попЕ       | Nicht Speichern (Werkseinstellung)                                    | Ruto        | Speichern, autom    | atisches Rücksetzen    |
|     | NAn        | Speichern, manuelles Rücksetzen                                       | no.AL       | Nicht Speichern,    | keine ALM Anzeige      |
|     |            |                                                                       |             |                     |                        |
| P29 | Konfigurie | ren Sie mit P24 die <b>Alarm 3 Unterdrückung</b> . Nu                 | r, wenn P27 | nicht <b>nanE</b> . | Siehe Abschnitt 4.4.5  |
|     | По         | Alarm 3 arbeitet normal (keine Unterdrü-<br>ckung) (Werkseinstellung) | YES         | Alarm 3 arbeitet r  | nit Unterdrückung      |

#### 5.2.12 Stromwandler (CT)

Verwenden Sie den Stromwandler, um den für die Berechnung des Energieverbrauchs und die Heizelement Diagnose benötigten Strom zu messen. Der Algorithmus zur Stromwandler Fehlererkennung muss mit der Ausgangsanforderung synchronisiert sein. Die CT Quelle identifiziert den für den Laststrom zuständigen Ausgang. Dies gilt nur für Logik- und Relaisausgänge. Einen DC Ausgang können Sie für diese Funktion nicht verwenden.

| P31 | Konfiguri                                                                              | ieren Sie mit P31 die <b>Stromwandler Quelle</b> .                                                                                                    | CT Alarme beinhalten:<br>Laststrom                                     |                                                                                                    |                                                                                                    |  |  |  |
|-----|----------------------------------------------------------------------------------------|----------------------------------------------------------------------------------------------------|------------------------------------------------------------------------|----------------------------------------------------------------------------------------------------|----------------------------------------------------------------------------------------------------|--|--|--|
|     | <b>Anmerku</b><br>zuvor für                                                            | <b>ıng</b> : Im Gerät selbst erscheint nur die Mnemonik<br>die Regelung konfiguriert haben.                                                                                                    | Leckstrom<br>Überstrom<br>Die Grenzwerte legen Sie in<br>Ebene 2 fest. |                                                                                                    |                                                                                                    |  |  |  |
|     | ΠοηΕ                                                                                   | Keine Last Diagnose Alarme. Die Werte für<br>Last- und Leckstrom folgen den Messwerten<br>des CT. Dies dient der reinen Anzeige des<br>Stroms.                                                                                                    |                                                                        |                                                                                                    |                                                                                                    |  |  |  |
|     | oP (                                                                                   | OP1 Funktion mit Ausgang 1 verknüpft.                                                                                                    | ъРЭ                                                                    | OP3 Funktion mit Ausgang 3 verknüpft. Die muss ein Relaisausgang sein.                             |                                                                                                    |  |  |  |
|     | OP2 Funktion mit Ausgang 2 verknüpft. Dies<br>muss ein Triac- oder Relaisausgang sein. |                                                                                                    |                                                                        | OP4 Funktion mit                                                                                   | t Ausgang 4 verknüpft.                                                                                                    |  |  |  |
|     |                                                                                        |                                                                                                    |                                                                        |                                                                                                    |                                                                                                    |  |  |  |
| P32 | Konfiguri<br>Der Stror<br>nen Stror<br>Stellen Si<br>P32 ersch                         | ieren Sie mit P32 den <b>Stromwandler Bereich.</b><br>nwandler akzeptiert Signale im Bereich 0-50 mA<br>nwandler, um den Schaltstrom auf diesem Berei<br>ie den Bereich auf den Nennbereich der elektris<br>heint nur bei konfiguriertem Stromwandler (P31) | Verwend<br>ch herabz<br>chen Last<br>                                  | den Sie einen exter-<br>zusetzen.<br>ein.                                                          | Vorgabe 10,0                                                                                                    |  |  |  |
|     | 10,0 bis 999,9 A                                                                       |                                                                                                    |                                                                        |                                                                                                    |                                                                                                    |  |  |  |
|     |                                                                                        |                                                                                                    |                                                                        |                                                                                                    |                                                                                                    |  |  |  |
| P33 | Konfiguri<br>Gespeich<br>Es gibt d<br>teilen.<br>Einen Str                             | ieren Sie mit P33 <b>Stromwandler Alarm Speicher</b><br>nerte Alarme halten den Alarmzustand, bis Sie si<br>rei CT Alarmarten (Leck, Last und Überstrom), di<br>omalarm können Sie über den Parameter P37 A                                                 | <b>n.</b><br>e bestätig<br>e alle die:<br>L1, AL2 oo                   | jt haben.<br>selbe Konfiguration<br>der AL3 zuweisen.                                              | Alarmspeicherung ist in Ab-<br>schnitt 4.4.4 "Alarm-<br>speicherung" beschrieben.<br>Beschreibung der Alarmzu-<br>weisung finden Sie in Ab-<br>schnitt 5.2.14. |  |  |  |
|     | nonE                                                                                   | Ein nicht gespeicherter Alarm wird automatis                                                                                                    | ch bei Erle                                                            | öschen der Alarmbec                                                                                | lingung zurückgesetzt.                                                                                                    |  |  |  |
|     | AULo                                                                                   | Ein Alarm mit automatischem Rücksetzen<br>kann zu jeder Zeit bestätigt werden. Der<br>Alarm wird zurückgesetzt, sobald die Alarm-<br>bedingung erloschen UND der Alarm bestä-                                                                               | ΠAn                                                                    | Ein Alarm mit ma<br>bestätigt werden,<br>ben wurde und d<br>sicheren Bereich<br>verhindert, dass e | nuellem Rücksetzen kann nur<br>, wenn zuvor der Fehler beho-<br>ie Messung wieder in einem<br>ist. Diese Art der Speicherung<br>ein Alarm bei noch anstehender |  |  |  |

#### 5.2.13 Regelkreisunterbrechung

tigt ist.

Eine Regelkreisunterbrechung wird angenommen, wenn der PV innerhalb einer bestimmten Zeit nicht auf eine Änderung des Ausgangs reagiert. Da die Änderungszeit prozessabhängig ist, können Sie über den Parameter "Regelkreisunterbrechungszeit" (Loop Break Alarm Time) die für Ihren Prozess passende Zeit wählen, bevor Sie den Alarm initiieren.

| P34 | Konfigurieren Sie mit P34 die <b>Regelkreisunterbrechungszeit</b> .    |                                                                                                    |
|-----|------------------------------------------------------------------------|----------------------------------------------------------------------------------------------------|
|     | Der Bereich liegt zwischen <b>DFF</b> oder 1 bis <b>9999</b> Sekunden. | Die Regelkreisunterbrechung<br>ist in Abschnitt 4.4.9 be-<br>schrieben.<br>Den Alarm können Sie über<br>den Parameter P37 AL1, AL2<br>oder AL3 zuweisen. Dies fin-<br>den Sie in Abschnitt 5.2.14<br>erklärt. |
|     |                                                                        |                                                                                                    |

Alarmbedingung zurückgesetzt wird.

#### 5.2.14 Fühlerbruch, Regelkreisunterbrechung und Strom (CT) Alarme

Das Gerät überwacht den Zustand des Eingangsfühlers, damit bei Auftreten eines Fehlers der Regelkreis in einen sicheren Zustand gesetzt werden kann. Ein Fühlerfehler liegt normalerweise bei Leerlauf oder zu hoher Impedanz vor (Abschnitt 5.2.14.1).

| P35 | Konfig | Konfigurieren Sie mit P35 den Fühlerbruchalarm.                                                                                                    |  |  |  |  |  |  |
|-----|--------|----------------------------------------------------------------------------------------------------|--|--|--|--|--|--|
|     | п      | Fühlerbruch wird erkannt. Die Meldung <b>5br</b> blinkt auf der Anze<br>ge. Ein zugewiesener Ausgang arbeitet als logische OR Verknüp<br>fung mit einer dem Alarm zugewiesenen Alarmart. Keine Bestäti<br>gung nötig (Vorgabe).                                                                                                    |  |  |  |  |  |  |
|     | LAF    | Fühlerbruch wird gespeichert. Alarmanzeige und Ausgang können<br>Sie erst bestätigen, wenn der Fühlerbruch behoben ist. Dann wird<br>der Ausgang zurückgesetzt und die ALM Anzeige und die <b>5br</b><br>Meldung erlöschen. Die Speicherung des Fühlerbruchalarms ist<br>unabhängig von anderen, dem Ausgang zugewiesenen Alarmen. |  |  |  |  |  |  |
|     | ۵FF    | Fühlerbruch wird nicht erkannt.                                                                                                    |  |  |  |  |  |  |

| P36 | Konfigurieren Sie mit P36 die Sichere Ausgangsleistung (Fühlerbruch).                                                                                                    |
|-----|----------------------------------------------------------------------------------------------------|
|     | Tritt ein Fühlerbruch auf, liefert dieser Parameter den Wert der Leistung,<br>die der Ausgang dann übernimmt. Standard ist 0 %, d. h., alle Regelaus-<br>gänge sind aus. Der Vollbereich wird durch di ein Ebene 2 eingestellten<br>Werte von <b>DPLD</b> und <b>DPH</b> , begrenzt. Diese Einstellungen sind wiederum<br>durcj P36 begrenzt. Wählen Sie eine Leistungseinstellung, die nicht zur<br>Überhitzung oder Unterkühlung des Prozesses führt. Es kann von Vorteil<br>sein über einen gewissen Leistungswert den Prozesses in Standbw <sup>r</sup> zu hal |
|     | ten, bis der Fühler getauscht ist.                                                                                                    |
|     | schen P36 und der Begren- 0 (oder -100%)<br>zung der Ausgangsleistung <b>СССР</b>                                                                                                    |

| P37 | Konfig                                                                                                    | urieren Sie mit P37 den <b>Bruchalarm A</b>                                                                                                    | Aus                             | sgang                                                                     |                                                                       |                                        | Bru<br>scł            | ucha<br>halte                                                                             |
|-----|----------------------------------------------------------------------------------------------------|----------------------------------------------------------------------------------------------------|---------------------------------|---------------------------------------------------------------------------|-----------------------------------------------------------------------|----------------------------------------|-----------------------|-------------------------------------------------------------------------------------------|
|     | Bruchalarme beinhalten Fühlerbruch, Regelkreisunterbrechung und Strom<br>(CT) Alarme. Über P37 können Sie die Bruchalarme AL1, AL2 und/oder<br>AL3 zuweisen. AL1, AL2 und AL3 können Sie nur wählen, wenn Sie diese<br>zuvor über P11 bis P14 mit einem Ausgang verknüpft haben. Der gespei-<br>cherte oder nicht gespeicherte Ausgang arbeitet als logische OR Verknüp-<br>fung mit anderen dem Ausgang zugewiesenen Alarmen.<br><b>Anmerkung:</b> Ein Bruchalarm schaltet den Ausgang, unabhängig davon, ob<br>Sie eine andere Alarmart bestimmt haben, d. h. der Parameter Alarm Typ<br>kann auf NONE stehen |                                                                                                    |                                 |                                                                           |                                                                       |                                        |                       |                                                                                           |
|     | nonE<br>AL I<br>AL 2<br>AL 3                                                                                                    | Der Fühlerbruchalarm wird angezeig<br>gang (Werkseinstellung).<br><b>AL 1, AL2</b> oder <b>AL3</b> muss über die ,<br>und/oder P14 mit einem Ausgang v<br>sprechende Alarm in dieser Liste ers<br>Konfigurieren Sie dann P37 für <b>AL 1</b> ,<br>Bruchalarm den entsprechenden Au | gt,<br>"P"<br>scł<br>, <b>A</b> | schaltet ab<br>Codes P11<br>(nüpft sein,<br>neint.<br>L2 oder AL<br>gang. | per keinen A<br>I, P12, P13<br>, damit der e<br>. <b>J</b> , schaltet | ent-<br>der                            | R<br>b<br>C<br>F<br>F | lege<br>precl<br>Anm<br>D.hi<br>C.hi<br>C.hi<br>C.hi<br>C.hi<br>C.hi<br>C.hi<br>C.hi<br>C |
|     | Anmer<br>AL1 (o<br>gänge<br>den all<br>wenn A<br>Dies fir                                                                                                    | kung: Sie haben die Möglichkeit<br>der 2 oder 3) mit mehreren Aus-<br>n zu verbinden. In diesem Fall wer-<br>e verbundenen Ausgänge aktiv,<br>AL1 (oder 2 oder 3) aktiv wird.<br>nden Sie in nebenstehender Tabel-                                                                 |                                 | P11 OP1<br>H<br>H<br>AL I<br>AL I                                         | P12 OP2<br>E<br>AL I<br>AL 2<br>AL 2                                  | P13 OI<br>RL I<br>RL 2<br>RL 3<br>nonE | 23                    | P14<br>ALC<br>ALC                                                                         |

Arbeitet der Regler normal, führt jeder Bruchalarm zum Schalten von OP4. OP4 schaltet auch, wenn Sie AL1 Type (P21) konfiguriert haben.

| Alarm                                                                                                    | Anzeige |  |  |
|----------------------------------------------------------------------------------------------------|---------|--|--|
| Fühlerbruch                                                                                                    | 5.br    |  |  |
| Geringer Laststrom<br>Ld.AL                                                                                                    | ctLd    |  |  |
| Hoher Leckstrom LE.AL                                                                                                    | cETE    |  |  |
| Regelkreisunter-<br>brechung                                                                                                    | L.br    |  |  |
| <b>Anmerkung</b> : Ist AL1 Typ = Hi (oder<br>D.hi oder Bnd), blinken <b>5.br</b> und<br><b>FL</b> I in der Anzeige, da durch den<br>Fühlerbruch die Maximalwerte er-<br>reicht werden. |         |  |  |

| P11 OP1 | P12 OP2 | P13 OP3 | P14 OP4 | Verfüa | bare Ala | arme in P37 |
|---------|---------|---------|---------|--------|----------|-------------|
| H       | Г       | AL I    | RI 2    | AL L   | AL 2     |             |
| H       | ALI     | AL2     | ALE     | AL I   | AL2      | AL 3        |
| AL I    | AL2     | AL 3    | nonE    | AL 1   | AL2      | ALE         |
| AL 1    | AL2     | nonE    | попЕ    | AL I   | AL 2     |             |
| nonE    | nonE    | nonE    | попЕ    | nonE   | nonE     |             |
| LEnd    | Erun    | Н       | nonE    | nonE   | nonE     |             |
| AL I    | AL I    | AL I    | AL I    | AL 1   |          |             |
| AL2     | AL2     | AL2     | AL2     | AL5    |          |             |
| AL I    | ALE     | nonE    | nonE    | AL I   | AL 3     |             |

Beispiel 1:

auf AL 1.

den.

Konfiguration des Fühlerbruchalarms In diesem Beispiel wird der Fühlerbruchalarm auf AL 1 gelegt, der mit dem Aus-

Für die Verknüpfung von Alarm 1 mit Ausgang 4 wählen Sie für P14 **FL 1**. Für die Zuweisung des Fühlerbruchalarms zu Alarm 1, konfigurieren Sie P37

Soll der Ausgang 4 gehalten (der Alarm gespeichert) werden, wählen Sie für P35 **LAL** bzw. für P33 **AuLo** oder **mAn** Konfigurieren Sie mit P36 die Ausgangsleistung, auf die der Regler im Fall eines Fühlerbruchs umschalten soll. Dies kann Null oder ein Wert sein, der den Prozess in "Standby" hält. Achten Sie darauf, dass die gewählte Leistung den Prozess nicht beschädigen kann. Bei einer Temperaturanwendung sollten Sie eine zusätzliche Übertemperatur Schutzeinheit verwen-

gang 4 Relais verknüpft ist.

#### 5.2.14.1 Fühlerbruch Impedanz

le beispielhaft dargestellt:

sehen Sie neben dargestellt.

In manchen Fällen bricht der Fühler nicht sofort, sondern korrodiert. Dies führt zu einer hohen Fühlerimpedanz.

- 1. Für Thermoelemente wird ein Fühlerbruch angezeigt, wenn die Impedanz über 20 k $\Omega$  steigt.
- 2. Bei einem Platin Widerstandsthermometer wird Fühlerbruch angezeigt, wenn eine der drei Leitungen defekt ist oder der Widerstand der Quelle über 420 Ω steigt oder unter 15 Ω fällt.
- 3. Bei mA- und Spannungseingängen wird kein Fühlerbruch angezeigt, da der Lastwiederstand über den Eingangsklemmen liegt.

#### 5.2.15 Timer

Den internen Timer können Sie für eine der 3 Betriebsarten konfigurieren. Wählen Sie zwischen Haltezeit Timer, Verzögerungstimer und Soft Start Timer. Über Ereignisausgänge (Ausgänge 1 bis 4) können Sie "Timer läuft" und "Timer Ende" nach außen führen.

| P41 | Konfigu                                   | Konfigurieren Sie mit P41 die <b>Timerart</b> .                                                                                                    |                                |                                                                                                    |                                                             |  |  |  |
|-----|-------------------------------------------|----------------------------------------------------------------------------------------------------|--------------------------------|----------------------------------------------------------------------------------------------------|-------------------------------------------------------------|--|--|--|
|     | nanE                                      | Timer gesperrt (Werkseinstellung)                                                                                                    | dLL                            | Haltezeit Timer.<br>Kann in Verbindung mit einer<br>Sollwertrampe verwendet wer-<br>den, um ein einfaches Rampen/<br>Haltezeit Programm zu erstel-<br>len, das den Prozess für eine<br>bestimmte Zeit auf einer Tem-<br>peratur halten soll. Geben Sie<br>einen Grenzwert ein bei dem<br>der Timer startet. Diesen Para-<br>meter ( <i>LLhr</i> ) finden Sie in<br>Ebene 2.                                                            | "Timer".                                                    |  |  |  |
|     | dELY                                      | Verzögerungstimer.<br>Dieser Timer schaltet die Ausgangs-<br>leistung nach Ablauf einer Zeit ein. Der<br>Timer startet direkt beim Einschalten des<br>Reglers oder wenn Sie den Timer manuell<br>auf RUN setzen. Der Regler bleibt im<br>Standby (Heizen und Kühlen aus), bis die<br>Zeit abgelaufen ist. Danach regelt das<br>Gerät am Sollwert.<br>Verwenden Sie diesen Timer, wenn Sie<br>eine Einschaltverzögerung benötigen. | 55                             | Soft Start Timer.<br>Dieser Timer liefert eine Leis-<br>tungsbegrenzung beim Regler-<br>start. Er wird automatisch beim<br>Einschalten des Reglers gestar-<br>tet und begrenzt die Leistung<br>("SS.OP" in Ebene 2), bis die<br>Temperatur einen bestimmten<br>Wert ("SS.SP" in Ebene 2) er-<br>reicht. Wird zum Trockenen von<br>Heizelementen in Heißkanal<br>Systemen verwendet, bevor die<br>volle Leistung aufgeschaltet<br>wird. |                                                             |  |  |  |
|     |                                           |                                                                                                    | 1                              | 1                                                                                                    |                                                             |  |  |  |
| P42 | Konfigu<br>Erscheij                       | Weitere Details finden<br>Sie in Abschnitt 4.12<br>"Timer".                                                                                                    |                                |                                                                                                    |                                                             |  |  |  |
|     | Hollr                                     | Stunden HH:MM (Werkseinstellung)                                                                                                    | Пі п                           | Minuten MM:SS                                                                                                    |                                                             |  |  |  |
|     |                                           |                                                                                                    |                                |                                                                                                    |                                                             |  |  |  |
| P43 | Konfigu<br>P43 stel<br>P43 bes<br>konfigu | rieren Sie mit P43 den <b>Timer Ende Typ</b> .<br>ht Ihnen nur für Haltezeit Timer zur Verfügun<br>stimmt die Aktion nach Ablauf der Timerzeit.<br>rieren, dass ein Ausgang (normalerweise Re                                                                                                    | g.<br>Sie könne<br>lais) gescł | en das Timer Ende Ereignis so<br>naltet wird.                                                                                                    | Weitere Details finden<br>Sie in Abschnitt 4.12<br>"Timer". |  |  |  |
|     | ₀FF                                       | Nach Ende der Timerzeit geht das Gerät<br>in Standby. Die Ausgangsleistung wird<br>auf 0 % gesetzt und die Standard Haupt-<br>anzeige zeigt den PV und OFF anstelle                                                                                                    | dLL                            | Nach Ablauf der Timerzeit reglt<br>das Gerät weiter am letzten<br>Sollwert.                                                                                                    |                                                             |  |  |  |
|     |                                           | des Sollwerts.                                                                                                    |                                |                                                                                                    |                                                             |  |  |  |

| 5.2.16 | Digital                                                                                             | (Kontakt) Eingänge                                                                                                    |       |                                                                                                    |  |  |  |
|--------|----------------------------------------------------------------------------------------------------|----------------------------------------------------------------------------------------------------|-------|----------------------------------------------------------------------------------------------------|--|--|--|
| P51    | Konfigurie<br>Digitaleing<br>taktschluss<br>Diesen Ein<br>Ein offenen<br>Ein geschlu<br>Digitaleing | urieren Sie mit P51 die <b>Digitaleingang 1 Funktion</b> .<br>eingang 1 ist ein Schließkontakt. Er kann von externen Schaltern oder Relais gesteuert werden und ist bei Kon-<br>iluss flankengetriggert.<br>eingang können Sie für eine Vielzahl von Funktionen konfigurieren.<br>ener Eingang wird erkannt, wenn die Impedanz zwischen den Klemmen größer 500 Ω ist.<br>schlossener Eingang wird erkannt, wenn die Impedanz zwischen den Klemmen kleiner 200 Ω ist.<br>eingang 1 steht Ihnen optional in allen Geräten zur Verfügung. |       |                                                                                                    |  |  |  |
|        | попЕ                                                                                                | Eingang nicht verwendet.                                                                                                    | Ac.AL | Schließen des Ausgangs bestätigt alle aktiven Alarme.                                                     |  |  |  |
|        | SP.SL                                                                                               | Sollwert Auswahl.<br>Kontakt schließen: Sollwert 2.<br>Kontakt öffnen: Sollwert 1.                                                                                                    | Loc.b | Tastensperre. Schließen des Kontakts sperrt die Fronttasten.<br>Öffnen des Kontakts gibt die Tasten frei. |  |  |  |
|        | £∽ES                                                                                                | Timer Reset.<br>Schließen des Kontakts setzt einen<br>laufenden Timer zurück.                                                                                                    | ErUn  | Timer Start.<br>Schließen des Kontakts startet einen Timer.                                               |  |  |  |
|        | £rr5                                                                                                | Timer Start/Reset.<br>Schließen des Kontakts startet ei-<br>nen Timer.<br>Öffnen des Kontakts setzt den Ti-<br>mer zurück.                                                                                                    | FHFq  | Timer Halten.<br>Schließen des Kontakts hält den Timer auf der aktuellen Zeit.                            |  |  |  |
|        | ΠAn                                                                                                 | Auswahl Hand.<br>Arbeitet der Regler in Auto, wech-<br>selt er durch Schließen des Kon-<br>takts in Handbetrieb. Arbeitet der<br>Regler im Handbetrieb wechselt er<br>durch Öffnen des Kontakts in Au-<br>tomatikbetrieb.                                                                                                    | 569   | Standby Modus. In diesem Modus gehen alle Regelausgänge<br>auf Null.                                      |  |  |  |

| P52 | Konfigurie<br>Für Digital<br>nur in den<br>Digitaleing | Konfigurieren Sie mit P51 die <b>Digitaleingang 2 Funktion</b> .<br>Für Digitaleingang 2 können Sie die gleichen Funktionen wählen wie für Digitaleingang 1. Dieser Eingang steht Ihnen<br>nur in den Modellen P108 und P104 optional zur Verfügung.<br>Digitaleingang 2 ist bei Kontaktschluss flankengetriggert. |       |                                                                                                    |  |  |  |  |
|-----|--------------------------------------------------------|----------------------------------------------------------------------------------------------------|-------|----------------------------------------------------------------------------------------------------|--|--|--|--|
|     | nonE                                                   | Eingang nicht verwendet.                                                                                                    | Ac AL | Schließen des Ausgangs bestätigt alle aktiven Alarme.                                                     |  |  |  |  |
|     | SP.SL                                                  | Sollwert Auswahl.<br>Kontakt schließen: Sollwert 2.<br>Kontakt öffnen: Sollwert 1.                                                                                                    | Loc.b | Tastensperre. Schließen des Kontakts sperrt die Fronttasten.<br>Öffnen des Kontakts gibt die Tasten frei. |  |  |  |  |
|     | ErE5                                                   | Timer Reset.<br>Schließen des Kontakts setzt einen<br>laufenden Timer zurück.                                                                                                    | ErUn  | Timer Start.<br>Schließen des Kontakts startet einen Timer.                                               |  |  |  |  |
|     | trr5                                                   | Timer Start/Reset.<br>Schließen des Kontakts startet ei-<br>nen Timer.<br>Öffnen des Kontakts setzt den Ti-<br>mer zurück.                                                                                                    | FHFq  | Timer Halten.<br>Schließen des Kontakts hält den Timer auf der aktuellen Zeit.                            |  |  |  |  |
|     | ΠAn                                                    | Auswahl Hand.<br>Arbeitet der Regler in Auto, wech-<br>selt er durch Schließen des Kon-<br>takts in Handbetrieb. Arbeitet der<br>Regler im Handbetrieb wechselt er<br>durch Öffnen des Kontakts in Au-<br>tomatikbetrieb.                                                                                          | 569   | Standby Modus. In diesem Modus gehen alle Regelausgänge<br>auf Null.                                      |  |  |  |  |

4800

4800 bps

### 5.2.17 Digitale Kommunikation

Die digitale Kommunikation können Sie für alle Modelle bestellen. Sie verwendet das Modbus Protokoll und eine EIA485 (RS485) 2-Leiter Schnittstelle.

| P61 | Konfigurier<br>In einem Ne<br>resse dient                                                                                                    | en Sie mit P61 die <b>Digit</b><br>etzwerk benötigt jedes<br>der Identifikation des G | <b>ale Kommunikatio</b><br>Gerät eine eigene<br>ieräts im Netzwerk | onsadresse.<br>Adresse zwischen 1 und 254. Diese Ad- | Weitere Details in<br>Abschnitt 8 "Digitale<br>Kommunikation". |
|-----|----------------------------------------------------------------------------------------------------|---------------------------------------------------------------------------------------|--------------------------------------------------------------------|------------------------------------------------------|----------------------------------------------------------------|
|     | 1 bis <b>254</b>                                                                                                    | (Werkseinstellung 1)                                                                  |                                                                    |                                                      | · ·                                                            |
|     |                                                                                                    |                                                                                       |                                                                    |                                                      |                                                                |
| P62 | Konfigurier                                                                                                    | en Sie mit P62 die <b>Bauc</b>                                                        | lrate der digitalen                                                | Kommunikation.                                       | Weitere Details in                                             |
|     | Die Baudra<br>tragung zw<br>einen maxin<br>fang der Ins<br>setzt ist. Un<br>mit einer Ba                                                                                                    | Abschnitt 8 "Digitale<br>Kommunikation".                                              |                                                                    |                                                      |                                                                |
|     | Obwohl die<br>digkeit ist, o<br>Antwort die<br>um nach Er                                                                                                    |                                                                                       |                                                                    |                                                      |                                                                |
|     | Besteht z. B<br>baud) und d<br>betragen. V<br>dauer von 4<br>je nach Op<br>die Antword<br>Variablen. I<br>und 20 ms,<br>ten kann di                                                                                          |                                                                                       |                                                                    |                                                      |                                                                |
|     | Haben Sie mit dem Datendurchlauf ein Problem, versuchen Sie, anstelle von Ein-Parameter-<br>Übertragungen Modbus Blockübertragungen zu verwenden und erhöhen Sie die Baudrate auf<br>den im System höchsten zulässigen Wert. |                                                                                       |                                                                    |                                                      | f                                                              |
|     | 1200                                                                                                    | 1200 bps                                                                              | 9600                                                               | 9600 bps                                             |                                                                |
|     | 2400                                                                                                    | 2400 bps                                                                              | חקפו                                                               | 19200 bps                                            |                                                                |

| P63 | Konfigurie<br>Über die e<br>nicht bese<br>stellt, dass<br>hält. In eir<br>übertrage<br>Modbus v<br>dass das I<br>den oder<br>tragender | eren Sie mit P63 die <b>Parit</b><br>eingestellte Parität kann s<br>chädigt wurden. Die Parit<br>s ein Byte entweder eine<br>nem industriellen Protoko<br>ene Byte in Ordnung und<br>vendet einen CRC (Cyclic<br>Datenpaket unbeschädig<br>ungeraden Parität Ihnen<br>n bits und verringert so d | ät der digitalen I<br>sichergestellt we<br>ät ist die einfach<br>gerade oder ung<br>oll gibt es übliche<br>dann, ob die üb<br>Redundancy Ch<br>t ist. Aus diesem<br>hier keine Vortei<br>en Datendurchla | Kommunikation.<br>rden, dass die Daten bei der Übertragi<br>ste Form der Meldungsintegrität die si<br>gerade Anzahl von Einsen oder Nullen<br>srweise Prüflayer die zuerst prüfen, ob<br>ertragene Meldung nicht beschädigt is<br>seck) auf die Daten an um sicherzustell<br>Grund bringt die Verwendung einer g<br>le, sondern erhöht die Anzahl der zu ü<br>uf. | ung<br>cher-<br>ent-<br>das<br>st.<br>en,<br>gera-<br>iber- | Weitere Details in<br>Abschnitt 8 "Digitale<br>Kommunikation". |
|-----|----------------------------------------------------------------------------------------------------|----------------------------------------------------------------------------------------------------|----------------------------------------------------------------------------------------------------|----------------------------------------------------------------------------------------------------|-------------------------------------------------------------|----------------------------------------------------------------|
|     | nonE                                                                                                    | Keine Parität                                                                                                    | odd                                                                                                    | Ungerade Parität                                                                                                    |                                                             |                                                                |
|     | EuEn                                                                                                    | Gerade Parität                                                                                                    |                                                                                                    |                                                                                                    |                                                             |                                                                |

#### 5.2.17.1 Broadcast Kommunikation

Broadcast Master Kommunikation ermöglicht dem Piccolo Regler das Senden eines einzelnen Werts zu mehreren Slaves. Die Funktion verwendet den Funktionscode 6 (Einzelwert schreiben). So können Sie den Regler mit anderen Geräten verknüpfen. Eine typische Anwendung ist das Senden eines Sollwerts zu mehreren Slave Geräten.

| Konfigurie<br>Slave/Mas | Weitere Informatio-<br>nen in Abschnitt 8.3                                                                                                    |                                                                                                    |
|-------------------------|----------------------------------------------------------------------------------------------------|----------------------------------------------------------------------------------------------------|
| попЕ                    | Master Comms gesperrt (Werkseinstellung)                                                                                                    | "Master/Slave Kom-                                                                                                    |
| . SP                    | Der Arbeitssollwert des Masters wird weitergemeldet. Normalerweise wird die-<br>ser zu Adresse 26 (dezimal) in einer Piccolo Slaveeinheit gesendet. Dies ist die<br>Adresse des externen Sollwerts. Sie können einen lokalen Trimm aufschalten, um<br>bestimmte Temperaturvariationen in einzelnen Zonen zu erhalten. | munikation .                                                                                                    |
| .Pu                     | Ein Messwert (PV) in Master wird weitergemeldet. Dies können Sie z. B. zur Tem-<br>peraturaufzeichung verwenden.                                                                                                    |                                                                                                    |
| . oP                    | Die Ausgangsleistung des Master Regelkreises wird weitergemeldet. Dies kön-<br>nen Sie z. B. zur Ansteuerung eines Thyristorstellers im Phasenanschnittbetrieb<br>verwenden.                                                                                                    |                                                                                                    |
| .Err                    | Prozessfehler (Temperatur - Sollwert) wird weitergemeldet.                                                                                                    |                                                                                                    |
|                         | Konfiguri<br>Slave/Ma<br>nonE<br>. 5P<br>. Pu<br>. oP<br>. Err                                                                                                    | Konfigurieren Sie mit P64 die digitale Kommunikation Slave/Master Übertragung.Slave/Master Übertragung steht Ihnen in allen Geräten zur Verfügung.nonEMaster Comms gesperrt (Werkseinstellung).5PDer Arbeitssollwert des Masters wird weitergemeldet. Normalerweise wird die-<br>ser zu Adresse 26 (dezimal) in einer Piccolo Slaveeinheit gesendet. Dies ist die<br>Adresse des externen Sollwerts. Sie können einen lokalen Trimm aufschalten, um<br>bestimmte Temperaturvariationen in einzelnen Zonen zu erhaltenPuEin Messwert (PV) in Master wird weitergemeldet. Dies können Sie z. B. zur Tem-<br>peraturaufzeichung verwendenoPDie Ausgangsleistung des Master Regelkreises wird weitergemeldet. Dies kön-<br>nen Sie z. B. zur Ansteuerung eines Thyristorstellers im Phasenanschnittbetrieb<br>verwendenErrProzessfehler (Temperatur - Sollwert) wird weitergemeldet. |

| 5 Konfigurieren Sie mit P65 die <b>Digital Kommunikation Retransmissionsadresse</b>           | Weitere Informatio-                                                                                                    |
|-----------------------------------------------------------------------------------------------|----------------------------------------------------------------------------------------------------|
| Mit dieser Variablen legen Sie die Zieladresse des Modbusregisters für Broadcast fest. Möch-  | nen in Abschnitt 8.3                                                                                                    |
| ten Sie z. B. den Arbeitssollwert des Masters zu einer Gruppe von Piccolo Slaves weitermel-   | "Master/Slave Kom-                                                                                                    |
| den, wählen Sie die Comms Retransmissionsadresse 26. Dies ist die Adresse des externen        | munikation" und Ab-                                                                                                    |
| Sollwerts in den Slave Geräten.                                                               | schnitt 8.4 "EEPROM                                                                                                    |
| Achten Sie bei der Auswahl einer Adresse für Broadcast darauf, dass das Zielgerät große       | Schreibzyklen".                                                                                                    |
| Datenmengen auf dieser Adresse bewältigen kann. Bei manchen Geräten, inklusive bei der        |                                                                                                    |
| Piccolo Serie, ist die Anzahl der Schreibvorgänge zum nicht-flüchtigen Speicher begrenzt (ty- |                                                                                                    |
| pischerweise auf 100.000 Vorgänge). Wird ein Wert zu oft gesendet, kann das Gerät beschä-     |                                                                                                    |
| digt werden. Dies kann zu einem Problem werden, wenn Rampenwerte zum Sollwert ge-             |                                                                                                    |
| schrieben werden. Verwenden Sie dazu den externen Sollwert mit Adresse 26 und erkundigen      |                                                                                                    |
| Sie sich beim Hersteller, wenn Sie unsicher sind.                                             |                                                                                                    |
| Die Retransmissionsadresse steht Ihnen in allen Geräten zur Verfügung.                        |                                                                                                    |
| 🛿 bis 月 (Werkseinstellung 0)                                                                  |                                                                                                    |
|                                                                                               | <ul> <li>Konfigurieren Sie mit P65 die Digital Kommunikation Retransmissionsadresse</li> <li>Mit dieser Variablen legen Sie die Zieladresse des Modbusregisters für Broadcast fest. Möchten Sie z. B. den Arbeitssollwert des Masters zu einer Gruppe von Piccolo Slaves weitermelden, wählen Sie die Comms Retransmissionsadresse 26. Dies ist die Adresse des externen Sollwerts in den Slave Geräten.</li> <li>Achten Sie bei der Auswahl einer Adresse für Broadcast darauf, dass das Zielgerät große Datenmengen auf dieser Adresse bewältigen kann. Bei manchen Geräten, inklusive bei der Piccolo Serie, ist die Anzahl der Schreibvorgänge zum nicht-flüchtigen Speicher begrenzt (typischerweise auf 100.000 Vorgänge). Wird ein Wert zu oft gesendet, kann das Gerät beschädigt werden. Dies kann zu einem Problem werden, wenn Rampenwerte zum Sollwert geschrieben werden. Verwenden Sie dazu den externen Sollwert mit Adresse 26 und erkundigen Sie sich beim Hersteller, wenn Sie unsicher sind.</li> <li>Die Retransmissionsadresse steht Ihnen in allen Geräten zur Verfügung.</li> <li>Die SISS (Werkseinstellung 0)</li> </ul> |

### 5.2.18 Tasten Funktionalität

| P71 | Konfigurieren Sie mit P71 die Funktionalität von <b>Taste</b> |                                                                                                    |                                                     |  |  |  |  |  |
|-----|---------------------------------------------------------------|----------------------------------------------------------------------------------------------------|-----------------------------------------------------|--|--|--|--|--|
|     | Die Funktior<br>ebene konfi                                   | Die Funktionstaste F1 ist eine nicht belegte Taste, die Sie zum Aufrufen eines bestimmten Parameters in der Bedien-<br>ebene konfigurieren können. Die Funktionstaste F1 steht Ihnen in den Geräten P108 und P104 zur Verfügung.                                                                                                    |                                                     |  |  |  |  |  |
|     | попЕ                                                          | Taste nicht belegt. Die Taste hat in der Bedienebene keine Funktion.                                                                                                    |                                                     |  |  |  |  |  |
|     | Ac AL                                                         | Alarmbestätigung.<br>Der Parameter AL AL wird auf die Funktionstaste F1 gelegt und ALAL wird aus der<br>Bedienebene 2 entfernt. Über F1 haben Sie direkten Zugriff auf den Parameter für<br>die Alarmbestätigung. Diesen können Sie dann einfach durch die Mehr/Weniger<br>Tasten bestätigen. Die folgende Aktion ist abhängig von der Speicherart des Alarms.<br>Siehe Anmerkung 1. | Weitere Informa-<br>tionen in Ab-<br>schnitt 4.4.3. |  |  |  |  |  |
|     | SP.SL                                                         | Sollwert Auswahl.<br>Der Parameter SP.SL wird auf die Funktionstaste F1 gelegt und SP.SL wird aus der<br>Bedienebene 2 entfernt. Über F1 haben Sie direkten Zugriff auf den Parameter für<br>die Sollwert Auswahl. Den gewünschten Arbeitssollwert, SP1 oder SP2, können Sie<br>dann über die Mehr/Weniger Tasten wählen.                                                            | Weitere Informa-<br>tionen in Ab-<br>schnitt 4.7.2  |  |  |  |  |  |
|     | А-П                                                           | Auto/Hand Status.<br>Der Parameter ┨-Л wird auf die Funktionstaste F1 gelegt und aus der Bedienebene<br>2 entfernt. Über F1 haben Sie direkten Zugriff auf den Parameter für die Auto/Hand<br>Auswahl. Auto, Hand oder Aus Modus können Sie dann über die Mehr/Weniger<br>Tasten wählen.                                                                                             | Weitere Informa-<br>tionen in Ab-<br>schnitt 4.10   |  |  |  |  |  |
|     | E.SE                                                          | <b>Timer Status</b><br>Der Timer Status Pparameter, <b>E.SE</b> wird auf die Funktionstaste F1 gelegt und aus der<br>Bedienebene 2 entfernt. Über F1 haben Sie dann direkten Zugriff auf den Parameter<br>für den Timer Status. Start (Run), Reset oder Halten (Hold) können Sie über die<br>Mehr/Weniger Tasten wählen. Haben Sie keinen Timer konfiguriert, reagiert F1<br>nicht.  | Weitere Informa-<br>tionen in Ab-<br>schnitt 4.12   |  |  |  |  |  |
|     | ErSE                                                          | <b>Reset Energiezähler</b> .<br>Der Parameter ErSE wird auf die Funktionstaste F1 gelegt und aus der Bedien-<br>ebene 2 entfernt. Über F1 haben Sie dann direkten Zugriff auf den Parameter für das<br>Rücksetzen des Energiezählers. Mit den Mehr/Weniger Tasten können Sie zwischen<br>Rücksetzen des Teilenergiezählers und Rücksetzen des Gesamtenergiezählers wäh-<br>len.      | Weitere Informa-<br>tionen in Ab-<br>schnitt 4.11.  |  |  |  |  |  |

| P72 | Konfiguri              | Konfigurieren Sie mit P72 die Funktionalität von <b>Taste</b> F2                                                                                                    |                                                                     |  |  |  |  |  |  |
|-----|------------------------|----------------------------------------------------------------------------------------------------|---------------------------------------------------------------------|--|--|--|--|--|--|
|     | Funktions<br>konfiguri | Funktionstaste F2 ist eine nicht belegte Taste, die Sie zum Aufrufen eines bestimmten Parameters in der Bedienebene<br>konfigurieren können. Die Funktionstaste F2 steht Ihnen bei den Modellen P108 und P104 zur Verfügung. |                                                                     |  |  |  |  |  |  |
|     | попЕ                   | Taste nicht belegt.                                                                                                    |                                                                     |  |  |  |  |  |  |
|     | Ac AL                  | Alarmbestätigung.<br>Siehe Anmerkung 1                                                                                                    | Die Funktionalität<br>ist die gleich wie<br>für F1 beschrie-<br>ben |  |  |  |  |  |  |
|     | SP.SL                  | Sollwert Auswahl.                                                                                                    |                                                                     |  |  |  |  |  |  |
|     | A-U                    | Auto/Hand Status.                                                                                                    |                                                                     |  |  |  |  |  |  |
|     | E.SE                   | Timer Status. (Werkseinstellung)                                                                                                    |                                                                     |  |  |  |  |  |  |
|     | ErSE                   | Reset Energiezähler.                                                                                                    |                                                                     |  |  |  |  |  |  |

| P73 | Konfiguri                                                                                                    | Konfigurieren Sie mit P73 die Funktionalität der <b>Bild Taste</b> |                    |  |  |  |  |  |
|-----|----------------------------------------------------------------------------------------------------|--------------------------------------------------------------------|--------------------|--|--|--|--|--|
|     | Zusätzlich zur normalen Funktion können Sie die Bild Taste so konfigurieren, dass bei Betätigung in der Bedienebene<br>ein bestimmter Parameter aufgerufen wird. Diese Funktion steht Ihnen in allen Modellen zur Verfügung. |                                                                    |                    |  |  |  |  |  |
|     | nonE                                                                                                    | Taste nicht belegt.                                                |                    |  |  |  |  |  |
|     | Ac.AL                                                                                                    | <b>Alarmbestätigung</b> .<br>Siehe Anmerkung 1                     | Die Funktionalität |  |  |  |  |  |
|     | SP.SL                                                                                                    | Sollwert Auswahl.                                                  | ist die gleich wie |  |  |  |  |  |
|     | А-П                                                                                                    | Auto/Hand Status.                                                  | ben.               |  |  |  |  |  |
|     | E.SE                                                                                                    | Timer Status.                                                      |                    |  |  |  |  |  |
|     | ErSt                                                                                                    | Reset Energiezähler.                                               |                    |  |  |  |  |  |

#### Anmerkung 1:

Wie Sie in Abschnitt 4.3 nachlesen können, erscheint der Parameter für die Alarmbestätigung nur in Ebene 1, wenn Sie Alarmspeicherung konfiguriert haben. Haben Sie nicht-speichern konfiguriert, erscheint **Ac AL** NICHT in der Bedienebene, wenn Sie eine Funktionstaste betätigen. Dieser Parameter bleibt in Ebene 2.

| 5.2.19 | Anzeig                                 | ge Funktionalität                                                                                                    |                              |
|--------|----------------------------------------|----------------------------------------------------------------------------------------------------|------------------------------|
| P74    | Konfigurie<br>In der Bee<br>figurieren | eren Sie mit P74 die <b>zweite Anzeigezeile</b> .<br>dienebene zeigt die oberste Zeile immer den PV. Die zweite Zeile können Sie r<br>1.                                                                                                    | ach Ihren Anforderungen kon- |
|        | SEd                                    | Im Automatikbetrieb zeigt die zweite Zeile den Sollwert. Im Handbetrieb<br>zeigt diese Zeile die Ausgangsleistung. Im AUS Modus erscheint hier<br><b>DFF</b> .<br>( <b>5Ld</b> ist Werkseinstellung für P74)                                                                                             | 3040                         |
|        | ъP                                     | Im Automatikbetrieb zeigt die zweite Zeile die Ausgangsanforderung in<br>%. Diese Anzeige ist schreibgeschützt.<br>Im Handbetrieb sehen Sie hier die Ausgangsleistung (in %), die Sie ver-<br>ändern können.<br>Im AUS Modus zeigt die zweite Zeile die Ausgangsleistung. Diese steht<br>auf 0,0 (in %). |                              |
|        | ĿŗЕ                                    | Verbleibende Timerzeit, je nach Konfiguration in Stunden oder Minuten.                                                                                                    |                              |
|        | E.EL                                   | Vergangene Timerzeit, je nach Konfiguration in Stunden oder Minuten.<br>Schreibgeschützt.                                                                                                    |                              |
|        | EPAr                                   | In der zweiten Zeile erscheint der durchschnittliche Energieverbrauch<br>über eine bestimmte Zeit. Dieser Parameter ist ein Summierer, der für<br>die Ermittlung des Energieverbrauchs individueller Chargen nützlich ist.                                                                               |                              |
|        | Etot                                   | Die zweite Zeile zeigt einen Überschlag des Gesamtenergieverbrauchs.<br>Dieser Parameter ist ein Summierer, der für die Schätzung des Energie-<br>verbrauchs des gesamten Prozesse nützlich ist.                                                                                                    |                              |
|        | nonE                                   | Zweite Zeile nicht belegt (leer).                                                                                                    |                              |

| P75 | Konfiguriere<br>Die Reglerm<br>schützt. In de<br>gen konfigur | n Sie mit P75 die <b>dritte Zeile der Anzeige</b> .<br>odelle P108 und P104 bieten Ihnen eine dritte Anzeigezeile. Die Werte dies<br>er Bedienebene zeigt die oberste Zeile immer den PV. Die dritte Zeile könne<br>rieren. | se Zeile sind immer schreibge-<br>en Sie nach Ihren Anforderun- |
|-----|---------------------------------------------------------------|----------------------------------------------------------------------------------------------------|-----------------------------------------------------------------|
|     | ٥P                                                            | Die Ausgangsleistung wird im Automatik- und Handbetrieb gezeigt.<br>Im AUS Modus zeigt diese Zeile 0,0 (%).<br>( <b>¤P</b> ist Werkseinstellung für P75)                                                                    | 10 40                                                           |
|     | FrE                                                           | Verbleibende Timerzeit, je nach Konfiguration in Stunden oder Minuten.                                                                                                    | • 10 10                                                         |
|     | E.EL                                                          | Vergangene Timerzeit, je nach Konfiguration in Stunden oder Minuten.                                                                                                    |                                                                 |
|     | E.PAr                                                         | Energiezähler (Teilenergie)                                                                                                    | F1 F2                                                           |
|     | E.ŁoŁ                                                         | Energiezähler (Gesamtenergie)                                                                                                    |                                                                 |
|     | попЕ                                                          | Dritte Zeile nicht belegt (leer).                                                                                                    |                                                                 |

# 5.2.20 Passwörter

Für den Zugriff auf Bedienebene 2 und die Konfigurationsebene benötigen Sie jeweils ein Passwort. Bei der Auslieferung sind diese Passwörter vorgegeben, Sie können Sie jedoch über die "P" Codes P76 und P77 ändern.

| P76 | Konfigurieren Sie mit P76 das <b>Ebene 2 Passwort</b> . Werkseinstellung: <b>2</b> .<br>Als Passwort für Ebene 2 können Sie jeden Wert zwischen <b>1</b> und <b>9999</b> wählen.<br>Setzen Sie das Passwort auf <b>1</b> , hebt das den Passwortschutz auf, d. h. für den Zugriff<br>auf Ebene 2 ist keine Passworteingabe mehr nötig.                                          | Zeichnen Sie jede Pass-<br>wortänderung auf.                      |
|-----|----------------------------------------------------------------------------------------------------|-------------------------------------------------------------------|
| P77 | Konfigurieren Sie mit P77 das <b>Konfigurationsebene Passwort</b> . Werkseinstellung: <b>4</b> .<br>Als Passwort für die Konfigurationsebene können Sie jeden Wert zwischen <b>1</b> und<br><b>9999</b> wählen.<br>Setzen Sie das Passwort auf <b>1</b> , hebt das den Passwortschutz auf, d. h. für den Zugriff<br>auf die Konfiguration ist keine Passworteingabe mehr nötig. | <ul> <li>Zeichnen Sie jede Pass-<br/>wortänderung auf.</li> </ul> |

# 5.2.21 Energiemeter Quelle

Der Regler kann den voraussichtlichen Erergieverbrauch für den gesamten Prozess oder einzelne Chargen berechnen. Diese Informationen können Sie den Parametern EPAr und ELoL entnehmen.

| P81                                   | Konfigurieren Sie mit P81 die <b>Energiemeter Quelle</b> .                                                                                                    |                                       |  |  |
|---------------------------------------|----------------------------------------------------------------------------------------------------|---------------------------------------|--|--|
|                                       | Sie müssen den Ausgang festlegen, der die Energiemessung vornimmt. Dies sollte der Ausgang mit der höchsten Leis-<br>tungsanforderung sein, z. B. der für die Heizelementregelung zuständige Ausgang. |                                       |  |  |
|                                       | nonEFunktion nicht freigegeben.oP IOP1 Funktion mit Ausgang 1 verknüpft.                                                                                                    |                                       |  |  |
|                                       |                                                                                                    |                                       |  |  |
| oP2 Funktion mit Ausgang 2 verknüpft. |                                                                                                    |                                       |  |  |
|                                       | oP3                                                                                                    | OP3 Funktion mit Ausgang 3 verknüpft. |  |  |
|                                       | ٥P4                                                                                                    | OP4 Funktion mit Ausgang 4 verknüpft. |  |  |

| P82 | Konfigurieren Sie mit P82 die <b>Nennlastleistung in kW</b> .                                                     |  |  |  |
|-----|----------------------------------------------------------------------------------------------------|--|--|--|
|     | Geben Sie diesen Wert manuell ein. Dieser wird normalerweise während der Inbetriebnahme eingegeben und stellt die |  |  |  |
|     | Nennleistung der Last (Heizelemente) dar.                                                                         |  |  |  |

### 5.2.22 Recovery Punkt

Über den Recovery Punkt können Sie alle Parameterwerte auf einen zuvor gespeicherten Status oder auf Werkseinstellung zurücksetzen. Die Werkseinstellung ist im Read-only Speicher abgelegt. Dies bietet Ihnen eine sehr nützliche "Rückgängig" Funktion. Auch kann ein Kaltstart Befehl ausgegeben werden, um das gesamte Gerät unter vorgegebenen Bedingungen neu zu starten.

#### 5.2.22.1 Recovery Punkt sichern

| rEc.5 | Konfigurie<br>Ermöglich<br>einstellung | rren Sie mit <b>r Ec.5</b> das <b>Sichern des Recovery Punkts</b> .<br>t die Sicherung der aktuellen Konfigurations- und Bedien-<br>gen des Reglers.                                                                                                    | Sichern der aktuellen Einstellungen<br>Wählen Sie rEc.5 und anschließend SAuE.                                                                                 |
|-------|----------------------------------------|----------------------------------------------------------------------------------------------------|----------------------------------------------------------------------------------------------------|
|       | nonE                                   | Keine Funktion                                                                                                    | Die Anzeige zeigt mit der Meldung Die Anzeige zeigt mit der Meldung dass                                                                                       |
|       | 5AuE                                   | Speichert die aktuellen Konfigurations- (P Code) und<br>Bedieneinstellungen (Ebene 2).<br>Nehmen Sie anschließend Änderungen an den Regler-<br>einstellungen vor, können diese rückgängig gemacht<br>und auf die gespeicherten Werte zurückgesetzt wer-<br>den. | Sobald <b>donE</b> erscheint ist der Vorgang been-<br>det und die Werte sind gespeichert.<br>Ist der Speichervorgang fehlerhaft, wird <b>FA, L</b><br>gezeigt. |

#### 5.2.22.2 Recovery Punkt laden

| rEcL | Scrollen Sie auf <b>rEcL</b> , um <b>Recovery Punkt laden</b> zu wählen.<br>Hier können Sie die unter <b>rEc.5</b> gesicherten Konfigurationwerte wieder herstellen.<br>Alternativ haben Sie die Möglichkeit, die Werkseinstellung wieder zu laden.<br>Ein Kaltstart entfernt alle zuvor geladenen Werte. Starten Sie den Regler anschließend, reagiert dieser wie ein "frisch"<br>ausgeliefertes Gerät und zeigt zuerst den Quick Start Code – Abschnitt 4.1.1                                                     |                                                                                                    |                                                                                                    |  |
|------|----------------------------------------------------------------------------------------------------|----------------------------------------------------------------------------------------------------|----------------------------------------------------------------------------------------------------|--|
|      | nonE                                                                                                    | Keine Funktion                                                                                                    | <ul> <li>Laden der gespeicherten Einstellungen</li> <li>Wählen Sie rEcl und anschließend Lofld. Die<br/>Anzeige zeigt mit donE, dass die gespeicher-<br/>ten Werte wieder geladen wurden.</li> <li>Laden der Werkseinstellungen</li> <li>Wählen Sie rEcl und anschließend FflcE. Die<br/>Anzeige zeigt mit donE, dass die Original-<br/>einstellungen des Reglers bei der Auslieferung<br/>wieder geladen wurden.</li> <li>Die Werkseinstellungen finden Sie in Anhang A</li> <li>Ein Kaltstart löscht alle Konfigurationen.</li> <li>Erstellen Sie eine Clonedatei (Abschnitt 10.7)<br/>des Reglers, bevor Sie einen Kaltstart durch-<br/>führen.</li> <li>Der Regler startet anschließend wieder im<br/>"Quick Start" Modus, Abschnitt 4.1.1.</li> </ul> |  |
|      | LoAd                                                                                                    | Lädt die zuvor in einer Tabelle gespeicherten Recovery<br>Einstellungen. Ist keine Tabelle vorhanden, erscheint<br>FAIL in der Anzeige.<br>Die gespeicherten Einstellungen können Konfigura-<br>tionsparameter und Bedienvariablen enthalten.                                                                                   |                                                                                                    |  |
|      | FAct                                                                                                    | Lädt die Werkseinstellungen.<br>Die während der Produktion geladenen Konfigurati-<br>ons- und Parameterwerte werden wieder hergestellt.                                                                                                    |                                                                                                    |  |
|      | CoLd                                                                                                    | Kaltstart.<br>Nutzen Sie diese Funktion mit Vorsicht, da alle voran-<br>gegangenen Konfigurationen verloren gehen.<br>Nach einem Kaltstart startet der Regler im Quick Code.<br>Die erste Anzeige zeigt SET1. An dieser Stelle können<br>Sie die Werkseinstellung laden. Alternativ können Sie<br>den Regler neu konfigurieren. |                                                                                                    |  |
|      | Augwahl Ka                                                                                                    | libriomhasa                                                                                                    |                                                                                                    |  |
| PHRS | Auswani Kalibrierphase.<br>Vor der Auslieferung wird das Gerät im Werk kalibriert. Wenn nötig,<br>können Sie den Regler vor Ort nachkalibrieren.<br>Zur Kalibrierung des Fühlereingangs benötigen Sie eine rückverfolg-<br>bare Referenzquelle. Für mV (mA)- und Thermoelementeingänge<br>benötigen Sie eine Millivolt Quelle, für Widerstandsthermometer-<br>eingänge einen Widerstandskasten.<br>Die Kalibrierphase beinhaltet ebenso die Kalibrierung von Ana-<br>logausgängen (mA) und dem Stromwandlereingang. |                                                                                                    | Weitere Informationen finden Sie in Kapitel 9<br>"Kalibrierung".                                                                                                    |  |

# 6. Regler Blockdiagramm

Im Blockdiagramm sehen Sie die einfachen Funktionsblöcke, aus denen der Regler aufgebaut ist. Wenn vorhanden, wird jeder Block durch den zugehörigen "P" Code dargestellt. Die Beschreibung der "P" Codes finden Sie in den vorangegangenen Abschnitten.

Über den Quick Start Code und die "P" Codes passen Sie die Parameter an die Hardware an.

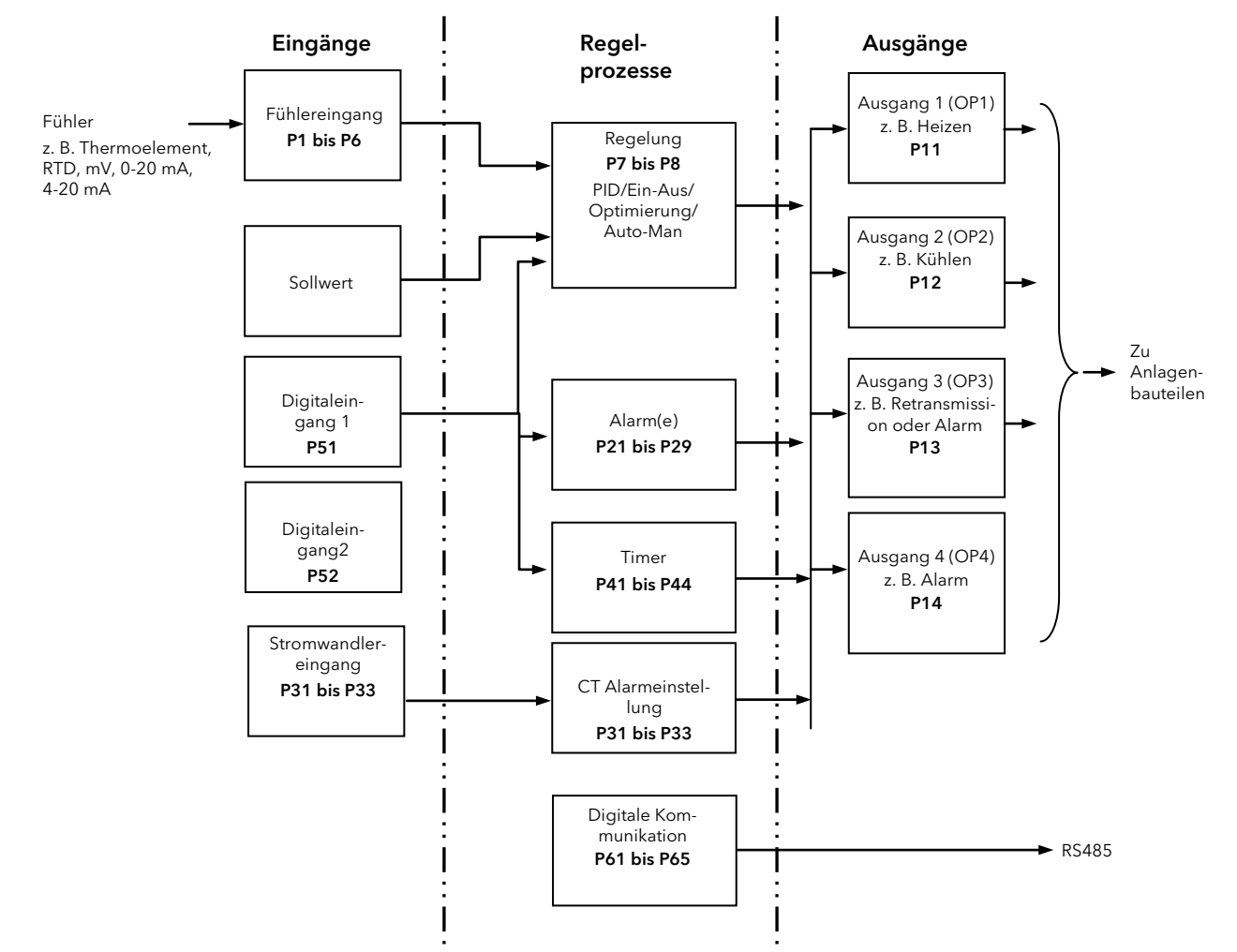

Die Temperatur (oder Prozesswert, PV) wird vom Fühler gemessen und mit dem von Ihnen eingestellten Sollwert (SP) verglichen.

Ziel des Regelblocks ist es, die Differenz zwischen SP und PV (das ist das Fehlersignal) auf Null zu regeln. Dafür gibt der Block ein kompensierendes Ausgangssignal über die mit ihm verbundenen Ausgänge an die Anlage.

Über Timer und Alarmblöcke können Sie verschiedene Parameter im Regler triggern. Die digitale Kommunikation bietet Ihnen eine Schnittstelle für die Datensammlung, Überwachung und externe Regelung.

Die Ausführung der einzelnen Blöcke wird durch die internen Parameter definiert. Einige dieser Parameter stehen Ihnen zur Verfügung, damit Sie die Charakteristik des Reglers an Ihren Prozess anpassen können.

Diese Parameter finden Sie in den Bedienebenen 1 und 2, wobei die Ebene 1 einen Teil der Parameter aus Ebene 2 enthält.

Das oben dargestellte Blockdiagramm bezieht sich auf die Reglermodelle P108 und P104.

Bei dem Reglermodell P116 steht Ihnen Ausgang 3 und der Digitaleingang 2 nicht zur Verfügung.

# 6.1 Eingang/Ausgang

Dieser Abschnitt gibt Ihnen eine Übersicht über die Verfügbarkeit der Ein-/Ausgänge in den einzelnen Modellen:

- Digitaleingänge
- Stromwandlereingang
- Relais-/Logikausgänge.

| Name              |                            | Verfügbarkei         | t                    | Typische Funktionen                                                                                                    | Anzeige<br>(leuchtet, wenn<br>aktiv) | Klemmen    |
|-------------------|----------------------------|----------------------|----------------------|----------------------------------------------------------------------------------------------------|--------------------------------------|------------|
|                   | P116                       | P108                 | P104                 |                                                                                                    |                                      |            |
| OP1               | Relais<br>Logik            | Relais<br>Logik      | Relais<br>Logik      | Heizen<br>Kühlen<br>Alarm<br>Ereignisse (Timer Status)                                                                                                    | OP1                                  | 1A, 1B     |
| OP2               | Relais<br>Triac<br>Analog  | Relais<br>Triac      | Relais<br>Triac      | Heizen<br>Kühlen<br>Alarm<br>Ereignisse (Timer Status)<br>Retransmission (Sollwert, Pro-<br>zesswert, Ausgang)                                                                                  | OP2                                  | 2A, 2B     |
| OP3               | lm P116 nicht<br>verfügbar | Relais<br>Analog     | Relais<br>Analog     | Heizen<br>Kühlen<br>Alarm<br>Ereignisse (Timer Status)<br>Retransmission (Retransmission<br>(Sollwert, Prozesswert, Ausgang)                                                                    | OP3                                  | 3A, 3B     |
| OP4               | Relais (Wehs-<br>ler)      | Relais<br>(Wechsler) | Relais<br>(Wechsler) | Heizen<br>Kühlen<br>Alarm<br>Ereignisse (Timer Status)                                                                                                    | OP4                                  | AA, AB, AC |
| DI1               | Kontakt-<br>eingang        | Kontakt-<br>eingang  | Kontakt-<br>eingang  | Alarmbestätigung<br>Sollwert 2 Auswahl<br>Sperrung Fronttasten (Tasten-<br>sperre)<br>Timer Reset<br>Timer Start<br>Timer Start/Rreset<br>Timer Halten<br>Hand Auswahl<br>Auswahl Standby Modus |                                      | C, LA      |
| DI2               | Im P116 nicht<br>verfügbar | Kontakt-<br>eingang  | Kontakt-<br>eingang  | Alarmbestätigung<br>Sollwert 2 Auswahl<br>Sperrung Fronttasten (Tasten-<br>sperre)<br>Timer Reset<br>Timer Start<br>Timer Start/Rreset<br>Timer Halten<br>Hand Auswahl<br>Auswahl Standby Modus |                                      | LB, LC     |
| СТ                | ✓                          | ✓                    | ✓                    | Strommessung                                                                                                    |                                      | C, CT      |
| Digitale<br>Comms | ✓                          | <b>v</b>             | ×                    | EIA485 (RS485)                                                                                                    |                                      | HD, HE, HF |

# 7. Regelung

Über die Parameter in diesem Abschnitt können Sie den Regelkreis für optimale Regelung einstellen. Ein Beispiel für einen Temperatur Regelkreis sehen Sie nebenstehend:

Die aktuell am Prozess gemessene Temperatur (PV) wird mit dem Eingang des Reglers verbunden. Diese wird im Regler mit dem Sollwert (SP) verglichen. Besteht eine Differenz zwischen Sollwert und Istwert (Fehler), berechnet der Regler einen Ausgangswert für Heizen oder Kühlen. Die Berechnung ist abhängig von dem zu regelnden Prozess, ist aber meist ein PID Algorithmus. Der Ausgang (die Ausgänge) des Reglers ist dann mit einem Anlagenbauteil für Heizen bzw. Kühlen verbunden. Die resultierende Temperaturänderung widerum wird von einem Fühler gemessen. Dies wird als Regelkreis oder geschlossene Regelung bezeichnet.

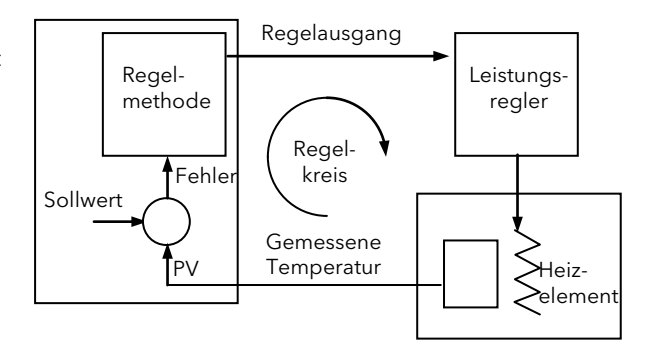

# 7.1 Regelarten

Sie können zwischen zwei verschiedenen Regelarten wählen: EIN/AUS Regelung oder PID Regelung.

#### 7.1.1 EIN/AUS Regelung

Bei der EIN/AUS Regelung wird die Heizleistung eingeschaltet, wenn der Prozesswert unter den Sollwert fällt. Sobald der Prozesswert den Sollwert übersteigt, wird der Ausgang abgeschaltet. Folge dieser Regelart ist oft eine Oszillation des PV. Diese Oszillation kann die Qualität der behandelten Produkte negativ beeinflussen. Verwenden Sie deshalb die EIN/AUS Regelung nur bei unkritischen Prozessen.

Um die Aktivität des schaltenden Bauteils zu verringern und so das Flattern des Relais zu vermeiden, sollten Sie eine Hysterese einstellen. Bei einer Heizregelung wird die Hysterese unterhalb des Sollwerts angewendet (Abschnitt 7.2.11).

Verwenden Sie eine Kühlung, wird die Kühlleistung eingeschaltet, wenn der PV den Sollwert überschreitet und ausgeschaltet, wenn der PV wieder unter den Sollwert fällt. Bei der Kühlung wird die Hysterese über dem Sollwert angewendet (Abschnitt 7.2.11).

Verwenden Sie die EIN/AUS Regelung zum Schalten von Relais, Kontaktgebern, Triacs oder digitalen (Logik) Bauteilen.

#### 7.1.2 PID Regelung

Die PID Regelung, auch 3-Punkt Regelung genannt, ist ein Algorithmus, der entsprechend bestimmter Regeln, den Ausgang kontinuierlich justiert, um Änderungen im Prozesswert zu kompensieren. Diese Regelart bietet Ihnen eine stabilere Regelung, jedoch müssen Sie die Parameter der Prozesscharakteristik anpassen.

Die Regelkomponente setzt sich zusammen aus:

| Proportionalband | ΡЬ |
|------------------|----|
| Integralzeit     | ٤ı |
| Differentialzeit | ۲q |

Der Regelausgang ist die Summe dieser drei Anteile. Der kombinierte Ausgang ist eine Funktion der Größe und Dauer des Fehlersignals und der Änderungsgeschwindigkeit des Prozesswerts.

In Ebene 2 können Sie Integral- und Differentialanteil ausschalten und somit eine P-, PD- oder PI-Regelung erreichen.

Verwenden Sie PI Regelung zum Beispiel, wenn eine Ofentemperatur gemessen wird mit hohem Rauschanteil oder anderen elektrischen Interferenzen. In diesem Fall könnte der Differentialanteil zu großen Schwankungen in der Heizleistung führen.

PD Regelung können Sie z. B. für Servo Mechanismen verwenden.

Zusätzlich zu den drei oben genannten Komponenten bestimmen weitere Parameter die Güte des Regelkreises. Diese beinhalten Cutback, Relative Kühlverstärkung, Manual Reset und sind in den folgenden Abschnitten beschrieben.

# 7.1.3 Proportionalband "Pb"

Dieser Abschnitt beschreibt nur den Effekt des Proportionalanteils, d. B. Integral- und Differentialanteil sind ausgeschaltet. Der Proportionalanteil liefert einen Ausgang proportional zur Größe des Fehlersignals. Dies ist der Bereich, über den die Ausgangsleistung kontinuierlich linear von 0 bis 100 % (für Heizregler) bzw. von -100 bis +100 % (für Heizen/Kühlen Regler) eingestellt werden kann. Unterhalb des Proportionalbands ist der Ausgang voll eingeschaltet (100 %), oberhalb des Proportionalbands ist der Ausgang ausgeschaltet (0 %). Das Proportionalband wird in technischen Einheiten (z. B. °C) gemessen.

Die Weite des Proportionalbands bestimmt die Magnitude der Fehlerantwort. Stellen Sie das Band zu eng ein (hohe Verstärkung), oszilliert das System. Wählen Sie das Band zu weit (geringe Verstärkung), ist die Regelung zu träge. Ideal ist ein Proportionalband, das so eng wie möglich ist, ohne ein Oszillation zu verursachen.

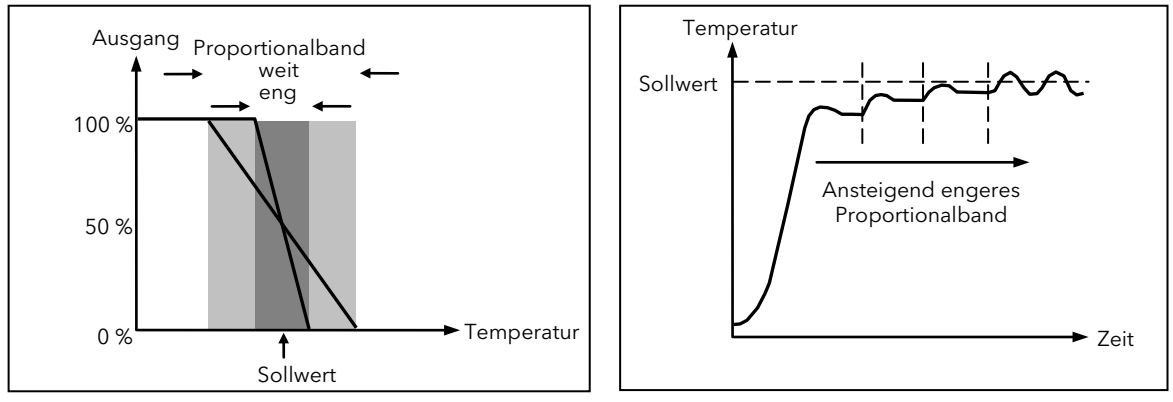

Im Diagramm sehen Sie ebenso die Auswirkungen einer Verengung des Proportionalbands bei einer Oszillation. Ein sehr weites Proportionalband liefert Ihnen zwar eine Geradeausregelung, jedoch bleibt eine Abweichung zwischen Prozesswert und Sollwert. Verengen Sie das Band, nähert sich der Prozesswert dem Sollwert. Wird das Proportionalband jedoch zu eng, wird das Regelkreis instabil und beginnt zu schwingen.

Stellen Sie das Proportionalband als Prozentanteil des Reglerbereichs ein.

In der Praxis ist die im Daigramm dargestellte ideale Situation nicht zu erreichen, da immer Temperaturverluste auftreten. Diese können Sie auf zwei Arten kompensieren. Entweder fügen Sie einen Integralanteil hinzu (Abschnitt 7.1.4) oder Sie justieren die Ausgangsleistung manuell (Abschnitt 7.1.9).

# 7.1.4 Integralanteil "上,"

Bei der reinen Proportionalregelung ist die bleibende Abweichung zwischen PV und SP nötig, um ein Ausgangssignal zu generieren. Der Integralanteil entfernt diese bleibende Abweichung.

Der Integralanteil verändert langsam den Ausgang in Abhängigkeit des Fehlers zwischen Soll- und Istwert. Liegt der Istwert unter dem Sollwert, hebt der Integralanteil den Ausgang an, um den Fehler zu korrigieren. Liegt der Istwert oberhalb des Sollwerts, senkt der Integralanteil den Ausgang ab oder erhöht die Kühlleistung.

Im folgenden Diagramm sehen Sie die Auswirkung des Integralanteils.

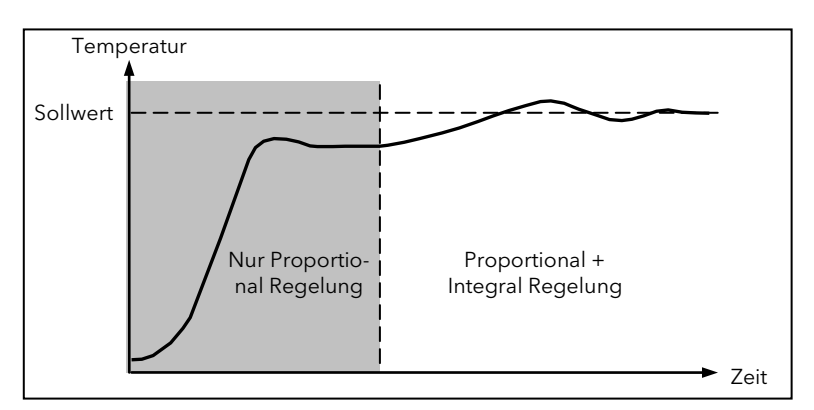

Der Integralanteil wird in Sekunden gemessen (1 bis 9999 s). Je länger die Integralzeit, desto langsamer verändert sich der Ausgang, d. h. desto träger wird die Antwort. Eine zu kurze Integralzeit verursacht Überschwinger und eventuell Oszillation der Regelung. Sie können den Integralanteil sperren, indem Sie dessen Wert auf OFF setzen.

### 7.1.5 Differentialanteil "Ed"

Der Differentialanteil liefert eine schnelle Änderung des Ausgangs bei einer rapiden Änderung des Fehlers. Fällt der Messwert schnell ab, generiert der Differentialanteil eine große Änderung des Ausgangswerts, um der Störung entgegen zu wirken. Dies ist vorteilhaft bei der Ausregelung kleiner Störungen.

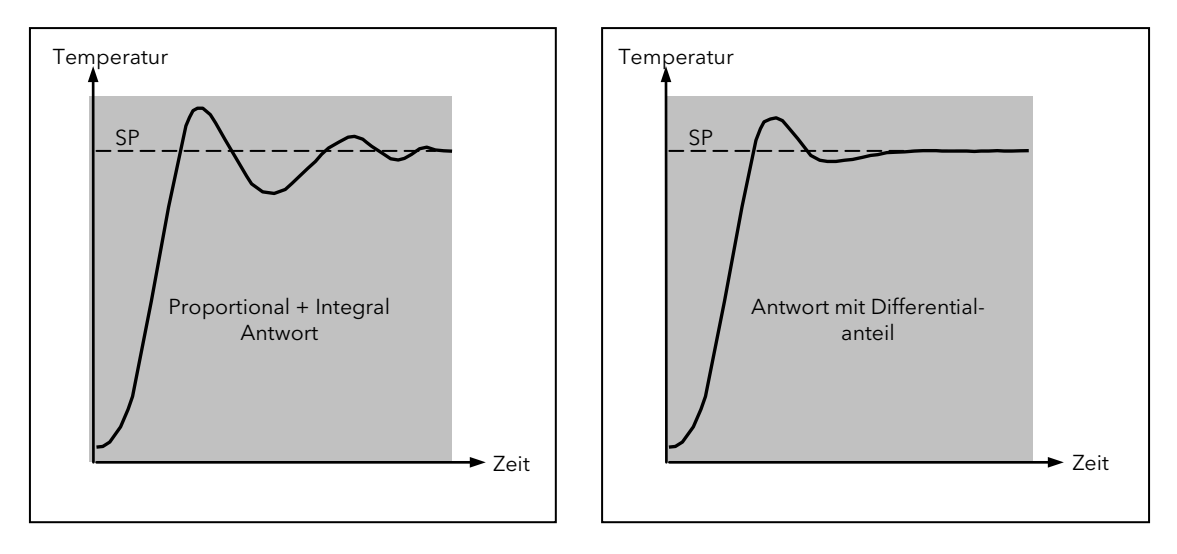

Der Differentialanteil modifiziert den Ausgang, um den Fehlergradienten zu verringern. Er reagiert auf Änderungen des Prozesswerts mit einer Ausgangsänderung, um das Störsignal zu entfernen. Erhöhen Sie die Differentialzeit, verringert sich die Einschwingzeit des Regelkreises nach einer Störung.

Der Differentialanteil wird oft fälschlich mit der Unterdrückung von Überschwingern assoziiert. Tatsächlich sollten Sie den Differentialanteil nicht zur Verhinderung von Überschwingern beim Systemstart einsetzen, da sonst das Stady-State Verhalten des Systems unweigerlich geschwächt wird. Verwenden Sie für die Unterdrückung von Überoder Unterschwingern die Parameter Cutback Hoch und Cutback Tief (Abschnitt 7.1.8).

Grundsätzlich können Sie den Differentialanteil zur Stabilisierung des Regelkreises verwenden. In manchen Fällen führt der Anteil jedoch zur Instabilität. Ist der PV z. B. stark verrauscht, kann der Differentialanteil das Rauschen verstärken und zu starken Schwankungen des Ausgangs führen. In diesen Fällen sollten Sie den Differentialanteil sperren und den Regelkreis neu optimieren.

Stellen Sie **Ed** auf OFF, ist der Differentialanteil gesperrt.

In den Reglern der Piccolo Serie wird der Differentialanteil aufgrund der PV Änderung berechnet. Bei z. B. Temperaturregelungen bei Ofenanwendungen ist es üblich dieses Vorgehen zu nutzen, um thermische Schocks aufgrund von schnellen Ausgangsänderungen zu vermeiden.

#### 7.1.6 Kühlalgorithmus

Die Kühlmethode ist von Anwendung zu Anwendung verschieden.

Zum Beispiel kann ein Extruder Kessel durch Luft oder durch im Mantel zirkulierendes Wasser oder Öl gekühlt werden. Der Kühleffekt ist abhängig von der Kühlmethode. Arbeiten Sie mit einem Prozess, dessen Reglerausgang sich linear mit dem PID Anforderungssignal ändert, können Sie den linearen Kühlalgorithmus wählen. Reagiert der Ausgang nicht-linear auf Änderungen des PID Signals, wählen Sie Wasser-, Öl- oder Luftkühlung. Der interne Algorithmus liefert optimale Leistung für diese Kühlmethoden.

Die Kühlart konfigurieren Sie über den "P" Code P8 (Abschnitt 5.2.4).

#### 7.1.7 Relative Zweite (Kühl) Verstärkung "r 26"

Der Proportionalband Parameter "**Pb**" justiert das Proportionalband für den Heizausgang. Die relative Kühlverstärkung justiert das Kühlen Proportionalband relativ zum Heizen Proportionalband. Liegen die Raten für Heizen und Kühlen weit auseinander, kann eine manuelle Einstellung der relativen Kühlverstärkung nötig sein, um ein optimales Ergebnis zu erhalten. Eine Einstellung von 4 ist üblich.

Anmerkung: Dieser Parameter wird bei der Selbstoptimierung automatisch eingestellt.

# 7.1.8 Cutback Hoch und Tief "[bHi " und "[bLo"

Cutback ist eine einmalige Funktion des Eurotherm Regelalgorithmus, der auch bei empfindlicher Regelung Überschwinger verhindert.

Mithilfe der Cutback Parameter werden Über- und Unterschwinger bei großen Prozesswertänderungen vermieden (z. B. unter Startbedingungen). Die Parameter sind unabhängig von den PID Komponenten. D. h., Sie können die PID Komponenten für eine optimale Geradeausregelung einstellen und gleichzeitig die Cutback Parameter zur Verringerung von eventuellen Überschwingern konfigurieren.

Cutback beinhaltet das Verschieben des Proportionalbands zum dem Messwert nächstgelegenen Cutback Punkt, wenn sich der Messwert außerhalb des Proportionalbands befindet und der Ausgang gesättigt ist (bei 0 oder 100 % Für einen Heizregler). Das Proportionalband bewegt sich zum unteren Cutback Punkt und wartet, bis der Messwert das Proportionalband erreicht. Danach "begleitet" das Proportionalband den Messwert mit voller PID Regelung bis der Sollwert erreicht ist. In manchen Fällen kann es zu einem "Einbruch" des Messwerts kommen, wenn dieser sich dem Sollwert nähert, aber im Allgemeinen verringert dieses Vorgehen die Zeit, die der Prozess benötigt, um den Sollwert zu erreichen.

Die oben beschriebene Prozedur kehrt sich bei fallenden Temperaturen um.

Setzen Sie Cutback auf Auto, werden die Cutbackwerte automatisch auf 3xPB konfiguriert.

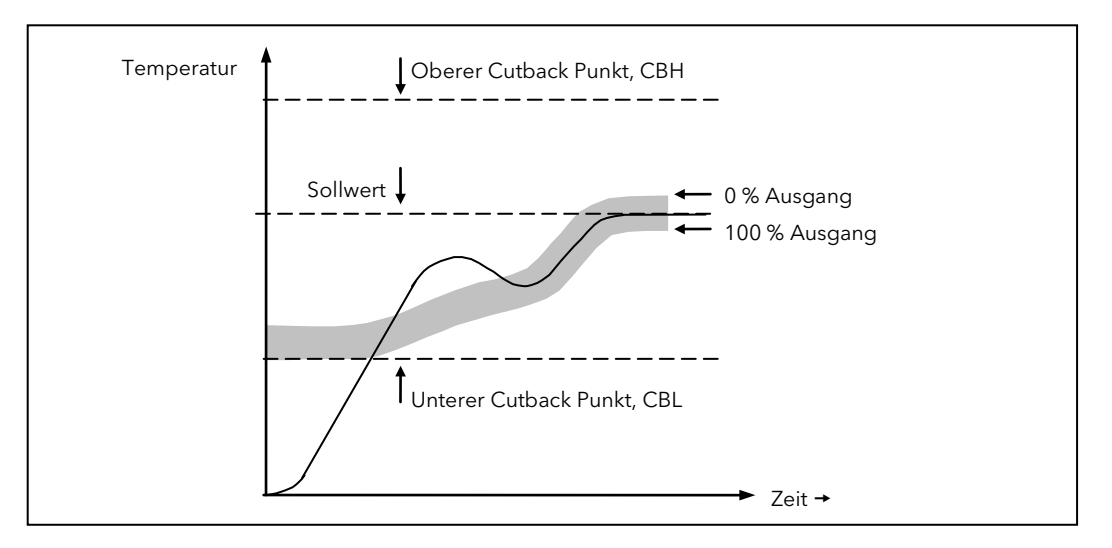

# 7.1.9 Manual Reset "Π-"

In einem PID Regler entfernt der Integralanteil automatisch die Regelabweichung vom Sollwert. Arbeiten Sie mit einem PD Regler (Ti = OFF), entsteht zwischen Prozess- und Sollwert eine bleibende Regelabweichung. Der Parameter Manual Reset (MR) stellt den Wert der Ausgangsleistung bei einer Regelabweichung von Null dar. Geben Sie diesen Wert manuell ein, damit die Regelabweichung entfernt wird.

#### 7.1.10 Regelkreisunterbrechung

Der Regelkreis ist unterbrochen, wenn der PV nicht innerhalb einer bestimmten Zeit auf eine Änderung des Ausgangs reagiert. Da die Zeit, die der PV zum Reagieren benötigt vom Prozess abhängig ist, können Sie mit der Regelkreisüberwachungszeit manuell festlegen (oder den "P" Code P34 überschreiben), welche Zeit vergehen darf, bis eine Regelkreisunterbrechung (Lbr) angezeigt wird (Abschnitt 4.4.9). Dieser Parameter wird normalerweise von der Selbstoptimierung vorgegeben.

Der Regelkreisunterbrechungsalarm erkennt den Verlust der Regelung, indem er den Regelausgang, den Prozesswert und die Änderungsrate überprüft.

Tritt eine Regelkreisunterbrechung auf, wird der Regelkreisunterbrechungsalarm gesetzt. Die Regelung selbst wird nicht beeinflusst.

Es wird vorausgesetzt dass, so lange die angeforderete Ausgangsleistung innerhalb der Leistungsgrenzen des Regelkreises liegt, der Regelkreis linear arbeitet und somit keine Regelkreisunterbrechung vorliegt.

Geht der Ausgang jedoch in die Sättigung und der PV zeigt keine Änderung >0,5xPB innerhalb der Regelkreisunterbrechungszeit, liegt eine Bedingung für eine Regelkreisunterbrechung vor.

Der Auslöser für die Regelkreisunterbrechung ist irrelevant, der Regelverlust kann jedoch katastrophale Folgen haben.

Da Sie normalerweise die "Worts Case" Zeikonstante für Ihre Last kennen, können Sie die Zeit bestimmen, innerhalb der der Regelkreis auf eine Temperaturänderung mit minimaler Temperaturverschiebung reagieren muss.

Mittels Durchführung dieser Berechnung kann die korrespondierende Annäherungsrate an den Sollwert verwendet werden, um zu bestimmen, wann der Regelkreis nicht mehr am Sollwert regelt. Driftet der PV vom Sollwert ab oder nähert sich der PV dem Sollwert mit einer zu geringen Annäherungsrate, sind die Bedingungen für eine Regelkreisunterbrechung erfüllt.

Führen Sie eine Selbstoptimierung durch, wird die Regelkreisunterbrechungszeit automatisch auf Ti x 2 für einen PI oder PID Regelkreis, und auf 12 x Td für einen PD Regelkreis eingestellt. Bei einem EIN/AUS Regler basiert die Erkennung einer Regelkreisunterbrechung ebenfalls auf der Regelkreisunterbrechungszeit. Diese ist auf 0,1 x SPANNE eingestellt, wobei SPANNE = Bereich Hoch - Bereich Tief ist. Befindet sich der Ausgang am Grenzwert und der PV zeigt keine Reaktion um mindestens 0,1 x SPANNE, wird Regelkreisbruch angezeigt.

Stellen Sie keine Regelkreisunterbrechungszeit ein, ist der Alarm gesperrt.

# 7.2 Optimierung

Optimierung bedeutet die Einstellung der Regelparameter, damit eine gute Regelung möglich ist. Gute Regelung bedeutet:

- Stabile, "Geradeausregelung" des Prozesswerts (z. B Temperatur) ohne Schwankungen
- Keine Über- oder Unterschwinger am Sollwert
- Schnelles Reagieren auf externe Einflüsse, d. h. schnelle Wiederherstellung des Prozesswerts auf den Sollwert.
- Die Optimierung beinhaltet die Berechnung und Einstellung der folgenden Parameter in einem PID Regler:

Proportionalband "Pb", Integralzeit "Łı", Differentialzeit "Łd", Cutback Hoch "ĹbHı", Cutback Tief "ĹbLo" und relative Kühlverstärkung "r²Ĺ" (nur für Heizen/Kühlen Regler). Auch die Regelkreisunterbrechungszeit "LbL" wird durch die Selbstoptimierung eingestellt, vorausgesetzt, "Lı" steht nicht auf DFF.

Bie der Auslieferung sind diese Parameter voreingestellt (Abschnitt 4.7.2 "Bedienebene 2 Parameter"). In manchen Fällen liefern diese Werte aber keine befriedigende Geradeausregelung. Da die Prozesscharakteristik durch den Aufbau des Prozesses bestimmt wird, müssen Sie die Regelparameter anpassen, um ein besseres Ergebnis zu erhalten. Damit Sie die optimalen Werte für Ihren Prozess erhalten, führen Sie eine Optimierung durch. Nehmen Sie zu einem späteren Zeitpunkt Änderungen am Prozess vor, sollten Sie den Regelkreis erneut optimieren.

Sie können zwischen manueller und automatischer Optimierung wählen. Beide Prozeduren benötigen eine Schwingung des Regelkreises und sind im Folgenden beschrieben.

#### 7.2.1 Regelkreisantwort

Wird die Oszillation des Regelkreises ignoriert, gibt es drei Kategorien von Regelkreisverhalten:

**Unterkritisch gedämpft** - In dieser Situation verhindern die Parameter eine Oszillation des Regelkreises, führen aber zunächst zu einem Überschwingen des Prozesswerts (PV), gefolgt vom Absinken des Prozesswerts auf den momentanen Sollwert. Diese Art der Regelkreisreaktion auf den Sollwert nimmt nur kurze Zeit in Anspruch. Allerdings kann ein Überschwingen des Prozesswerts in bestimmten Fällen Probleme bereiten, und der Regelkreis kann für plötzliche Prozesswertänderungen anfällig sein, die zu weiteren Oszillationen führen, bevor es zu einer erneuten Beruhigung kommt.

Kritische Dämpfung - Dies ist die ideale Situation, bei der durch kleine Änderungen keine Überschwinger ausgelöst werden und der Prozess auf Änderungen kontrolliert reagiert.

Überkritisch gedämpft - In dieser Situation reagiert der Regelkreis kontrolliert, aber träge. Dies führt zu einer suboptimalen und unnötig langsamen Regelkreisfunktion

DerAusgleich der P, I und D Komponenten ist ausschließlich von der Natur des geregelten Prozesses abhängig.

In einem Kunststoff Extruder z. B. hat die Kessel Zone eine andere Regelkreisantwort als die Gusswalze, der Antrieb, die Dickenkontrolle oder der Druck Regelkreis. Um das beste Ergebnis bei der Extrusion zu erhalten, sollten Sie die Parameter jeder Zone auf ihre optimalen Werte einstellen.

#### 7.2.2 Erste Einstellungen

Zusätzlich zu den in Abschnitt 7.2 aufgeführten Optimierungsparametern gibt es eine Reihe weiterer Parameter, die sich auf die Regelkreisreaktion auswirken können. Diese Parameter müssen Sie korrekt konfigurieren, bevor Sie die Optimierung manuell oder automatisch ausführen. Zu diesen Parametern zählen unter anderem:

Sollwert. Stellen Sie diesen möglichst nah an den tatsächlichen Regelbedingungen ein.

Lastbedingungen. Stellen Sie die Lastbedingungen möglicht nah an den tatsächlichen Bedingungen ein. Z. B. sollte bei einer Ofenanwendung eine repräsentative Last veranschlagt werden, ein Extruder sollte laufen, etc.

**Heizen/Kühlen Grenzen**. Die dem Prozess zugeführte Leistung können Sie durch die Parameter "Ausgang Tief" (oP.Lo) und "Ausgang Hoch" (oP.Hi) begrenzen. Beide Parameter finden Sie in Ebene 2. Bei einem reinen Heizregler sind die vom System vorgegebenen Werte 0 und 100 %. Bei einem Heizen/Kühlen Regler sind die vom System vorgegebenen Werte -100 und 100 %. Auch wenn die meisten Prozesse darauf ausgelegt sind, zwischen diesen Grenzwerten zu laufen, kann es in einigen Fällen nützlich sein, die an den Prozess gelieferte Leistung zu begrenzen. Steuern Sie z. B. ein 220 V Heizelement über eine 240 V Quelle an, sollten Sie die Grenze für Heizen auf 80 % begrenzen, damit dem Heizelement nicht zuviel Leistung zugeführt wird.

Damit bei der Optimierung die Werte berechnet werden können, *muss* der Messwert oszillieren. Stellen Sie die Werte so ein, dass eine Oszillation um den Sollwert möglich ist.

**Kanal 2 Todband**. Haben Sie einen zweiten (Kühl-)Kanal konfiguriert, ist auch ein Parameter **dbnd** in Ebene 2 verfügbar, über den Sie den Abstand zwischen den Heiz- und Kühl-Proportionalbändern einstellen. Der vom System vorgegebene Wert ist 0 %, das bedeutet, dass die Heizung nicht länger läuft, sobald die Kühlung aktiv wird. Das Todband kann eingestellt werden, um zu gewährleisten, dass die Heiz- und Kühlkanäle keinesfalls zusammen in Betrieb sind, insbesondere wenn zyklische Ausgangsphasen installiert sind.

**Minimum Ein-Zeit**. Falls einer oder beide der Ausgangskanäle mit einem Relais-, Triac- oder Logikausgang versehen ist/sind, erscheint der Parameter "-PLS" in Ebene 2, Abschnitt 4.7.2. Dies ist die Zykluszeit für einen zeitproportionalen Ausgang. Stellen Sie diese korrekt ein, bevor Sie den Optimierungsprozess starten.

**Eingang Filterzeitkonstante**. Stellen Sie den Parameter "*F*, *LL*" vor Start der Optimierung ein. Sie finden ihn in Ebene 2.

#### Weitere Erwägungen

- Beinhaltet Ihr Prozess benachbarte interaktive Zonen, sollten Sie jede Zone einzeln optimieren.
- Es empfiehlt sich, einen Optimierungsprozess auszulösen, wenn PV und Sollwert möglichst weit voneinander entfernt sind. Auf diese Weise können die Bedingungen beim Hochfahren gemessen und die Cutbackwerte präziser berechnet werden.
- Bei einem Rampen/Haltezeit Regler sollten Sie eine Optimierung nur in Haltezeiten, und nicht während Rampenphasen starten. Falls Sie den Rampen/Haltezeit Regler automatisch optimieren, sollten Sie den Regler in jeder Haltezeit auf "Halten" setzen, während die Selbstoptimierung aktiv ist. Beachten Sie, dass Optimierungen, die Sie während Haltezeiten mit unterschiedlichen Temperaturen ausführen, auch unterschiedliche Ergebnisse bringen und so zu Nichtlinearität der Heizung/Kühlung führen.
### 7.2.3 Selbstoptimierung (automatische Optimierung)

Bei der Selbstoptimierung werden folgende Parameter automatisch eingestellt:

| Proportionalband " <b>Pb"</b>                    |                                                                                                    |  |
|--------------------------------------------------|----------------------------------------------------------------------------------------------------|--|
| Integralzeit " <b>Ł</b> , "                      | Haben Sie "Ł, " und/oder "Łd" auf 🛛 FF gesetzt, da Sie mit PI, PD oder nur P                                                                                                    |  |
| Differentialzeit " <b>Ed"</b>                    | timierung ausgeschaltet.                                                                                                    |  |
| Cutback Hoch " <b>[ЪН,</b> "                     | Haben Sie " <b>[bHı</b> " und/oder " <b>[bLo</b> " auf <b>Auto</b> eingestellt, bleibt der Wert                                                                                                    |  |
| Cutback Tief " <b>EbLo</b> "                     | Sollen die Werte optimierung auf Auto, d. n. s X Y B.<br>Sollen die Werte optimiert werden, müssen Sie " <b>EbH</b> , " und " <b>EbL</b> " vor<br>Start der Optimierung auf einen Wert (nicht Auto) einstellen.<br>Die Selbstoptimierung liefert keine Cutbackwerte kleiner 1,6 x <b>Pb</b> . |  |
| Relative Kühlverstär-<br>kung " <b>r 2G</b> "    | R2G wird nur für Heizen/Kühlen Regler berechnet.<br>Nach einer Selbstoptimierung ist " <b>r 2G</b> " immer auf Werte zwischen 0,1 und<br>10 begenzt. Liegt der berechnete Wert außerhalb, wird der Alarm "Tune<br>Fail" aktiv.                                                                |  |
| Regelkreisunter-<br>brechungszeit " <b>LbL</b> " | Nach der Optimierung ist " <b>LbL</b> " auf 2 x <b>L</b> ) eingestellt (vorausgesetzt, Ti ist<br>nicht OFF). Haben Sie " <b>L</b> ) " auf OFF gesetzt, ist " <b>LbL</b> " auf 12 x <b>Ld</b> gesetzt.                                                                                         |  |

Die Selbstoptimierung verwendet einen "one-shot Tuner", der durch Ein- und Ausschalten des Ausgangs den Prozesswert zum Schwingen bringt. Aus Amplitude und Periode der Schwingung berechnet der Algorithmus die Optimierungswerte. Die Selbstoptimierung unter verschiedenen Bedingungen finden Sie in den Abschnitten 7.2.5 bis 7.2.7 beschrieben.

### 7.2.4 Starten der Selbstoptimierung

Setzen Sie in Bedienebene 2 den SELBSTOPTIMIERUNG FREIGABE Parameter, "A.tUn" auf "on".

Drücken Sie die Bild und Parameter Tasten gleichzeitig um zur Hauptseite zurück zu kehren. In der Anzeige zeigt die blinkende Meldung "Tune", dass die Optimierung läuft.

Eine Selbstoptimierung können Sie jederzeit starten. Normalerweise wird sie jedoch nur einmal während der ersten Inbetriebnahme des Prozesses durchgeführt. Sollte der zu regelnde Prozess anschließend jedoch unbefriedigend verlaufen (da seine Eigenschaften sich geändert haben), können Sie eine erneute Optimierung unter den neuen Bedingungen durchführen.

Der Selbstoptimierungs Algorithmus reagiert auf unterschiedliche Weise, je nach den Anfangsbedingungen der Anlage. Die zu einem späteren Zeitpunkt in diesem Abschnitt folgenden Erläuterungen beziehen sich auf folgende Bedingungen:

- 1. Der Start PV liegt unter dem Sollwert und nähert sich dem Sollwert daher von unten (bei einem Heizen/Kühlen Regelkreis).
- 2. Wie oben, jedoch bei einem reinen Heiz Regelkreis.
- Der Start PV liegt auf dem Sollwert. Das heißt, innerhalb von 0,3 % des Reglerbereichs. Der Bereich wird als "Oberer Skalenbereich" - "Unterer Skalenbereich" für Prozesseingänge definiert. Für Temperatureingänge entnehmen Sie die Werte aus der Tabelle in Abschnitt 5.2.2.
- Liegt der PV gerade außerhalb des oben genannten Bereichs, versucht der Algorithmus eine Optimierung von oberhalb oder unterhalb des SP.
- C Tritt während der Selbstoptimierung ein Fühlerbruch auf, wird die Optimierung abgebrochen. Beheben Sie den Fühlerbruch und starten Sie die Selbstoptimierung erneut.
- Kann keine Selbstoptimierung durchgeführt werden, erscheint die Fehlermeldung "ELUn" blinkend in der Anzeige (dies kann bis zu 2 Stunden dauern). Gleichzeitig zeigt der Parameter ALun die Meldung FAIL. Setzen Sie die Selbstoptimierung auf OFF und starten Sie den Vorgang erneut. Die Selbstoptimierung funktioniert nicht, wenn der Regelkreis nicht auf Änderungen reagiert oder der Regelkreis offen ist.

### 7.2.5 Selbstoptimierung von unterhalb des SP - Heizen/Kühlen

Der Punkt, an dem die Selbstoptimierung durchgeführt wird ("Optimierungsregelpunkt") liegt knapp unter dem Sollwert, an dem der Prozess normalerweise läuft (Zielsollwert). Auf diese Weise ist sichergestellt, dass der Prozess nicht zu stark aufheizt oder abkühlt. Der Optimierungsregelpunkt wird wie folgt berechnet:

#### Optimierungsregelpunkt = Start PV + 0,75(Zielsollwert – Start PV).

Der Start PV ist der PV, der nach einem Ausregelungszeitraum von 1 Minute gemessen wird (Punkt "B" in der Abbildung unten).

Beispiele: Wenn der Zielsollwert = 500 °C und der Start PV = 20 °C, dann ist der Optimierungsregelpunkt 380 °C.

Wenn der Zielsollwert = 500 °C und der Start PV = 400 °C, dann ist der Optimierungsregelpunkt 475 °C.

Dies ist darauf zurückzuführen, dass das Überschwingen vermutlich geringer ist, wenn die Prozesstemperatur sich dem Zielsollwert nähert.

Die Optimierungssequenz finden Sie in folgender Abbildung dargestellt:

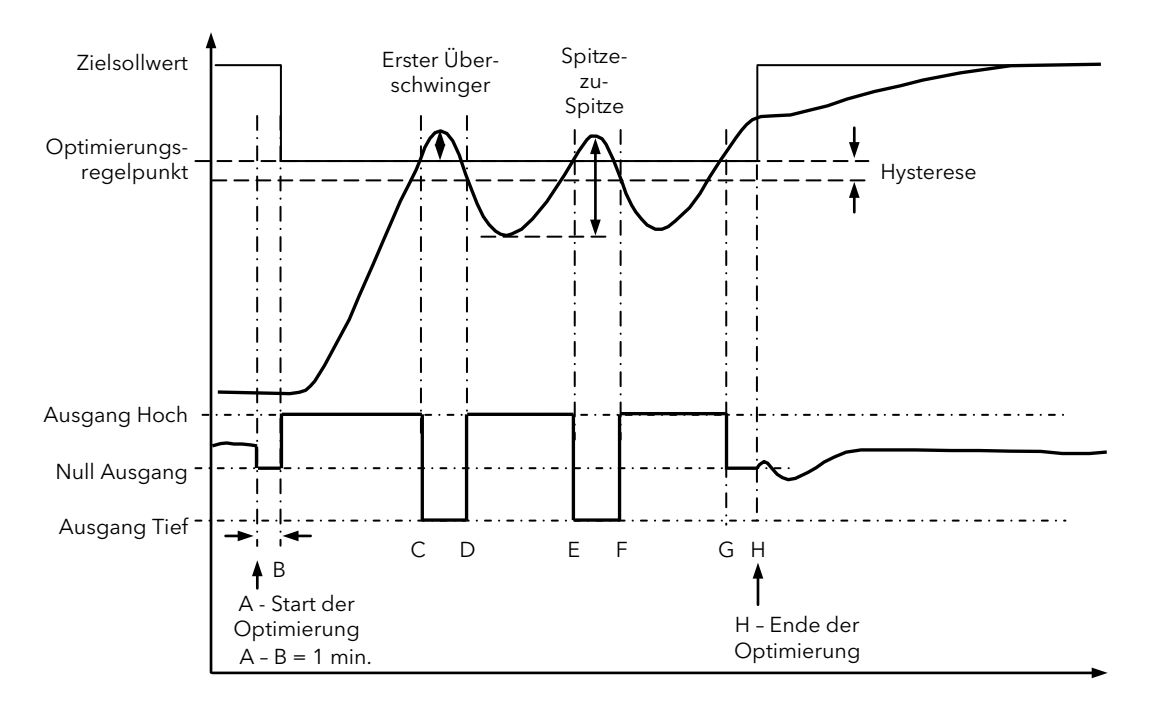

| Periode | Aktion                                                                                                    |
|---------|----------------------------------------------------------------------------------------------------|
| А       | Start der Selbstoptimierung                                                                                                    |
| A bis B | Heizung und Kühlung eine Minute "Aus", ermöglicht die Herstellung von Steady State Bedingungen.                                                                                                    |
| B bis D | Erster Heiz/Kühl Zyklus zur Ermittlung des ersten Überschwingers.<br>" <b>cbLo</b> " wird aus der Amplitude des Überschwingers berechnet (wenn Sie nicht zuvor Auto gewählt haben).                                                                                                    |
| B bis F | Zwei Oszillationszyklen ermöglichen die Ermittlung des Spitze-zu-Spitze-Werts und der Oszillationsperiode. Die<br>PID Werte werden berechnet.                                                                                                    |
| F bis G | Die Heizung wird erneut eingeschaltet. Bei G werden alle Ausgänge ausgeschaltet, damit die Anlage natürlich<br>reagieren kann.<br>Die Messungen in dieser Periode werden zur Berechnung der relativen Kühlverstärkung "г2"u" verwendet.<br>"сЬН, " wird über die Gleichung сЬLa * г2" berechnet. |
| Н       | Die Selbstoptimierung wird abgeschaltet, und der Prozess wird am Zielsollwert anhand der neuen Regelwerte geregelt.                                                                                                    |

Sie können die Selbstoptimierung auch starten, wenn sich der PV über dem Sollwert befindet. In diesem Fall beginnt die Sequenz mit voller Kühlung bei "B", nachdem sich das System 1 Minute stabilisiert hat.

### 7.2.6 Selbstoptimierung von unterhalb des SP - nur Heizen

Die Sequenz für einen reinen Heiz Regelkreis ist die gleiche wie oben für einen Heizen/Kühlen Regelkreis beschrieben, abgesehen davon, dass die Sequenz bei "F" endet, da es nicht erforderlich ist, "**r 2** G" zu berechnen.

Bei "F" wird die Selbstoptimierung abgeschaltet, und der Prozess wird anhand der neuen Regelwerte geregelt. Die relative Kühlverstärkung "**~ 2**G" wird für reine Heiz Regelkreise auf 1,0 eingestellt.

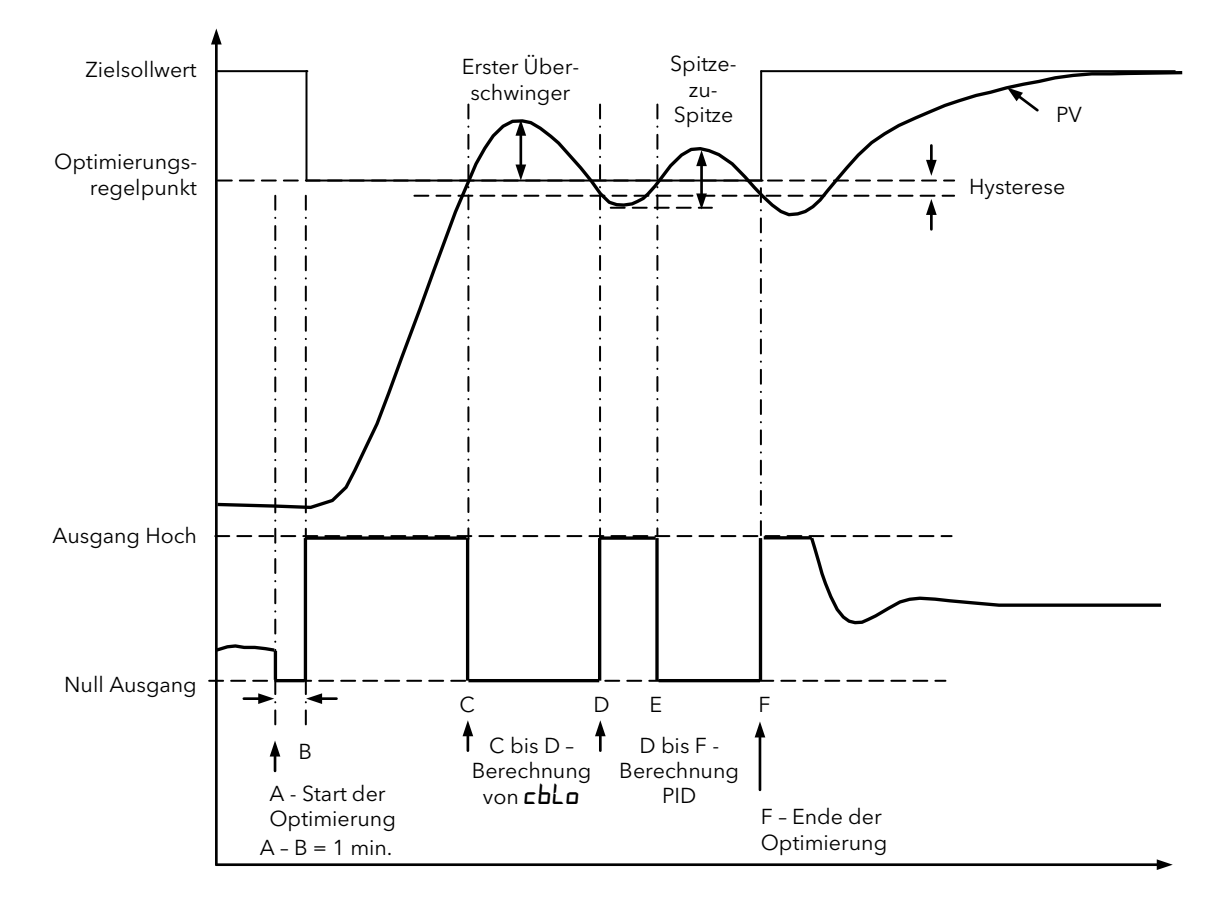

Bei einer Optimierung von unterhalb des Sollwertes wird "**cbLo**" auf der Basis der Amplitude des ersten Überschwingers berechnet (vorausgesetzt, Sie haben zuvor nicht Auto gewählt). "**cbH**, " wird auf den gleichen Wert eingestellt.

**Anmerkung**: Wie bei dem Heizen/Kühlen Regelkreis können Sie die Optimierung auch starten, wenn sich der Start PV über dem SP befindet. Die Sequenz entspricht der oben beschriebenen, nur dass der Vorgang mit natürlicher Kühlung startet ("B"), nachdem sich das System 1 Minute stabilisiert hat.

In diesem Fall wird "**cbH**, " berechnet und "**cbLo**" wird auf den gleichen Wert gesetzt.

# 7.2.7 Selbstoptimierung am Sollwert - Heizen/Kühlen

Manchmal ist es erforderlich, die Optimierung am tatsächlich verwendeten Sollwert durchzuführen. Die Sequenz des Piccolo Reglers sehen Sie in folgendem Diagramm.

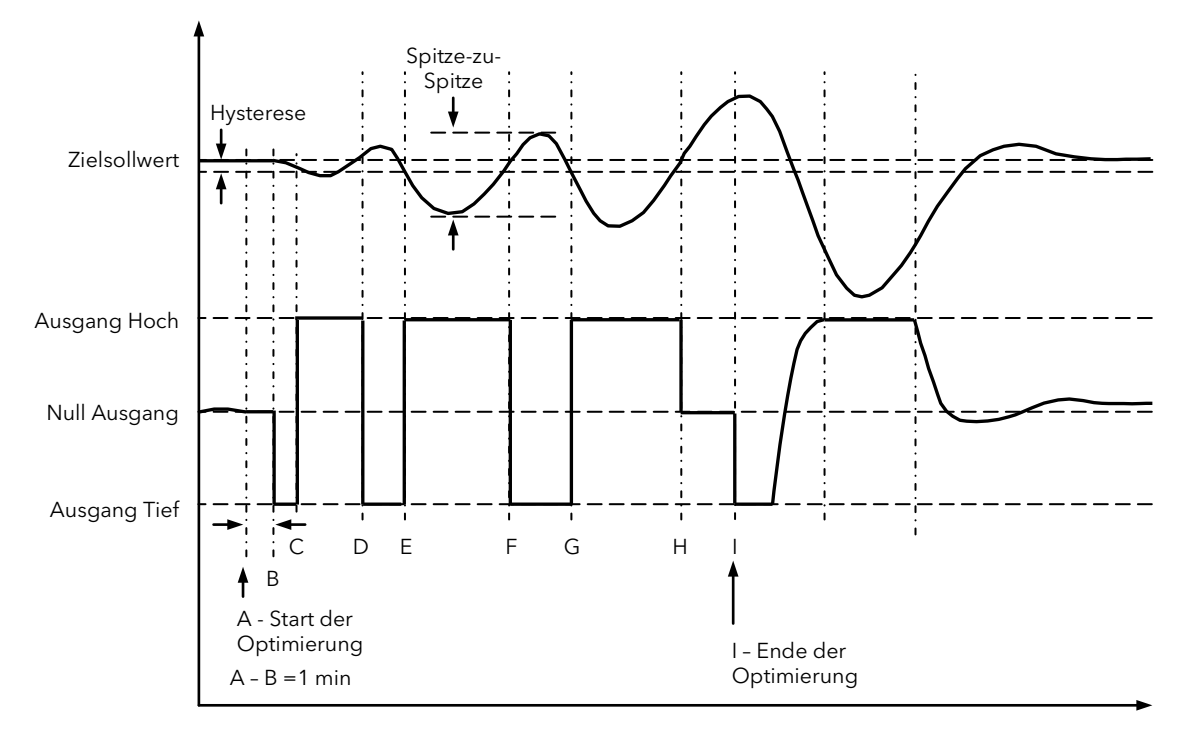

| Periode | Aktion                                                                                                    |
|---------|----------------------------------------------------------------------------------------------------|
| А       | Start der Selbstoptimierung.                                                                                                    |
|         | Zu Beginn der Selbstoptimierung wird ein Test durchgeführt, bei der die Bedingungen für eine Optimie-<br>rung am Sollwert ermittelt werden.                                                                                                    |
|         | Bedingung: Der Sollwert muss innerhalb von 0,3 % des Reglerbereichs bleiben. Der Bereich wird als "Obe-<br>rer Skalenbereich" - "Unterer Skalenbereich" für Prozesseingänge definiert. Für Temperatureingänge ent-<br>nehmen Sie die Werte aus der Tabelle in Abschnitt 1.5.2.                                                                                                    |
| A bis B | Der Ausgang wird für eine Minute auf dem aktuellen Wert "eingefroren", und die Bedingungen werden<br>während dieses Zeitraums ständig überwacht. Falls die obigen Bedingungen erfüllt sind, wird an "B" eine<br>Selbstoptimierung am Sollwert ausgelöst. Bewegt sich zu einem beliebigen Zeitpunkt in diesem Zeitraum<br>der PV außerhalb der Grenzbedingungen, wird die Optimierung abgebrochen und als "Optimierung von<br>oberhalb des Sollwerts" oder "Optimierung von unterhalb des Sollwerts" (je nachdem, in welche Richtung<br>die Schwankung geht) wieder aufgenommen. |
|         | Da der Regelkreis bereits am Sollwert ist, wird kein Optimierungsregelpunkt berechnet; der Regelkreis ist<br>gezwungen, um den Zielsollwert zu oszillieren.                                                                                                    |
| C bis G | Der Prozess wird gezwungen zu oszillieren, indem der Ausgang zwischen den Ausgangsgrenzwerten wech-<br>selt. Die Osziallationsperiode und die Spitze-zu-Spitze-Reaktion werden ermittelt und die PID Werte be-<br>rechnet.                                                                                                    |
| G bis H | Es wird eine zusätzliche Heizphase ausgelöst; anschließend werden Heizung und Kühlung an H ausgeschal-<br>tet, sodass die Anlage natürlich reagieren kann.<br>Die relative Kühlverstärkung "r 2G" wird berechnet.                                                                                                    |
| 1       | Die Selbstoptimierung wird abgeschaltet, und der Prozess wird am Zielsollwert anhand der neu berechne-<br>ten Regelwerte geregelt.                                                                                                    |

Bei einer Optimierung am Sollwert wird kein Cutback berechnet, da es keine anfängliche Startreaktion auf die Heizoder Kühlanwendung gibt. Die Optimierung ergibt niemals Cutbackwerte von weniger als 1,6 x **Pb**.

# 7.2.8 Manuelle Optimierung

Liefert Ihnen die Selbstoptimierung aus beliebigen Gründen keine zufriedenstellenden Ergebnisse, können Sie den Regler auch manuell optimieren. Es gibt eine Reihe von Standardverfahren zur manuellen Optimierung. Hier ist die Ziegler-Nichols-Methode beschrieben.

Stellen Sie den Sollwert auf seine normalen Betriebsbedingungen ein (Annahme: diese liegen oberhalb des Sollwerts, sodass "Nur Heizen" angewandt wird).

Stellen Sie die Integralzeit "Ł, " und die Differentialzeit "Łd" auf "DFF".

Stellen Sie Cutback Hoch "cbH, " und Cutback Tief "cbLo" auf "AuŁo".

Ist der PV stabil (nicht unbedingt am Sollwert), verringern Sie das Proportionalband (PB), sodass der PV gerade eben zu oszillieren beginnt. Lassen Sie den Regelkreis zwischen den Einstellungen jeweils kurz stabilisieren. Notieren Sie sich den Wert des Proportionalbands "**Pb**" sowie die Oszillationsperiode "T". Schwingt der PV bereits, messen Sie die Oszillationsperiode "T" und erhöhen das Proportionalband allmählich bis zu dem Punkt, an dem die Oszillation gerade eben stoppt. Notieren Sie sich das PB an diesem Punkt.

Stellen Sie das Proportionalband, die Integralzeit und die Differentialzeit entsprechend folgender Tabelle ein:

| Regelart           | Proportionalband ( $Pb$ ) | Integralzeit ( $E_{i}^{j}$ ) (in Sekunden) | Differentialzeit (とり) (in Sekunden) |
|--------------------|---------------------------|--------------------------------------------|-------------------------------------|
| Nur Proportional   | 2 x <b>РЬ</b>             | DFF                                        | DFF                                 |
| P + I Regelung     | 2,2 x <b>РЬ</b>           | 0,8 x T                                    | DFF                                 |
| P + I + D Regelung | 1,7 х <b>РЬ</b>           | 0,5 x T                                    | 0,12 x T                            |

# 7.2.9 Manuelle Einstellung der relativen Kühlverstärkung

Arbeiten Sie mit einem Regler mit Kühlkanal, sollten Sie diesen freigeben, bevor Sie die berechneten PID Werte eingeben.

Beobachten Sie die Schwingungsform und stellen Sie r25 so ein, dass eine symmetrische Wellenform erscheint. Geben Sie dann erst die oben berechneten Werte ein.

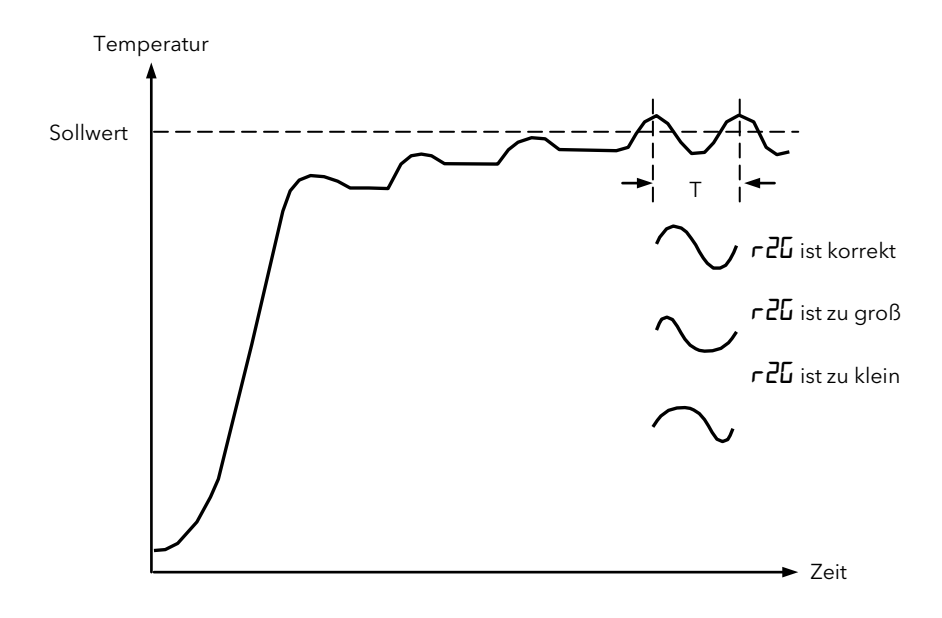

### 7.2.10 Manuelle Einstellung der Cutbackwerte

Geben Sie die aus der Tabelle oben berechneten PID Werte ein, bevor Sie die Cutbackwerte einstellen.

Durch das oben aufgeführte Verfahren werden die Parameter für eine optimale Geradeausregelung eingestellt. Treten unzulässige Über- oder Unterschwinger beim Hochfahren oder bei großen Sprüngen im PV auf, sollten Sie die Cutback Parameter wie folgt manuell einstellen:

Stellen Sie die Cutbackwerte auf eine Proportionalbandbreite.

Beobachten Sie nach der korrekten Einstellung der PID Werte ein Überschwingen, erhöhen Sie "**cbLo**" um den Wert des Überschwingens in Anzeigeeinheiten. Falls ein Unterschwingen zu beobachten ist, verringern Sie "**cbH**, " um den Wert des Unterschwingens in Anzeigeeinheiten.

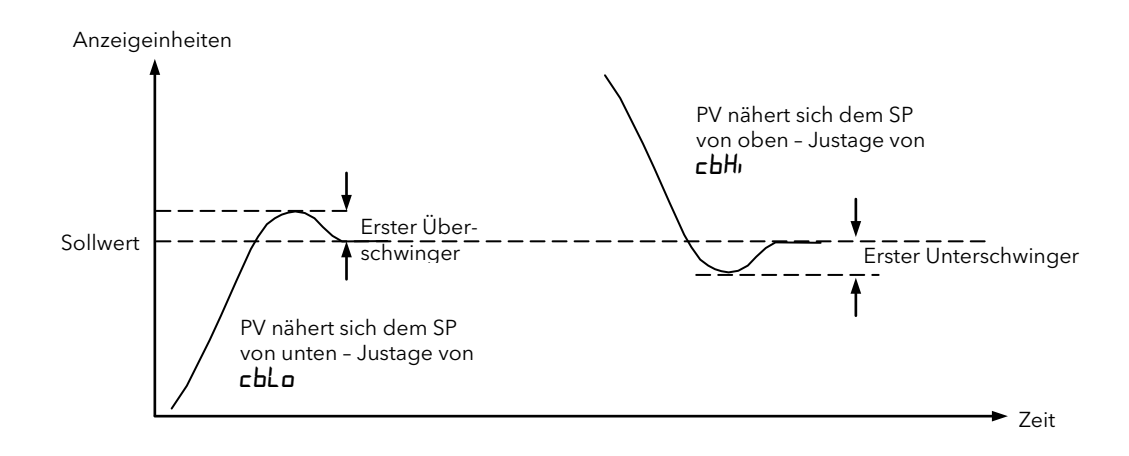

#### 7.2.11 Auswirkungen von Regelaktion, Hysterese und Todband

Bei einer Temperaturregelung verringert sich die Heizleistung bei steigendem Prozesswert. Bei einem EIN/AUS Regler ist Ausgang 1 (normalerweise Heizen) eingeschaltet (100 %), wenn der PV unter dem Sollwert liegt, und Ausgang 2 (normalerweise Kühlen) eingeschaltet, wenn der PV über dem Sollwert liegt.

**Hysterese**. Die Hysterese gilt nur für EIN/AUS Regelung. Sie definiert die Temperaturdifferenz zwischen dem Ausschalten des Ausgangs und dem Wiedereinschalten. In der folgenden Abbildung sehen Sie die Auswirkung der Hysterese bei einem Heizen/Kühlen Regler.

**Todband**. Das Todband können Sie sowohl bei EIN/AUS Regelung als auch bei PID Regelung einsetzen, wobei diese Funktion bewirkt, dass der Zeitraum ohne Heizung oder Kühlung verlängert wird. Bei der PID Regelung wird dieser Effekt durch die Integral- und Differentialwerte modifiziert. "Todband" kann bei der PID Regelung beispielsweise verwendet werden, wenn Stellglieder Zeit zur Beendigung ihres Zyklus benötigen, um zu verhindern, dass Heizung und Kühlung gleichzeitig angewandt werden. Das Todband wird daher vermutlich nur bei EIN/AUS Regelung verwendet. Bei dem zweiten Beispiel ist dem ersten Beispiel ein Todband von 20 aufgeschaltet.

#### Todband OFF

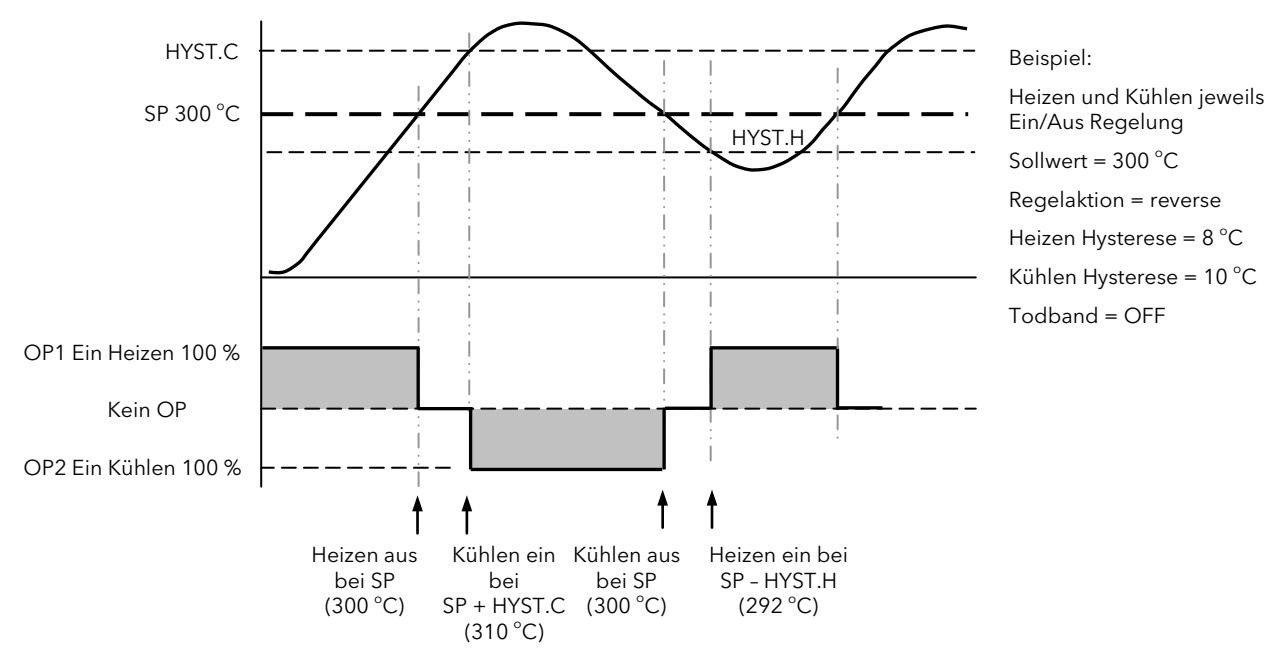

Todband ON

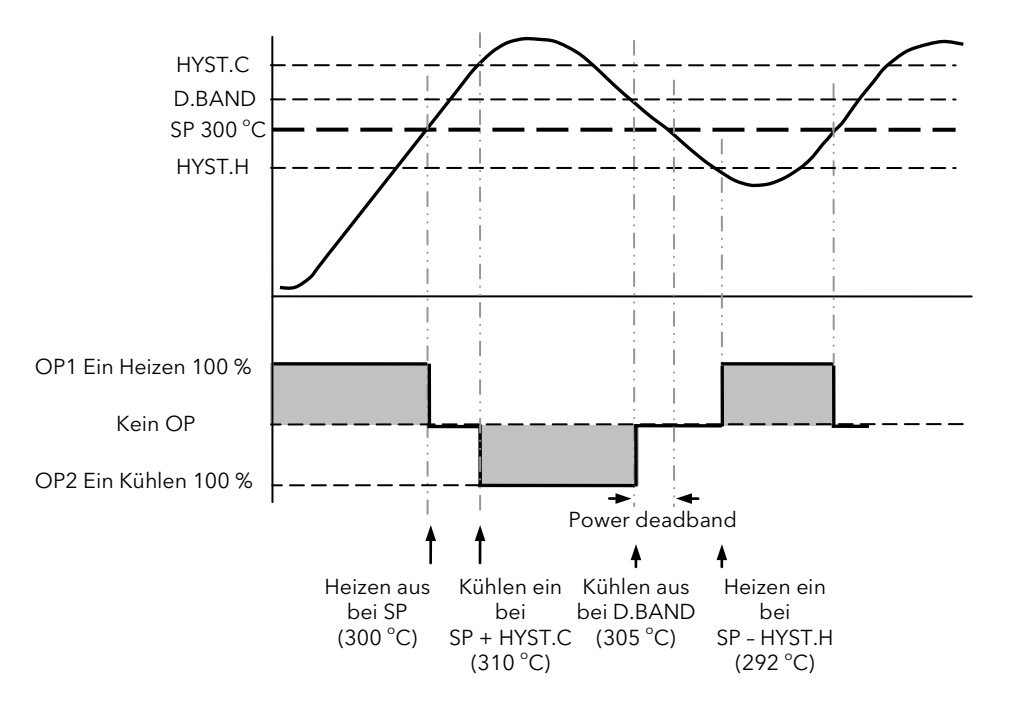

Beispiel:

Heizen und Kühlen jeweils Ein/Aus Regelung

Sollwert = 300 °C

Regelaktion = reverse

Heizen Hysterese = 8 °C

Kühlen Hysterese = 10 °C

Todband 50 % der Kühlen Hysterese = 5 °C

# 8. Digitale Kommunikation

Die digitale Kommunikation (oder kurz Comms genannt) ermöglicht dem Regler die Kommunikation mit einem PC oder einem Netzwerk.

Das Produkt entspricht dem MODBUS RTU Protokoll, dessen vollständige Beschreibung Sie unter <u>www.modbus.org</u> nachlesen können.

Es stehen Ihnen zwei Ports zur Verfügung:

- 1. Ein EIA232 (zuvor RS232) Konfigurationsport für die Kommunikation mit einem System zum Download der Geräte Parameter und zur Durchführung von Herstellertests und Kalibrierung.
- 2. Ein optionaler EIA485 (zuvor RS485) Port an den Klemmen HD, HE und HF für Feld Kommunikation, z. B. zur Kommunikation mit einem SCADA PC.

Die Schnittstellen können nicht gleichzeitig arbeiten.

Eine weitere Beschreibung der digitalen Kommunikationsprotokolle (Modbus RTU) finden Sie im "Communications Manual", Bestellnummer HA026230, verfügbar unter <u>www.eurotherm.de</u>.

Jeder Parameter benötigt eine eindeutige Modbsu Adresse. Eine Liste dieser Adressen finden Sie am Ende dieses Kapitels.

# 8.1 Konfigurationsport

Dieser EIA232 Port ist nur für die Konfiguration des Geräts über einen Konfigurationsclip und iTools (Abschnitt 10.2.1) vorgesehen.

Verwenden Sie den Port nicht für andere Zwecke.

# 8.2 EIA485 (RS485) Feld Kommunikationsport

Zur Verwendung von EIA485 (RS485) puffern Sie den EIA232 Port des PCs mit einem passenden EIA232/EIA485 Konverter. Für diese Funktion steht Ihnen der Eurotherm KD485 Kommunikationsadapter zur Verfügung. Der Einbau einer EIA485 Karte in den PC ist nicht nötig, da diese Platine eventuell nicht isoliert ist und somit Probleme mit Rauschen hervorrufen könnte. Auch könnten die RX Klemmen für diese Anwendung nicht korrekt polarisiert sein.

Verwenden Sie für den EIA485 Betrieb ein abgeschirmtes Kabel mit einem (EIA485) Twisted-pair plus einer separaten Leitung für Common. Obwohl der Anschluss von Common oder Schirm nicht unbedingt notwendig ist, verbessert diese Verbindung die Rauschimmunität gravierend.

In folgender Tabelle sehen Sie die Klemmenbelegung für die EIA485 digitale Kommunikation.

| Standard<br>Kabelfarbe | PC Funktion *  | Geräte Klemme    | Gerät Funktion |
|------------------------|----------------|------------------|----------------|
| Weiß                   | Empfangen, RX+ | HF (B) oder (B+) | Senden, TX     |
| Rot                    | Senden, TX+    | HE (A) oder (A+) | Empfangen, RX  |
| Grün                   | Common         | HD               | Common         |
| Schirm                 | Erde           |                  |                |

\* Dies sind die normalerweise den Buchsenpins zugewiesenen Funktionen. Bitte prüfen Sie die Belegung anhand des PC Handbuchs.

Das Verdrahtungsdiagramm finden Sie in Abschnitt 2.14.

Warnung. Die Schreibversuche zum EEPROM sind bei den Reglern der Piccolo Serie begrenzt. Stellen Sie sicher, dass Parameter, die keine permanente Aktualisierung benötigen (z. B. Sollwerte, Alarmsollwerte, Hysterese usw.) nur bei einer Veränderung zum EEPROM geschrieben werden. Andernfalls kann es zu einer bleibenden Beschädigung des internen EEPROMS kommen.

Siehe auch Abschnitt 8.4.

# 8.3 Master/Slave (Broadcast) Kommunikation

Die Geräte bietet Ihnen eine einfache aber leistungsstarke Master Kommunikation Retransmission Funktion, die die Erstellung einer einfachen Mehrzonen Temperaturregelung ermöglicht. Dabei wird die Modbus Broadcast Funktion verwenden, um Werte zu anderen Geräten ("Slaves") weiterzumelden. Dies kann z. B. ein Sollwertprofil sein, das vom Master Programmgeber zu den Slaves übertragen wird. Auch können Sie die Funktion verwenden, um eine Ausgangsleistungsanforderung an andere Geräte, z. B. Thyristor Leistungssteller im Phasenanschnittbetrieb, zu übertragen.

Broadcast sendet skalierte Integerwerte, d. h. Intergerdarstellungen einer Fließkommazahl ohne Dezimalstellen. Z. B. wird die Zahl 12,3 als 123 übertragen. Aus diesem Grund ist es wichtig, dass Sie für sendendes und empfangendes Gerät die gleiche Dezimalpunktauflösung wählen. Da für Broadcast die Modbus Funktion 6 verwendet wird, müssen alle Empfangsgeräte diese Funktion unterstützen. Die Modbus Registeradresse, zu der die Werte gesendet werden, ist zwischen 1 und 9999 konfigurierbar.

Modbus Broadcast erlaubt kein Feedback von den Slaves. Es ist jedoch möglich, Relais am Slave zu verwenden, um einen Schließkontakt Digitaleingang am Master zu schalten. Dies kann z. B. in Verbindung mit einem Abweichungsalarm und einem Start/Halten Logikeingang verwendet werden, um zu erkennen, wenn eine Temperaturmessung im Slave den programmierten Sollwert nicht erreicht und so das Programm in Halten Modus gesetzt werden soll.

Sie können als Parameter für die Übertragung zwischen Sollwert, Prozesswert, Ausgangsanforderung und Fehler wählen. Der Regler beendet das Broadcast, wenn er eine gültige Anfrage vom Master erhalten hat. Dies macht die Anbindung von iTools für Inbetriebnahmezwecke möglich.

# Warnung

Ą

Wie die meisten Geräte seiner Klasse, hat der Piccolo einen nichtflüchtigen Speicher mit begrenzter Anzahl von Schreibzugriffen. Der nichtflüchtige Speicher behält Informationen, die auch nach einem Netzausfall vorhanden sein müssen, inklusive Sollwert und Status Informationen, z. B. Alarm Speichern Status.

Stellen Sie sicher, dass Parameter, die keine permanente Aktualisierung benötigen (z. B. Sollwerte, Alarmsollwerte, Hysterese usw.) nur bei einer Veränderung zum EEPROM geschrieben werden. Andernfalls kann es zu einer bleibenden Beschädigung des internen EEPROMS kommen.

Arbeiten Sie mit dem Piccolo, verwenden Sie die Variable "AltSP" auf der Modbus Adresse 26, wenn Sie einen Temperatursollwert schreiben müssen. Diese Variable hat keine Schreibbegrenzungen und Sie können einen lokalen Trimmwert über den Parameter "SPTrim" (Modbus Adresse 27) aufschalten.

Eine weitere Erklärung finden Sie in Abschnitt 8.4 "EEPROM Schreibzyklen"

Wichtiger Hinweis: Die Parameter "Wechselsollwert" (AltSP) und "Sollwert Trimm" (SPTrim) stehen Ihnen nicht über die Bedienoberfläche des Reglers zur Verfügung. Auf diese können Sie nur extern über Modbus Kommunikation zugreifen. Verwenden Sie hierfür die iTools Software wie folgt. Weitere Informationen über die Nutzung von iTools finden Sie in Kapitel 10.

Wählen Sie im OPERATING Menü das Register STATUS.

Stellen Sie AltSPSelect (Adresse 276) auf YES.

Öffnen Sie dann im OPERATING Menü das Register VARIABLES.

Nun können Sie zu AltSP (Adresse 26) schreiben.

Tun Sie dies manuell, wird der Sollwert für in paar Sekunden geschrieben. Für ein kontinuierliches Update muss der Wert wiederholt gesendet werden.

Aufschalten eines konstanten Offsets auf den Wechselsollwert:

Wählen Sie im OPERATING Menü das Register SETTINGS.

Geben Sie den Offsetwert in "SPTrim" (Adresse 27) ein. Ein positiver Wert wird zu AltSP addiert, ein negativer von AltSP abgezogen.

Über die Parameter AltSPLo (Adresse 279) und AltSPHi (Adresse 278) können Sie AltSP Grenzen aufschalten. Auch diese Parameter sind nur über Comms im SETTINGS Register von iTools verfügbar.

# 8.4 EEPROM Schreibzyklen

Die Beschaffenheit des in dieser Reglerserie verwendeten EEPROMs ermöglicht 100.000 Änderungen (obwohl es normalerweise mehr sind). Ist diese Anzahl von Schreibzyklen erreicht, zeigt das Gerät den Fehler **E2.Er**, wird instabil und Sie sollten es zur Reparatur einschicken.

Um Sie rechtzeitig vor einem potentiellen Problem zu warnen, wird eine Warnung generiert, wenn die Anzahl der Schreibversuche einen bestimmten Grenzwert überschreitet (Abschnitt 4.4.11).

In den folgenden Abschnitten finden Sie einige Beispiele von Parametern, die nach einer bestimmten Zeit zum erreichen der Grenze führen können.

#### **Sollwert Rampe**

Die kontinuierliche Änderung des Sollwerts über die digitale Kommunikation, z. B. das Fahren einer Rampe, ist der häufigste Auslöser für ein EEPROM Problem.

Eine Lösung für dieses Problem finden Sie im vorangegangenen Abschnitt, "Master/Slave (Broadcast) Kommunikation". Verwenden Sie den "Externern Sollwert" im "Variables" Menü in iTools mit der Modbus Adresse 26 (hex 001A).

Ein durchschnittlicher Timeout von 5 Sekunden wird beim Schreiben auf Modbus Adresse 26 angewendet, d. h., wird innerhalb dieser Zeit kein Wert empfangen, wird ein externer Sollwertfehler Alarm generiert (Abschnitt 4.4.12). Dieser kann ebenso ein Problem mit dem EEPROM hervorrufen, siehe Abschnitt "Alarme und andere Änderungen".

Um dieses Problem zu verhindern, schreiben Sie zum Zielsollwert auf Adresse 02. Beachten Sie jedoch, dass jeder zu diesem Parameter geschriebener Wert bei einem Netzausfall verloren geht. Für den Zugriff auf den Zielsollwert müssen Sie erst den externen Sollwert freigeben (iTools STATUS Menü, Adresse 276).

Es ist **extrem wichtig**, dass Sie bei regelmäßiger Aktualisierung des Sollwerts den Parameter "externer Sollwert" verwenden, da ansonsten die Änderungen zum EEPORM geschrieben werden und diese zu einem Überlauf führt.

#### Alarme und andere Statusänderungen

Der Alarm Status wird in einem nicht-flüchtigen Speicher gesichert und beinhaltet Statusalarme, wie Fühlerbruch, Regelkreisunterbrechung, externe Fehler, individuelle Fehler und Alarmspeichern Status. Jeder Übergang in und aus dem Alarmzustand triggert einen EEPROM Schreibvorgang. Daher kann es, vor allem bei schnell wechselnden Alarmen, zu EEPROM Problemen kommen.

Ein Beispiel hierfür ist die Verwendung von Ereignisalarmen für einen EIN/AUS Regelkreis. Verwenden Sie Geräte der Piccolo Serie nie in dieser Weise, da das Schalten des Ausgangs schnell 100.00 Schreibvorgänge erreicht. Verwenden Sie besser die EIN/AUS Regelung im PID Algorithmus und vermeiden Sie Situationen, bei denen sich der Alarmzustand schnell ändert.

#### Modus und Timer Änderungen

Schnelle Änderungen des Geräte Modus (Auto/Hand) oder des Timerbetriebs können EEPROM Probleme verursachen, da der Status (run/hold/reset) oder die Segmentnummer bei jeder Änderung im EEPROM gespeichert werden.

Im normalen Gebrauch, wenn Segmente oder Timersequenzen relativ lang sind, tritt das Problem wahrscheinlich nicht auf. Arbeiten Sie jedoch mit Anwendungen, bei denen Sequenzen wiederholt ausgeführt werden, ist der EEPROM Speicher schnell voll. Ein Beispiel ist die Verwendung eines Digitaleingangs als Trigger einer Timersequenz. Wenn der Eingang durch einen Bediener schnellstmöglich bedient wird, kann es schon nach wenigen Jahren zu einem Problem mit dem EEPORM kommen.

# Digitaleingänge

Seien Sie vorsichtig mit sich schnell ändernden Digitaleingängen. Achten Sie bei der Konfiguration darauf, dass ein Digitaleingang innerhalb der Lebenszeit des Reglers nicht mehr als 100.000 geschaltet wird.

# 8.5 Broadcast Master Kommunikation Verbindungen

Den Piccolo Broadcast Master können Sie mit bis zu 31 Slaves verbinden, wenn Sie keine Segment Repeater verwenden. Arbeiten Sie mit Repeatern, um zusätzliche Segmente zu erhalten, können Sie in jedem neuen Segment 32 Slaves anschließen. Konfigurieren Sie den Master über die Einstellung von **P64** auf .**SP**, .**Pv**, .**oP** oder .**Err** (Abschnitt 5.2.17).

Sobald Sie eine Funktion freigegeben haben, sendet das Gerät diesen Wert jeden Regelzyklus (250 ms) über die Kommunikationsverbindung zu den Slave Geräten.

Anmerkungen:

- 1. Stellen Sie die Dezimalpunkt Position des Broadcast Parameters im Master und im Slave auf denselben Wert.
- Haben Sie iTool oder einen anderen Master an den für Broadcast freigegebenen Port angeschossen, wird Broadcast für dies Zeit unterbrochen. Es startet ca. 30 Sekunden nach Entfernen von iTools. Damit haben Sie die Möglichkeit, das Gerät über iTools zu konfigurieren, auch wenn die Broadcast Master Kommunikation aktiviert ist.

### 8.5.1 Verdrahtung

#### Verbinden Sie A (+) des Masters mit A (+) des Slaves.

#### Verbinden Sie B (-) des Masters mit B (-) des Slaves

Dies ist in folgendem Diagramm dargestellt. Alle hier dargestellten Geräte sind Piccolo Regler. Sie können auch andere Eurotherm Geräte verwenden.

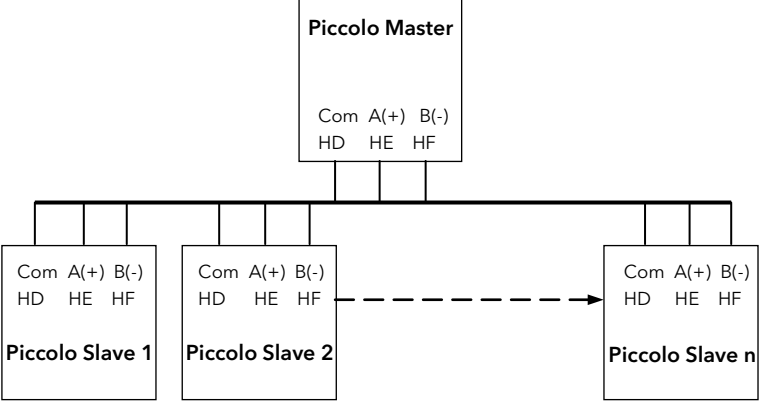

# 8.6 Datencodierung

Beachten Sie, dass der Eurotherm iTools OPC Server einen direkten Zugriff auf jede Variable im Regler mit richtigem Datenformat, ohne die Notwendigkeit einer Daten Repräsentation, bietet. Möchten Sie jedoch Ihre eigene Kommunikationsschnittstellen Software schreiben, sollten Sie das von der Piccolo Kommunikation verwendete Format beachten.

Modbus Daten werden normalerweise in einer 16 bit Integer Darstellung mit Vorzeichen codiert.

Daten im Integerformat, inklusive Werte ohne Dezimalpunkt oder Texte (z. B. "EIN" oder "AUS"), werden als einfache Integerwerte gesendet.

Bei Fließkommawerten wird der Wert als "skalierter" Integer dargestellt, d. h., für den Integerwert wird der Wert mit 10 hoch Dezimalpunktauflösung des Werts multipliziert. Zum besseren Verständnis hier einige Beispiele:

| FP<br>Wert | Integer<br>Darstellung |
|------------|------------------------|
| 9,         | 9                      |
| -1,0       | 10                     |
| 123,5      | 1235                   |
| 9,99       | 999                    |

Für den Modbus Master kann es nötig sein, bei der Verwendung dieser Werte einen Dezimalpunkt zu entfernen oder hinzuzufügen.

Es ist möglich, Fließkommadaten in einem ursprünglichen 32 bit IEEE Fomat zu lesen. Dies finden Sie im "Digital Communications Manual", Bestellnummer HA026230 beschrieben (von <u>www.eurotherm.de</u> herunterladbar).

Bei **Zeit** Daten, z. B. der Länge einer Haltezeit, hängt die Integer Darstellung von der Auflösung ab. Bei "Stunden" Auflösung entspricht der zurückgesendete Wert der Anzahl der Minuten. Ein Wert von z. B. 2:03 (2 Stunden und drei Minuten) wird als Integerwert 123 gesendet. Bei "Minuten" Auflösung wird die Anzahl der Sekunden verwendet, d. h. eine Zeit von 12:09 (12 Minuten und 9 Sekunden) wird als 729 dargestellt.

Die Zeit Daten können im ursprünglichen 32 bit Integer Format gelesen werden. In diesem Fall wird unabhängig von der Auflösung die Anzahl der Millisekunden des Werts verwendet. Dies finden Sie im "Digital Communications Manual", Bestellnummer HA026230 beschrieben.

# 8.7 Parameter Modbus Adressen

Hier finden Sie eine vollständige Liste der im Piccolo vorhandenen Parameter. Auf einige dieser Parameter haben Sie nur über die Kommunikation Zugriff. Die Adressen sind in iTools ebenso dargestellt.

| Parameter<br>Mnemonik | Parametername                                                                                                    | Modbus Adresse<br>Dezimal                                                                                                    |    |
|-----------------------|----------------------------------------------------------------------------------------------------|----------------------------------------------------------------------------------------------------|----|
| PVInValue             | PV (Temperatur) Eingangswert                                                                                                    | 1                                                                                                    | 1  |
| TargetSP              | Ziel-<br>sollwert Anmerkung: Schreiben Sie keine sich standing ände<br>Variable. Die in diesem Gerät verwendete Speichert<br>grenzte Anzahl (100.000) an Schreibvorgängen. Ber<br>trampe, verwenden Sie die interne Rampenfunktion<br>wert (über Comms verfügbar, Modbus Adresse 26).                                                                                                    | rnden Werte zu dieser<br>echnologie hat eine be-<br>iötigen Sie eine Sollwer-<br>oder den Wechselsoll-                                                                                    | 2  |
| OP                    | Hand Ausgangswert                                                                                                    | 3                                                                                                    | 3  |
| WorkingOP             | Arbeitsausgang                                                                                                    | 4                                                                                                    | 4  |
| WorkingSP             | Arbeitssollwert (schreibgeschützt)                                                                                                    | 5                                                                                                    | 5  |
| Pb                    | Proportionalband                                                                                                    | 6                                                                                                    | 5  |
| Ti                    | Integralzeit                                                                                                    | (0 = Kein Integralanteil) 8                                                                                                    | 3  |
| Td                    | Differentialzeit (0                                                                                                    | = Kein Differentialanteil) 9                                                                                                    | 9  |
| AL1                   | Alarm 1 Grenzwert                                                                                                    | 1                                                                                                    | 13 |
| AL2                   | Alarm 2 Grenzwert                                                                                                    | 1                                                                                                    | 14 |
| SP.SL                 | Auswahl des aktiven Sollwerts (0 = S                                                                                                    | ollwert 1; 1 = Sollwert 2) 1                                                                                                    | 15 |
| d.bnd                 | Kanal 2 Todband                                                                                                    | 1                                                                                                    | 16 |
| cb.Lo                 | Cutback Tief                                                                                                    | 1                                                                                                    | 17 |
| cb.Hi                 | Cutback Hoch                                                                                                    | 1                                                                                                    | 18 |
| r2G                   | Relative Kühlverstärkung                                                                                                    | 1                                                                                                    | 19 |
| t.st                  | Timer Status (0 = Reset; 1 = Run;                                                                                                    | 2 = Hold; 3 = End) 2                                                                                                    | 23 |
| SP1                   | Sollwert 1 Anmerkung: Schreiben Sie keine sich standing ände                                                                                                    | rnden Werte zu dieser 2                                                                                                    | 24 |
| SP2                   | Sollwert 2<br>grenzte Anzahl (100.000) an Schreibvorgängen. Ber<br>trampe, verwenden Sie die interne Rampenfunktion<br>wert (über Comms verfügbar, Modbus Adresse 26).                                                                                                    | echnologie hat eine be-<br>iötigen Sie eine Sollwer-<br>oder den Wechselsoll-                                                                                                    | 25 |
|                       | werden, vorausgesetzt, die Werte werden in einem Zeitfenster v<br>gen. Geben Sie den Wechselsollwert über den Parameter AltSPS<br>Wird innerhalb der Zeit kein Wert empfangen, wechselt der Reg<br>eingestellten Sollwert (SP 1 oder SP 2). Sie können dem Wechse<br>tion von Temperaturschwankungen einen lokalen Trimm (SP Trin<br>ten.<br>Dieser Parameter wird bei Abschalten des Geräts nicht gespeich<br>Kommunikation ohne Risiko einer Beschädigung des nicht-flüch<br>schrieben werden. | on 5 Sekunden empfan-<br>Select (Adresse 276) frei.<br>ler wieder auf den aktuell<br>Isollwert zur Kompensa-<br>n, Adresse 27) aufschal-<br>nert. Er kann über die<br>tigen Speichers ge- |    |
| SPTrim                | Lokaler Trimm - wird dem externen Sollwert aufaddiert, um loka<br>chungen in einer Regelzone zu kompensieren.                                                                                                    | le Temperaturabwei- 2                                                                                                    | 27 |
| Mr                    | Manual Reset                                                                                                    | 2                                                                                                    | 28 |
| oP.Hi                 | Ausgang obere Grenze                                                                                                    | 3                                                                                                    | 30 |
| oP.Lo                 | Ausgang untere Grenze                                                                                                    | 3                                                                                                    | 31 |
| SP.rr                 | Sollwert Rampenbegrenzung (0 = kei                                                                                                    | ne Rampenbegrenzung) 3                                                                                                    | 35 |
| Error                 | Berechneter Fehler (PV-SP)                                                                                                    | 3                                                                                                    | 39 |
| AL1.H                 | Alarm 1 Hysterese                                                                                                    | 4                                                                                                    | 47 |
| AL2.H                 | Alarm 2 Hysterese                                                                                                    | 6                                                                                                    | 68 |
| AL3.H                 | Alarm 3 Hysterese                                                                                                    | 6                                                                                                    | 69 |
| InstStatus            | Geräte Status. Dies ist eine Bitmap:<br>B0 - Alarm 1 Status<br>B1 - Alarm 2 Status<br>B2 - Alarm 3 Status<br>B4 - Auto/Hand Status<br>B5 - Fühlerbruch Status<br>B6 - Regelkreisunterbrechung Status<br>B7 - CT Niedriger Laststrom Alarmstatus<br>B8 - CT Hoher Leckstrom Alarmstatus<br>B9 - Timer Ende<br>B10 - PV Üherbereich ( > 5 % des Bereichs)                                                                                                    | 7                                                                                                    | 75 |

| Parameter<br>Mnemonik | Parametername                                                                                                    | Modbus Adresse<br>Dezimal |
|-----------------------|----------------------------------------------------------------------------------------------------|---------------------------|
| InstStatus            | (Fortsetzung)                                                                                                    | 75                        |
|                       | B11 - CT Überstrom Alarmstatus                                                                                                    |                           |
|                       | B12 - Neuer Alarm Status<br>B13 - Timer/Rampe läuft                                                                                                    |                           |
|                       | B14 – Externer (Comms) SP Fehler                                                                                                    |                           |
|                       | B15 - Selbstoptimierung Status                                                                                                    |                           |
|                       | In jedem Fall bedeutet "1" "Aktiv" und "0" "Inaktiv".                                                                                                    |                           |
| InverseStatus         | Invertierter Gerätestatus. Dies ist die invertierte (bitweise) Version des vorhergehenden<br>Parameters und kann zur Triggerung der Meldung verwendet werden, wenn die Bedin-<br>gung nicht aktivist Bitmannings sind, Geräte Status" Modbus Adresse 75                                                                                                    | 76                        |
| InstStatus2           | Geräte Status 2. Dies ist eine Bitmap ähnlich InstStatus und liefert die Übersicht über die                                                                                                    | 77                        |
| instotatusz           | hauptsächlichen Geräte Status Indikatoren.                                                                                                    | , ,                       |
|                       | B0 - EEPROM Schreibfrequenz Warnung Flag                                                                                                    |                           |
|                       | In der aktuellen Firmware werden keine weiteren bits genutzt.                                                                                                    |                           |
| Ld.A                  | Last EIN Strom                                                                                                    | 80                        |
| AL3                   | Alarm 3 Grenzwert                                                                                                    | 81                        |
| HyS                   | Kanal 1 EIN/AUS Hysterese in technischen Einheiten                                                                                                    | 86                        |
| DigIPStatus           | Digitaleingänge Status. Dies ist eine Bitmap:<br>B0 - Nicht belegt<br>B1 - Logikeingang LA<br>B2 - Logikeingang LB<br>B7 - Netzausfall seit der letzten Alarmbestätigung<br>1 = Eingang geschlossen, 0 = Eingang offen. Die Werte sind nicht definiert, wenn die<br>Option nicht vorhanden oder nicht als Eingang konfiguriert ist.                                                                                                    | 87                        |
| HyS.C                 | Kanal 2 EIN/AUS Hysterese in technischen Einheiten                                                                                                    | 88                        |
| FiLt                  | Eingangsfilterzeit (0 = Aus)                                                                                                    | 101                       |
| SP.Hi                 | Sollwert obere Grenze                                                                                                    | 111                       |
| SP.Lo                 | Sollwert untere Grenze                                                                                                    | 112                       |
| oFS                   | PV Offset                                                                                                    | 141                       |
| C.Adj                 | Kalibrierung                                                                                                    | 146                       |
| IM                    | Geräte Modus (0 = Betriebsart - alle Algorithmen und E/A sind aktiv<br>1 = Standby - Regelausgänge sind aus<br>2 = Konfig Modus - alle Ausgänge sind inaktiv)                                                                                                    | 199                       |
| MVInVal               | Eingangswert in mV (nur über Comms)                                                                                                    | 202                       |
| QuickCodeOptions      | Quick Code Flags       (0 = Quick Code SETS 1 & 2 werden angezeigt;<br>1 = Quick Code wird nicht angezeigt)                                                                                                    | 205                       |
| CJCTemp               | CJC Temperatur                                                                                                    | 215                       |
| SBrk                  | Fühlerbruch Status (0 = Aus; 1 = Aktiv)                                                                                                    | 258                       |
| NewAlarm              | Neuer Alarm Status (0 = Aus; 1 = Aktiv)                                                                                                    | 260                       |
| AlLatchStatus         | Alarm Speichern                                                                                                    | 261                       |
| LoopBreakAlarm        | Regelkreisbruch (0 = Aus: 1 = Aktiv)                                                                                                    | 263                       |
| AtUn                  | Selbstoptimierung Freigabe (0 = Aus: 1 = Freigegeben)                                                                                                    | 270                       |
| A-M                   | Regelkreis Betriebsart (0 = Auto: 1 = Hand)                                                                                                    | 273                       |
| Ac Al                 | Alle Alarm bestätigen (1 = Bestätigung)                                                                                                    | 274                       |
|                       | Freigabe Wechselsollwert (Comms Parameter für alternative Sollwert)                                                                                                    | 276                       |
|                       | Wechselsollwert in Prozent                                                                                                    | 277                       |
| AltSPHi               | Alternativer Eingang oberer Skalar - Einstellung des oberen Bereichs für den Sollwert-                                                                                                    | 278                       |
| AltSPLo               | Alternativer Eingang unterer Skalar – Einstellung des unteren Bereichs für den Sollwert-<br>eingang, entspricht je nach Eingangsart 4 mA oder 0 V                                                                                                    | 279                       |
| AL1Out                | Alarm 1 Status (0 = Aus: 1 = Aktiv)                                                                                                    | 294                       |
| AL2Out                | Alarm 2 Status $(0 = Aus; 1 = Aktiv)$                                                                                                    | 295                       |
| AL3Out                | Alarm 3 Status $(0 = \Delta us; 1 = \Delta tiv)$                                                                                                    | 296                       |
|                       | Niedriger Laststrom Grenzwert                                                                                                    | 304                       |
|                       | Hoher Leckstrom Alarm $(0 - \Lambda ue; 1 - \Lambda bis)$                                                                                                    | 305                       |
|                       | Überstromalarm Grenzwert                                                                                                    | 306                       |
|                       | $\int \frac{\partial u}{\partial t} dt = \frac{\partial u}{\partial t} \frac{\partial u}{\partial t} \frac{\partial u}{\partial $ | 307                       |
|                       | Leckstromalarm Status                                                                                                    | 308                       |
|                       | Leekst on alarn status.                                                                                                    | 200                       |

| Parameter<br>Mnemonik | Parametername                                                                                                    | Modbus Adresse<br>Dezimal |
|-----------------------|----------------------------------------------------------------------------------------------------|---------------------------|
| OverAlarmOut          | Überstromalarm Status (0 = Aus; 1 = Aktiv)                                                                                                    | 309                       |
| Instantaneouscurrent  | Momentan Strom                                                                                                    | 310                       |
| SS.SP                 | Soft Start Sollwert                                                                                                    | 322                       |
| SS.oP                 | Soft Start Leistungsgrenze                                                                                                    | 323                       |
| t.dUr                 | Timerdauer                                                                                                    | 324                       |
| t.EL                  | Vergangene Zeit                                                                                                    | 325                       |
| t.rE                  | Verbleibende Zeit                                                                                                    | 326                       |
| t.thr                 | Timer Start Grenzwert                                                                                                    | 327                       |
| Unit                  | Anzeigeeinheit (0 = °C ; 1 = ° F; 3 = Keine)                                                                                                    | 516                       |
| uCAL                  | Freigabe Anpassung (0 = Aus; 1 = Lo (Tief); 2 = Hi (Hoch); 3 = Reset)                                                                                                    | 533                       |
| DigOPStatus           | Digitalausgang Status. Dies ist eine Bitmap:<br>B0 - Ausgang 1<br>B1 - Ausgang 2<br>B2 - Ausgang 3 für die Modelle P108 und P104<br>B3 - Ausgang 4<br>Zu diesem Statuswort kann geschrieben werden, um die Digitalausgänge in einem Tele-<br>metrie Ausgangsmodus zu verwenden. Nur Ausgänge, deren Funktion auf "none" steht<br>sind betroffen und die Einstellung der bits im Digitalausgang Statuswort betrifft keine für<br>Heizen oder andere Funktionen verwendeten Ausgänge. Daher ist eine Maskierung der<br>Einstellung dieser bits beim Schreiben zu dieser Variablen nicht nötig. | 551                       |
| AdjustHighOffset      | Justage oberer Offset                                                                                                    | 560                       |
| AdjustLowOffset       | Justage unterer Offset                                                                                                    | 561                       |
| AdjustHighPoint       | Anpassung oberer Punkt                                                                                                    | 562                       |
| AdjustLowPoint        | Anpassung unterer Punkt                                                                                                    | 563                       |
| Goto                  | Auswahl Zugriffsebene                                                                                                    | 7935                      |
| P1                    | Eingangsart und Bereich                                                                                                    | 9001                      |
| P2                    | Dezimalpunkt Position                                                                                                    | 9002                      |
| P3                    | Unterer Skalenbereich                                                                                                    | 9003                      |
| P4                    | Oberer Skalenbereich                                                                                                    | 9004                      |
| P5                    | Lineareingang unterer mV-Wert                                                                                                    | 9005                      |
| P6                    | Lineareingang oberer mV-Wert                                                                                                    | 9006                      |
| P7                    | Regelausgang und Typ                                                                                                    | 9007                      |
| P8                    | Nichtlineare Kühlung                                                                                                    | 9008                      |
| P11                   | Ausgang 1 Funktion                                                                                                    | 9011                      |
| P12                   | Ausgang 2 Funktion                                                                                                    | 9012                      |
| P13                   | Ausgang 3 Funktion                                                                                                    | 9013                      |
| P14                   | Ausgang 4 Funktion                                                                                                    | 9014                      |
| P15                   | DC Ausgangsbereich                                                                                                    | 9015                      |
| P16                   | Retransmission unterer Skalenwert                                                                                                    | 9016                      |
| P17                   | Retransmission oberer Skalenwert                                                                                                    | 9017                      |
| P21                   | Alarm 1 Typ                                                                                                    | 9021                      |
| P22                   | Alarm 1 Speichern                                                                                                    | 9022                      |
| P23                   | Alarm 1 Unterdrückung                                                                                                    | 9023                      |
| P24                   | Alarm 2 Typ                                                                                                    | 9024                      |
| P25                   | Alarm 2 Speichern                                                                                                    | 9025                      |
| P26                   | Alarm 2 Unterdrückung                                                                                                    | 9026                      |
| P27                   | Alarm 3 Typ                                                                                                    | 9027                      |
| P28                   | Alarm 3 Speichern                                                                                                    | 9028                      |
| P29                   | Alarm 3 Unterdrückung                                                                                                    | 9029                      |
| P31                   | Stromwandler Quelle                                                                                                    | 9031                      |
| P32                   | Stromwandler Bereich                                                                                                    | 9032                      |
| P33                   | Stromwandler Alarm Speichern                                                                                                    | 9033                      |
| P34                   | Regelkreisunterbrechungszeit                                                                                                    | 9034                      |
| P35                   | Fühlerbruch Alarmart                                                                                                    | 9035                      |
| P36                   | Fühlerbruch sichere Ausgangsleistung                                                                                                    | 9036                      |

| Parameter<br>Mnemonik | Parametername                                                                                                    | Modbus Adresse |
|-----------------------|----------------------------------------------------------------------------------------------------|----------------|
| P37                   | Bruchalarme Ausgang                                                                                                 | 9037           |
| P41                   |                                                                                                    | 9041           |
| P42                   |                                                                                                    | 9042           |
| P43                   | Timer Ende Typ                                                                                                    | 9043           |
| P44                   | Arbeitssollwert bei Start                                                                                           | 9044           |
| P51                   |                                                                                                    | 9051           |
| P52                   |                                                                                                    | 9052           |
| P61                   | Digitale Kommunikation Adresse                                                                                      | 9061           |
| P62                   | Digitale Kommunikation Parcese                                                                                      | 9062           |
| P63                   | Digitale Kommunikation Baddiate                                                                                     | 9063           |
| P64                   | Kommunikation Master Petransmission Parameter                                                                       | 9064           |
| P45                   | Kommunikation Master Petransmissions adrossa                                                                        | 9045           |
| P71                   |                                                                                                    | 9071           |
|                       |                                                                                                    | 9071           |
|                       |                                                                                                    | 9072           |
| P73                   |                                                                                                    | 9073           |
| P74                   | Hauptanzeige, innalt zweite Zeile                                                                                   | 9074           |
| P75                   |                                                                                                    | 9075           |
|                       | Ebene z Passwort                                                                                                    | 9070           |
| F//                   |                                                                                                    | 9077           |
| rec.s                 | Recovery Punkt sichern                                                                                              | 9101           |
| rec.L                 | Recovery Punkt laden                                                                                                | 9102           |
| PHAS                  | Kalibrierphase                                                                                                    | 9103           |
| GO                    |                                                                                                    | 9104           |
|                       |                                                                                                    | 9105           |
| PAS.C                 |                                                                                                    | 9100           |
|                       | Feature Passwort 2                                                                                                  | 107            |
| пратуре               | Logikeingang I Kanal Hardwaretyp (0 = Kein; I = Logikeingang)                                                       | 12352          |
| Грытуре               | Logikeingang Z Kanai Hardwaretyp (nur PT08 und PT04) (0 = Kein; T = Logikeingang)                                   | 12500          |
| CommsType             | Comms Modul Typ (0 = Kein; 1 = EIA485)                                                                              | 12544          |
|                       | Stromwandler (U = Kein; I = CT Eingang)                                                                             | 12608          |
|                       | O   Kein; I = Relais; 2 = Logik I/O)                                                                                | 12072          |
| I.PLS                 |                                                                                                    | 12706          |
|                       | Ausgang 2 Typ $(0 = \text{Kein}; 1 - \text{Keiais}; 3 = \text{DCOP}[\text{nurPT16}]; 4 = \text{Triac}[\text{SSR}])$ | 12/36          |
| 2.PLS                 | Ausgang 2 Zeitproportionaler Ausgang min. Ein-Zeit                                                                  | 12770          |
|                       | Ausgang 3 Typ $(U = \text{Rein}; T = \text{Relais}; 3 = \text{DC OP}[\text{nue P108 und P104}])$                    | 12800          |
| 3.PLS                 | Ausgang 3 Zeitproportionaler Ausgang min. Ein-Zeit                                                                  | 12834          |
| OP4Type               | Ausgang 4 Typ (U = Kein; T = Relais)                                                                                | 13056          |
| 4.PLS                 | Ausgang 4 Zeitproportionaler Ausgang min. Ein-Zeit                                                                  | 13090          |
| QCIA                  | Quick Code Set 1 Fühlertyp                                                                                          | 15872          |
| QCIB                  | Quick Code Set 1 Einheit                                                                                            | 15873          |
|                       | Quick Code Set 1 OP1                                                                                                | 15874          |
|                       | Quick Code Set 1 OP2                                                                                                | 15875          |
| QC2A                  | Quick Code Set 2 OP3                                                                                                | 15877          |
| QC2B                  |                                                                                                    | 15878          |
|                       | Quick Code Set 2 Logikeingang 1                                                                                     | 15879          |
|                       | Quick Code Set 2 Logikeingang 2                                                                                     | 15880          |
| QCExit                | Quick Code Set sichern und verlassen                                                                                | 15882          |

# 9. Kalibrierung

Während des Produktionsprozesses wird das Gerät nach nachverfolgbaren Standards für jeden Eingangsbereich kalibriert. Aus diesem Grund ist es nicht notwendig, dass Sie bei einem Wechsel des Eingangsbereichs den Regler neu kalibrieren. Des Weiteren sichert eine kontinuierliche automatische Nullkorrektur des Eingangs die Optimierung der Kalibrierung des Gertäts bei Normalbetrieb.

Um den gesetzlichen Anforderungen (z. B. der AMS2750) zu entsprechen, können Sie die Gerätekalibrierung verifizieren und - wenn nötig- anhand der Angaben in diesem Kapitel neu kalibrieren.

Zum Beispiel eine Aussage der AMS2750: "Anweisung für die Kalibrierung und Rekalibrierung von "Feld-Test Instrumentation" und "Regelüberwachungs- und -aufzeichnungs" Instrumentation, wie durch NADCAP Aerospace Material Specification für Pyrometrie AMD2750, Abschnitt 3.2.5 (3.2.5.3 und Unterabschnitte) beschrieben, inklusive Anweisungen für die Anwendung und Entfernung von Offsets, definiert in Abschnitt 3.2.4."

# 9.1 Überprüfung der Eingangskalibrierung

Sie können den PV Eingang für mV, mA, Thermoelement oder Widerstandsthermometer konfigurieren.

### 9.1.1 Maßnahmen

Bevor Sie eine Kalibrierung prüfen oder starten, sollten Sie folgende Maßnahmen beachten:

- Stellen Sie bei der Kalibrierung von mV Eingängen sicher, dass die Kalibrierquelle keine Ströme über 250 mV ausgibt, bevor Sie die Quelle mit den mV Klemmen des Geräts verbinden. Wird aus Versehen ein zu hoher Strom angelegt (auch wenn für weniger als 1 s), sollten Sie mindestend eine Stunde warten, bis Sie mit der Kalibrierung fortfahren.
- 2. Vor der Kalibrierung von Widerstandsthermometer und CJC müssen Sie eine mV Kalibrierung durchführen.
- 3. Ein vorverdrahteter Kalibrieraufbau mit einem leeren Reglergehäuse kann die Kalibrierung vereinfachen, vor allem, wenn Sie mehrere Geräte kalibrieren müssen.
- 4. Schalten Sie die Spannung erst an, nachdem Sie das Gerät in das Gehäuse des Aufbaus gesteckt haben. Ebenso sollten Sie zuerst die Versorgung entfernen, bevor Sie das Gerät aus dem Gehäuse ziehen.
- 5. Der Regler benötigt ca. 10 Minuten Aufwärmphase nach dem Einschalten.

### 9.1.2 Überprüfen der mV-Eingang Kalibrierung

Sie können den Eingang als Prozesseingang für mV, Volt oder mA konfigurieren wie in dem Beispiel in Abschnitt 5.2.3 beschrieben, in Ebene 2 skalieren. In diesem Beispiel wird eingestellt, dass die Anzeige bei einem Eingang von -5,0 mV den Wert -1000,0 und bei einem Eingang von 20,0 mV den Wert 2000,0 anzeigen soll.

Zur Überprüfung dieser Skalierung verbinden Sie eine geeichte mV-Quelle über Kupferkabel mit den Klemmen V+ und V-.

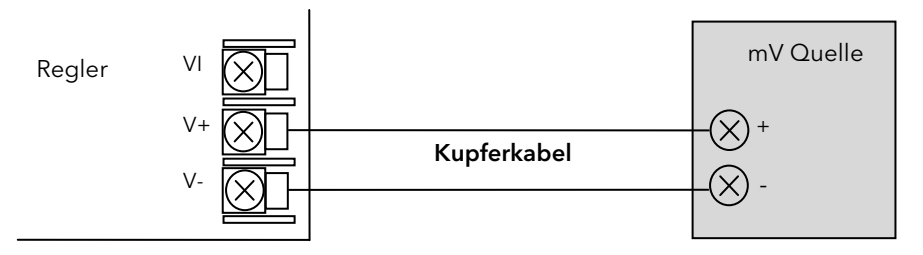

☺ Stellen Sie sicher, dass kein Offset im Regler eingestellt ist (siehe Abschnitt 4.7.2. - Parameter aF5).

Stellen Sie die mV-Quelle auf -5,00 mV. Prüfen Sie, dass der auf der Anzeige gezeigte Wert -1000,0 <u>+</u>0,25% <u>+</u> 1LSD (letztes signifikantes Digit) ist.

Stellen Sie die mV-Quelle auf 20,00 mV. Prüfen Sie, dass der auf der Anzeige gezeigte Wert 2000,0 <u>+</u>0,25% <u>+</u> 1LSD ist.

# 9.1.3 Überprüfen der Thermoelementeingang Kalibrierung

Verbinden Sie eine geeichte mV-Quelle entsprechend des Diagramms mit den Klemmen V+ und V-. Die mV-Quelle muss die Vergleichsstellentemperatur des Thermoelements simulieren können. Verwenden Sie für die Verbindung zwischen Gerät und mV-Quelle das entsprechende Kompensationskabel.

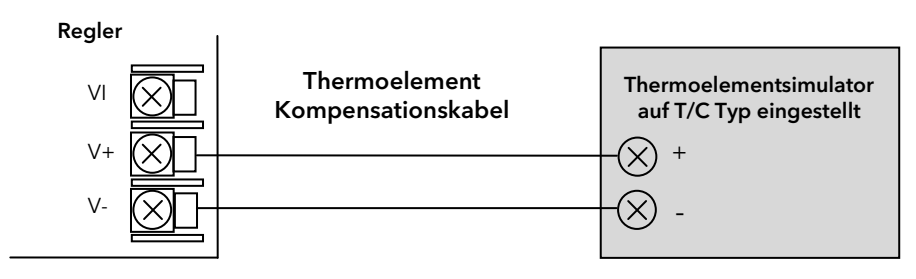

Stellen Sie die mV-Quelle auf den im Regler eingestellten Thermoelementtyp ein.

Justieren Sie die mV-Quelle für den niedrigsten Bereich. Bei einem Thermoelement Typ J ist dies z. B. -210 °C. Haben Sie diesen Wert durch die Eingabe eines Grenzwerts im Parameter "Bereich Tief" begrenzt, stellen Sie die mV-Quelle auf diesen Grenzwert ein. Prüfen Sie, ob der angezeigte Wert des Reglers innerhalb <u>+</u>0,25 % des Messwerts <u>+</u> 1LSD liegt.

Stellen Sie jetzt den Maximalwert an der mV-Quelle ein. Dies ist bei einem Typ J Thermoelement z. B. 1200 °C. Haben Sie diesen Wert durch die Eingabe eines Grenzwerts im Parameter "Bereich Hoch" begrenzt, stellen Sie die mV-Quelle auf diesen Grenzwert ein. Prüfen Sie, ob der angezeigte Wert des Reglers innerhalb <u>+</u>0,25 % des Messwerts <u>+</u> 1LSD liegt.

Wenn nötig, können Sie dazwischenliegende Werte auf gleiche Weise überprüfen.

# 9.1.4 Überprüfen der RTD Eingang Kalibrierung

**Bevor Sie das Gerät einschalten**, verbinden Sie eine Dekadenbox mit einer Auflösung von zwei Dezimalstellen mit dem Regler (siehe Diagramm). Stellen Sie sicher, dass der interne Widerstand der Box, der Verbindungskabel und aller weiteren Anschlüsse so klein wie möglich ist - auf jeden Fall kleiner 22  $\Omega$  und möglichst kleiner 1  $\Omega$ . Haben Sie das Gerät schon ohne diese Verbindung eingeschaltet, müssen Sie mindestens 10 Minuten nach Entfernen der Verbindung warten, bevor Sie die RTD Eingang Kalibrierung prüfen können.

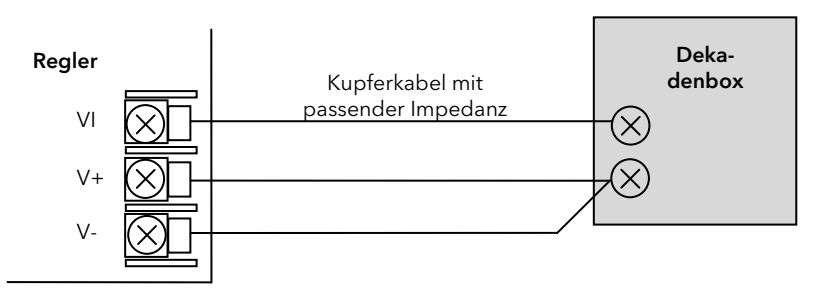

Der RTD Bereich des Geräts liegt bei -200 bis 850 °C. In der Regel ist es nicht nötig, das Gerät über den gesamten Bereich zu überprüfen.

Stellen Sie den Widerstand der Dekadenbox auf den minimalen Bereich ein. Z. B. 0 °C = 100,00  $\Omega$ . Prüfen Sie, ob die Kalibrierung innerhalb <u>+</u>0,25 % des Messwerts <u>+</u>1LSD liegt.

Stellen Sie anschließend den Widerstand der Dekadenbox auf den maximalen Bereich ein. Z. B. 200 °C = 175,86 Ω. Prüfen Sie, ob die Kalibrierung innerhalb <u>+</u>0,25 % des Messwerts <u>+</u> 1LSD liegt.

# Die Kalibrierung können Sie nur in der Konfigurationsebene ausführen.

Liegt die Kalibrierung nicht innerhalb der gewünschten Genauigkeit, führen Sie die in diesem Kapitel beschriebene Kalibrierung durch:

In Geräten der Piccolo Serie können Sie folgende Eingänge kalibrieren:

- **mV-Eingang**. Dies ist ein linearer 0 80 mV Bereich, der an zwei festen Punkten kalibriert ist. Diese Kalibrierung sollten Sie immer durchführen, bevor Sie eine Kalibrierung von Thermoelement oder Widerstandsthermometer Eingängen starten. Die Kalibrierung des mA-Bereichs ist in dieser Kalibrierung enthalten.
- **Thermoelement** Kalibrierung beinhaltet nur die Kalibrierung des Temperaturoffsets des CJC Fühlers. Andere Aspekte fer Thermoelement Kalibrierung sind bereits in der mV Kalibrierung enthalten.
- Widerstandsthermometer. Diese führen Sie ebenso an zwei festen Punkten durch: 150  $\Omega$  und 400  $\Omega$ .

Beachten Sie vor der Kalibrierung die in Abschnitt 9.1.1 aufgeführten Maßnahmen.

#### 9.2.1 Kalibrieren eines mV-Eingangs

Verbinden Sie eine 0 – 50 mV-Quelle, wie in Abschnitt 9.1.2 gezeigt, mit dem Gerät. Die mA-Kalibrierung ist Teil dieser Prozedur.

Für ein gutes Ergebnis sollten Sie 0 mV kalibrieren, indem Sie die Kupferleitungen von der mV-Quelle entfernen und den Reglereingang kurzschließen.

Öffnen Sie die **Konfigurationsebene** (Abschnitt 5.1). Stellen Sie den P Code "P1" auf mV Bereich (**flu**), dann:

| Operation                                                             | Vorgehen                                                                                                    | Anzeige                                                       | Anmerkungen                                                                                                    |
|-----------------------------------------------------------------------|----------------------------------------------------------------------------------------------------|---------------------------------------------------------------|----------------------------------------------------------------------------------------------------|
| Wählen Sie die<br>Kalibrierphase                                      | 1. Wählen Sie mit 🕛 oder 🕶 PHAS.                                                                                                    | полЕ<br>РНЯ5                                                  | Befindet sich im letzten Teil der "P"<br>Code Liste.                                                                                                    |
| Setzen Sie die mV-C                                                   | Quelle auf 0 mV                                                                                                    |                                                               | ·                                                                                                    |
| Einstellung unte-<br>rer Kalibrierpunkt.                              | 2. Stellen Sie mit oder 🔽 "0" ein.                                                                                                    | 0<br>РНЯ 5                                                    |                                                                                                    |
| Kalibrieren Sie<br>das Gerät am<br>unteren Kalibrier-<br>punkt (0 mV) | <ol> <li>Wählen Sie mit , "G 0".</li> <li>Wählen Sie mit oder .</li> <li>Wählen Sie mit .</li> <li>Bestätigen Sie mit .</li> </ol>                                                                         | د. ۵<br>۲ES<br>۵<br>۵<br>۵<br>۶<br>۶<br>۶<br>۶<br>۶<br>۶<br>۶ | Der Regler kalibriert automatisch<br>auf die vorgegebenen Eingangs-<br>mV. Die Anzeige zeigt für ca. 3-10<br>Sekunden bu59, anschließend<br>PH55, (wenn Kalibrierung erfolg-<br>reich).<br>Wird FA: L gezeigt, ist entwender<br>die Referenzmessung instabil oder<br>außerhalb +/-20 % des erwarteten<br>mV Eingangs.<br>In diesem Fall müssen Sie die Kalib-<br>rierung mit korrektem mV Eingang<br>erneut starten. |
|                                                                       | 6 Bostätigen Sie erneut mit 🖅                                                                                                    |                                                               |                                                                                                    |
| Setzen Sie die mV-C                                                   | Quelle auf 50 mV                                                                                                    |                                                               |                                                                                                    |
| Einstellung<br>oberer Kalibrier-<br>punkt.                            | <ol> <li>Gehen Sie mit  zurück zu<br/>"PHA5".</li> <li>Wählen Sie mit  oder  .</li> <li>Bestätigen Sie mit  .</li> </ol>                                                                                   | 50<br>РНА5<br>60                                              | Der Regler kalibriert wieder auto-<br>matisch am vorgegebenen Ein-<br>gangs-mV.<br>Bei einem Fehler erscheint "FAIL"<br>in der Anzeige.                                                                                                    |
|                                                                       | <ol> <li>Wählen Sie mit soder soder , "YES".</li> <li>Bestätigen Sie mit .</li> <li>Drücken Sie erneut .</li> <li>Drücken Sie erneut .</li> <li>stätigung und zum Verlassen der Kalibrierphase.</li> </ol> | ۲E5<br>۵۵<br>۵۵<br>۶۶<br>۶۶<br>۶۶<br>۵۵                       | Anmerkung: PR55 erscheint am<br>Ende einer erfolgreichen Kalibrie-<br>rung. Die Werte liegen nun inner-<br>halb einer (+/- 20 %) Toleranz. Das<br>heißt nicht, dass die Kalibrierung<br>exakt ist. Sie sollten die Messwerte<br>im Bedienmodus gegen eine be-<br>kannte Quelle verifizieren, um die<br>Genauigkeit der Kalibrierung zu<br>bestätigen.                                                                |

# 9.2.2 Kalibrieren eines Thermoelementeingangs

Führen Sie für die Kalibrierung eines Thermoelementeingangs zuerst eine mV-Kalibrierung, dann die Kalibrierung des CJC durch.

Verbinden Sie eine mV-Quelle, wie in Abschnitt 9.1.3 beschrieben, mit dem Regler. Stellen Sie die mV-Quelle für das verwendete Thermoelement auf "**interne Kompensation**" und stellen Sie den Ausgang der mV-Quelle auf **0 mV**.

Geben sie unter "P1" den entsprechenden Thermoelementtyp ein.

| Operation                           | Vorgehen                                                                                                    | Anzeige                                                           | Anmerkungen                                                                                                    |
|-------------------------------------|----------------------------------------------------------------------------------------------------|-------------------------------------------------------------------|----------------------------------------------------------------------------------------------------|
| Wählen Sie die<br>Kalibrierphase.   | 1. Wählen Sie mit <sup>❶</sup> oder <del>←</del><br>"₽Ħ₦5".                                                                                                    | лалЕ<br>РНЯ5                                                      | Befindet sich im letzten Teil<br>der "P" Code Liste.                                                                                                    |
| Wählen Sie die<br>CJC Kalibrierung. | 2. Wählen Sie mit 🚺 oder 🔽 "EJE".                                                                                                    | С ЈС<br>РНАЅ                                                      |                                                                                                    |
| CJC Kalibrierung.                   | <ol> <li>Rufen Sie mit 🛃 "🕮" auf.</li> <li>Wählen Sie mit 🚺 oder 💽 "¥E5".</li> <li>Bestätigen Sie mit 🛃.</li> <li>Drücken Sie erneut 🚭 zur Bestätigung und zum Verlassen der Kalibrierphase.</li> </ol> | ۵۵ ۵<br>۲۳۵<br>۵۵<br>۵۵<br>۵۵<br>۶۹<br>۶۹<br>۵۵<br>۶۹<br>۶۵<br>۵۵ | Der Regler kalibriert den<br>CJC Eingang automatisch<br>auf 0 mV.<br>Die Anzeige zeigt zuerst<br><b>bu5</b> <sup>1</sup> , dann <b>PA55</b> , (bei<br>erfolgreicher Kalibrierung)<br>oder <b>FAI</b> <sup>1</sup> (bei fehlge-<br>schlagener Kalibrierung).<br>Ein Fehler kann aufgrund<br>eines inkorrekten Eingangs-<br>mV auftreten. |

# 9.2.3 Kalibrieren eines RTD Eingangs

Den RTD Bereich kalibrieren Sie an zwei Punkten: 150,00  $\Omega$  und 400,00  $\Omega$ .

Bevor Sie die RTD Kalibrierung starten:

- Bevor Sie das Gerät einschalten, verbinden Sie eine Dekadenbox mit einer Auflösung von zwei Dezimalstellen mit dem Regler (siehe Abschnitt 9.1.4). Stellen Sie sicher, dass der interne Widerstand der Box, der Verbindungskabel und aller weiteren Anschlüsse so klein wie möglich ist - auf jeden Fall kleiner 22 Ω und möglichst kleiner 1 Ω. Haben Sie das Gerät schon ohne diese Verbindung eingeschaltet, müssen Sie mindestens 10 Minuten nach Entfernen der Verbindung warten, bevor Sie die RTD Eingang Kalibrierung durchführen können.
- Kalibrieren Sie zuerst den mV-Bereich.

# Stellen Sie für Set "P1" "**r Ed**" ein.

| Operation             | Vorgehen          | Anzeige | Anmerkungen                   |
|-----------------------|-------------------|---------|-------------------------------|
| Wählen Sie die Kalib- | 1. Wählen Sie mit | лолЕ    | Befindet sich im letzten Teil |
| rierphase.            |                   | РНА5    | der "P" Code Liste.           |

#### Stellen Sie die Dekadenbox auf 150,00 $\Omega$ ein.

| Wählen Sie den<br>unteren Kalibrier-<br>punkt (150 Ω) | 2. Wählen Sie mit ▲ oder ▼<br>" ¦ <b>5⊡r</b> ".                                                                    | <b>150</b> г<br>РНА5                          |                                                                                                    |
|-------------------------------------------------------|----------------------------------------------------------------------------------------------------|-----------------------------------------------|----------------------------------------------------------------------------------------------------|
| Kalibrierung am<br>unteren Punkt.                     | <ol> <li>Gehen Sie mit auf "III".</li> <li>Wählen Sie mit oder<br/>"YES".</li> <li>Bestätigen Sie mit .</li> </ol> | ۰۵<br>۲ES<br>۵۰<br>۵۵<br>۶۹<br>۶۹<br>۶۶<br>۵۰ | Der Regler kalibriert auto-<br>matisch auf den vorgege-<br>benen 150,00 Ω Eingang.<br>Die Anzeige zeigt zuerst<br><b>bu5</b> <sup>1</sup> , dann <b>PA55</b> , (bei<br>erfolgreicher Kalibrierung)<br>oder <b>FAI</b> L (bei fehlge-<br>schlagener Kalibrierung).<br>Ein Fehler kann aufgrund<br>eines falschen Eingangswi-<br>derstands auftreten. |
|                                                       | 6. Bestätigen Sie erneut mit 🕶.                                                                                    |                                               |                                                                                                    |

#### Stellen Sie die Dekadenbox auf 400,00 $\Omega$ ein.

| Wählen Sie den<br>oberen Kalibrierpunkt<br>(400 Ω). | 7. Wählen Sie mit ▲ oder ▼<br>"¶00r".                                     | 400 <i>г</i><br>РНА5                    |                                                                                                    |
|-----------------------------------------------------|---------------------------------------------------------------------------|-----------------------------------------|----------------------------------------------------------------------------------------------------|
| Kalibrierung am<br>oberen Punkt.                    | 8. Wiederholen Sie die Schritte 3 bis 6<br>für den oberen Kalibrierpunkt. | ۳۵<br>۲ES<br>۵۰<br>۵۵<br>۶۶<br>۶۶<br>۵۰ | Der Regler kalibriert wieder<br>automatisch aud den vor-<br>gegebenen 400,00 Ω Ein-<br>gang.<br>Bei einer fehlerhaften Kalib-<br>rierung wird <b>FAI L</b> ange-<br>zeigt. |

# 9.2.4 Kalibrieren von mA-Ausgänge

Sie können die Ausgänge 2 (P116) und/oder 3 (P108/P104) als mA-Ausgänge bestellen. Diese kalibrieren Sie wie folgt: Verbinden Sie ein Strommessgerät mit dem Ausgang - Klemmen 2A/2B

oder 3A/3B.

Das nebenstehende Beispiel zeigt Ausgang 2 (P116).

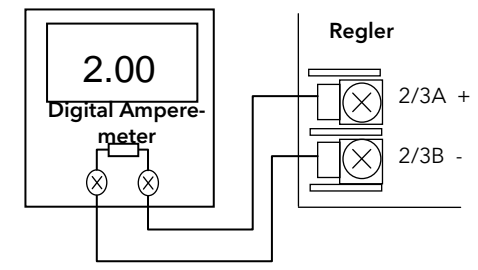

In der Konfigurationsebene:

| Operation                                                                                                    | Vorgehen                                                                                                    | Anzeige        | Amerkungen                                           |
|----------------------------------------------------------------------------------------------------|----------------------------------------------------------------------------------------------------|----------------|------------------------------------------------------|
| Wählen Sie die Kalib-<br>rierphase.                                                                            | 1. Wählen Sie mit <sup>III</sup> oder <sup>IIII</sup><br>"₽Ħ₽5".                                                                                                    | лолЕ<br>РНА5   | Befindet sich im letzten Teil<br>der "P" Code Liste. |
| Wählen Sie die Kalib-<br>rierphase am unteren<br>Punkt für den ent-<br>sprechenden mA-<br>Ausgang (z. B. OP2). | 2. Wählen Sie mit A oder I                                                                                                    | 2.ЛА.L<br>РНА5 |                                                      |
| Kalibrierung am<br>unteren Punkt.                                                                              | <ol> <li>Gehen Sie mit  auf "uAL".</li> <li>Justieren Sie mit  oder  den Wert, dass der angezeigte Wert mit dem Wert auf dem Amperemeter übereinstimmt. Zeigt das Amperemeter z. B. 2,06, stellen Sie die Regleranzeige auf 206 ein. Der Dezimalpunkt wird am Regler nicht angezeigt.</li> <li>Bestätigen Sie mit  .</li> </ol> | 200<br>JAL     |                                                      |
| Wählen Sie die Kalib-<br>rierphase am oberen<br>Punkt für den ent-<br>sprechenden mA-<br>Ausgang (z. B. OP2).  | <ul> <li>6. Gehenn Sie mit <sup>1</sup> zurück auf<br/>"РНАБ".</li> <li>7. Wählen Sie mit <sup>1</sup> oder <sup>1</sup><br/>"2ЛЯН".</li> </ul>                                                                                                    | 2.ПА.Н<br>РНА5 |                                                      |
| Kalibrierung am<br>oberen Punkt.                                                                               | <ol> <li>8. Gehen Sie mit  auf "uAL".</li> <li>9. Justieren Sie mit  oder  den Wert, dass der angezeigte Wert mit dem Wert auf dem Amperemeter übereinstimmt. Der Wert stellt 18,00 mA dar.</li> </ol>                                                                                                    | 1800<br>JAL    |                                                      |
|                                                                                                    | 10. Drücken Sie erneut 🚭 zur Bestä-<br>tigung und zum Verlassen der Ka-<br>librierphase.                                                                                                    |                |                                                      |

Die oben beschriebene Kalibrierung können Sie, wenn nötig, für Ausgang 3 wiederholen.

# 9.2.5 CT Kalibrierung

Möchten Sie den Stromwandlereingang kalibrieren, verbinden Sie den Stromwandler mit den Klemmen CT und C.

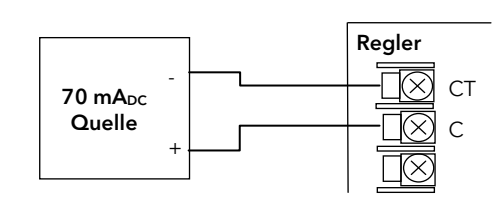

In der Konfigurationsebene:

| Operation                                           | Vorgehen                                         | Anzeige      | Anmerkungen                                          |
|-----------------------------------------------------|--------------------------------------------------|--------------|------------------------------------------------------|
| Wählen Sie die<br>Stromwandler Kalib-<br>rierphase. | 1. Wählen Sie mit <sup>□</sup> oder ←<br>"PHRS". | полЕ<br>Рназ | Befindet sich im letzten Teil<br>der "P" Code Liste. |

Stellen Sie den Stromwandler so ein, dass kein Strom am Eingang anliegt.

| Wählen Sie den<br>unteren CT Kalibrier-<br>punkt. | 2. Wählen Sie mit ▲ oder ▼<br>"EŁ □".                                                                              | СЕ О<br>РНАS                                                    |                                                                                                    |
|---------------------------------------------------|----------------------------------------------------------------------------------------------------|-----------------------------------------------------------------|----------------------------------------------------------------------------------------------------|
| Kalibrierung bei<br>0 mA.                         | <ol> <li>Gehen Sie mit auf "III".</li> <li>Wählen Sie mit oder<br/>"YES".</li> <li>Bestätigen Sie mit .</li> </ol> | ۰۵<br>۲E5<br>۵۵<br>۵۵<br>۶۷<br>۶۷<br>۶۷<br>۶۷<br>۶۹<br>۶۶<br>۵۰ | Der Regle rkalibriert auto-<br>matisch auf den Nullpunkt.<br>Die Anzeige zeigt zuerst<br><b>bu5</b> 4, dann <b>PA55</b> , (bei<br>erfolgreicher Kalibrierung)<br>oder <b>FAI L</b> (bei fehlge-<br>schlagener Kalibrierung).<br>Ein Fehler kann auftreten,<br>wenn ein falscher Eingangs-<br>strom anliegt. |
|                                                   | 6. BestätigenSie erneut mit 🛁.                                                                                     |                                                                 |                                                                                                    |

Stellen Sie den Stromwandler auf einen Strom von 70 mA ein.

| Wählen Sie den<br>oberen CT Kalibrier-<br>punkt. | <ol> <li>Kehren Sie mit <sup>1</sup>zurück zu<br/><i>"PHRS"</i>.</li> <li>Wählen Sie mit <b>a</b> oder <b>v</b><br/><i>"LL 10"</i>.</li> </ol> | СЕ 70<br>РНА 5                                                   |                                                                                                    |
|--------------------------------------------------|----------------------------------------------------------------------------------------------------|------------------------------------------------------------------|----------------------------------------------------------------------------------------------------|
| Kalibrierung bei<br>70 mA.                       | <ul> <li>9. Gehen Sie mit  auf "□□".</li> <li>10. Wählen Sie mit  oder  </li> <li>"ΨΕ5".</li> <li>11. Bestätigen Sie mit  </li> </ul>          | ۵ ۵<br>۲ES<br>۵۵<br>۵۵<br>۶۷<br>۶۷<br>۶۷<br>۶۷<br>۶۹<br>۶۶<br>۵۵ | Der Regler kalibriert auto-<br>matisch auf 70 mA.<br>Die Anzeige zeigt zuerst<br><b>bu5</b> 4, dann <b>PH55</b> , (bei<br>erfolgreicher Kalibrierung)<br>oder <b>FAI L</b> (bei fehlge-<br>schlagener Kalibrierung).<br>Ein Fehler kann auftreten,<br>wenn ein falscher Eingangs-<br>strom anliegt. |
|                                                  | 12. Drücken Sie erneut 🕶 zur Bestäti-<br>gung und zum Verlassen der Kalib-<br>rierphase.                                                       |                                                                  |                                                                                                    |

# 9.2.6 Zurück zur Werkskalibrierung

Wie Sie jederzeit zur Werkskalibrierung zurückkehren, finden Sie im Folgenden beschrieben:

| Operation                            | Vorgehen                                                                                                  | Anzeige                 | Anmerkungen                                                                        |
|--------------------------------------|----------------------------------------------------------------------------------------------------|-------------------------|------------------------------------------------------------------------------------|
| Wählen Sie die Kalib-<br>rierphase.  | 1. Wählen Sie mit <sup>❶</sup> oder <del>■</del><br>"PHAS".                                               | лалЕ<br>РНА5            | Befindet sich im letzten Teil<br>der "P" Code Liste.                               |
| Wählen Sie die<br>Werkskalibrierung. | 2. Gehen Sie mit ▲ oder ▼ auf<br>"FR∟L".                                                                  | FAct<br>РНАS            |                                                                                    |
| Bestätigung                          | <ol> <li>Rufen Sie mit ,,,,,,,,</li></ol>                                                                 | YES<br>Go<br>PASS<br>Go | Der Regler kehrt automa-<br>tisch zu dem im Werk ge-<br>speicherten Werten zurück. |
|                                      | <ol> <li>Drücken Sie erneut  zur Bestä-<br/>tigung und zum Verlassen der Ka-<br/>librierphase.</li> </ol> |                         |                                                                                    |

# 9.3 Kalibrierparameter

In der folgenden Tabelle sehen Sie eine Übersicht der im Kalibriermenü verfügbaren Parameter.

| Name | Parameterbeschreibung                              | Wert  | Vorgabe                            | Zugriffsebene       |  |  |
|------|----------------------------------------------------|-------|------------------------------------|---------------------|--|--|
| Phas | Kalibrierphase nonE                                |       | Nicht gewählt                      | Nur Konfigurations- |  |  |
|      |                                                    | 0     | Auswahl mV unterer Kalibrierpunkt  | ebene               |  |  |
|      |                                                    | 50    | Auswahl mV oberer Kalibrierpunkt   | -                   |  |  |
|      |                                                    | ISOr  | Auswahl PRT unterer Kalibrierpunkt |                     |  |  |
|      | 400rAuswahl PRT oberer KaLJEAuswahl CJC Kalibriere |       | Auswahl PRT oberer Kalibrierpunkt  | -                   |  |  |
|      |                                                    |       | Auswahl CJC Kalibrierung           |                     |  |  |
|      |                                                    | [F [] | Auswahl CT unterer Kalibrierpunkt  | -                   |  |  |
|      |                                                    |       | Auswahl CT oberer Kalibrierpunkt   | -                   |  |  |
|      |                                                    | FAct  | Zurück zur Werkskalibrierung       | -                   |  |  |
|      |                                                    | SUAT  | Unterer mA Ausgang von Ausgang 2   | -                   |  |  |
|      |                                                    | 5UBH  | Oberer mA Ausgang von Ausgang 2    | -                   |  |  |
|      |                                                    | JUUT  | Unterer mA Ausgang von Ausgang 3   |                     |  |  |
|      |                                                    | AUNT  | Oberer mA Ausgang von Ausgang 3    |                     |  |  |
| 60   | Zum Starten der Kalibrierung                       | n[]   |                                    | Nur Konfigurations- |  |  |
|      |                                                    | YES   | Start                              | ebene               |  |  |
|      |                                                    | ЬобУ  | Kalibrierung läuft                 |                     |  |  |
|      |                                                    | PASS  | Kalibrierung erfolgreich           |                     |  |  |
|      |                                                    | FRi L | Kalibrierung nicht erfolgreich     |                     |  |  |

# 10.Konfiguration über iTools

iTools ist ein Konfigurations und Überwachungs Paket mit dem Sie ganze Regler Konfigurationen ändern, speichern und "clonen" können. Die Software können Sie frei unter <u>www.eurotherm.de</u> herunterladen.

Mit iTools können Sie alle in diesem Handbuch beschriebenen Funktionen der Piccolo Regler konfigurieren. Zusätzlich stehen Ihnen weitere Funktionen, wie z. B. Erstellung von kundeneigenen Meldungen und Parameter Promotion zur Verfügung. Diese Funktionen finden Sie in diesem Kapitel beschrieben.

Weitere Informationen über Installation, Anschluss und allgemeine Bedienung finden Sie im iTools Handbuch, Bestellnummer HA028838GER, das Sie unter www.eurotherm.de laden können

# 10.1 Laden einer IDM

Eine IDM ist eine Softwaredatei, die die Parameteradresse einer bestimmten Gerätebauart definiert. Diese Datei ist normalerweise auf der iTools CD enthalten. iTools erkennt dann automatish die Softwareversion Ihres Geräts.

Haben Sie ein Nicht-Standard Gerät, müssen Sie eventuell eine passende IDM von der Eurotherm Website <u>www.eurotherm.de</u> herunterladen. Die Datei hat das Format IDxxx\_v106.exe, wobei IDxxx das Gerät und v--- die Softwareversion des Geräts darstellt.

#### Registrieren einer neuen IDM

Kopieren Sie die Datei zu C:\Programme\Eurotherm\iTools\Devices.

### Laden einer IDM

Öffnen Sie iTools.

Wählen Sie Optionen  $\rightarrow$  Erweiterung  $\rightarrow$  Server zeigen.

Im OPC Server öffnen Sie dann Edit  $\rightarrow$  IDM Manager  $\rightarrow$  Install New IDM

Wählen Sie die IDM. Eine Liste der verfügbaren IDMs finden Sie unter Programme\Eurotherm\iTools\Devices.

# 10.1.1 Verwendung der H Kommunikationsschnittstelle

Verbinden Sie den Regler mit der EIA232 seriellen Schnittstelle des PC (Abschnitt 2.14).

# 10.2 Verbinden eines PCs mit dem Regler

Diese Regler können Sie über die digitale Kommunikationsschnittstelle H oder über einen Konfigurations Clip mit dem PC verbinden.

# 10.2.1 Konfigurations Clip

Den Konfigurations Clip können Sie bestellen, indem Sie bei der iTools Betellung die Nummer 3000CK angeben. Der Clip wird seitlich in das Reglergehäuse gesteckt.

Beim Einstecken des Clips darf der Regler nicht eingeschaltet sein.

Der Vorteil dieser Verbindung liegt darin, dass das Gerät nicht angeschlossen sein muss, da der Clip die Versorgung für den internen Speicher des Reglers liefert.

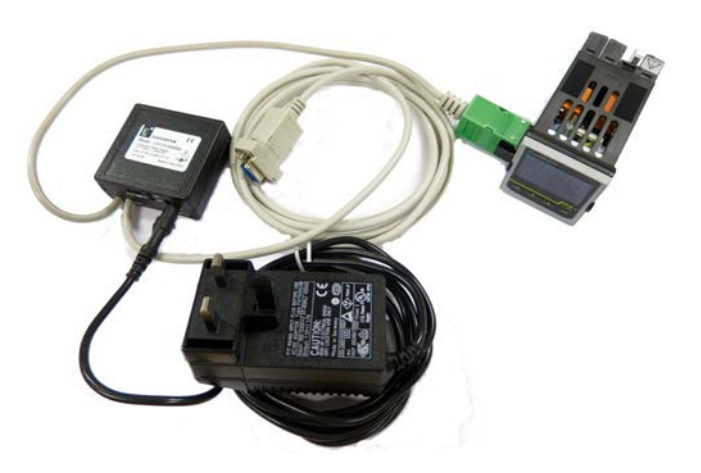

# 10.3 iTools starten

Öffnen Sie iTools und drücken Sie mit angeschlossenem Regler <sup>Abfrage</sup> in der iTools Menüleiste. ITools überprüft die Kommunikationsschnittstelle und TCP/IP Anschlüsse auf erkennbare Geräte. Geräte, die Sie über den Konfigurations Clip (CPI) angeschlossen haben, haben die Adresse 255, ungeachtet der im Regler eingestellten Adresse.

34

Wird das Gerät erkannt, erscheint eine Bildschirmansicht entsprechend der unten gezeigten Darstellung. Die Liste auf der linken Seite enthält die Menüüberschriften. Möchten Sie die Parameter der Liste darstellen, doppelklicken Sie auf die Menüüberschrift oder wählen Sie den "Parameter Explorer". Klicken Sie dann ein Menü an, werden die damit verbundenen Parameter angezeigt.

Die Geräteansicht können Sie ein- und ausschalten, indem Sie im Menü "Ansichten" "Geräteansichten" wählen.

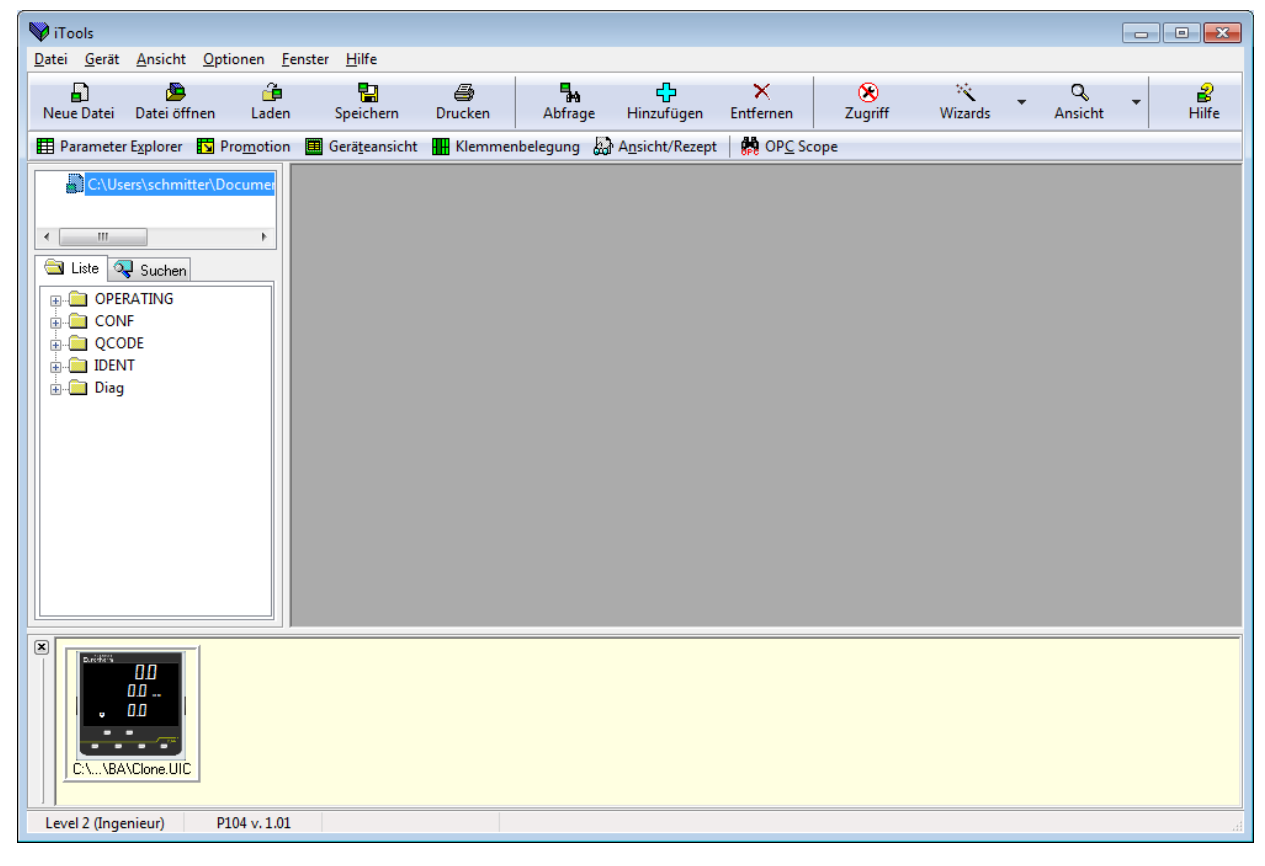

Das Gerät können Sie über einen **Wizard** oder über die oben gezeigte **Listen** Ansicht konfigurieren. Auf den folgenden Seiten werden Beispiele für die Konfiguration verschiedener Funktionen über beide Konfigurationsversionen gezeigt.

Auf den folgenden Seiten wird vorausgesetzt, dass Sie mit diesen Anweisungen vertraut sind und ein allgemeines Verständnis von Windows haben.

# 10.4 Konfiguration über den Wizard

20

Wird ein neues Gerät erkannt, startet iTools den Konfigurations Wizard.

Diesen können Sie auch manuell zu jeder Zeit öffnen. Betätigen Sie in der Start Ansicht aus vorangegangenem Ab-

schnitt die Taste Wizards

Der Regler geht in die Konfigurationsebene. Da der Prozess in der Konfigurationsebene nicht weiter geregelt wird, erscheint eine Warnmeldung. Bestätigen Sie diese, erscheint der Wizard Start Bildschirm. Dieser ist rein informativ und hat keine Konfigurationsoptionen.

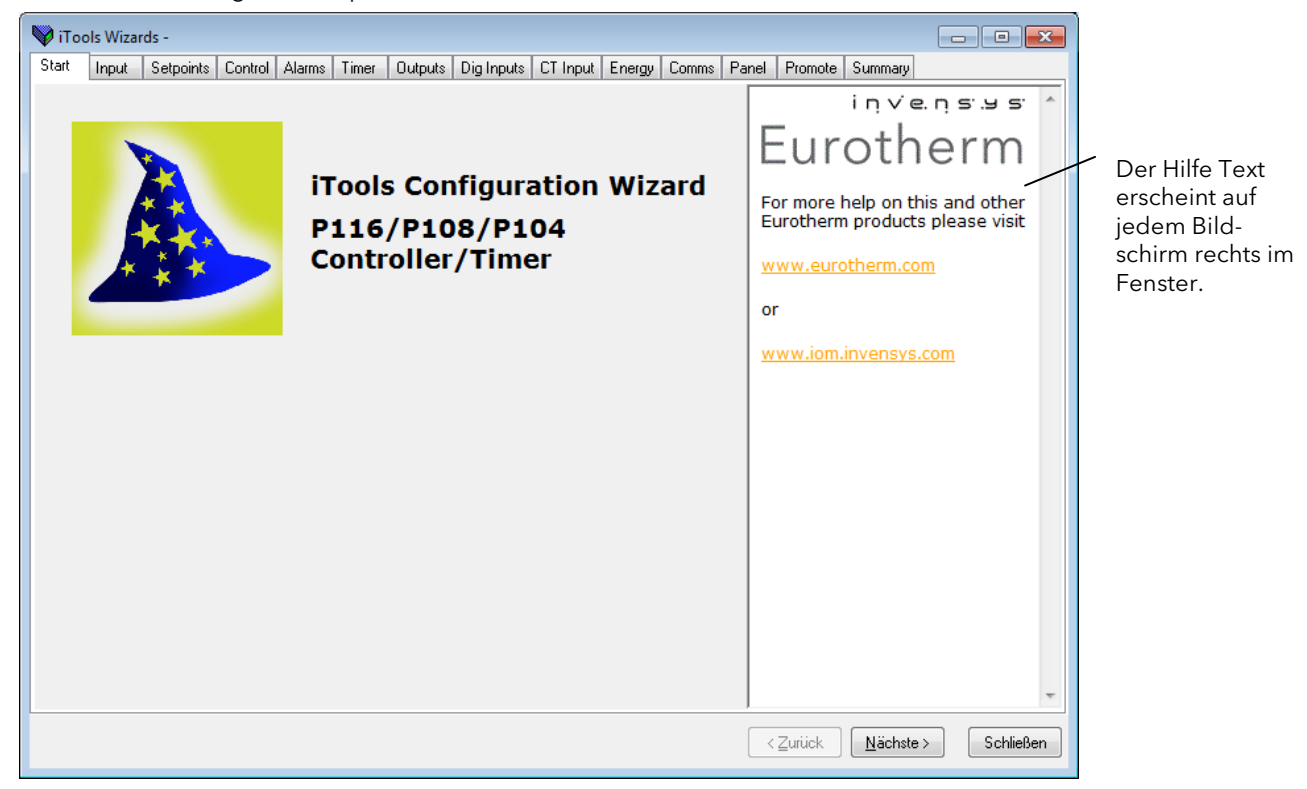

Über die Register können Sie verschiedene Funktionen konfigurieren. Verwenden Sie alternativ die Tasten "Nächste>" und "<Zurück".

| Register   | Übersicht der Einstellungen                                                                                                    |
|------------|----------------------------------------------------------------------------------------------------|
| Input      | Fühlerart, Bereichsgenzen, Anzeigeeinheiten, Anzahl der Dezimalstellen, Aktion bei Fühlerbruch, Eingangsfilter-<br>zeit, PV Offset und Anpassung. |
| Setpoints  | Min und max Grenzen für SP1 und SP2, Auswahl des aktiven Sollwerts, Sollwert Rampensteigung, Sollwerttrimm                                        |
| Control    | Regelart, Grenzen der Ausgangsleistung, Grenzen zeitproportionale Ausgänge und manuelle Einstellung der<br>Regelterme                             |
| Alarms     | Alarmarten 1, 2 und 3, speichern Modus, Alarmunterdrückung, Grenzwerte und Hysterese                                                              |
| Timer      | Timer Typ, Timer Auflösung                                                                                                    |
| Outputs    | Ausgänge 1, 2, 3, 4, DC Ausgangsbereich, Sollwert Retransmission                                                                                  |
| Dig In A-B | IP1 Funktion, IP2 Funktion                                                                                                    |
| CT Input   | Auswahl Regelausgang, Bereiche der Strommessung, CT Alarmspeicherung                                                                              |
| Comms      | Adresse, Baudrate, Parität, einfache Master Comms - Senden und Ziel Adressen                                                                      |
| Panel      | Tasten Funktionalität, Anzeige, Passwörter, Recovery Punke sichern und laden                                                                      |
| Energy     | Teilwert und Gesamtwert                                                                                                    |
| Promote    | Freigabe von Parametern in Ebene 1 und 2 für Lesen/Schreiben                                                                                      |
| Summary    | Klemmenbelegung der eingebauten Module                                                                                                    |

Ist der Regler bereits konfiguriert, wird die aktuelle Konfiguration vom Regler importiert.

Wählen Sie ein Register zum Konfigurieren einer Funktion. In jedem Register wird der entsprechende "P" Code dargestellt.

Einen Hilfe Text erhalten Sie, wenn Sie auf einen Parameterwert klicken.

# 10.4.1 Fühlereingang (Input)

Wählen Sie das "**Input**" Register zur Konfiguration der Eingangsart (P1), des Dezimalpunkts (P2), der unteren Bereichsgrenze (P3), der oberen Bereichsgrenze (P4), des min. linear mV Eingangs (P5) und des max. linear mV Eingangs (P6).

Die Anzeigeeinheiten, Eingangsfilterzeitkonstante, PV Offset und Anpassung können Sie auch in Ebene 2 einstellen.

Über die "drop down" Liste können Sie einen Wert direkt auswählen.

In diesem Beispiel wird derRegler so konfiguriert, dass er bei einem Eingang von 0 mV den Wert -100 und bei einem Eingang von 50 mV den Wert 300 anzeigt.

Zur Kompensation von bekannten Messfehlern im Prozess werden Offsets hinzugefügt.

| 💜 iTools Wizards -                 |                 |                                                                         |                        |                                                                                                    |
|------------------------------------|-----------------|-------------------------------------------------------------------------|------------------------|----------------------------------------------------------------------------------------------------|
| Start Input Setpoints Cor          | ntrol Alarms 1  | imer Outputs Dig Inputs CT In                                           | nput Energy Comms      | Panel Promote Summary                                                                                                    |
| Configure you                      | r Input         |                                                                         |                        | Device Configuration Settings                                                                                                    |
| Input Type (P1):                   | MV 👻            | Instrument Display Units (Unit                                          | ): <sup>°</sup> C →    | Input Type and                                                                                                    |
| High Range (P4):                   | 9999 <b>•C</b>  |                                                                         | Í                      | Kange<br>Selects the type of sensor<br>connected to the instrument PV<br>input. Thermocouples use a<br>linearisation technique to                              |
| Low Range (P3):                    | -1999 <b>*C</b> |                                                                         | <br>                   | translate from the raw voltage<br>value produced by the sensor to<br>a temperature reading on the                                                              |
| Input Low and High limits (P5, F   | '6):            | 0 mV 80<br>Calibration<br>WARNING: Care shoul<br>modifying these values | mV<br>Id be taken when | display. Other forms of sensor<br>supported include Platinum<br>Resistance Thermometers (RTD)<br>millivolts and millamps (with a<br>2.490hm resistor connected |
| Decimal place format (P2):         | NNNN 👻          | Adjust Low Point:                                                       | 0 <b>*C</b>            | across the input terminals). It is                                                                                                    |
| Sensor break type (P35):           | EIN 👻           | Adjust High Point:                                                      | 50 <b>*C</b>           | custom curve. If this is required                                                                                                    |
| Input Filter Time constant (FiLt): | 1,6 S           | ec Adjust Low Offset:                                                   | 2 <b>*C</b>            | consult your supplier. Further<br>information is available in the                                                                                              |
| PV offset (oFS):                   | 0 •             | Adjust High Offset:                                                     | 6 <b>*C</b>            | Engineering Manual HA031260                                                                                                    |
|                                    |                 |                                                                         |                        | Value Options <zurück< td="">       Nächste &gt;       Schließen</zurück<>                                                                                     |

© Eingangsart und Bereiche können Sie auch über den Quick Code, Abschnitt 4.1.1 oder die "P" Codes P1 bis P6, Abschnitte 5.2.2 und 5.2.3 konfigurieren.

Klicken Sie in ein Kästchen, um die Hilfe anzeigen zu lassen. Operating User Calibration OPERATING.USERCAL.AdjustHi

#### Adjust High Offset

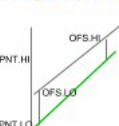

The adjust low and high point parameters are used in the user calibration algorithms. They are

edited automatically by the ucal and adjust, the PNT.LO, PNT.HI and OFS.HI, OFS.LO can be edited by comms. However they do not usually require manual adjustment, as the user calibration sequence will automatically update them.

# 10.4.2 Sollwerte (Setpoints)

Wählen Sie das Register "**Setpoints**" zur Konfiguration von unterer und oberer Sollwertgenze, Sollwert 1 und 2, dem aktiven Sollwert und der Sollwert Steigungsbegrenzung. Diese Parameter können Sie auch in Ebene 2 einstellen.

Auch haben Sie die Möglichkeit, die Bedingungen für den Wechselsollwert (oder externen sollwert) einzustellen. Auf diese Parameter haben Sie nur über die digitale Kommunikation (Abschnitt 8.3) Zugriff.

|   | iToo   | ls Wizar   | ds -          |         |        |       |            |                 |              |        |       |      |                                        |                                     |                                |               | x |
|---|--------|------------|---------------|---------|--------|-------|------------|-----------------|--------------|--------|-------|------|----------------------------------------|-------------------------------------|--------------------------------|---------------|---|
| S | tart   | Input      | Setpoints     | Control | Alarms | Timer | Outputs    | Dig Inputs      | CT Input     | Energy | Comms | Pane | Promote                                | Summary                             |                                |               |   |
|   | Con    | nfigu      | ire yo        | ur S    | Setp   | oint  | S          |                 |              |        |       |      | Operatin <u>o</u>                      | Setting                             | s<br>TNGS.SI                   | P1            | * |
|   | Set    | point      | : Limits      |         |        |       |            |                 |              |        |       |      | Setpoi                                 | nt 1                                | 1105.5                         | -             |   |
|   | Setpoi | nt low lin | nit (SPLo):   |         | 0      | •C    | Setpoint ł | nigh limit (SPI | Hi):         | 400    | ۰C    |      | Setpoint 1<br>Setpoint o               | is the p<br>f the cor               | rimary<br>troller.             |               |   |
|   | Set    | point      | S             |         |        |       |            |                 |              |        |       |      | A setpoint<br>hat the c<br>c. If the c | is the o<br>ontroller<br>controller | perating<br>will regu<br>is in | point<br>late |   |
|   | Setpoi | nt 1 (SP   | 1):           | [       | 0      | •C    | Select the | e active setp   | oint (SPSL): | SP1    | •     |      | automatic<br>he differe                | control r<br>nce betv               | node, the<br>veen the          | en            |   |
|   | Setpoi | nt 2 (SP2  | 2):           | [       | 0      | •C    | Setpoint r | ate limit (SPr  | r):          | 0      | *C/Mi |      | ariable (F                             | PV) is cor                          | itinuousl<br>ontrol            | y             |   |
|   |        |            |               |         |        |       |            |                 |              |        |       |      | algorithm<br>generated                 | and an o<br>to bring                | utput is<br>the PV t           | o the         |   |
|   | Ren    | note       | (Comn         | ns) S   | etpoi  | int   |            |                 |              |        |       |      | setpoint.<br>oop will b                | A well tui<br>ring the              | ned cont<br>PV to the          | rol<br>9      |   |
|   | Remot  | te SP En   | able (AltSPS) | elect): | NO     | •     | Setpoint 1 | Frim (SPTrim)   | :            | 0      | •C    |      | setpoint a<br>without ca               | s quickly<br>ausing ov              | as poss<br>ershoot.            | ible          |   |
|   |        |            |               |         |        |       |            |                 |              |        |       |      | <u>More Ope</u><br>Daramete            | <u>rating S</u><br>rs               | <u>ettings</u>                 |               |   |
|   |        |            |               |         |        |       |            |                 |              |        |       |      |                                        |                                     |                                |               |   |
|   |        |            |               |         |        |       |            |                 |              |        |       |      |                                        |                                     |                                |               | Ŧ |
|   |        |            |               |         |        |       |            |                 |              |        |       |      | < <u>Z</u> urück                       | <u>N</u> ächste                     | •>                             | Schließe      | n |

# 10.4.3 Regelung (Control)

Wählen Sie "**Control**" zur Konfiguration von Regelart (P7), Kühlalgorithmus (P8), sicherer Ausgangsleistung (P36, Fühlerbruch und Standby) und Regelkreisunterbrechungszeit (P34).

Die Selbstoptimierung, die PID Parameter, EIN/AUS Hysterese, Heizen/Kühlen Todband, zeitproportionale Ausgangsraten und Ausgangsgrenzen können Sie ebeneso in Ebene 2 einstellen.

| 🕎 iTo | ols Wizards -        |                       |        |       |                      |                |        |            |                                                                                          |
|-------|----------------------|-----------------------|--------|-------|----------------------|----------------|--------|------------|------------------------------------------------------------------------------------------|
| Start | Input Setpoints      | Control               | Alarms | Timer | Outputs Dig In       | outs CT Input  | Energy | Comms P    | anel Promote Summary                                                                     |
| Co    | nfigure y            | our (                 | Cont   | trol  | Loop                 |                |        |            | Device Configuration Settings                                                            |
| Co    | nfiguration          |                       |        |       | Control <sup>-</sup> | Ferms          |        |            | CONF.P7                                                                                  |
|       |                      |                       |        |       |                      |                |        |            | Control Output and                                                                       |
| Contr | ol Output and Type   | (P7):                 | HP     |       | Autotune enabl       | a (AtUn):      | AUS    | •          | Type                                                                                     |
| Cool  | Channel Algorithm (F | 8):                   | LIN    | ~     |                      |                | 20     |            | Selects the control algorithm.                                                           |
|       |                      |                       |        |       | Proportional Ba      | nd (Pb):       | 20     | ť          | This may be PID heat and/or                                                              |
| Po    | wer Setting          | IS                    |        |       | Integral Time (T     | i):            | 360    | Sec        | The control algorithm may also                                                           |
| Low   | power limit (oPLo):  | [                     | 0      | %     | Derivative Time      | (Td):          | 60     | Sec        | be disabled in which case all                                                            |
| High  | power limit (oPHi):  | [                     | 100    | %     | Manual Reset (       | Mr):           | 0      | %          | will revert to off in the case of a                                                      |
| Safe  | Output Power (P36):  | out Power (P36): 10 % |        | %     | Cutback Low (cbLo):  |                | 0      | •C         | switching output or 0% power<br>demand in the case of an                                 |
|       |                      |                       |        |       | Cutback High (       | зbHi):         | 0      | ۰C         | analogue output.                                                                         |
| Tin   | ne Proporti          | oning                 | Out    | puts  | Cool Gain (r2G)      |                | 1      | ]          | Value Options                                                                            |
| OP1   | Minimum Pulse Time   | (1PLS):               | AUTO   | • Sec | Deadband (dbr        | d):            | 0      | %          | 0 (NONE): Control Output is                                                              |
| OP2   | Minimum Pulse Time   | (2PLS):               | AUTO   | ▼ Sec | Channel 1 Hyst       | eresis (HyS):  | 1      | <b>•</b> C | 1 (HP): PID heating                                                                      |
| OP3   | Minimum Pulse Time   | (3PLS):               | AUTO   | • Sec | Channel 2 Hyst       | eresis (HySC): | 1      | <b>•</b> C | The control function                                                                     |
| OP4   | Minimum Pulse Time   | (4PLS):               | 5      | ▼ Sec | Loop break time      | ; (P34):       | 0      | Sec        | PID (three term)<br>heating, no cooling.<br>Typical applications<br>include furnaces and |
|       |                      |                       |        |       |                      |                |        |            | < <u>∠</u> urück <u>N</u> ächste > Schließen                                             |

# 10.4.4 Alarme (Alarms)

Wählen Sie "**Alarms**" zur Konfiguration von bis zu drei Alarmarten, Alarmspeicherung und Alarmunterdrückung, sowie Grenzwerte und Hysterese. Alarm Grenzwerte und Hysteresen können Sie ebenso in Ebene 2 einstellen (Abschnitt 4.7.2).

| Stat       Input       Setpoints       Control       Alarms       Time       Dutputs       Dig Inputs       CT Input       Energy       Commo       Panel       Promote       Summary         Conffigure your Alarms         Alarm Type (P21, P24, P27):         Latching Mode (P22, P25, P28):         Blocking (P23, P26, P29):       Alarm Threshold (AL1, AL2, AL3);         Alarm Hysteresis (AL1H, AL2H, AL3H);       Image: the state of the state of the stat                                                                                                    | 💜 iTools Wizards -                                                                                                    |                                                                                                    |                                                                                                    |
|----------------------------------------------------------------------------------------------------|----------------------------------------------------------------------------------------------------|----------------------------------------------------------------------------------------------------|----------------------------------------------------------------------------------------------------|
| Configure your Alarms<br>Alarm Type (P21, P24, P27):<br>Latching Mode (P22, P25, P28):<br>Blocking (P23, P26, P29):<br>Alarm Threshold (AL1, AL2, AL3):<br>Alarm Hysteresis (AL1H, AL2H, AL3H):<br>Break Alarms Output (P37):<br>KEINE KEINE | Start Input Setpoints Control Alarms                                                                                                    | Timer Outputs Dig Inputs CT Input Energy Comms Pa                                                                                                    | anel Promote Summary                                                                                                    |
| Alarm Type (P21, P24, P27):<br>Latching Mode (P22, P25, P28):<br>Blocking (P23, P26, P29):<br>Alarm Threshold (AL1, AL2, AL3):<br>Alarm Hysteresis (AL1H, AL2H, AL3H):<br>Break Alarms Output (P37):<br>KEINE  KEINE  Alarm 2 Alarm 2 Alarm 2 Alarm 3 KEINE  KEINE    | Configure your Alarr                                                                                                    | ns                                                                                                    | Device Configuration Settings                                                                                                    |
| Break Alarms Dutput (P37): KEINE  KEINE KEINE KE               | Alarm Type (P21, P24, P27):<br>Latching Mode (P22, P25, P28):<br>Blocking (P23, P26, P29):<br>Alarm Threshold (AL1, AL2, AL3):<br>Alarm Hysteresis (AL1H, AL2H, AL3H): | Alarm 1       Alarm 2       Alarm 3         KEINE       HI       KEINE         KEINE       KEINE       KEINE         NO       NO       NO         O       C       O         1       C       1         O       P       O | Alarm 1 Type<br>There are three alarms which<br>can be configured. Alarms are<br>used to detect out of range<br>values. It is usual to use a high<br>alarm to detect when a process<br>value excedes its safe range of<br>operation. We advise that an<br>independent unit is used to<br>ensure that the process is<br>safely shut down. Analogue<br>alarms are designed to work<br>with measurements which may<br>have noise on them. If the alarm<br>was a simple switch, then it<br>would chatter as the |
|                                                                                                    | Break Alarms Output (P37):                                                                                                    | KEINE                                                                                                    | measurement plus noise<br>approached the alarm<br>threshold. Hysteresis prevents<br>this from happening by putting a<br>guard band between the value<br>that trips the alarm and the<br>value that causes the alarm to                                                                                                    |

### 10.4.5 Timer

Wählen Sie "**Timer**" zur Konfiguration der Timer Typen (P41), der Auflösung (P42), des Ende Typs (P43). Eine Erklärung der verschiedenen Timerarten finden Sie in Abschnitt 4.12.

Sie können zwischen drei Timer Typen wählen:

# 10.4.5.1 Haltezeit Timer

Timerzeit, Start Grenzwert und Regler Sollwert können Sie in Ebene 2 einstellen (Abschnitt 4.7.2).

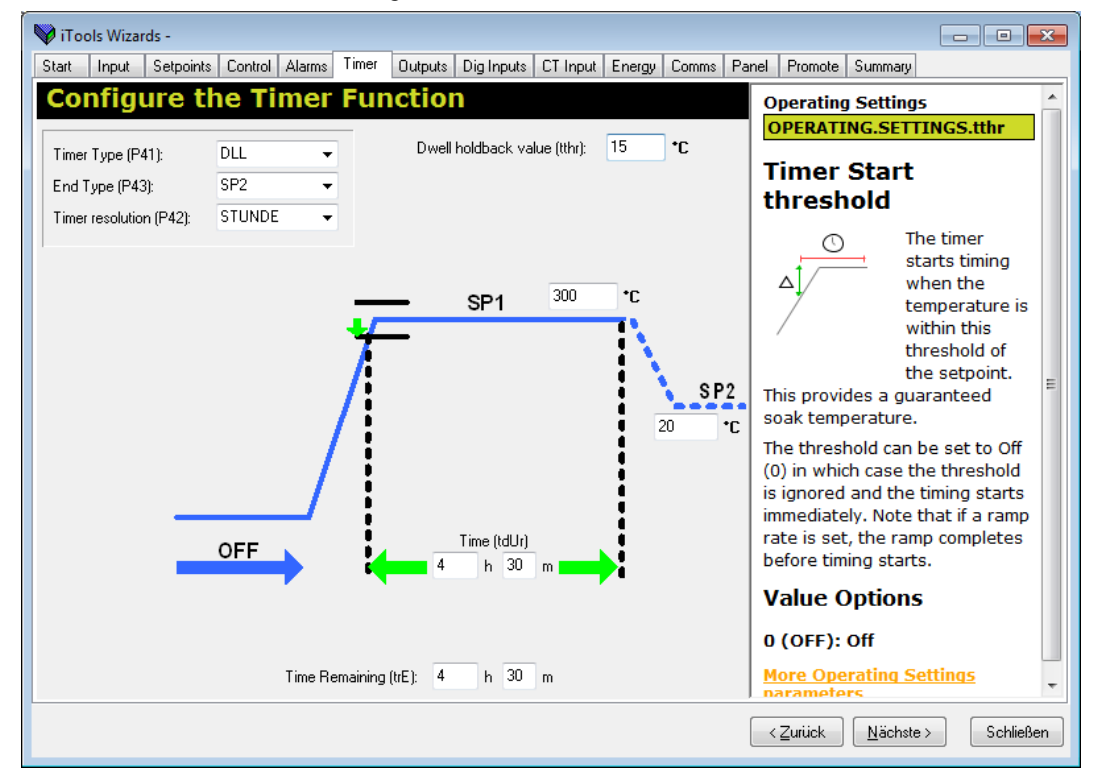

## 10.4.5.2 Verzögerungstimer

Verzögerungszeit und Regler Sollwert können Sie in Ebene 2 einstellen (Abschnitt 4.7.2).

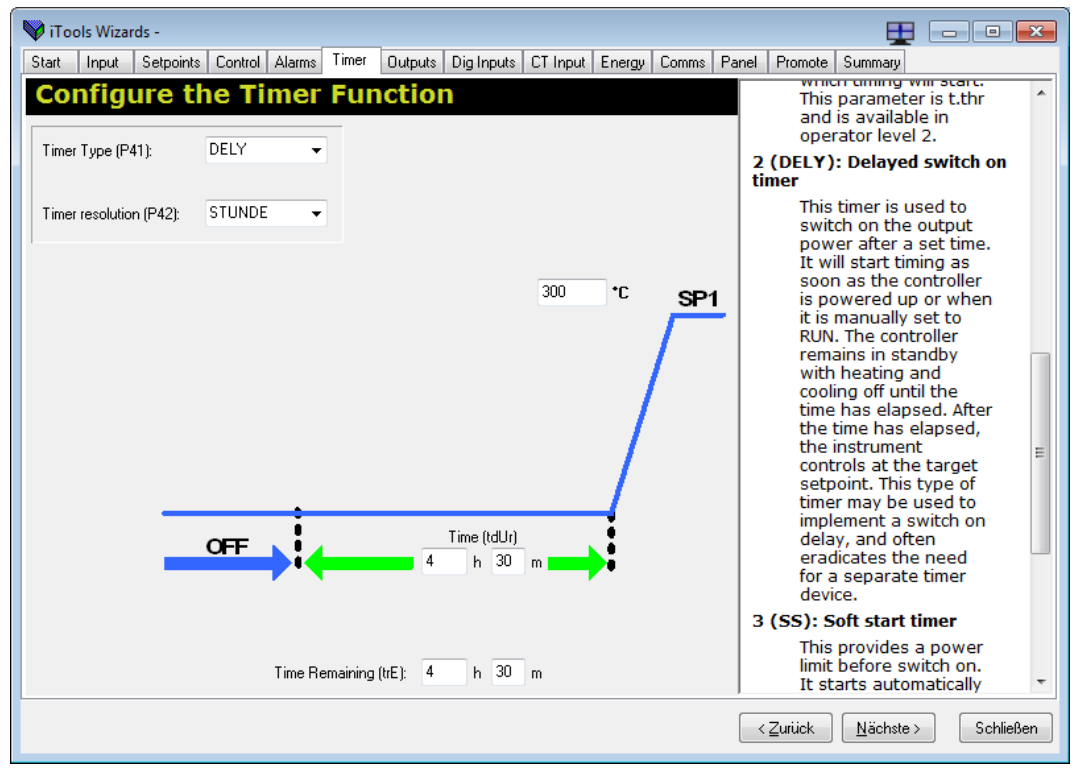

#### 10.4.5.3 Soft Start Timer

Timer Dauer, Regler Sollwert und Soft Start Leistungsgrenze können Sie in Ebene 2 einstellen (Abschnitt 4.7.2).

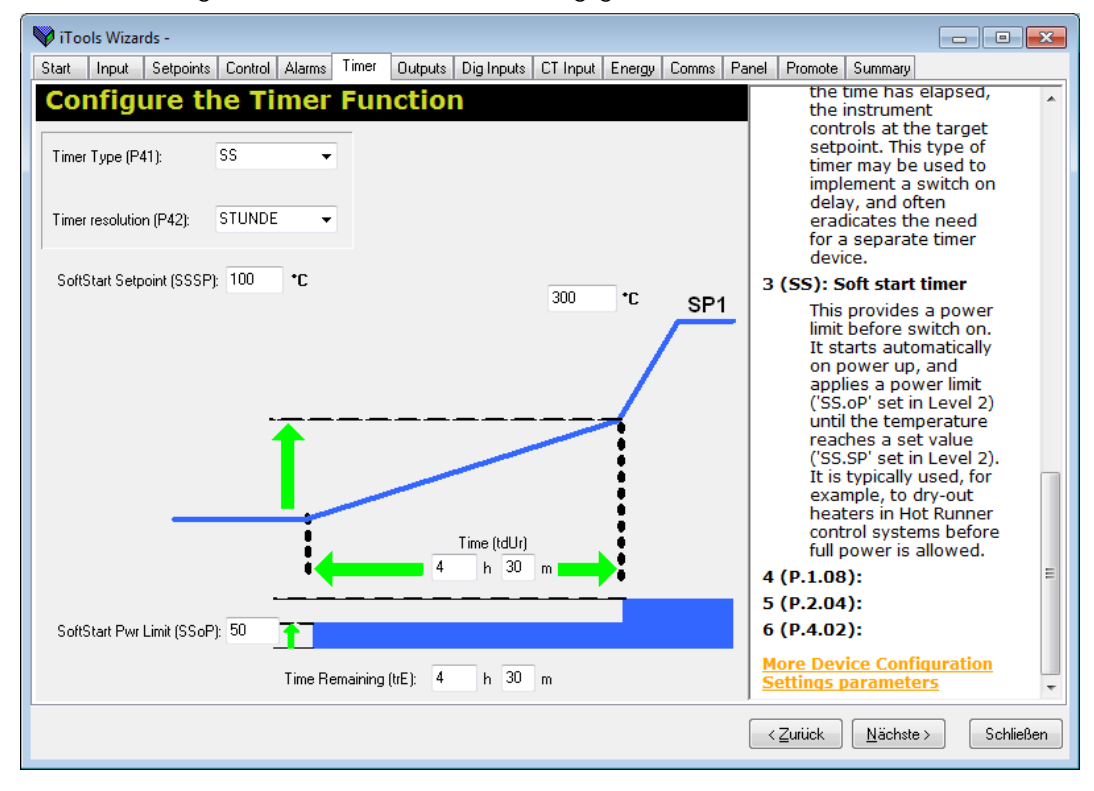

# 10.4.6 Ausgänge (Outputs)

Wählen Sie "**Outputs**" zur Konfiguration der Funktion von bis zu vier Ausgängen (Ausgangs 3 steht im P116 nicht zur Verfügung). Haben Sie einen Analogausgang bestellt (auf OP3 in P108 / P104 und OP2 in P116), können Sie diesen für 4-20 oder 0-20 mA (P15) konfigurieren. Ebenso den Retransmission Bereich (P16 und P17).

| 💜 iTools V | Nizards - C:\   | Users\schm  | itter\Do | ument | s\Eurothe | rm\piccolo   | \BA\Clone | e.UIC  |       |                               | _                                            |                                | x   |
|------------|-----------------|-------------|----------|-------|-----------|--------------|-----------|--------|-------|-------------------------------|----------------------------------------------|--------------------------------|-----|
| Start Inp  | put Setpoir     | its Control | Alarms   | Timer | Outputs   | Dig Inputs   | CT Input  | Energy | Comms | Panel Promote !               | Gummary                                      |                                |     |
| Conf       | igure           | Outpu       | Its      |       |           |              |           |        |       | Device Cor<br>CONF.P13        | figuration s                                 | Settings                       |     |
| Outp       | ut Func         | ions        |          |       |           |              |           |        |       | Output                        | 3 Func                                       | tion                           | Ξ   |
| Output 1   | (P11):          |             | HEIZEN   | •     | 0         | utput 1 Type | e:        | L.OP   | •     | Output 3 is                   | available in                                 | P108                           |     |
| Output 2   | (P12):          |             | KÜHLEN   | •     | 0         | utput 2 Type | e:        | RELY   | •     | and P104 o<br>with a relay    | nly and may<br>(form A), or                  | <sup>,</sup> be fitted<br>r an | 1   |
| Output 3   | (P13):          | [           | SP.RT    | •     | 0         | utput 3 Type | c         | DC.0P  | •     | analogue o                    | utput deper                                  | nding on                       |     |
| Output 4   | (P14):          |             | AL2      | •     | 0         | utput 4 Type | 0         | RELY   | Ŧ     | control or r                  | e-transmissi                                 | on                             |     |
|            |                 |             |          |       |           |              |           |        |       | output . In<br>output may     | be selected                                  | from a                         |     |
| DC O       | utput R         | ange        |          |       |           |              |           |        |       | list of option<br>cool output | ns including<br>s for the cor                | heat or<br>htrol loop          | 4   |
| Select the | e Output Rang   | ie (P15):   | 4,20     | •     |           |              |           |        |       | or alarms o<br>be used for    | r events wh<br>external in                   | ich may<br>dication            |     |
|            |                 |             |          |       |           |              |           |        |       | Value O                       | ptions                                       |                                |     |
| Setpo      | oint Ret        | ransmi      | ssion    |       |           |              |           |        |       | 0 (NONE):                     | Output disa                                  | abled                          |     |
| Setpoint F | Retrans low lin | iit (P16):  | 0        | •C    |           |              |           |        |       | 1 (HEAT):<br>to control t     | The output<br>he heating                     | is used<br>power               |     |
| Setpoint F | Retrans high li | mit (P17):  | 400      | •C    |           |              |           |        |       | The o<br>contro<br>powe       | utput is use<br>of the heatin<br>r_demand. T | d to<br>Ig<br>he               |     |
|            |                 |             |          |       |           |              |           |        |       | sense<br>which                | is set to no<br>means that                   | if                             | -   |
|            |                 |             |          |       |           |              |           |        |       | < Zurück                      | Nächste >                                    | Schließ                        | Ben |

# 10.4.7 Digitaleingänge (Digital Inputs)

Wählen Sie "**Dig Inputs**" zur Konfiguration der Funktionalität von bis zu zwei Digitaleingängen (Digitaleingang 2 steht im P116 nicht zur Verfügung).

| 💜 iTool | ls Wizar | rds - C:\Use | rs\schm | itter\Doc | ument | s\Eurothe | rm\piccolo | BA\Clone | .UIC   |          |                                                                                                    |
|---------|----------|--------------|---------|-----------|-------|-----------|------------|----------|--------|----------|----------------------------------------------------------------------------------------------------|
| Start   | Input    | Setpoints    | Control | Alarms    | Timer | Outputs   | Dig Inputs | CT Input | Energy | Comms Pa | anel Promote Summary                                                                                                    |
| Con     | nfigu    | ure Di       | igita   | l Inp     | outs  | ;         |            |          |        |          | Device Configuration Settings                                                                                                    |
| Digital | Input 1  | Туре:        | l       | IP        | •     |           |            |          |        |          | Digital Input 1                                                                                                    |
| Digital | Input 1  | Function (P5 | i1):    | AC.AL     | •     |           |            |          |        |          | Function                                                                                                    |
| Digital | Input 2  | Function (P5 | i2); §  | SP.SL     | •     |           |            |          |        |          | Digital Input 1 is a contact<br>closure digital input. It may be<br>connected to external switches<br>or relays. The input may be<br>used to perform a number of<br>functions such as select<br>between setpoint 1 and<br>setpoint 2 or to acknowledge<br>alarms. An open input is<br>detected if the impedance<br>between the terminals is<br>greater than 500 ohms. A closed<br>input is detected if the<br>impedance between the<br>terminals is less than 200 ohms.<br>Digital Input 1 is available as an<br>orderable option in all models. |
|         |          |              |         |           |       |           |            |          |        |          | Value Options                                                                                                    |
|         |          |              |         |           |       |           |            |          |        |          | 40 (NONE): The input is not                                                                                                    |
|         |          |              |         |           |       |           |            |          |        |          | <zurück nächste=""> Schließen</zurück>                                                                                                    |

# 10.4.8 Stromwandlereingang (CT Input)

Wählen Sie "**CT Input**" zur Konfiguration des Ausgangs für die Laststrommessung (P31), den Laststrom (P32) und die Speicherart des CT Alarms (P33). Den Alarm Grenzwert und die Strommessung können Sie auch in Ebene 2 einstellen (Abschnitt 4.7.2).

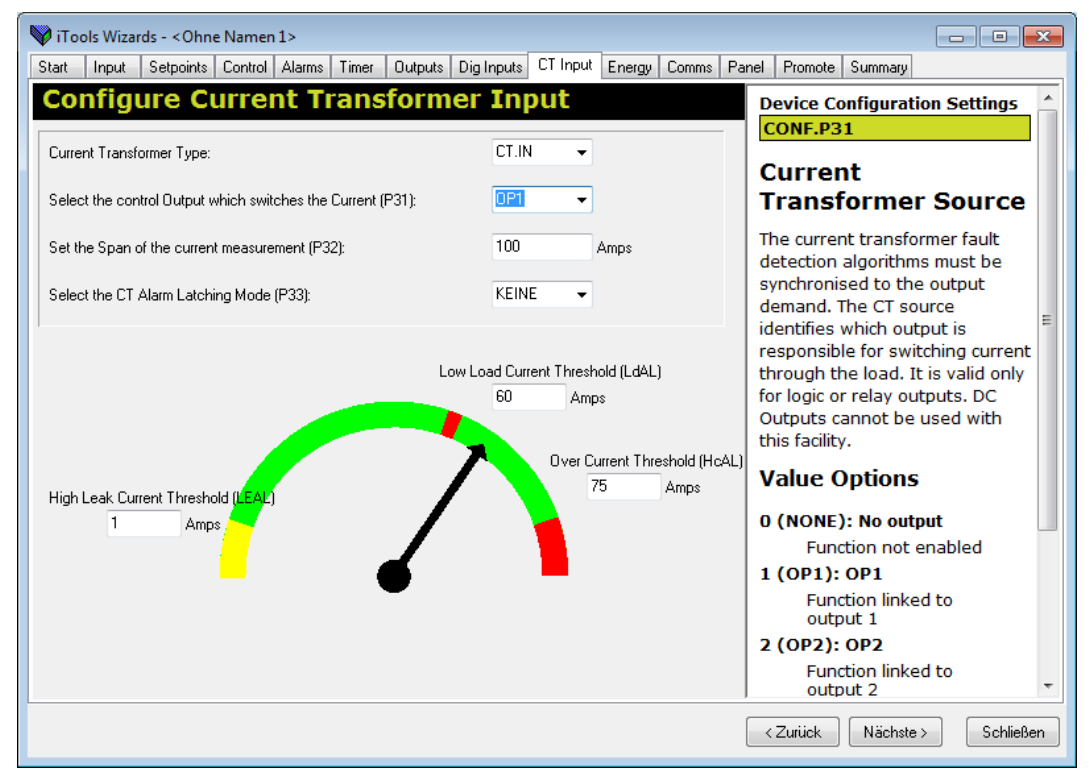

# 10.4.9 Energie (Energy)

Wählen Sie "**Energy**" zur Konfiguration der Ausgangsquelle für die Energiemessung und den Nennstrom der Last. Den voraussichtlichen Energieverbrauch können Sie hier ablesen und zurücksetzen. Diese Parameter stehen Ihnen ebenso in Ebene 2 zur Verfügung.

| 💱 iTools Wizards -                          |                         |                 |                                                                                                    | ×      |
|---------------------------------------------|-------------------------|-----------------|----------------------------------------------------------------------------------------------------|--------|
| Start Input Setpoints Control Alarms 1      | imer Outputs Dig Inputs | CT Input Energy | Y Comms Panel Promote Summary                                                                                         |        |
| Energy Meter                                |                         |                 | Operating Status OPERATING.STATUS.ErSt                                                                                | ^      |
| Energy Meter source (P81):                  | OP1 🔻                   |                 | Energy Meter                                                                                                    |        |
| Output Power rating for Energy Meter (P82): | 0,1 kW                  |                 | This allows the partial value o<br>the total value totalisers to be<br>reset                                          | r<br>e |
| Partial value (EPAr):                       | 0 kWh                   |                 | Value Options                                                                                                    |        |
| Total value (Etot):                         | 0 kWh                   |                 | 0 (NONE): No action<br>1 (E.PAR): Reset partial valu<br>2 (E.TOT): Reset total value                                  | Je     |
| Reset Energy Meter counter (ErSt):          | KEINE -                 |                 | This is only available if<br>the partial value has<br>been previously reset<br>and its contents are<br>equal to zero. |        |
|                                             |                         |                 | <u>More Operating Status</u><br>parameters                                                                            |        |
|                                             |                         |                 |                                                                                                    |        |
|                                             |                         |                 |                                                                                                    | -      |
|                                             |                         |                 | < <u>∠</u> urück <u>N</u> ächste > Sch                                                                                | ließen |

# 10.4.10 Digitale Kommunikation (Comms)

Wählen Sie "**Comms**" zur Konfiguration der Geräteadresse (P61), der Baudrate (P62) und Parität (P63). Den übertragenen Parameter (P64) und die Zieladresse (P65) können Sie ebeneso konfigurieren, wenn Sie den Regler als Master verwenden (Abschnitt 8.3).

| 💙 iTe | ools Wizar | ds - C:\Use   | ers\schm | itter\Doo | ument | s\Eurothe | rm\piccolo | \BA\Clone.UI | IC    |       |     |                                                                                                  |
|-------|------------|---------------|----------|-----------|-------|-----------|------------|--------------|-------|-------|-----|--------------------------------------------------------------------------------------------------|
| Start | Input      | Setpoints     | Control  | Alarms    | Timer | Outputs   | Dig Inputs | CT Input Er  | nergy | Comms | Par | nel Promote Summary                                                                              |
| Di    | gital      | Com           | mun      | icati     | ons   |           |            |              |       |       |     | Device Configuration Settings                                                                    |
|       | Comms M    | odule Type:   |          | R485      |       | •         |            |              |       |       |     | Communications                                                                                   |
|       | Instrumen  | t Address (P  | '61):    | 1         |       |           |            |              |       |       |     | On a network of instruments the address is used to specify a                                     |
|       | Comms B    | aud Rate (P   | 62):     | 9600      |       | •         |            |              |       |       |     | particular instrument. Each<br>instrument on a network should<br>be set to a unique address from |
|       | Parity (P6 | 3):           |          | KEINE     |       | •         |            |              |       |       |     | 1 to 254.<br>More Device Configuration                                                           |
|       | -Simple Ma | aster Comms   |          |           |       |           |            |              | _     |       |     | Settings parameters                                                                              |
|       | Transmitte | ed paramete   | r (P64): | KEINE     |       | •         |            |              |       |       |     |                                                                                                  |
|       | Destinatio | on address (F | °65):    | 0         |       |           |            |              |       |       |     |                                                                                                  |
|       |            |               |          |           |       |           |            |              |       |       |     |                                                                                                  |
|       |            |               |          |           |       |           |            |              |       |       |     | Ŧ                                                                                                |
|       |            |               |          |           |       |           |            |              |       |       |     |                                                                                                  |

# 10.4.11 Tasten und Anzeige Funktionalität (Panel)

Wählen Sie "**Panel**" zur Konfiguration der Funktionalität der **T**aste (P73), der F1 (P71) und F2 Tasten (P72), des Anzeigelayouts (P74, Anzeigezeile 2 und P75, Anzeigezeile 3), der Passwörter (P76 Ebene 2 und P77, Konfigurationsebene) und des Recovery Punkts (rEcS und rEcL).

| 😽 iTools Wizards -                                                                                                    |                                                                                                    |
|----------------------------------------------------------------------------------------------------|----------------------------------------------------------------------------------------------------|
| Start Input Setpoints Control Alarms Timer Outputs Dig Inputs CT Input Energy Comms                                                                                                    | Panel Promote Summary                                                                                                    |
| Configure the Pushbuttons and Display                                                                                                    | Device Configuration Settings                                                                                                    |
| Pushbutton Functionality                                                                                                    |                                                                                                    |
| Page (P73): AC.AL ▼ F1 button (P71): A-M ▼ F2 button (P72): T.ST ▼                                                                                                    | Pushbutton<br>Functionality                                                                                                    |
| Default Display<br>Line 2 (P74): STD ▼ Line 3 (P75): OP ▼                                                                                                    | In addition to its normal function<br>the Page button can be<br>configured so that, when in<br>operator level, it will directly<br>select a specific parameter. This<br>feature is available in all models.                                           |
| Passcodes                                                                                                    | Value Options                                                                                                    |
| Level 2 (P76): 2 Configuration mode (P77): 4                                                                                                    | 0 (NONE): Function button not<br>used                                                                                                    |
|                                                                                                    | 1 (AC.AL): Alarm acknowledge                                                                                                    |
| Recovery Point         Save (rEcS):       KEINE <ul> <li>Load (rEcL):</li> <li>KEINE              </li></ul> WARNING:       Recovery Point operations will take effect immediately, and a Load operation will cause the current instrument configuration to be overwritten. | The parameter Ac.AL<br>will be promoted to<br>the function button<br>and Ac.AL will be<br>removed from the<br>Operator Level 2 list. It<br>will then give direct<br>access to the alarm<br>acknowledge<br>parameter. This can<br>then be acknowledged |
|                                                                                                    | < <u>∠</u> urück <u>N</u> ächste > Schließen                                                                                                    |

# 10.4.12 Promote

Die Liste der in den Ebenen 1 und 2 verfügbaren Parameter können Sie im "Promote" Register ändern. Für den Zugriff können Sie zwischen "Nur Lesen" und "Lesen/Schreiben" wählen. Diese Funktion steht Ihnen nur über iTools zur Verfügung.

#### Wählen Sie "Promote".

| Start       Input       Setpoints       Control       Alarms       Timer       Outputs       Dig Inputs       CT       Input       Energy       Comms       Panel       Promote       Summary       Markiese         Nr.       Parameter       Beschreibung       Ebenen       Level 1 Access       Image: Comms       Panel       Promote       Summary       Markiese         1       OPERATING.SETTINGS.DP       Hand Ausgangsweit       Ebenen 1 + 2       Lesen/Schreiben       Image: Comms       Panel       Poreating Settings       Under status       Under status       Image: Comms       Panel       Poreating Settings       Under status       Under status       Image: Comms       Panel       PoreAtting.SetTINGS.AL1       Image: Comms       Panel       PoreAtting.SetTINGS.Setimes       Image: Comms       Panel       PoreAtting.SetTings.Setimes       Under status       Ebenen 1 + 2       Lesen/Schreiben       Image: Comms       Panel       PoreAtting.SetTings.Setimes       Image: Comms       Panel       PoreAtting.SetTings.Setimes       Image: Comms       Panel       PoreAtting.SetTings.Setimes       Image: Comms       Panel       Poreating Settings       Image: Comms       Panel       PoreAtting.SetTings.Setimes       Panel       Poreating Settings       Image: Comms       Panel       Poreating Settings       Panel </th <th>ren Sie<br/>'arameter<br/>hlen Sie<br/>_evel″ die</th> | ren Sie<br>'arameter<br>hlen Sie<br>_evel″ die                                                                                                    |
|----------------------------------------------------------------------------------------------------|----------------------------------------------------------------------------------------------------|
| Nr.       Parameter       Beschreibung       Ebene       Level 1 Access       Operating Settings         1       DPERATING.SETTINGS.OP       Hand Ausgangswert       Ebenen 1 + 2       Lesen/Schreiben         2       DPERATING.VARIABLES.Wo       Arbeitsausgang       Ebenen 1 + 2       Lesen/Schreiben         3       DPERATING.VARIABLES.Wo       Arbeitsausgang       Ebenen 1 + 2       Lesen/Schreiben         4       DPERATING.STATUS.AcAL       Alle Alame bestäigen       Ebenen 1 + 2       Lesen/Schreiben         5       DPERATING.STATUS.AcAL       Alle Alame bestäigen       Ebenen 1 + 2       Lesen/Schreiben         6       DPERATING.STATUS.Ath       Modus des Regelkreises       Ebenen 2       Lesen/Schreiben         9       DPERATING.STITINGS.SPH       Unitere Sollweitgenze       Ebene 2       Lesen/Schreiben         10       OPERATING.SETTINGS.SPH       Unitere Sollweitgenze       Ebene 2       Lesen/Schreiben         12       OPERATING.SETTINGS.SPH       Unitere Sollweitgenze       Ebene 2       Lesen/Schreiben         13       OPERATING.SETTINGS.AL2       Alam 1 Bierzweit       Ebene 2       Lesen/Schreiben         16       OPERATING.SETTINGS.AL2       Alam 2 Hysterese       Ebene 2       Lesen/Schreiben         19       OPERATING.                                                                                                    | 'arameteı<br>hlen Sie<br>_evel″ die                                                                                                    |
| Parameter Promotion       und 2 fr         Parameter:       Ebene:       Level 1 Access:         OPERATING.SETTINGS.AL1       Ebenen 1 + 2       Lesen/Schreiben                                                                                                    | ebene,<br>der Para-<br>erschei-<br>l. Geben<br>n ein, ob<br>ameter<br>esen o-<br>esen und<br>eben<br>soll.<br>em Bei-<br>ird Alarm<br>zwert in<br>enen 1<br>ür den<br>chreib<br>verfüg-<br>nacht. |
| < <u>Z</u> urück <u>N</u> ächste > Schließen                                                                                                    |                                                                                                    |

# 10.4.13 Übersicht (Summary)

Wählen Sie "Summary", um die Klemmenbelegung für die konfigurierten Funktionen und die Beschreibung der Funktionen zu zeigen.

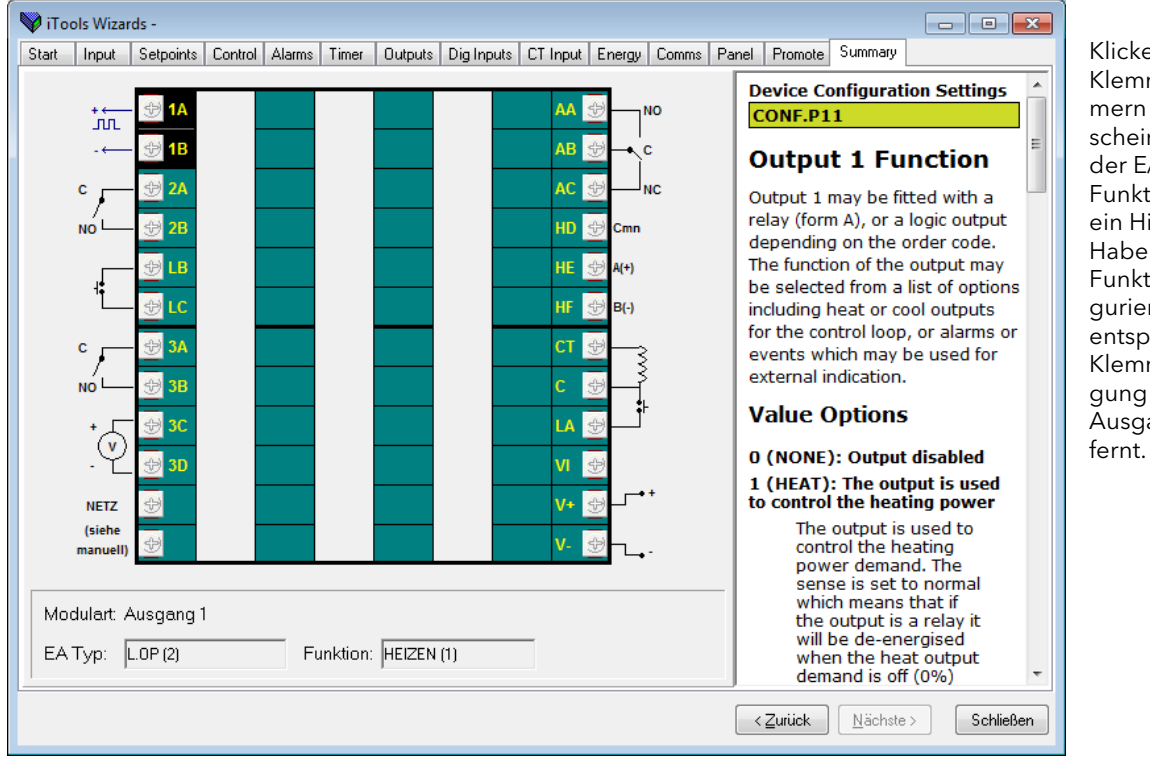

Klicken Sie die Klemmennummern an, erscheint rechts der E/A Typ, die Funktion und ein Hilfe Text. Haben Sie keine Funktion konfiguriert, wird die entsprechende Klemmenbelegung an diesem Ausgang ent-

Sie können Sie Wizard zu jeder Zeit schließen und erneut über die Taste <sup>Wizards</sup> in der Menüleiste öffnen.

# 10.5 Das "Liste" Register

Die Parameter stehen Ihnen unter den verschiedenen Menüüberschriften zur Verfügung.

### 10.5.1 Operating Menü

Das OPERATING Menü enthält vier Unterordner.

Um ein Menü zu öffnen, doppelklicken Sie entweder auf die Menüüberschrift oder wählen Sie

Sie können jeden Unterordner einzeln öffnen. Öffnen Sie OPERATING, stehen Ihnen die vier Unterordner als Register zur Verfügung.

#### 10.5.1.1 Settings

Im Menü SETTINGS können Sie die Betriebswerte einstellen. Die hier enthaltenen Parameter entsprechen den Parametern in Bedienebene 2 des Reglers.

| 💜 iTools                                                                                          |                                   |                                                           |          |             | ×        |  |
|---------------------------------------------------------------------------------------------------|-----------------------------------|-----------------------------------------------------------|----------|-------------|----------|--|
| Datei Gerät Explorer Ansicht Option                                                               | nen <u>F</u> enster <u>H</u> ilfe |                                                           |          |             |          |  |
| D & 4                                                                                             | <b>9</b> 3                        | a, q. "                                                   |          | •           | i.       |  |
| Neue Datei Datei öffnen Laden                                                                     | Speichern Dru                     | 😅 🥵 🖓                                                     | ernen    | Zugriff Wiz | zards    |  |
|                                                                                                   |                                   |                                                           |          |             |          |  |
| 🏥 Parameter Explorer 🚺 Promotion 🔳 Geräteansicht 🚻 Klemmenbelegung 🏭 Ansicht/Rezept   🎇 OPC Scope |                                   |                                                           |          |             |          |  |
| Cohne Namen 1>     Cohne Namen 1> - Parameter Explorer (OPERATING)                                |                                   |                                                           |          |             |          |  |
|                                                                                                   |                                   |                                                           |          |             |          |  |
|                                                                                                   |                                   |                                                           |          |             |          |  |
| SETTINGS VARIABLES STATUS USERCAL                                                                 |                                   |                                                           |          |             |          |  |
| 🔄 Liste 🔍 Suchen                                                                                  | Name                              | Beschreibung                                              | Adresse  | Wert        |          |  |
|                                                                                                   | OP                                | Hand Ausgangswert                                         | 3        | 0,00        |          |  |
|                                                                                                   | / Unit                            | Anzeige Einheit                                           | 516      | •C (0) ▼    |          |  |
|                                                                                                   | SPLO                              | Untere Sollwertgrenze                                     | 112      | 0,00        |          |  |
|                                                                                                   |                                   | Sollwert 1                                                | 24       | 400,00      |          |  |
|                                                                                                   | SP2                               | Sollwert 2                                                | 24       | 0,00        |          |  |
|                                                                                                   | SPrr                              | Wert Sollwertrampe                                        | 35       | AUS (0) -   |          |  |
|                                                                                                   | AltSPLo                           | Externer Eingang unterer Skalar                           | 279      | 0,00        |          |  |
|                                                                                                   | 🥖 AltSPHi                         | Externer Eingang Oberer Skalar                            | 278      | 400,00      |          |  |
|                                                                                                   | 🖉 SPTrim                          | Sollwert Trimm                                            | 27       | 0,00        |          |  |
|                                                                                                   | AL1                               | Alarm 1 Grenzwert                                         | 13       | 0,00        |          |  |
|                                                                                                   | ALTH                              | Alarm 1 Hysterese (Analog 1 Ho)                           | 4/       | 1,00        |          |  |
|                                                                                                   |                                   | Alarm 2 Grenzwert                                         | 14<br>CO | 1.00        |          |  |
|                                                                                                   |                                   | Alarm 3 Grenzwert                                         | 81       | 0.00        |          |  |
|                                                                                                   | AL3H                              | Alarm 3 Husterese (Analog 1 Ti)                           | 69       | 1.00        |          |  |
|                                                                                                   | Pb                                | Proportionalband                                          | 6        | 20,00       |          |  |
|                                                                                                   | 🥖 Ti                              | Integralzeit (Nachstellzeit)                              | 8        | 360,00 💌    |          |  |
|                                                                                                   | 🖉 Td                              | Differentialzeit (Vorhaltzeit)                            | 9        | 60,00 💌     |          |  |
|                                                                                                   | / cbLo                            | Cutback Tief                                              | 17       | AUTO (0) 💌  |          |  |
|                                                                                                   | CbHi                              | Cutback Hoch                                              | 18       | AUTU (U) -  |          |  |
|                                                                                                   | / Mr                              | Relative Kijblen/Heizen Verstärkung                       | 20       | 1.00        |          |  |
|                                                                                                   | HuS                               | Primär Ein/Aus Husterese in techn. Einheiten              | 86       | 1,00        |          |  |
|                                                                                                   | HySC                              | Sekundäre Ein/Aus Hysterese in techn. Einheiter           | 88       | 1,00        |          |  |
|                                                                                                   | 🥖 dbnd                            | Heizen/Kühlen Todband                                     | 16       | AUS (0) 💌   |          |  |
|                                                                                                   | / 1PLS                            | Zeitproportionaler Ausgang 1 Min. Impulszeit              | 12706    | 5,00 💌      |          |  |
|                                                                                                   | 🖉 2PLS                            | Zeitproportionaler Ausgang 2 Min. Impulszeit              | 12770    | 5,00 -      |          |  |
|                                                                                                   | 3PLS                              | Zeitproportionaler Ausgang 3 Min. Impulszeit              | 12834    | 5,00 -      |          |  |
|                                                                                                   | 4PLS                              | Zeitproportionaler Ausgang 4 Min. Impulszeit<br>PV Offset | 13090    | 5,00 -      |          |  |
|                                                                                                   | <pre>// Filt</pre>                | Eingang Eilterzeit                                        | 101      | 1.60 -      |          |  |
|                                                                                                   | oPLo                              | Ausgang untere Grenze                                     | 31       | -100,00     |          |  |
|                                                                                                   | no oPHi                           | Ausgang obere Grenze                                      | 30       | 100,00      |          |  |
|                                                                                                   | 🖉 LdAL                            | Schwelle unterer Laststrom                                | 304      | AUS (0) 💌   |          |  |
|                                                                                                   | / LEAL                            | Oberer Leckstrom Alarm                                    | 305      | AUS (0) 💌   |          |  |
|                                                                                                   | / HcAL                            | Uberstrom Alarm Schwelle                                  | 306      | AUS (0) 🔻   |          |  |
|                                                                                                   | / tdUr                            | I Imer Laufzeit                                           | 324      | U           |          |  |
|                                                                                                   | SSOP                              | Soft Start Leistungsgrenze                                | 322      | 0,00        |          |  |
|                                                                                                   | tthr                              | Timer Start Schwellwert                                   | 323      | AUS (0) -   |          |  |
|                                                                                                   | OPERATIVE                         |                                                           |          |             |          |  |
|                                                                                                   | UPERATING.                        | DETTINUS - 41 Parameter                                   |          |             | -        |  |
|                                                                                                   |                                   |                                                           |          |             | <u> </u> |  |
| Level 2 (Ingenieur) P104 v. 1.01                                                                  |                                   |                                                           |          |             |          |  |

| 🔄 Liste  | 🔍 Suchen |
|----------|----------|
| 🕂 🔁 OI   | PERATING |
| 🛓 🗄 🔁 C( | DNF      |
| 🛓 🗄 🙆 Q  | CODE     |
| 🛓 🗄 🛅 ID | ENT      |
| 🗄 - 🧰 Di | ag       |
|          |          |

# 10.5.1.2 Variables

VARIABLES zeigt im Allgemeinen schreibgeschützte Werte des geregelten Prozesses.

| ntei <u>G</u> erät <u>Explorer Ansicht O</u> ptic | nen <u>F</u> enster <u>H</u> ilfe                | ×                 | ×            |
|---------------------------------------------------|--------------------------------------------------|-------------------|--------------|
| Neue Datei Datei öffnen Laden                     | Speichern Drucken Abfrage Hinzufügen Er          | tfernen Zu        | griff Wizard |
| Parameter Explorer 🚺 Promotion                    | Geräteansicht 🗰 Klemmenbelegung 🔛 Ansicht/Rezept | OP <u>C</u> Scope | -            |
| Chan Namen 1                                      |                                                  |                   |              |
| Conne Namen 12                                    | Conne Namen 1> - Parameter Explorer (OPERATING)  |                   |              |
|                                                   |                                                  |                   | -i           |
|                                                   | SETTINGS VARIABLES STATUS LISEBOAL               |                   |              |
| Jiste 🗿 Custom                                    | News Development                                 | . data sa a       | 21/-4        |
| Suchen                                            | Name Beschreibung                                | Adresse           | went         |
|                                                   | MVInValue Millivolt Fingangswert                 | 202               | 0.00         |
| - CONF                                            | CICTemp CIC-Temperatur                           | 215               | 0.00         |
|                                                   | TargetSP Zielsollwert                            | 2                 | 0.00         |
| DENT                                              | WorkingSP Arbeitssollwert                        | 5                 | 0.00         |
| Diag                                              | AltSP Externer Sollwert                          | 26                | 0,00         |
| Diag                                              | AltSPPercent Externer SP in Prozent              | 277               | 0,00         |
|                                                   | Working0P Arbeitsausgang                         | 4                 | 0,00         |
|                                                   | Error Regelkreisfehler                           | 39                | 0,00         |
|                                                   | LdA Last EIN Strom                               | 80                | 25,00        |
|                                                   | LEA Gemessener Leckstrom                         | 79                | 0,00         |
|                                                   | InstantaneousC Momentanstrom                     | 310               | 0,00         |
|                                                   | tEL Vergangene Zeit                              | 325               | 0            |
|                                                   | / trE Restlaufzeit Timer (TR)                    | 326               | 0            |
|                                                   | EPAr Energiezähler Partiell                      | 91                | 0,00         |
|                                                   | EPArDP Energiezähler Partiell Dezimalstellen     | 92                | 3            |
|                                                   | Etot Energiezahler Giesamt                       | 93                | 0,00         |
|                                                   | EtotDP Energiezahler Gesamt Dezimalstellen       | 94                | 3            |
|                                                   | OPERATING.VARIABLES - 18 Parameter               |                   |              |
|                                                   |                                                  |                   |              |

# 10.5.1.3 Status

Im Menü STATUS sehen Sie Bedingungen, wie z. B. den Alarm Status. Auch können Sie hier eine Auswahl treffen, die normalerweise über die Digitaleingänge zur Verfügung steht.

| 😽 iTools                               |                                                     | - • ×                          |
|----------------------------------------|-----------------------------------------------------|--------------------------------|
| Datei Gerät Explorer Ansicht Optionen  | Eenster Hilfe                                       |                                |
| 📔 🏂 🗃<br>Neue Datei Datei öffnen Laden | Speichern Drucken Abfrage Hinzufügen Entf           | K 🛞 💐<br>ernen Zugriff Wizards |
| 📕 Parameter Explorer 🚺 Promotion 🔳 G   | eräteansicht 🔛 Klemmenbelegung 🔛 Ansicht/Rezept 🛛 💏 | OP <u>C</u> Scope              |
| Chne Namen 1>                          | Ohne Namen 1> - Parameter Explorer (OPERATING)      |                                |
|                                        |                                                     |                                |
|                                        | SETTINGS VARIABLES STATUS USERCAL                   |                                |
| 🔄 Liste 🔍 Suchen                       | Name Beschreibung                                   | Adresse Wert                   |
|                                        | A-M Modus des Regelkreises                          | 273 AUTO (0) 🔹                 |
| CPERATING                              | AltSPSelect Freigabe externer Sollwert              | 276 NO (0) 🔻                   |
|                                        | SPSL Auswahl aktiver Sollwert                       | 15 SP1 (0) 💌                   |
| I QCODE                                | 🖉 tSt 🛛 Timer Status                                | 23 RES (0) -                   |
| 👜 💼 IDENT                              | AtUn Freigabe Selbstoptimierung                     | 270 AUS (0) -                  |
| 🖶 🦲 Diag                               | AcAL Alle Alarme bestätigen                         | 274 NO (0) -                   |
|                                        | AL10ut Alarm 1 Ausgang                              | 294 EIN (1) -                  |
|                                        | AL2Out Alarm 2 Ausgang                              | 295 EIN (1) -                  |
|                                        | AL3Dut Alarm 3 Ausgang                              | 296 EIN (1) -                  |
|                                        | LoadAlarmUut Lastalarm Status                       | 307 0                          |
|                                        | LeakAlarmUut Leckalarm Status                       | 308 0                          |
|                                        | OverAlarmOut Uberstrom Alarm Status                 | 309 0                          |
|                                        | LoopBreakAlarr Hegelkreisbruch                      | 263 NU (U) -                   |
|                                        | SBrk Fühlerbruch                                    | 258 NO (0) -                   |
|                                        | InstStatus Geratestatus                             | /5 4103                        |
|                                        | Instatusz Lieratestatus 2                           |                                |
|                                        | Inversestatus Invertierter Alarm Status             | /6 -4104                       |
|                                        | NewAlarm Neuer Alarm Status                         | 260 1                          |
|                                        | AlLatonstatus Alarm speichern Status                | 261 2160                       |
|                                        | Jugur Status Status Digitalausgange                 | 8 100                          |
|                                        | Digir-Status Status Digitaleingange                 | 87 6                           |
|                                        | M Gerate Modus                                      | 133 0                          |
|                                        | Energiezanier Reset                                 | 35 NEINE (U) *                 |
|                                        | OPERATING.STATUS - 23 Parameter                     |                                |
| Level 2 (Ingenieur) P104 v. 1.01       | <ohne 1="" namen=""> - Parameter Explorer</ohne>    | (OPERATING)                    |
| -                                      |                                                     |                                |

#### 10.5.1.4 User Calibration

Geben Sie unter USERCAL die oberen und unteren Offsets ein, wie in dem Beispiel in Abschnitt 4.8 gezeigt.

| 💱 iTools                                                                                          |                         |                        |                |                        |
|---------------------------------------------------------------------------------------------------|-------------------------|------------------------|----------------|------------------------|
| Datei Gerät Explorer Ansicht Optionen Eenster Hilfe                                               |                         |                        |                |                        |
| Peue Datei Datei öffnen Laden                                                                     | Speichern Drucken       | Abfrage Hinzufüger     | ×<br>Entfernen | 😿 🌂<br>Zugriff Wizards |
| 🖽 Parameter Explorer 🚯 Promotion 🔳 Geräteansicht 🎹 Klemmenbelegung 😓 Ansicht/Rezept 🛛 🤲 OPC Scope |                         |                        |                |                        |
| Cohne Namen 1> Cohne Namen 1> - Parameter Explorer (OPERATING)                                    |                         |                        |                |                        |
|                                                                                                   |                         |                        |                |                        |
| SETTINGS VARIABLES STATUS USERCAL                                                                 |                         |                        |                |                        |
| 🔄 Liste 🔍 Suchen                                                                                  | Name Beso               | hreibung               | Adresse        | Wert                   |
|                                                                                                   | 🥒 uCAL 🛛 Anpa           | assung                 | 533            | FREI (0) 🔹 🔄           |
|                                                                                                   | CAdj Ben                | itzer Kalibrierung     | 146            | 0,00                   |
| AdjustLowPoint Unteren Eingangspunkt anpassen                                                     |                         | 563                    | 0,00           |                        |
| 🐵 🗀 QCODE 🥒 AdjustHighPoint Oberen Eingangspunkt anpassen                                         |                         | 562                    | 0,00           |                        |
| AdjustLowOffset Unteren Offsetwert anpassen                                                       |                         | 561                    | 0,00           |                        |
| 🖶 🦳 Diag                                                                                          | 🖉 🖉 AdjustHighOffse Obe | en Offsetwert anpassen | 560            | 0,00                   |
| DPERATING.USERCAL - 6 Parameter                                                                   |                         |                        |                |                        |
| Level 2 (Ingenieur) P104 v. 1.01                                                                  |                         |                        |                |                        |
$\otimes$ 

## 10.5.2 Konfigurationsmenü

Alle in den vorangegangenen Kapiteln beschriebenen Beispiele können Sie auch direkt über das CONF Menü konfigurieren. Öffnen Sie das CONF Menü, erscheint eine Liste mit allen "P" Codes.

Zur Konfiguration müssen Sie zuerst die Konfigurationsebene aufrufen, indem Sie Zugriff drücken.

Im Folgenden finden Sie einige typische Beispiele für die Konfiguration des Reglers über das CONF Menü.

#### 10.5.2.1 Beispiel: Konfiguration des Fühlereingangs

In diesem Beispiel soll ein Thermoelement Typ N als Fühler konfiguriert werden.

Öffnen Sie das CONF Menü.

- 1. Wählen Sie unter "P1" den Eingangstyp N.TC aus der Liste.
- 2. Wählen Sie unter "P2" die Anzahl der Dezimalstellen für die Anzeige, hier NNN.N.
- 3. Geben Sie unter "P3" den unteren Skalenbereich ein. Bei Thermoelement Typ N können Sie einen Wert zwischen -200,0 und dem oberen Skalenbereich eingeben.
- 4. Geben Sie unter "P4" den oberen Skalenbereich ein. Sie können einen Wert zwischen dem unteren Skalenbereich und 1300,0 einstellen.

| 😽 iTools                             |                                 |                                       | <b>T</b>               | - • •     |
|--------------------------------------|---------------------------------|---------------------------------------|------------------------|-----------|
| Datei Gerät Explorer Ansicht Optione | n <u>F</u> enster <u>H</u> ilfe |                                       |                        |           |
| Neue Datei Datei öffnen Laden        | Speichern Drucken               | Abfrage Hinzufügen                    | X<br>Entfernen Zugrift | f Wizards |
| 🖽 Parameter Explorer 🚺 Promotion 🔳   | Gerä <u>t</u> eansicht 🕂 Klemme | enbelegung 🛛 🖓 A <u>n</u> sicht/Rezep | ot 🙀 OP <u>C</u> Scope |           |
| Ohne Namen 1>                        | Ghne Namen 1> -                 | Parameter Explorer (CONF)             |                        |           |
|                                      | Name Besc                       | hreibung A                            | Adresse Wert           | <u> </u>  |
| 🔄 Liste 🔍 Suchen                     | 🖉 P1 🛛 Einga                    | angstyp und Bereich                   | 9001 N .TC (5) 💌       |           |
|                                      | 🖉 P2 🛛 Dezir                    | nalstellen                            | 9002 NNN.N (1) 💌       |           |
|                                      | 🖉 P3 Unte                       | re Skala Bereichswert                 | 9003 -200,00           |           |
| 📋 🖶 🔄 CONF                           | 🖉 P4 🛛 Ober                     | e Skala Bereichswert                  | 9004 1300,00           | E         |
| 📄 🗄 💼 QCODE                          | 🖉 P7 🛛 Rega                     | lausgang und Typ                      | 9007 HP.CP (5) 💌       |           |
| IDENT                                | 🖉 P8 🛛 🕹 Art de                 | er Kühlung                            | 9008 LIN (0) 💌         |           |
| Diag                                 | 🖉 P11 🛛 Ausg                    | ang 1 Funktion                        | 9011 HEIZEN (1) 💌      |           |
|                                      | 🖉 P12 🛛 Ausg                    | ang 2 Funktion                        | 9012 KÜHLEN (2) 🔻      | =         |
|                                      | 🖉 P13 🛛 Ausg                    | ang 3 Funktion                        | 9013 KEINE (0) 💌       |           |
|                                      | 🖉 P14 🛛 Ausg                    | ang 4 Funktion                        | 9014 AL2 (5) 💌         |           |
|                                      | 🖉 P21 🛛 Alarm                   | 1 Art                                 | 9021 LO (2) 💌          |           |
|                                      | P22 Alarn                       | 1 speichern                           | 9022 KEINE (0) 💌       |           |
|                                      | P23 Alarn                       | 1 unterdrücken                        | 9023 NO (0) 💌          |           |
|                                      | P24 Alarn                       | 2 Art                                 | 9024 HI (1) 💌          |           |
|                                      | 🖉 P25 🛛 Alarm                   | 2 speichern                           | 9025 KEINE (0) 💌       |           |
|                                      | 🖉 P26 🛛 🖉 Alarm                 | 2 unterdrücken                        | 9026 NO (0) 💌          |           |
|                                      | 🖉 P27 🛛 Alarm                   | 3 Art                                 | 9027 BND (5) 💌         |           |
|                                      | 🖉 P28 🛛 🖉 Alarm                 | 3 speichern                           | 9028 KEINE (0) 🔻       |           |
|                                      | 🖉 P29 🛛 Alarm                   | 3 unterdrücken                        | 9029 NO (0) 💌          | -         |
| Cohne Namen 1>                       |                                 |                                       |                        |           |
| Level 2 (Ingenieur) P104 v. 1.01     |                                 |                                       |                        | d         |

## 10.5.2.2 Beispiel: Konfiguration der Regelausgänge

In diesem Beispiel wir die Regelung für PID Heizen und Kühlen konfiguriert. Der Heizausgang soll auf OP1, der Kühlausgang auf OP2 liegen.

Öffnen Sie das CONF Menü.

- 1. Wählen Sie unter "P7" die Regelart HP.CP PID Heizen, PID Kühlen aus der Liste.
- 2. Wählen Sie unter "P8" den Kühlalgorithmus.
- 3. Stellen Sie unter "P11" die Ausgang 1 Funktion auf Heizen.
- 4. Stellen Sie unter "P12" die Ausgang 2 Funktion auf Kühlen.

Über die "P" Codes P11, P12, P13 und P14 können Sie jeden der Ausgänge OP1, OP2, OP3 oder OP4 für die Regelung konfigurieren.

| 💜 iTools                                |                                                                 | <b>T</b>                 |         |
|-----------------------------------------|-----------------------------------------------------------------|--------------------------|---------|
| Datei Gerät Explorer Ansicht Optionen   | <u>F</u> enster <u>H</u> ilfe                                   |                          |         |
| Fi 👼 📬<br>Neue Datei Datei öffnen Laden | <mark>팀 플 투 다</mark><br>Speichern Drucken Abfrage Hinzufügen    | X<br>Entfernen Zugriff   | Wizards |
| 🖽 Parameter Explorer 🚯 Promotion 🔳 G    | erä <u>t</u> eansicht 👖 Klemmenbelegung 🛃 A <u>n</u> sicht/Reze | pt 🛛 🙀 OP <u>C</u> Scope |         |
| A Charle Namen 1                        |                                                                 |                          |         |
|                                         | E < Ohne Namen 1> - Parameter Explorer (CONF)                   |                          |         |
|                                         |                                                                 | щ—<br>щ                  |         |
|                                         | Decksiling Advance                                              | I west                   |         |
|                                         | Name Beschreibung Adresse                                       |                          |         |
| Liste 💘 Suchen                          | PI Eingangstyp und Bereich 9001                                 | N.IC(0) *                |         |
| I OPERATING                             | P2 Deziniaistelleri 3002                                        | 200.00                   | -       |
|                                         | PA Obere Skala Bereichsweit 900/                                | 1 1200,00                | =       |
|                                         | P7 Regeleurgeng und Tup 9007                                    | 7 HP (P (5) +            |         |
|                                         | P8 Art der Küblung 9002                                         |                          |         |
| IDEN I                                  | P11 Ausgang 1 Euriktion 9011                                    | HEIZEN (1) -             |         |
| 📄 🗄 🛄 Diag                              | P12 Ausgang 2 Euriktion 9012                                    | × KÜHLEN (2) -           |         |
|                                         | P13 Ausgang 3 Funktion 9013                                     | 3 KEINE (0) -            |         |
|                                         | P14 Ausgang 4 Funktion 9014                                     | 4 AL2 (5) -              |         |
|                                         | P21 Alarm 1 Art 9021                                            | HIM -                    |         |
|                                         | P22 Alarm 1 speichern 9022                                      | 2 KEINE (0) -            |         |
|                                         | P23 Alarm 1 unterdrücken 9023                                   | 3 NO (0) -               |         |
|                                         | P24 Alarm 2 Art 9024                                            | í <u>HI(1)</u> ▼         |         |
|                                         | P25 Alarm 2 speichern 9025                                      | 5 KEINE (0) 🔻            |         |
|                                         | 🖉 P26 🛛 Alarm 2 unterdrücken 9026                               | š NO (0) 🕶               |         |
|                                         | 🖉 P27 🛛 Alarm 3 Art 9027                                        | / BND (5) 🕶              |         |
|                                         | 🖉 P28 🛛 Alarm 3 speichern 9028                                  | 3 KEINE (0) 🕶            |         |
|                                         | 🖉 🖉 P29 🛛 🛛 Alarm 3 unterdrücken 🔅 9029                         | ) NO (0) 💌 🔤             | -       |
| Cohne Namen 1>                          |                                                                 |                          |         |
| Level 2 (Ingenieur) P104 v. 1.01        |                                                                 |                          |         |

In dieser Darstellung schaltet Ausgang 4, wenn der Maximalalarm 2 aktiv wird.

#### 10.5.2.3 Beispiel: Konfiguration von Alarmen

Alarme können Sie so konfigurieren, dass diese nur angezeigt werden, oder einen Ausgang ansteuern. In diesem Beispiel schaltet AL1 Ausgang OP3, AL2 schaltet Ausgang OP4 und AL3 wird nur angezeigt. Öffnen Sie das CONF Menü.

- 1. Wählen Sie unter "P13" AL1, um Ausgang OP3 zu aktivieren.
- 2. Wählen Sie unter "P14" AL2, um Ausgang OP4 zu aktivieren.
- 3. Geben Sie unter "P21" die Alarmart für AL1 ein. In diesem Beispiel ist dies HI.
- 4. Stellen Sie unter "P22" die Art der Speicherung ein. In diesem Beispie AUTO.
- Unter "P23" können Sie die Alarmunterdrückung für Alarm 1 wählen. In diesem Beispiel ist keine Unterdrückung gewählt (NO).
- 6. Geben Sie unter "P24" die Alarmart für AL2 ein. In diesem Beispiel ist dies LO.
- 7. Stellen Sie unter "P25" die Art der Speicherung ein. In diesem Beispiel NONE.
- 8. Wählen Sie unter "P26" die Alarmunterdrückung für Alarm 2. Hier ist keine Unterdrückung gewählt (NO).

| 🛯 iTools                                                                      |                                                                                                    |                                  |            |              |         |         |
|-------------------------------------------------------------------------------|----------------------------------------------------------------------------------------------------|----------------------------------|------------|--------------|---------|---------|
| <u>D</u> atei <u>G</u> erät <u>E</u> xplorer <u>A</u> nsicht <u>O</u> ptionen | <u>F</u> enster <u>H</u> ilfe                                                                                                    |                                  |            |              | -       |         |
|                                                                               |                                                                                                    | 9.                               | <u>~</u>   | ×            | •       | 14      |
| Neue Datei Datei öffnen Laden S                                               | Speichern Drucken                                                                                                    | Abfrage Hin                      | zufügen    | Entfernen    | Zugriff | Wizards |
|                                                                               |                                                                                                    | , nonege                         |            |              |         |         |
| Parameter Explorer 🚺 Promotion 🏢 Ge                                           | erä <u>t</u> eansicht <mark>He</mark> Klemme                                                                                                    | nbelegung 🔛 A <u>n</u> si        | cht/Rezept | PC Scope     | e       |         |
| (A) (Charles Namer 1)                                                         | <b>—</b>                                                                                                    |                                  |            |              |         | *       |
| Conne Namen 1>                                                                | Image: Comparison of the second second sec | Parameter Explorer (C            | ONF)       |              |         |         |
|                                                                               | $\leftarrow \bullet \to \bullet$ $\models$ $\models$                                                                                                    |                                  |            |              | -12     |         |
|                                                                               | News Devel                                                                                                    |                                  | 0 den      | A. Cont      |         |         |
|                                                                               | P1 Einer                                                                                                    | nreibung<br>Ingatup und Paraiah  | Adresse    | M TC (5) =   |         |         |
| Liste ve Suchen                                                               | P2 Dezin                                                                                                    | ngstyp und bereich<br>nalstellen | 9002       | NNN N (1) 👻  |         |         |
| 🕀 💼 OPERATING                                                                 | P3 Unter                                                                                                    | e Skala Bereichswert             | 9003       | -200.00      |         | =       |
| 🖶 📇 CONF                                                                      | P4 Oher                                                                                                    | e Skala Bereichswert             | 9004       | 1300.00      |         | -       |
|                                                                               | P7 Rege                                                                                                    | lausgang und Tvp                 | 9007       | HP.CP (5) -  |         |         |
|                                                                               | 🖉 P8 🛛 Art de                                                                                                    | er Kühlung                       | 9008       | LIN (0) 💌    |         |         |
|                                                                               | 🖉 P11 🛛 Ausg                                                                                                    | ang 1 Funktion                   | 9011       | HEIZEN (1) 💌 |         |         |
|                                                                               | 🖉 P12 🛛 Ausg                                                                                                    | ang 2 Funktion                   | 9012       | KÜHLEN (2) 💌 |         |         |
|                                                                               | 🖉 P13 🛛 Ausg                                                                                                    | ang 3 Funktion                   | 9013       | AL1 (3) 💌    |         |         |
|                                                                               | 🖉 P14 🛛 Ausg                                                                                                    | ang 4 Funktion                   | 9014       | AL2 (5) 💌    | =       |         |
|                                                                               | 🖉 P21 🛛 🛛 Alarm                                                                                                    | 1 Art                            | 9021       | HI (1) 💌     |         |         |
|                                                                               | 🖉 P22 🛛 🖉 Alarm                                                                                                    | 1 speichern                      | 9022       | AUTO (1) 💌   |         |         |
|                                                                               | 🖉 P23 🛛 🛛 Alarm                                                                                                    | 1 unterdrücken                   | 9023       | NO (0) 🔻     |         |         |
|                                                                               | 🖉 P24 🛛 Alarm                                                                                                    | 2 Art                            | 9024       | LO (2) 💌     |         |         |
|                                                                               | 🖉 P25 🛛 Alarm                                                                                                    | 2 speichern                      | 9025       | KEINE (0) 💌  |         |         |
|                                                                               | 🖉 P26 🛛 🛛 Alarm                                                                                                    | 2 unterdrücken                   | 9026       | NO (0) 🔻     |         |         |
|                                                                               | P27 Alarm                                                                                                    | 3 Art                            | 9027       | BND (5) 🕶    |         |         |
|                                                                               | P28 Alarm                                                                                                    | 3 speichern                      | 9028       | KEINE (0) -  |         |         |
|                                                                               | 🖉 P29 🛛 Alarm                                                                                                    | 3 unterdrucken                   | 9029       | NU (U) 🔻     |         | · ·     |
| Cohne Namen 1>                                                                |                                                                                                    |                                  |            |              |         |         |
| Level 2 (Ingenieur) P104 v. 1.01                                              |                                                                                                    |                                  |            |              |         | а       |

#### 10.5.2.4 Beispiel: Speichern und Laden der aktuellen Reglereinstellungen

Die aktuelle Konfiguration und die Parameterwerte können Sie über den Parameter "Recovery Punkt sichern" rEc5 im Regler speichern. Möchten Sie die Werte wieder aufrufen, wählen Sie "Recovery Punkt laden" rEc1. Dies können Sie entweder direkt am Regler (Abschnitt 5.2.22 oder, wie im Folgenden beschrieben, über iTools.

Öffnen Sie das CONF Menü.

1. Wählen Sie "rEcS" und anschließend aus der Liste "SAVE". Der Parameterwert zeigt zuerst BUSY, gefolgt von DONE. Die Aktion entspricht der in Abschnitt 5.2.22 beschriebenen Aktion.

| 💜 iTools                              |                       |                                 |                       |                         |                |              | • •     |
|---------------------------------------|-----------------------|---------------------------------|-----------------------|-------------------------|----------------|--------------|---------|
| Datei Gerät Explorer Ansicht Optionen | <u>F</u> enster       | <u>H</u> ilfe                   |                       |                         |                |              |         |
| Neue Datei Datei öffnen Laden         | Sneichern             | )<br>Drucken                    | Abfrage               | C<br>Hinzufügen         | ×<br>Entfernen | €<br>Zugriff | Wizards |
| Nede Dater Dater official Eader       | operenem              | Dideken                         | Abriage               | rinzurugen              |                | Zugini       | Wizarus |
| 📰 Parameter Explorer 🚺 Promotion 🔳 🤇  | Gerä <u>t</u> eansich | t 🕂 Klemmei                     | nbelegung 🏭           | A <u>n</u> sicht/Rezept | P OPC Scope    | 2            |         |
| A Disco Namen 1                       | 🖉 P34                 | Rege                            | kreisbruchzeit        | 9034                    | AUS (0) 🔻      |              |         |
| Chne Namen 1>                         | 🖉 P35                 | Fühle                           | rbruchalarm Typ       | 9035                    | EIN (1) 🔻      |              |         |
|                                       | 🖉 P36                 | Fühle                           | rbruch sichere Aus    | gang 9036               | 0,00           | _            |         |
|                                       | / P37                 | Bruch                           | alarm Ausgang         | 9037                    | KEINE (0) 🔻    |              |         |
|                                       | / P41                 | Timer                           | Konfiguration         | 9041                    | KEINE (0) 🔻    |              |         |
| 🔄 Liste 🔍 Suchen                      | / P51                 | Digita                          | leingang 1 Funktio    | n 9051                  | KEINE (40) 🔻   |              |         |
|                                       | 🖉 P52                 | Digita                          | leingang 2 Funktio    | n 9052                  | KEINE (40) 🔻   |              |         |
| P72                                   | P61                   | Komm                            | unikation Adresse     | 9061                    | 1              |              |         |
| P73                                   | / P62                 | Komm                            | unikation Baudrate    | e 9062                  | 9600 (0) 🔻     |              |         |
| P74                                   | / P63                 | Komm                            | unikation Parität     | 9063                    | KEINE (0) 🔻    |              |         |
|                                       | / P64                 | Komm                            | unikation Master F    | Retra 9064              | KEINE (0) 🔻    |              |         |
| D76                                   | / P71                 | F1 Ta                           | iste Funktion         | 9071                    | A-M (3) ▼      | -            |         |
| P70                                   | / P72                 | F2 Ta                           | iste Funktion         | 9072                    | T.ST (4) 🝷     | =            |         |
|                                       | / P73                 | Druck                           | tasten Funktion       | 9073                    | AC.AL (1) 🔻    |              |         |
|                                       | / P74                 | Haup                            | tanzeige zweite Ze    | ile 9074                | STD (0) 🔻      |              | -       |
|                                       | / P75                 | Haup                            | tanzeige dritte Zeile | e 9075                  | OP (1) 🝷       |              | -       |
| Tecl                                  | / P76                 | Eben                            | e 2 Passwort          | 9076                    | 2              |              |         |
|                                       | / P77                 | Konf                            | Passwort              | 9077                    | 4              |              |         |
| PHAS                                  | / P81                 | Energ                           | iezähler Quelle       | 9081                    | KEINE (0) 🔻    |              |         |
|                                       | 🖉 rEcS                | Reco                            | very Punkt sichern    | 9101                    | BUSY (8) 🔻     |              |         |
| 🖶 🚊 IDENT 👘 🗐                         | 🖉 rEcL                | Reco                            | very Punkt laden      | 9102                    | KEINE (0) 🔻    |              |         |
| 🖶 💼 Diag                              | / PHAS                | 6 Kalibri                       | ierungs Phase         | 9103                    | KEINE (0) 🔻    |              |         |
| · · · · · · · · · · · · · · · · · · · |                       |                                 |                       |                         |                |              |         |
|                                       | CONF                  | <ul> <li>55 Paramete</li> </ul> | r                     |                         |                |              | -       |
| Conne Namen 1>                        |                       |                                 |                       |                         |                |              |         |
| Level 2 (Ingenieur) P104 V. 1.01      |                       |                                 |                       |                         |                |              | .di     |

**Anmerkung**: Sie können die aktuelle Konfiguration und die Parameterwerte auch in einer Datei sichern. Eine Erklärung hierfür finden Sie in Abschnitt 10.7 "Clonen".

#### 10.5.2.5 Einstellungen in den Regler laden

8

- 1. Setzen Sie den Regler mit <sup>Zugriff</sup> in den Konfigurationsmodus.
- 2. Öffnen Sie das CONF Menü.
- 3. Wählen Sie den Parameter "rEcL" und aus der Liste dann "LOAD". Der Regler zeigt DONE, wenn der Ladevorgang erfolgreich beendet wurde. Diese Aktion finden Sie auch in Abschnitt 5.2.22 beschrieben.

#### 10.5.2.6 Laden der Werkseinstellungen

Sie können jederzeit die Originaleinstellungen bei der Auslieferung wieder in das Gerät laden.

1. Wählen Sie den Parameter "rEcL" und aus der Liste dann "FACT". Der Regler zeigt DONE, wenn der Ladevorgang erfolgreich beendet wurde. Diese Aktion finden Sie auch in Abschnitt 5.2.22 beschrieben.

#### 10.5.2.7 Zurück zur Quick Start Konfiguration

Dieser Vorgang benötigt einen Kaltstart. Beachten Sie, dass jegliche vorherige Konfiguration verloren geht.

 Wählen Sie den Parameter "rEcL" und aus der Liste dann "COLD". Nach dem Neustart zeigt der Regler Set 1, wie in Abschnitt 4.1.1 beschrieben. Die Quick Code Konfiguration können Sie direkt über den Regler oder über das QCODE Menü in iTools ausführen. Wählen Sie die gewünschten Parameterwerte aus den vorgegebenen Listen.

#### 10.5.3 Übersicht (Summary)

Im "**Diagramm**" Register sehen Sie die Klemmenbelegung des angeschlossenen Reglers, zusammen mit einer Liste der verfügbaren Hardwarefunktionen.

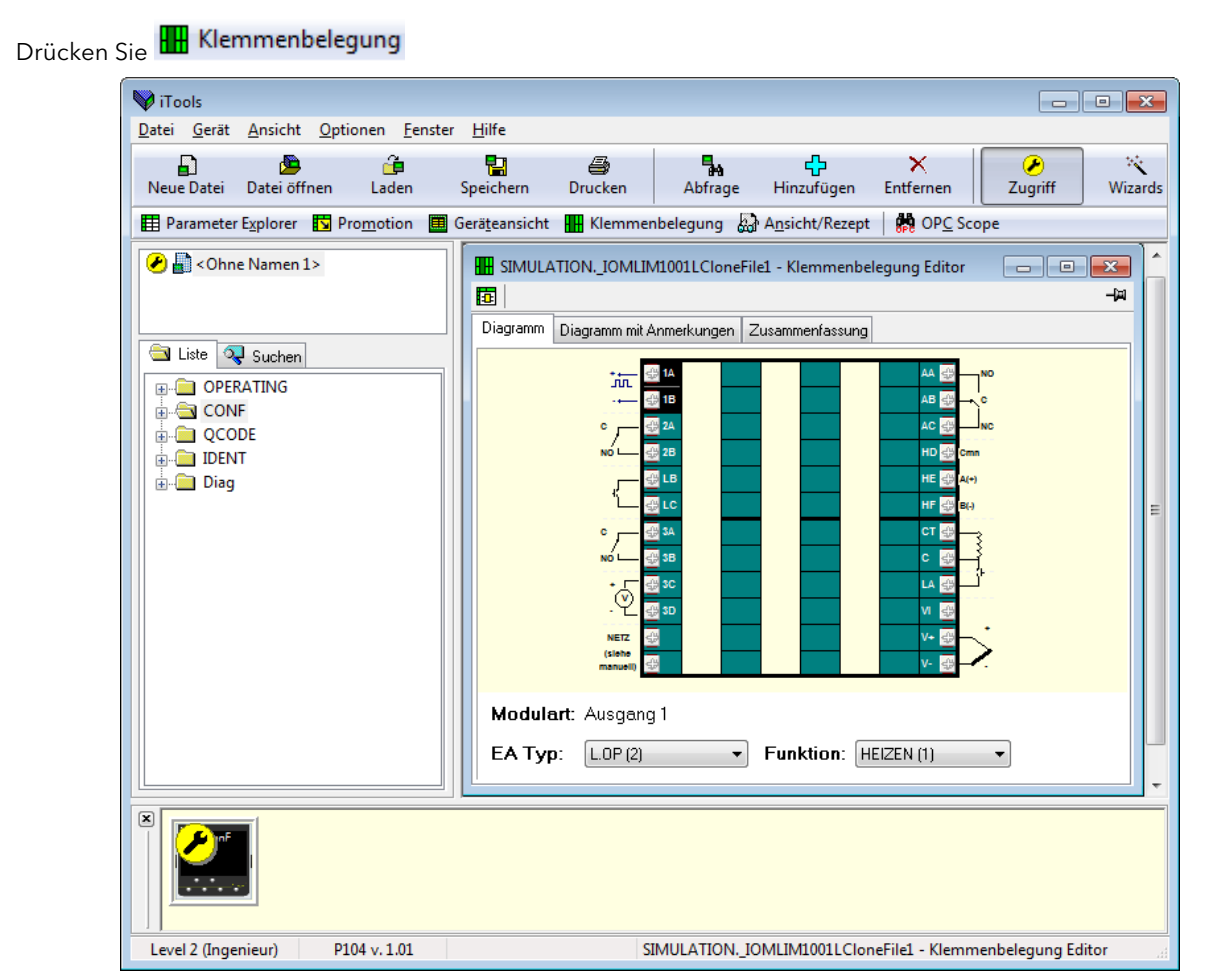

Klicken Sie die Klemmennummern an, erscheint unten die Art des eingebauten Ausgangs und dessen Funktion. Diese Funktion können Sie anhand der Liste ändern. Haben Sie keine Funktion konfiguriert, wird das kleine Verdrahtungsdiagramm neben dem Ausgang entfernt.

Eine Übersicht über die Ein- und Ausgänge finden Sie unter dem Register "Zusammenfassung".

| Diagramm Diagramm mit    | Anmerkungen Zusar | nmenfassung                   |                         |
|--------------------------|-------------------|-------------------------------|-------------------------|
| Modulart:                | Ident / IOType    |                               | Funktion                |
| Ausgang 1                | [IDENT.OP1Type]   | - L.OP (2)                    | [CONF.P11] - HEIZEN (1) |
| Ausgang 2                | [IDENT.OP2Type]   | - RELY (1)                    | [CONF.P12] - KÜHLEN (2) |
| Logikeingang B           | [IDENT.IPBType]   | - L.IP (1)                    | [CONF.P52] - KEINE (40) |
| Ausgang 3                | [IDENT.OP3Type]   | - RELY (1)                    | [CONF.P13] - AL1 (3)    |
| Transmitter Power Supply |                   |                               |                         |
| Spannungsversorgung      |                   |                               |                         |
| Ausgang AA               | [IDENT.OP4Type]   | <ul> <li>RELY (1)</li> </ul>  | [CONF.P14] - AL1 (3)    |
| Digitale Comms           | [IDENT.CommsType] | - R485(1)                     |                         |
| CT Eingang               | [IDENT.CTType]    | <ul> <li>CT.IN (1)</li> </ul> |                         |
| Logikeingang A           | [IDENT.IPAType]   | <ul> <li>L.IP (1)</li> </ul>  | [CONF.P51] - KEINE (40) |
| Fühlereingang            | [CONF.P1]         | - N .TC (5)                   |                         |

Die Liste zeigt die Ein-/Ausgänge mit deren Funktionen. Im gezeigten Beispiel ist auf OP1 ein Logikausgang eingebaut, der für Heizen konfiguriert ist.

## 10.6 Nur über iTools verfügbare Konfigurationen

Einige Funktionen können Sie ausschlißlich über iTools konfigurieren Zum Beispiel:

"Promoten" von Parametern in die Bedienebenen 1 oder 1 und 2. Auch können Sie festlegen, ob diese Parameter einen Schreibschutz haben sollen.

Herunterladen von kundeneigenen Eingängen. Zusätzlich zu den im Gerät gespeicherten Standard Linearisierungen, können Sie eigene Linearisierungstabellen aus einer Datei laden.

#### 10.6.1 Beispiel: Parameter promoten

In diesem Beispiel soll der Parameter "Alarm 1 Grenzwert" der Bedienebene 1 hinzugefügt werden.

**Anmerkung**: Der Parameter erscheint nur, wenn Sie ihn zuvor konfiguriert haben, d. h., stellen Sie sicher, dass unter P21 der "Alarm 1 Typ" ≠ none ist.

- 1. Drücken Sie 🄽 Promotion
- 2. Wählen Sie den Parameter, den Sie promoten möchten, im "Promote" Register aus Alarm 1 Grenzwert.
- 3. Wählen Sie im Feld "Ebene" Ebene1 + 2.
- 4. Im Feld "Level 1 Access" legen Sie fest, ob der Parameter nur gelesen oder gelesen/geschrieben werden soll.
- 5. Betätigen Sie die Taste III "Update Geräte Flash Speicher" (Ctrl+F), um die Änderung zum Gerät zu laden.

| 😽 iTools                                                               |                                                                                  |                                                                                     |                                             | <b>T</b> - • <b>•</b>                               |
|------------------------------------------------------------------------|----------------------------------------------------------------------------------|-------------------------------------------------------------------------------------|---------------------------------------------|-----------------------------------------------------|
| <u>D</u> atei <u>G</u> erät <u>P</u> romotion <u>A</u> nsicht <u>C</u> | <u>ptionen <u>F</u>enster <u>H</u>ilfe</u>                                       |                                                                                     |                                             |                                                     |
| Neue Datei Datei öffnen Laden                                          | Speichern Drucken                                                                | Abfrage Hinzufügen                                                                  | ×<br>Entfernen                              | Zugriff Wizard                                      |
| 📰 Parameter Explorer 🚺 Promotion                                       | 🔳 Geräteansicht 🕂 Klemme                                                         | nbelegung 🛛 🖓 Ansicht/Rezer                                                         | ot 🛛 💏 OPC Sco                              | ope                                                 |
| Cohne Namen 1>                                                         | S <ohne 1="" namen=""> - Parame</ohne>                                           | ter Promotion                                                                       |                                             |                                                     |
| Liste 🔍 Suchen                                                         | Nr. Parameter                                                                    | Beschreibung                                                                        | Ebene La                                    | vel 1 Access                                        |
| OPERATING     OONF                                                     | 10 OPERATING.SETTINGS.SE<br>11 OPERATING.SETTINGS.SE<br>11 OPERATING.SETTINGS.SE | H Obere Sollwertgrenze<br>1 Sollwert 1                                              | Ebene 2 Le<br>Ebene 1 + 2 Le                | ssen/Schreiben<br>esen/Schreiben                    |
|                                                                        | 12 OPERATING.SETTINGS.SP<br>13 OPERATING.STATUS.SPS<br>14 OPERATING.SETTINGS.SP  | 2 Sollwert 2<br>Auswahl aktiver Sollwert<br>Yr Wert Sollwertrampe                   | Ebenen 1 + 2 Le<br>Ebene 2 Le<br>Ebene 2 Le | sen/Schreiben = = = = = = = = = = = = = = = = = = = |
| unag Ulag                                                              | 15 OPERATING.SETTINGS.AL<br>16 OPERATING.SETTINGS.AL<br>17 OPERATING.SETTINGS.AL | 1 Alarm 1 Grenzwert<br>11 Alarm 1 Hysterese (Analog 1 Hr                            | Ebenen 1 + 2 Le<br>Ebene 2 Le               | sen/Schreiben                                       |
|                                                                        | 17 OPERATING.SETTINGS.AL<br>18 OPERATING.SETTINGS.AL<br>19 OPERATING.SETTINGS.AL | 2 Alarm 2 Grenzwert<br>2F Alarm 2 Hysterese<br>3 Alarm 3 Grenzwert                  | Ebene 2 Le<br>Ebene 2 Le                    | sen/Schreiben<br>sen/Schreiben<br>esen/Schreiben    |
|                                                                        | 20 OPERATING.SETTINGS.AL<br>21 OPERATING.STATUS.Atur<br>22 OPERATING.SETTINGS.PL | 3F Alarm 3 Hysterese (Analog 1 Ti<br>Freigabe Selbstoptimierung<br>Proportionalband | Ebene 2 Le<br>Ebene 2 Le<br>Ebene 2 Le      | sen/Schreiben<br>sen/Schreiben                      |
|                                                                        | Parameter Promotion                                                              | Trobottonabang                                                                      |                                             | Serv Schleiben                                      |
|                                                                        | Parameter:                                                                       | Ebene:                                                                              | Level 1 Ac                                  | cess:                                               |
|                                                                        | OPERATING.SETTINGS.AL1                                                           | Ebenen 1 + 2                                                                        | ✓ Lesen/So                                  | hreiben 👻                                           |
|                                                                        |                                                                                  |                                                                                     |                                             |                                                     |
|                                                                        |                                                                                  |                                                                                     |                                             |                                                     |
| Level 2 (Ingenieur) P104 v. 1.01                                       |                                                                                  |                                                                                     |                                             |                                                     |

AL1 erscheint nun in den Ebenen 1 und 2. Entsprechend der Einstellung können Sie den Parameterwert in beiden Ebenen ändern.

Auf gleiche Weise können Sie weitere Parameter promoten.

#### 10.6.2 Laden einer eigenen Linearisierungstabelle

- 1. Srücken Sie
- 2. Wählen Sie aus der Liste der Linearisierungstabellen eine Datei mit der Erweiterung .mtb. Dateien verschiedenener Linearisierungen sind Teil des iTools Lieferumfangs. Sie finden Sie unter Programme>Eurotherm>iTools>Linearisations>Thermocouple etc.
- 3. Doppelklicken Sie auf die gewünschte Tabelle oder wählen Sie Öffnen, um die Tabelle zum Gerät zu laden.

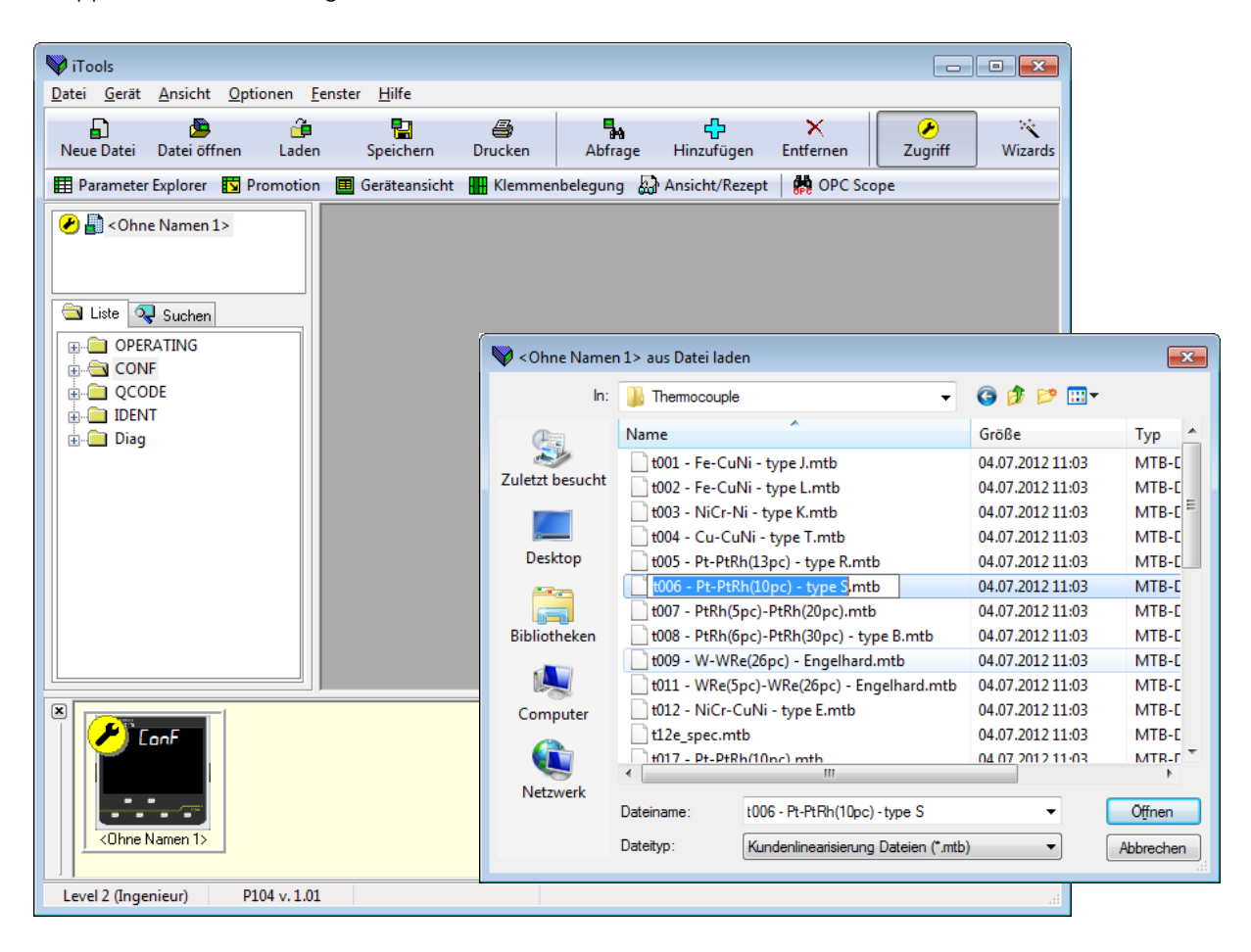

4. In diesem Beispiel wird die Linearisierung für ein Pt-PTRh(10%) Thermoelement in den Regler geladen.

## 10.7 Clonen

Mit dem Clonen können Sie die Konfiguration und die Parametereinstellungen eines Geräts in ein anderes Gerät gleichen Typs kopieren. Alternativ können Sie die Konfiguration eines Geräts in einer Datei speichern und diese Datei in angeschlossene Geräte laden. Dies bietet Ihnen die Möglichkeit, ein neues Gerät unter Verwendung einer Referenzquelle oder eines Standard Geräts schnell aufzusetzen. Es wird jeder Parameter und jeder Parameterwert geladen, so dass das neue Gerät als Ersatzgerät die gleichen Informationen enthält wie das Original Gerät. Clonen ist nur unter folgenden Voraussetzungen möglich:

- Das Ziel Gerät hat die gleiche Hardwarekonfiguration wie das Original Gerät
- Die Softwareversion des Zielgeräts ist die gleiche (oder höher) wie die des Original Geräts. Die Version wird während der Startphase des Reglers angezeigt.
- Im Allgemeinen werden beim Clonen alle schreibbaren Betriebs-, Engineering- und Konfigurationsparameter kopiert. **Die Kommunikationsadresse wird nicht kopiert.**

Wir bemühen uns, dass alle in der Clonedatei enthaltenen Daten eine Kopie der Daten des Geräts sind. Es liegt jedoch in Ihrer Verantwortung zu prüfen, ob alle Daten für Ihren Prozess korrekt sind und alle Daten richtig in das Zielgerät kopiert wurden.

Im Folgenden finden Sie eine kurze Erklärung über das Verwenden der Clone Funktion. Weitere Informationen finden Sie im iTools Handbuch.

#### 10.7.1 Zur Datei sichern

Die vollendete Konfiguration eines Geräts können Sie in iTools als Clonedatei sichern. Diese Datei können Sie dann zu weiteren Geräten laden.

Wählen Sie im Datei Menü "Speichern unter" oder verwenden Sie die "Speichern" Taste aus der Werkzeugleiste.

#### 10.7.2 Einen neuen Regler clonen

Verbinden Sie einen neuen Regler mit iTools und starten Sie die Abfrage, damit das Gerät gefunden wird. Wählen Sie im Datei Menü "Daten aus Datei laden" oder verwenden Sie die "Laden" Taste aus der Werkzeugleiste. Öffnen Sie die gewünschte Datei und folgen Sie den Anweisungen. Das neue Gerät wird nach dieser Datei konfiguriert.

#### 10.7.3 Clonefehler

Während des Clonens wird ein "Message Log" erstellt. Dieses Log kann z. B. folgende Meldung anzeigen: "Cloning of device completed with 1 error". Ein Fehler kann auftreten, wenn über iTools ein Parameter geschrieben wird, der außerhalb der Auflösung für diesen Parameter liegt. Z. B. ist die Filterzeitkonstante im Regler mit einer Dezimalstelle gespeichert (1,6 Sekunden Standard). Wird diese über iTools als IEEE Fließkommawert mit 1,66 Sekunden eingegeben, wird der Wert im Regler auf 1,7 Sekunden gerundet. Unter diesem Umständen kann ein Clonefehler auftreten, da iTools den Wert 1,66 erwartet, der Regler aber den Wert 1,7 enthält. Geben Sie daher bei der Verwendung von iTools die Werte mit der im Regler eingestellten Auflösung ein.

Dies kann bei der Eingabe von Werten über die Front nicht auftreten, nur bei der Werteeingabe über die Kommunikation.

# 11.Anhang A Werkseinstellungen

Die folgenden Werkseinstellungen sind im Regler eingestellt, wenn Sie das Gerät mit Code "F" vorkonfiguriert bestellt haben (Abschnitt 1.5.1). Auch bei der Werkseinstellung über die Quick Codes (Abschnitt 4.1.2) gelten diese Werte.

## 11.1 Werkskonfiguration

| P Code | Parameterbeschreibung             | Vorgabe | P Code | Parameterbeshreibung          | Vorgabe |
|--------|-----------------------------------|---------|--------|-------------------------------|---------|
| P I    | Eingangsart                       | J.TC    | P35    | Fühlerbruch Alarmtyp          | On      |
| P2     | Dezimalpunkt Position             | NNNN    | P36    | Fühlerbruch sichere Leistung  | 0.0     |
| P3     | Unterer Skalenbereich             | 0.0     | ГЕЧ    | Fühlerbruch Alarmausgang      | None    |
| PЧ     | Oberer Skalenbereich              | 400.0   | P4 1   | Timerart                      | None    |
| P5     | Linear mV Eingang tief            | 0.0     | P42    | Timer Auflösung               | Hour    |
| P6     | Linear mV Eingang hoch            | 80.0    | P43    | Timer Ende Typ                | Off     |
| P٦     | Regelart                          | HP      |        |                               |         |
| PB     | Kühlalgorithmus                   | Lin     | P5 1   | Logik 1 Eingangsfunktion      | None    |
| P11    | Ausgang 1                         | Heat    | P52    | Logik 2 Eingangsfunktion      | None    |
| P 12   | Ausgang 2                         | None    | P6 1   | Digital Comms Adresse         | 1       |
| P 13   | Ausgang 3                         | None    | P62    | Digital Comms Baudrate        | 9600    |
| P 14   | Output 4                          | AL2     | P63    | Digital Comms Parität         | None    |
| P 15   | DC Ausgangsbereich                | 4-20mA  | P64    | Digital Comms Master/Slave    | None    |
| P 16   | Retransmission unterer Skalenwert | 0.0     |        |                               |         |
| רו ף   | Retransmission oberer Skalenwert  | 400.0   | PTI    | F1 Taste Funktionalität       | A-M     |
| P2 I   | Alarm 1 Typ                       | None    | P72    | F2 Taste Funktionalität       | T.ST    |
| P22    | Alarm 1 Speichern                 | None    | P73    | Bild Taste Funktionalität     | AC.AL   |
| P23    | Alarm 1 Unterdrückung             | No      | РТЧ    | Inhalt zweite Zeile           | STD     |
| P24    | Alarm 2 Typ                       | Hi      | P75    | Inhalt dritte Zeile           | OP      |
| P25    | Alarm 2 Speichern                 | None    | P76    | Ebene 2 Passwort              | 2       |
| P26    | Alarm 2 Unterdrückung             | No      | РТТ    | Konfigurationebene Passwort   | 4       |
| P27    | Alarm 3 Typ                       | None    |        |                               |         |
| P28    | Alarm 3 Speichern                 | None    | P8 1   | Energiemeter Quelle           | None    |
| P29    | Alarm 3 Unterdrückung             | No      | P82    | Energiemeter Nennlastleistung | 0.0     |
| PEI    | Stromwandler Quelle               | None    |        |                               |         |
| P32    | Stromwandler Bereich              | 100.0   | rEc.5  | Recovery Punkt sichern        | None    |
| P33    | Stromwandler Alarm Speichern      | None    | rEcL   | Recovery Punkt laden          | None    |
| P34    | Regelkreisunterbrechungszeit      | Off     | PHRS   | Kalibrierphase                | None    |

## 11.2 Werkseinstellung Parameterwerte

| Name   | Parameterbeshreibung         | Vorgabe | Name              | Parameterbeschreibung            | Vorgabe |
|--------|------------------------------|---------|-------------------|----------------------------------|---------|
| A-11   | Betriebsart                  | Auto    | Пг                | Manual Reset                     | 0.0     |
| E.SE   | Timer Status                 | Reset   | -20               | Relative Kühlverstärkung         | 1.0     |
| ErSE   | Energiezähler Reset          | None    | HYS               | Primärer Ausgang Hysterese       | 1.0     |
| Uni E  | Anzeigeeinheiten             | °C      | HYSE              | Sekundärer Ausgang Hysterese     | 1.0     |
| SPLo   | Sollwert untere Grenze       | 0.0     | d.bnd             | Todband                          | Off     |
| SP.Hi  | Sollwert untere Grenze       | 400.0   | IPLS              | Ausgang 1 Min. Impulszeit        | 5.0     |
| 5P 1   | Sollwert 1                   | 0.0     | 2.PLS             | Ausgang 2 Min. Impulszeit        | 5.0     |
| SP2    | Sollwert 2                   | 0.0     | 3.PLS             | Ausgang 3 Min. Impulszeit        | 5.0     |
| SP.SL  | Sollwert Auswahl             | SP1     | 4.PLS             | Ausgang 4 Min. Impulszeit        | 5.0     |
| SP.rr  | Sollwert Steigungsbegrenzung | Off     | ۵FS               | PV Offset                        | 0.0     |
| AL I   | Alarm 1 Grenzwert            | 0.0     | F, LE             | PV Eingangsfilterzeit            | Off     |
| RL IH  | Alarm 1 Hysterese            | 1.0     | oPLo              | Ausgang untere Grenze            | 0.0     |
| ALS    | Alarm 2 Grenzwert            | 0.0     | ₀₽Ӈ₁              | Ausgang obere Grenze             | 100.0   |
| AF5H   | Alarm 2 Hysterese            | 1.0     | LdAL              | Laststromalarm Grenzwert         | Off     |
| AL 3   | Alarm 3 Grenzwert            | 0.0     | LEAL              | Leckstromalarm Grenzwert         | Off     |
| AFIH   | Alarm 3 Hysterese            | 1.0     | H <sub>C</sub> AL | Überstromalarm Grenzwert         | Off     |
| ALLUn  | Freigabe Selbstoptimierung   | Off     | E.dUr             | Timer Dauer                      | 0       |
| РЬ     | Proportionalband             | 20.0    | E.E.Hr            | Timer Start Grenzwert            | Off     |
| E,     | Integralzeit                 | 360.0   | 55.SP             | Soft Start Sollwert.             | 0.0     |
| Fq     | Differentialzeit             | 60.0    | 55.oP             | Soft Start Ausgangsleistungsgen- | 0.0     |
| с Ь.Ні | Cutback Hoch                 | Auto    |                   | ze.                              |         |
| cb.Lo  | Cutback Tief                 | Auto    |                   |                                  |         |

# 12.Anhang B Technische Daten

# Allgemein

| Umgebung       |                                                               |
|----------------|---------------------------------------------------------------|
| Temperatur     | Betrieb: 0 bis 55 °C (32 bis 131 °F),                         |
|                | Lagerung: -10 bis 70 °C (14 bis 158 °F)                       |
| Feuchte        | Betrieb: RH: 0 bis 90 % nicht kondensie-<br>rend              |
|                | Lagerung: RH: 5 bis 90 % nicht kondensie-<br>rend             |
| Panel Dichtung | IP 65                                                         |
| Schock         | BS EN61010                                                    |
| Vibration      | 2 g Spitze, 10 bis 150 Hz                                     |
| Höhe           | <2000 m                                                       |
| Atmosphäre     | Nicht einsetzbar in explosiver oder korro-<br>siver Umgebung. |
|                |                                                               |

#### Elektromagnetische Verträglichkeit (EMV)

| Störaussendung  | EN61326-1 Für Haushalt, Gewerbe und    |
|-----------------|----------------------------------------|
| und Störfestig- | Leichtindustrie, sowie Schwerindustrie |
| keit            | Umgebung. (Klasse B Emission, Störfes- |
|                 | tigkeit industrielle Umgebung.         |
|                 | Kleinspannungsversionen sind nur für   |
|                 | industrielle Umgebung geeignet.        |

#### **Elektrische Sicherheit**

| (BS EN61010)                                                | Uberspannungskategorie II;<br>Verschmutzungsgrad 2                                       |                                                                         |                                                             |  |  |
|-------------------------------------------------------------|------------------------------------------------------------------------------------------|-------------------------------------------------------------------------|-------------------------------------------------------------|--|--|
| Überspannungs-<br>kategorie II<br>Verschmutzungs-<br>grad 2 | 2500 V Steh-<br>spannung 23<br>Übliche, nich<br>Gelegentlich<br>Leitfähigkeit<br>werden. | Stoßspannun<br>0 Vac<br>t leitfähige Ve<br>muss mit vor<br>durch Betauu | g bei Nenn-<br>erschmutzung.<br>übergehende<br>ng gerechnet |  |  |
| Abmessungen                                                 | P116                                                                                     | P108                                                                    | P104                                                        |  |  |
| Montage                                                     | 1/16 DIN                                                                                 | 1/8 DIN                                                                 | 1/4 DIN                                                     |  |  |
| Gewicht (g)                                                 | 250                                                                                      | 350                                                                     | 420                                                         |  |  |
| Ausschnitt (mm)                                             | 45 x 45                                                                                  | 45 x 92                                                                 | 92 x 92                                                     |  |  |
| Tiefe                                                       | Alle 90 mm                                                                               |                                                                         |                                                             |  |  |

#### Bedienoberfläche

| Тур              | LED                                      |
|------------------|------------------------------------------|
| Haupt PV-Anzeige | 4-stellig, grün                          |
| Zweite Anzeige   | 4-stellig, bernsteinfarben               |
| Dritte Anzeige   | 4-stellig, bernsteinfarben               |
| Statusanzeigen   | Einheit, Ausgänge, Alarme, aktiver Soll- |
|                  | wert                                     |

 Leistungsanforderungen

 P116
 100 bis 230 V<sub>AC</sub>, +/-15 %

 48 bis 62 Hz, max 6 W
 24 V<sub>AC</sub>, -15 %, +10 %

 24 V<sub>DC</sub>, -15 %, +20 %, ±5 % Brummspannung, max 6 W
 24 V<sub>DC</sub>, -15 %, +20 %, ±5 % Brummspannung, max 6 W

 P108 und P104
 100 bis 230 V<sub>AC</sub>, +/-15 %

 48 bis 62 Hz, max 8 W
 24 V<sub>AC</sub>, -15 %, +10 %

 24 V<sub>DC</sub>, -15 %, +20 %, ±5 % Brummspannug, max 8 W

#### Zulassungen

CE, cUL gelistet (Datei ES7766) einsetzbar für Anwendungen nach Nadcap und AMS2750D unter System Genauigkeits-Test-Kalibrierbedingungen, weitere Zulassungen in Vorbereitung

| Transmitter PSU (nic                  | ht für P116)                                                           |
|---------------------------------------|------------------------------------------------------------------------|
| Isolation                             | 264 V <sub>AC</sub> verstärkte Isolation                               |
| Ausgang                               | 24 V <sub>DC</sub> , >28 mA, <33 mA                                    |
| Kommunikation: Op                     | otion serielle Kommunikation                                           |
| Protokoll                             | Modbus RTU Slave<br>Modbus RTU Master Broadcast (1<br>Parameter)       |
| lsolation<br>Übertragungsstanda       | 264 V <sub>AC</sub> verstärkte Isolation<br>ard EIA485 2-Leiter        |
| Prozesswerteingang                    | 1                                                                      |
| Kalibriergenauigkeit                  | < <u>+</u> 0,25 % der Anzeige <u>+</u> 1LSD <sup>(1)</sup>             |
| Abtastrate                            | 4 Hz (250 ms)                                                          |
| Isolation                             | 264 V <sub>AC</sub> verstärkte Isolation von PSU und Kommunikation     |
| Auflösung (µV)                        | $<$ 0,5 $\mu$ V mit einem 1,6 s Filter                                 |
| Auflösung (effektive<br>bits)         | >17 bits                                                               |
| Linearisierungs-<br>genauigkeit       | <0,1 % der Anzeige                                                     |
| Temperaturdrift                       | <50 ppm (typisch) <100 ppm (im<br>schlechtesten Fall)                  |
| Gleichtaktunter-<br>drückung          | 48 - 62 Hz, >-120db                                                    |
| Gegentaktunter-<br>drückung           | 48 - 62 Hz, >-93db                                                     |
| Eingangsimpedanz                      | 100 MΩ                                                                 |
| Vergleichsstellen-<br>kompensation    | >30:1                                                                  |
| Externe Vergleichste                  | elle Referenz 0 °C                                                     |
| Vergleichsstellen-<br>genauigkeit     | < <u>+</u> 1 °C bei 25 °C Umgebungstem-<br>peratur                     |
| Linear (Prozess) Ein-<br>gangsbereich | -10 bis 80 mV, 0 bis 10 V mit 100 k $\Omega/806\Omega$ externem Teiler |
| Thermoelement Typ                     | K, J, N, R, S, B, L, T, C, Kundeneige-<br>ne Tabelle <sup>(2)</sup>    |
| Widerstands-<br>thermometer Typ       | 3-Leiter, Pt100 DIN43760                                               |
| Konstanter Messstro                   | m 0,2 mA                                                               |
| Leistungskompensa                     | tion Kein Fehler für 22 $\Omega$ in allen 3 Leitungen                  |
| Eingangsfilter                        | Aus bis 59,9 s                                                         |
| Null-Offset                           | Einstellbar über den gesamten<br>Bereich                               |
| Anpassung                             | 2-Punkt Verstärkung & Offset                                           |
| Anmerkungen:                          |                                                                        |

(1) Die Kalibriergenauigkeit bezieht sich auf den vollen Umgebungs-Temperaturbereich und auf alle Linearisierungen.

(2) Fragen Sie Invensys Eurotherm nach weiteren einladbaren Linearisierungstabellen.

## **OP4** Relais

| Тур        | Form C (Wechsler)                        |
|------------|------------------------------------------|
| Nennwerte  | Min: 100 mA bei 12 V <sub>DC</sub>       |
|            | Max: 2 A bei 264 V <sub>AC</sub> ohm'sch |
| Funktionen | Regelausgänge, Alarme oder Ereignisse    |

## Stromwandler Eingang

| Eingangsstrom         | 0 bis 50 mAeff, 48/62 Hz, 10 $\Omega$ Bürdenwiderstand im Modul |
|-----------------------|-----------------------------------------------------------------|
| Kalibrier-            | <1 % der Anzeige (typisch)                                      |
| genauigkeit           | <4 % der Anzeige (im schlechtesten Fall)                        |
| Isolation             | Durch Verwendung eines externen CT                              |
| Eingangs-<br>impedanz | <20 Ω                                                           |
| Skala                 | 10, 25, 50 oder 100 A                                           |
| Funktionen            | Teillastfehler, SSR Fehler                                      |

## Digitaleingang (DigIn 1 und 2, 2 nicht für P116)

| Kontakt       | Kontakt offen >600 Ω<br>Kontakt geschlossen <300 Ω                                                                |
|---------------|----------------------------------------------------------------------------------------------------|
| Eingangsstrom | <13 mA                                                                                                    |
| Isolation     | Nicht vom PV Eingang oder System<br>264 V <sub>AC</sub> verstärkte Isolation von der PSU und<br>der Kommunikation |
| Funktionen    | Alarmbestätigung, SP2 Auswahl, Hand, Tas-<br>tensperre, Timer Funktionen, Standby Aus-<br>wahl, RSP Auswahl       |

#### Logikausgang

| Nennwerte  | Ein/Hoch 12 V <sub>DC</sub> bei <44 mA                   |
|------------|----------------------------------------------------------|
|            | Aus/Tief <300 mV bei 100 μA                              |
| Isolation  | Nicht vom PV Eingang oder System                         |
|            | 264 V <sub>AC</sub> verstärkte Isolation von der PSU und |
|            | der Kommunikation                                        |
| Funktionen | Regelausgänge, Alarme oder Ereignisse                    |

#### Relaisausgang

| Тур        | Form A (Schließer)                    |
|------------|---------------------------------------|
| Nennwerte  | Min: 12 V, 100 mA <sub>DC</sub>       |
|            | Max: 2 A, 264 V <sub>AC</sub> ohm'sch |
| Funktionen | Regelausgänge, Alarme oder Ereignisse |

## Triac Ausgang

| Nennwerte  | 0,75 Aeff 30 bis 264 Veff (ohm'sche Last) |
|------------|-------------------------------------------|
| Isolation  | 264 V <sub>AC</sub> verstärkte Isolation  |
| Funktionen | Regelausgänge, Alarme oder Ereignisse     |

## Analogausgang<sup>(3)</sup> (OP2 nur für P116)

| Nennwerte   | 0-20 mA in <500Ω                      |
|-------------|---------------------------------------|
| Genauigkeit | <u>+</u> (<1 % der Anzeige + <100 μA) |
| Auflösung   | 13,5 bits                             |
| Funktionen  | Regelausgang, Retransmission          |

## Analogausgang<sup>(3)</sup> (OP3 nur für P108 und P104)

| Nennwerte   | 0-20 mA in <500 Ω                        |
|-------------|------------------------------------------|
| Genauigkeit | <u>+</u> (<0,25 % der Anzeige + <50 μA)  |
| Auflösung   | 13,5 bits                                |
| Isolation   | 264 V <sub>AC</sub> verstärkte Isolation |
| Funktionen  | Regelausgang, Retransmission             |
|             |                                          |

Anmerkung (3): Spannungsausgänge durch externen Adapter.

| Softwarefunktionen                               |                                                                                                    |
|--------------------------------------------------|----------------------------------------------------------------------------------------------------|
| <b>Regelung</b><br>Anzahl der Regel-<br>kreise   | 1                                                                                                    |
| Updaterate<br>Regelart<br>Kühlen Typ             | 250 ms<br>PID, EIN/AUS<br>Linear, Lüfter, Öl, Wasser                                                                         |
| Betriebsarten<br>Überscheinger-<br>unterdrückung | Automatik, Hand, Standby (Aus).<br>Max., Min.                                                                                |
| Alarme                                           |                                                                                                    |
| Anzahl                                           | 3                                                                                                    |
| Тур                                              | Minimal-/Maximalalarm, Abweichungs<br>Übersollwert, Untersollwert oder Band                                                  |
| Speicherung                                      | Automatische oder manuelle Speiche-<br>rung, keine Speicherung, nur Ereignis                                                 |
| Ausgangs-<br>verknüpfung                         | Bis zu drei Alarmbedingungen können<br>mit einem Ausgang verknüpft werden                                                    |
| Andere Statusausgä                               | nge                                                                                                    |
| Funktionen                                       | Fühlerbruch Timer Status, Regelkreisun-<br>terbrechung, Heizelement Diagnose                                                 |
| Timer                                            |                                                                                                    |
| Modi                                             | Halten, wenn SP erreicht ist.<br>Verzögerte Regelaktion<br>Soft Start mit Leistungsbegrenzung<br>unterhalb des PV Grenzwerts |
| Stromanzeige                                     |                                                                                                    |
| Alarmarten                                       | Teillastfehler, Überstrom, SSR Kurz-<br>schluss, SSR offener Regelkreis                                                      |
| Anzeige                                          | Blinkende Anzeige                                                                                                    |
| Sonderfunktionen                                 |                                                                                                    |
| Funktionen                                       | Energieüberwachung, Recovery Funkti-<br>on                                                                                   |

# 13.Index

| 2-Leiter Transmittereingange                                                                                                    | 12                                                                                                    |
|----------------------------------------------------------------------------------------------------|----------------------------------------------------------------------------------------------------|
| Abmessungen                                                                                                    | 5, 120                                                                                                    |
| Alarme 27, 31, 32, 35, 45, 49, 50, 51, 52, 53, 55, 10                                                                                                    | 03, 123                                                                                                    |
| Anzeige                                                                                                    |                                                                                                    |
| Ausgang geändert                                                                                                    |                                                                                                    |
| Bereichsuberschreitung HHHH<br>Bereichsunterschreitung 1111                                                                                                    |                                                                                                    |
| Bestätigung                                                                                                    | 27, 34                                                                                                    |
| EEPROM Fehler                                                                                                    | 0, 32, 82                                                                                                    |
| Externer sonwert<br>Fehler der Selbstoptimierung                                                                                                    |                                                                                                    |
| Fühlerbruchalarm                                                                                                    |                                                                                                    |
| Hysterese<br>Kalibriarfablar                                                                                                    |                                                                                                    |
| Konfiguration (iTools)                                                                                                    |                                                                                                    |
| Laststrom                                                                                                    | 29, 37                                                                                                    |
| Leckstrom                                                                                                    |                                                                                                    |
| Regelkreisunterbrechung                                                                                                    |                                                                                                    |
| Speicherng                                                                                                    |                                                                                                    |
| Speicherung<br>Stromwandler                                                                                                    |                                                                                                    |
| Überstrom                                                                                                    | 29, 37                                                                                                    |
| Ungültige Eingangsart                                                                                                    |                                                                                                    |
| Unterdrückung                                                                                                    | 28, 31                                                                                                    |
| Analogausgang                                                                                                    | 50, 51                                                                                                    |
| Anpassung                                                                                                    |                                                                                                    |
| Anzeige Funktionalität                                                                                                    | 45                                                                                                    |
| Anzeigen                                                                                                    |                                                                                                    |
| Ausgang 1                                                                                                    | 13,49                                                                                                    |
| Logik<br>Relais                                                                                                    | 13                                                                                                    |
| Ausgang 2                                                                                                    | 13, 50                                                                                                    |
| DC Ausgang                                                                                                    |                                                                                                    |
| Relais<br>Triac                                                                                                    | 13                                                                                                    |
| Ausgang 3                                                                                                    |                                                                                                    |
| DC Ausgang                                                                                                    |                                                                                                    |
| Relais                                                                                                    | 14                                                                                                    |
| Augana A                                                                                                    |                                                                                                    |
| Ausgang 4                                                                                                    | 52                                                                                                    |
| Ausgang 4<br>Ausgang 4 (AA Relais)<br>Ausgänge                                                                                                    |                                                                                                    |
| Ausgang 4<br>Ausgang 4 (AA Relais)<br>Ausgänge<br>Außenklammern                                                                                                    | 52<br>14<br>45<br>5                                                                                                    |
| Ausgang 4<br>Ausgang 4 (AA Relais)<br>Ausgänge<br>Außenklammern                                                                                                    | 52<br>14<br>45<br>5<br>38, 116                                                                                                    |
| Ausgang 4<br>Ausgang 4 (AA Relais)<br>Ausgänge<br>Außenklammern<br>Bedienebene 1                                                                                                    |                                                                                                    |
| Ausgang 4<br>Ausgang 4 (AA Relais)<br>Ausgänge<br>Außenklammern.<br>Bedienebene 1                                                                                                    |                                                                                                    |
| Ausgang 4<br>Ausgang 4 (AA Relais)<br>Ausgänge<br>Außenklammern<br>Bedienebene 1                                                                                                    | 52<br>                                                                                                    |
| Ausgang 4<br>Ausgang 4 (AA Relais)<br>Ausgänge<br>Außenklammern<br>Bedienebene 1                                                                                                    |                                                                                                    |
| Ausgang 4<br>Ausgang 4 (AA Relais)<br>Ausgänge<br>Außenklammern                                                                                                    | 52<br>                                                                                                    |
| Ausgang 4<br>Ausgang 4 (AA Relais)<br>Ausgänge<br>Außenklammern                                                                                                    |                                                                                                    |
| Ausgang 4<br>Ausgang 4 (AA Relais)<br>Ausgänge<br>Außenklammern<br>Bedienebene 1                                                                                                    | 52<br>14<br>45<br>38, 116<br>25, 27<br>25<br>25<br>25<br>25<br>25<br>25<br>25<br>25<br>25<br>25<br>25                                                                                                    |
| Ausgang 4<br>Ausgang 4 (AA Relais)<br>Ausgänge<br>Außenklammern                                                                                                    | 52<br>14<br>45<br>38, 116<br>25, 27<br>25<br>25<br>25<br>25<br>25<br>25<br>25<br>25<br>25<br>25<br>25<br>25<br>25                                                                                                    |
| Ausgang 4<br>Ausgang 4 (AA Relais)<br>Ausgänge<br>Außenklammern<br>Bedienebene 1                                                                                                    | 52<br>14<br>45<br>38, 116<br>25, 27<br>25<br>25<br>25<br>25<br>25<br>25<br>25<br>25<br>25<br>25<br>25<br>25<br>25                                                                                                    |
| Ausgang 4<br>Ausgang 4 (AA Relais)<br>Ausgänge<br>Außenklammern                                                                                                    | 52<br>14<br>45<br>38, 116<br>25<br>25<br>25<br>25<br>25<br>25<br>25<br>25<br>25<br>25<br>25<br>25<br>25                                                                                                    |
| Ausgang 4                                                                                                    | 52<br>14<br>45<br>38, 116<br>25<br>25<br>25<br>25<br>25<br>25<br>25<br>25<br>25<br>25<br>25<br>25<br>25                                                                                                    |
| Ausgang 4         Ausgang 4 (AA Relais)         Ausgänge         Außenklammern         Bedienebene 1         Bedienebene 1 Parameter         Aktueller Sollwert         Alarmbestätigung         Ausgangsleistung         Gesamtwert Energie         Sollwert 1         Sollwert 2         Status des Timers         Teilwert Energie         Verbleibende Zeit         Vergangene Zeit         Bedienebene 2 Parameter         Aktueller Sollwert         Alarm Hysterese         Alarm Sollwert         Alarm Sollwert                                                                                                    | 52<br>14<br>45<br>5<br>38, 116<br>25<br>25, 27<br>25<br>25<br>25<br>25<br>25<br>25<br>25<br>25<br>25<br>34<br>34<br>34<br>35<br>35<br>34                                                                                                    |
| Ausgang 4<br>Ausgang 4 (AA Relais)<br>Ausgänge<br>Außenklammern<br>Bedienebene 1                                                                                                    | 52<br>14<br>45<br>5<br>38, 116<br>25, 25<br>25, 25<br>25<br>34<br>34<br>34<br>34<br>34<br>34<br>34<br>34<br>34<br>34<br>34<br>34<br>34<br>34<br>34<br>34<br>34<br>34<br>34<br>34<br>34<br>34<br>34<br>34<br>34<br>34<br>34<br>34<br>34<br>35<br>34<br>34<br>34<br>34<br>34<br>34<br>34<br>34<br>34<br>35<br>34<br>34<br>                                                                                                    |
| Ausgang 4<br>Ausgang 4 (AA Relais)<br>Ausgänge<br>Außenklammern<br>Bedienebene 1                                                                                                    | 52<br>14<br>45<br>5<br>38, 116<br>25, 25<br>25<br>25<br>25<br>25<br>25<br>25<br>25<br>25<br>25<br>25<br>25<br>25<br>2                                                                                                    |
| Ausgang 4         Ausgang 4 (AA Relais)         Ausgänge         Außenklammern         Bedienebene 1         Bedienebene 1 Parameter         Aktueller Sollwert         Alarmbestätigung         Ausgangsleistung         Gesamtwert Energie         Sollwert 1         Sollwert 2         Status des Timers         Teilwert Energie         Verbleibende Zeit         Vergangene Zeit         Bedienebene 2 Parameter         Aktueller Sollwert         Alarm Hysterese         Alarm Sollwert         Alarmbestätigung         Anpassung         Anzeigeeinheiten         Ausgangskrenyen                                                                                                    | 52<br>14<br>45<br>5<br>38, 116<br>25, 27<br>25<br>25<br>25<br>25<br>25<br>25<br>25<br>25<br>25<br>25<br>25<br>25<br>25                                                                                                    |
| Ausgang 4         Ausgang 4 (AA Relais)         Ausgänge         Außenklammern.         Bedienebene 1         Bedienebene 1 Parameter         Aktueller Sollwert         Alarmbestätigung.         Ausgangsleistung.         Gesamtwert Energie         Sollwert 1         Sollwert 2         Status des Timers         Teilwert Energie.         Verbleibende Zeit.         Vergangene Zeit         Bedienebene 2 Parameter         Aktueller Sollwert.         Alarm Hysterese         Alarm Sollwert.         Alarm Sollwert.         Ausgangsleistung.         Patie Ibe et                                                                     | 52<br>14<br>45<br>5<br>38, 116<br>25, 25<br>25<br>25<br>25<br>25<br>25<br>25<br>25<br>25<br>25<br>25<br>25<br>25<br>2                                                                                                    |
| Ausgang 4                                                                                                    | 52<br>14<br>45<br>538, 116<br>25, 27<br>25<br>25<br>25<br>25<br>25<br>25<br>25<br>25<br>25<br>25<br>25<br>25<br>25                                                                                                    |
| Ausgang 4         Ausgang 4 (AA Relais)                                                                                                    | 52<br>14<br>45<br>538, 116<br>25, 27<br>25<br>25<br>25<br>25<br>25<br>25<br>25<br>25<br>25<br>25<br>25<br>25<br>25                                                                                                    |
| Ausgang 4         Ausgang 4 (AA Relais).         Ausgänge         Außenklammern.         Bedienebene 1         Bedienebene 1         Parameter         Aktueller Sollwert         Alarmbestätigung.         Ausgangsleistung.         Gesamtwert Energie         Sollwert 1         Sollwert 2         Sollwert 2         Status des Timers         Teilwert Energie.         Verbleibende Zeit.         Vergangene Zeit.         Bedienebene 2 Parameter         Aktueller Sollwert         Alarm Hysterese         Alarm Sollwert.         Alarm bestätigung.         Anzeigeeinheiten         Ausgangsgrenyen         Ausgangshysterese.         Ausgangsleistung.         Betriebsart.         Cutback.         Differentialzeit.         Energiezähler Parameter                                                                                                    | 52<br>14<br>45<br>5<br>38, 116<br>25<br>25<br>25<br>25<br>25<br>25<br>25<br>25<br>25<br>25<br>25<br>25<br>25                                                                                                    |
| Ausgang 4         Ausgang 4 (AA Relais)                                                                                                    | 52<br>14<br>45<br>5<br>38, 116<br>25<br>25<br>25<br>25<br>25<br>25<br>25<br>25<br>25<br>25<br>25<br>25<br>25                                                                                                    |
| Ausgang 4         Ausgang 4 (AA Relais)                                                                                                    | 52<br>14<br>45<br>                                                                                                    |
| Ausgang 4         Ausgang 4 (AA Relais).         Ausgänge         Außenklammern.         Bedienebene 1         Bedienebene 1         Parameter         Aktueller Sollwert         Alarmbestätigung.         Ausgangsleistung.         Gesamtwert Energie         Sollwert 1         Sollwert 2         Status des Timers         Teilwert Energie.         Verbleibende Zeit.         Vergangene Zeit.         Bedienebene 2 Parameter         Aktueller Sollwert         Alarm Hysterese         Alarm Sollwert.         Alarm Sollwert.         Alarm Sollwert.         Alarm Sollwert.         Alarm Sollwert.         Alarm Sollwert.         Alarm Sollwert.         Alarm Sollwert.         Alarm Sollwert.         Alarm Sollwert.         Alarm Sollwert.         Ausgangsleistung.         Betriebsart.         Cutback.         Differentialzeit.         Energiezähler Parameter.         Energiezähler Parameter.         Energiezähler Reset.         Freigabe Selbstoptimierung.         Integralzeit.      < | 52<br>14<br>45<br>25<br>25<br>34<br>34<br>34<br>36<br>34<br>34<br>35<br>34<br>34<br>35<br>34<br>34<br>35<br>34<br>35<br>34<br>35<br>34<br>35<br>34<br>34<br>35<br>34<br>35<br>34<br>35<br>34<br>35<br>34<br>35<br>34<br>35<br>34<br>35<br>34<br>35<br>34<br>35<br>34<br>35<br>34<br>35<br>34<br>35<br>34<br>35<br>34<br>35<br>34<br>35<br>34<br>35<br>35<br>35<br>35<br>35<br>35<br>35<br>35<br>35<br>35<br>35<br>35<br>35<br>35<br>35<br>35<br>35<br>37<br>35<br>35<br>37<br>37<br>35<br>35<br>37<br>37<br>37<br>34<br>35<br>35<br>35<br>35<br>37<br>37<br>37<br>34<br>35<br>35<br>35<br>37<br>37<br>34<br>35<br>35<br>35<br>37<br>37<br>34<br>35<br>35 |
| Ausgang 4         Ausgang 4 (AA Relais).         Ausgänge         Außenklammern.         Bedienebene 1         Bedienebene 1 Parameter         Aktueller Sollwert         Alarmbestätigung.         Ausgangsleistung.         Gesamtwert Energie         Sollwert 1         Sollwert 2         Status des Timers         Teilwert Energie.         Verbleibende Zeit.         Vergangene Zeit.         Bedienebene 2 Parameter         Aktueller Sollwert         Alarm Sollwert.         Alarm Sollwert.         Alarm Sollwert.         Alarm Sollwert.         Alarm Sollwert.         Alarm Sollwert.         Alarm Sollwert.         Alarm Sollwert.         Alarm Sollwert.         Alarm Sollwert.         Alarm Sollwert.         Alarm Sollwert.         Ausgangsleistung.         Betriebsart.         Cutback.         Differentialzeit.         Energiezähler Parameter.         Energiezähler Reset         Freigabe Selbstoptimierung.         Integralzeit.         Laststrom         Leckstrom              | 52<br>14<br>45<br>25<br>25<br>25<br>25<br>25<br>25<br>25<br>25<br>25<br>25<br>25<br>25<br>25<br>2                                                                                                    |
| Ausgang 4         Ausgang 4 (AA Relais).         Ausgänge         Außenklammern.         Bedienebene 1         Bedienebene 1 Parameter         Aktueller Sollwert         Alarmbestätigung.         Ausgangsleistung.         Gesamtwert Energie         Sollwert 1         Sollwert 2         Status des Timers.         Teilwert Energie.         Verbleibende Zeit.         Vergangene Zeit         Bedienebene 2 Parameter         Aktueller Sollwert.         Alarm Hysterese.         Alarm Sollwert.         Alarmbestätigung.         Anzeigeeinheiten         Ausgangskrese.         Ausgangskrese.         Ausgangskrese.         Ausgangsleistung.         Betriebsart.         Cutback.         Differentialzeit.         Energiezähler Parameter         Energiezähler Parameter.         Energiezähler Parameter.         Laststrom         Leckstrom         Manual Reset.         Minimale Impulszeit.                                                                                                    | 52<br>14<br>45<br>5<br>38, 116<br>25<br>25<br>25<br>25<br>25<br>25<br>25<br>25<br>25<br>25<br>25<br>34<br>34<br>34<br>34<br>35<br>35<br>34<br>34<br>35<br>35<br>34<br>34<br>34<br>35<br>35<br>34<br>34<br>34<br>35<br>35<br>37<br>34<br>34<br>35<br>35<br>35<br>35<br>35<br>35<br>35<br>35<br>35<br>35<br>35<br>35<br>35                                                                                                    |
| Ausgang 4         Ausgang 4 (AA Relais)                                                                                                    | 52<br>14<br>45<br>5<br>38, 116<br>25, 27<br>25, 27<br>25<br>25<br>34<br>34<br>35<br>34<br>34<br>35<br>34<br>35<br>34<br>35<br>34<br>35<br>34<br>35<br>34<br>35<br>34<br>35<br>34<br>35<br>34<br>35<br>34<br>35<br>34<br>35<br>37<br>35<br>36<br>35<br>35<br>36<br>35<br>35<br>                                                                                                    |
| Ausgang 4         Ausgang 4 (AA Relais).         Ausgänge         Außenklammern.         Bedienebene 1         Bedienebene 1 Parameter         Aktueller Sollwert         Alarmbestätigung.         Ausgangsleistung.         Gesamtwert Energie         Sollwert 1         Sollwert 2         Status des Timers         Teilwert Energie.         Verbleibende Zeit.         Vergangene Zeit         Bedienebene 2 Parameter         Aktueller Sollwert.         Alarm bestätigung.         Anzeigeeinheiten         Ausgangsleistung.         Apassung.         Anzeigeeinheiten         Ausgangsheysterese         Ausgangsleistung.         Betriebsart.         Cutback.         Differentialzeit.         Energiezähler Parameter.         Energiezähler Reset.         Freigabe Selbstoptimierung.         Integralzeit.         Lackstrom.         Leckstrom.         Manual Reset.         Minimale Impulszeit.         Proportionalband.         PV Offset.         Relative Kühlverstärkung.                     | 52<br>14<br>45<br>5<br>38, 116<br>25, 25<br>25, 25<br>25<br>34<br>34<br>35<br>34<br>35<br>37<br>35<br>37<br>35<br>36<br>35<br>36<br>35<br>35<br>36<br>35<br>35<br>36<br>35<br>35<br>36<br>35<br>35<br>35<br>36<br>35<br>35<br>35<br>35<br>35<br>35<br>35<br>35<br>35<br>35<br>35<br>35<br>35<br>35<br>35<br>35<br>35<br>36<br>35<br>35<br>35<br>36<br>35<br>35<br>35<br>35<br>35<br>35<br>35<br>35<br>35<br>35<br>35<br>35<br>35<br>35<br>35<br>35<br>35<br>35<br>35<br>35<br>35<br>35<br>35<br>35<br>35<br>35<br>35<br>35<br>35<br>35<br>35<br>35<br>35<br>35<br>35<br>35<br>35<br>35<br>35<br>35<br>35<br>                                                                                                    |
| Ausgang 4         Ausgang 4 (AA Relais)                                                                                                    | 52<br>14<br>45<br>5<br>38, 116<br>25, 25<br>25<br>25<br>25<br>25<br>25<br>25<br>25<br>25<br>25<br>25<br>25<br>25<br>2                                                                                                    |

| Sollwert Auswahl                                                                                                    | 34                                                                              |
|----------------------------------------------------------------------------------------------------|---------------------------------------------------------------------------------|
| Sollwert obere Grenze                                                                                                    | 34                                                                              |
| Sollwert Steigungsbegrenzung                                                                                                    | 35                                                                              |
| Timer Parameter                                                                                                    | 34                                                                              |
| Timer Status                                                                                                    | 34                                                                              |
| Todband                                                                                                    | 36                                                                              |
| Überstrom                                                                                                    | 37                                                                              |
| Bedientasten                                                                                                    | 24                                                                              |
| Bestellcodierung                                                                                                    | 7                                                                               |
| Betriebsart                                                                                                    | I, 39                                                                           |
| Broadcast                                                                                                    | 59                                                                              |
| Clonen                                                                                                    | 118                                                                             |
| Cutback                                                                                                    |                                                                                 |
| Manuelle Einstellung                                                                                                    | 78                                                                              |
| Cutback Hoch und Tief                                                                                                    | 120                                                                             |
| DC Ausgang13, 14, 45                                                                                                    | b, 52                                                                           |
| Dezimalstellen                                                                                                    | , 52                                                                            |
| Diagnosemodus21                                                                                                    | , 24                                                                            |
|                                                                                                    | 68                                                                              |
| Differentialzeit                                                                                                    | 119                                                                             |
| Digitalausgang                                                                                                    | 4.1                                                                             |
| Digitale Kommunikatio                                                                                                    | 41                                                                              |
| Digitale Kommunikation 14 45 50                                                                                                    | 121                                                                             |
|                                                                                                    | 105                                                                             |
| Digitaleingang                                                                                                    |                                                                                 |
| Alarmbestatigung                                                                                                    | 7, 37<br>57                                                                     |
| Sollwert Auswahl                                                                                                    | 57                                                                              |
| Standby                                                                                                    | 57                                                                              |
| Tastensperre                                                                                                    | 57                                                                              |
| Timer halten4                                                                                                    | 1, 57                                                                           |
| Timer Reset                                                                                                    | 57                                                                              |
| Timer Start                                                                                                    | 57                                                                              |
| Limer Start/Reset                                                                                                    | 5/                                                                              |
| Digitaleingange                                                                                                    | 45                                                                              |
| Ebene Z                                                                                                    | 22                                                                              |
|                                                                                                    | 20                                                                              |
|                                                                                                    | ~                                                                               |
| Schroibzuklon                                                                                                    |                                                                                 |
| Schreibzyklen                                                                                                    | 82                                                                              |
| Schreibzyklen<br>EIA485                                                                                                    | 82<br>5,80                                                                      |
| Schreibzyklen                                                                                                    | 82<br>5, 80<br>66                                                               |
| Schreibzyklen                                                                                                    | 82<br>5, 80<br>66<br>5, 65<br>46                                                |
| Schreibzyklen                                                                                                    | 82<br>5, 80<br>66<br>5, 65<br>46<br>47                                          |
| Schreibzyklen                                                                                                    | 82<br>5,80<br>66<br>5,65<br>46<br>47<br>57                                      |
| Schreibzyklen                                                                                                    | 82<br>5, 80<br>66<br>5, 65<br>46<br>47<br>57<br>.101                            |
| Schreibzyklen                                                                                                    | 82<br>5, 80<br>66<br>5, 65<br>46<br>47<br>57<br>.101<br>89                      |
| Schreibzyklen<br>EIA485                                                                                                    | 82<br>5, 80<br>66<br>5, 65<br>46<br>47<br>57<br>.101<br>89<br>.106              |
| Schreibzyklen<br>EIA485                                                                                                    | 82<br>5, 80<br>66<br>5, 65<br>46<br>47<br>57<br>.101<br>89<br>.106<br>65        |
| Schreibzyklen<br>EIA485                                                                                                    | 82<br>5, 80<br>66<br>5, 65<br>46<br>47<br>57<br>.101<br>89<br>.106<br>65<br>119 |
| Schreibzyklen<br>EIA485                                                                                                    |                                                                                 |
| Schreibzyklen<br>Schreibzyklen<br>EIA485<br>EIN/AUS Regelung<br>Eingang<br>Bereich und Grenzen<br>Digital (Kontakt)<br>Input<br>Kalibrierung<br>Stromwandler<br>Eingang/Ausgang<br>Eingangsart<br>A, 58, 65<br>Analog<br>Bereich und Grenzen<br>Nalibrierung<br>Stromwandler<br>Eingang/Ausgang<br>Eingangsart<br>A, 58, 65<br>A, 58, 65<br>A, 58, 78<br>A, 58, 78<br>A, 58, |                                                                                 |
| Schreibzyklen<br>EIA485                                                                                                    |                                                                                 |
| Schreibzyklen         Schreibzyklen         EIA485         EIN/AUS Regelung         Eingang         Bereich und Grenzen         Digital (Kontakt)         Input         Kalibrierung         Stromwandler         Eingang/Ausgang         Eingangsart         -10 bis +80 mV         4 - 20 mA         Linear (mA oder mV)         Pr100                                                                                                    |                                                                                 |
| Schreibzyklen         Schreibzyklen         EIA485         EIN/AUS Regelung         Eingang         Bereich und Grenzen         Digital (Kontakt)         Input         Kalibrierung         Stromwandler         Eingangsart         -10 bis +80 mV         4 - 20 mA         Linear (mA oder mV)         Pt100         Thermoelement                                                                                                    |                                                                                 |
| Schreibzyklen         Schreibzyklen         EIA485         EIN/AUS Regelung         Eingang         Bereich und Grenzen         Digital (Kontakt)         Input         Kalibrierung         Stromwandler         Eingang/Ausgang         Eingangsart         -10 bis +80 mV         4 - 20 mA         Linear (mA oder mV)         Pt100         Thermoelement         Eingangsfilter                                                                                                    |                                                                                 |
| ELL HOW         Schreibzyklen         EIA485         EIN/AUS Regelung         Eingang         Analog         Bereich und Grenzen         Digital (Kontakt)         Input         Kalibrierung         Stromwandler         Eingangsart         -10 bis +80 mV         4 - 20 mA         Linear (mA oder mV)         Pt100         Thermoelement         11         Eingangsfilter         36, 85, 101,         Elektromagnetische Verträglichkeit                                                                                                    |                                                                                 |
| ELL HOW         Schreibzyklen         EIA485         EIN/AUS Regelung         Eingang         Bereich und Grenzen         Digital (Kontakt)         Input         Kalibrierung         Stromwandler         Eingang/Ausgang         Eingang/Ausgang         Eingang/Ausgang         Linear (mA oder mV)         Pt100         Thermoelement         Tigangsfilter         36, 85, 101,         Elektromagnetische Verträglichkeit         18, 20,                                                                                                    |                                                                                 |
| ELL HOW         Schreibzyklen         EIA485         EIA485         Eingang         Eingang         Digital (Kontakt)         Input         Kalibrierung         Stromwandler         Eingang/Ausgang         Eingang/Ausgang         Eingang/Ausgang         Linear (mA oder mV)         Pt100         Thermoelement         Tielster         A6, 85, 101,         Elektromagnetische Verträglichkeit         18, 20,         Elektrostatische Entladung         Energie         25, 34, 37, 39, 61, 62, 106, 119,                                                                                                    |                                                                                 |
| ELL HOW         Schreibzyklen         EIA485         EIA485         Eingang         Eingang         Digital (Kontakt)         Input         Kalibrierung         Stromwandler         Eingang/Ausgang         Eingang/Ausgang         Eingang/Ausgang         Eingang/Ausgang         Eingangsart         -10 bis +80 mV         4 - 20 mA         Linear (mA oder mV)         Pt100         Thermoelement         Eingangsfilter         36, 85, 101,         Elektrostatische Entladung         Energie         Energie         25, 34, 37, 39, 61, 62, 106, 119,                                                                                                    |                                                                                 |
| ELL HOW         Schreibzyklen         EIA485         EIA485         Eingang         Eingang         Bereich und Grenzen         Digital (Kontakt)         Input         Kalibrierung         Stromwandler         Eingang/Ausgang         Eingang/Ausgang         Eingang/Ausgang         Eingangsart         -10 bis +80 mV         4 - 20 mA         Linear (mA oder mV)         Pt100         Thermoelement         Eingangsfilter         36, 85, 101,         Elektrostatische Entladung         Energie         Energie         25, 34, 37, 39, 61, 62, 106, 119,         Energie         Energie         Energie                                                                                                    |                                                                                 |
| Linkowie         Schreibzyklen         EIA485         EIA485         EIN/AUS Regelung         Eingang         Bereich und Grenzen         Digital (Kontakt)         Input         Kalibrierung         Stromwandler         Eingang/Ausgang         Eingang/Ausgang         Eingang/Ausgang         Eingangsart         -10 bis +80 mV         4 - 20 mA         Linear (mA oder mV)         Pt100         Thermoelement         11         Eingangsfilter         26, 85, 101,         Elektrostatische Entladung         Energie       25, 34, 37, 39, 61, 62, 106, 119,         Energiemessung         Energie       25, 34, 37, 39, 61, 62, 106, 119,                                                                                                    |                                                                                 |
| Linkowie       Schreibzyklen         Schreibzyklen       16, 58, 65         EIA485       12, 15, 45         Analog       Bereich und Grenzen         Digital (Kontakt)       Input         Kalibrierung       Stromwandler         Eingang/Ausgang       8, 46, 101,         Eingang/Ausgang       8, 46, 101,         Linear (mA oder mV)       Pt100         Thermoelement       11         Eingangsfilter       36, 85, 101,         Elektrostatische Entladung       In 25, 34, 37, 39, 61, 62, 106, 119,         Energie       25, 34, 37, 39, 61, 62, 106, 119,         Energie       25, 34, 37, 39, 61, 62, 106, 119,         Energie       25, 34, 37, 39, 61, 62, 106, 119,         Energie       25, 34, 37, 39, 61, 62, 106, 119,         Energie       25, 34, 37, 39, 61, 62, 106, 119,         Energie       25, 34, 37, 39, 61, 62, 106, 119,         Energie       25, 34, 37, 39, 61, 62, 106, 119,         Energie       25, 34, 37, 39, 61, 62, 106, 119,         Energie       25, 34, 37, 39, 61, 62, 106, 119,         Energie       25, 34, 37, 39, 61, 62, 106, 119,         Energie       25, 34, 37, 39, 61, 62, 106, 119,                                                                                                    |                                                                                 |
| Linkowie       Schreibzyklen         Schreibzyklen       16, 58, 65         EIN/AUS Regelung       12, 15, 45         Analog       Bereich und Grenzen         Digital (Kontakt)       Input         Kalibrierung       Stromwandler         Eingang/Ausgang       Eingang/Ausgang         Eingang/Ausgang       8, 46, 101,         0 - 20 mA       -10 bis +80 mV         -10 bis +80 mV       4 - 20 mA         Linear (mA oder mV)       Pt100         Thermoelement       1         Eingangsfilter       36, 85, 101,         Elektrostatische Entladung       In 25, 34, 37, 39, 61, 62, 106, 119,         Energie       25, 34, 37, 39, 61, 62, 106, 119,         Energiemessung       Energy         Erdung       F1 25, 60, 107         Alarmbestätigung       Statigung                                                                                                    |                                                                                 |
| Linkowie       16, 58, 65         EIA485       16, 58, 65         EIN/AUS Regelung       12, 15, 45         Analog       Bereich und Grenzen         Digital (Kontakt)       Input         Input       Kalibrierung         Stromwandler       Stromwandler         Eingang/Ausgang       8, 46, 101,         - 20 mA       -10 bis +80 mV         - 10 bis +80 mV       4 - 20 mA         Linear (mA oder mV)       Pt100         Pt100       1         Thermoelement       1         Eingangsfilter       36, 85, 101,         Elektrostatische Entladung       Energie         Energie       25, 34, 37, 39, 61, 62, 106, 119,         Energiemessung       Energy         Erdung       F1 25, 60, 107         Alarmbestätigung       Auto/Hand Status                                                                                                    |                                                                                 |
| Linkowie       Schreibzyklen         Schreibzyklen       16, 58, 65         EIN/AUS Regelung       12, 15, 45         Analog       Bereich und Grenzen         Digital (Kontakt)       Input         Input       Kalibrierung         Stromwandler       Stromwandler         Eingang/Ausgang       8, 46, 101,         0 - 20 mA       -10 bis +80 mV         -10 bis +80 mV       4 - 20 mA         Linear (mA oder mV)       Pt100         Thermoelement       1         Eingangsfilter       36, 85, 101,         Elektrostatische Entladung       Energie         Energie       25, 34, 37, 39, 61, 62, 106, 119,         Energiemessung       Energie         F1 25, 60, 107       Alarmbestätigung         Auto/Hand Status       Energiezähler Reset         Sollwert Auswahl       Sollwert Auswahl                                                                                                    |                                                                                 |
| Linkowie         Schreibzyklen         EIA485         Eingang         Eingang         Bereich und Grenzen         Digital (Kontakt)         Input         Kalibrierung         Stromwandler         Eingang/Ausgang         Eingang/Ausgang         Eingang/Ausgang         Eingangsart         -10 bis +80 mV         4 - 20 mA         Linear (mA oder mV)         Pt100         Thermoelement         11         Eingangsfilter         25, 34, 37, 39, 61, 62, 106, 119,         Energie         Energie         25, 34, 37, 39, 61, 62, 106, 119,         Energiemessung         Energie         25, 34, 37, 39, 61, 62, 106, 119,         Energiezähler Reset         Sollwert Auswahl         Energiezähler Reset         Sollwert Auswahl         Timer Status                                                                                                    |                                                                                 |
| Linkowie       Schreibzyklen         Schreibzyklen       16, 58, 65         EIN/AUS Regelung       12, 15, 45         Analog       Bereich und Grenzen         Digital (Kontakt)       Input         Input       Kalibrierung         Stromwandler       Stromwandler         Eingang/Ausgang       8, 46, 101,         0 - 20 mA       -10 bis +80 mV         - 10 bis +80 mV       4 - 20 mA         Linear (mA oder mV)       Pt100         Thermoelement       17         Eingangsfilter       36, 85, 101,         Elektrostatische Entladung       18, 20,         Energie       25, 34, 37, 39, 61, 62, 106, 119,         Energiemessung       F1 25, 60, 107         Alarmbestätigung       Auto/Hand Status         Energiezähler Reset       Sollwert Auswahl         Timer Status       Energiezähler Reset         Sollwert Auswahl       Timer Status         F2 25, 60, 107       107                                                                                                    |                                                                                 |
| ELL INOW         Schreibzyklen         EIA485         EIA485         Eingang         Eingang         Digital (Kontakt)         Input         Kalibrierung         Stromwandler         Eingang/Ausgang         Eingang/Ausgang         Eingang/Ausgang         Eingangsart         -10 bis +80 mV         4 - 20 mA         Linear (mA oder mV)         Pt100         Thermoelement         Tigangsfilter         36, 85, 101,         Elektrostatische Entladung         Energie         Endug         25, 34, 37, 39, 61, 62, 106, 119,         Energie         Endug         25, 60, 107         Alarmbestätigung         Auto/Hand Status         Energiezähler Reset         Sollwert Auswahl         Timer Status         Energiezähler Reset         Sollwert Auswahl         Timer Status         Feature Passwort                                                                                                    |                                                                                 |
| Linkowie         Schreibzyklen         EIA485         EIA485         Eingang         Bereich und Grenzen         Digital (Kontakt)         Input         Kalibrierung         Stromwandler         Eingang/Ausgang         Eingang/Ausgang         Eingang/Ausgang         Eingang/Ausgang         Eingang/Ausgang         Eingangsart         -10 bis +80 mV         4 - 20 mA         Linear (mA oder mV)         Pt100         Thermoelement         Tingangsfilter         36, 85, 101,         Elektrostatische Entladung         Energie         Energie         Energie         Energie         25, 34, 37, 39, 61, 62, 106, 119,         Energiemessung         Energie         Energie         Sollwert Auswahl         Timer Status         F2 25, 60, 107         Feature Passwort         Feuchte                                                                                                    |                                                                                 |
| Linkowie         Schreibzyklen         EIA485         EIA485         Eingang         Eingang         Digital (Kontakt)         Input         Kalibrierung         Stromwandler         Eingang/Ausgang         Eingang/Ausgang         Eingang/Ausgang         Eingang/Ausgang         Eingang/Ausgang         Eingangsart         -10 bis +80 mV         4 - 20 mA         Linear (mA oder mV)         Pt100         Thermoelement         Thermoelement         12         Eingangsfilter         36, 85, 101,         Elektrostatische Entladung         Energie         Energie         25, 34, 37, 39, 61, 62, 106, 119,         Energiemessung         Energie         Energie         Auto/Hand Status         Energiezähler Reset         Sollwert Auswahl         Timer Status         F2 25, 60, 107         Feature Passwort         Feuchte       6,                                                                                                    |                                                                                 |
| Linkowie         Schreibzyklen         EIA485         EIA485         Eingang         Lingang         Bereich und Grenzen         Digital (Kontakt)         Input         Kalibrierung         Stromwandler         Eingang/Ausgang         Eingang/Ausgang         Eingang/Ausgang         Eingang/Ausgang         Eingangsart         -10 bis +80 mV         4 - 20 mA         Linear (mA oder mV)         Pt100         Thermoelement         Til         Eingangsfilter         36, 85, 101,         Elektrostatische Entladung         Energie         Energie         Energie         Energie         Threstatigung         Auto/Hand Status         Energiezähler Reset         Sollwert Auswahl         Timer Status         F2 25, 60, 107         Feature Passwort         Feuchte         6, Fühlerbruch                                                                                                    |                                                                                 |
| LLI NOW<br>Schreibzyklen<br>EIA485                                                                                                    |                                                                                 |
| Li HOW       Schreibzyklen         EIA485       16, 58, 65         EIN/AUS Regelung       12, 15, 45         Analog       Bereich und Grenzen         Digital (Kontakt)       Input         Kalibrierung       Stromwandler         Eingang/Ausgang       Eingang/Ausgang         Eingang/Ausgang       8, 46, 101,         0 - 20 mA       -10 bis +80 mV         - 10 bis +80 mV       4 - 20 mA         Linear (mA oder mV)       Pt100         Thermoelement       12         Eingangsfilter       36, 85, 101,         Elektrostatische Entladung       18, 20,         Elektrostatische Entladung       18, 20,         Energie       25, 34, 37, 39, 61, 62, 106, 119,         Energie       25, 34, 37, 39, 61, 62, 106, 119,         Energie       25, 34, 37, 39, 61, 62, 106, 119,         Energie       25, 34, 37, 39, 61, 62, 106, 119,         Energie       25, 34, 37, 39, 61, 62, 106, 119,         Energie       25, 34, 37, 39, 61, 62, 106, 119,         Energiezähler Reset       Sollwert Auswahl         Timer Status       Energiezähler Reset         Sollwert Auswahl       Timer Status         Feuchte       6,         Fühlerbruch       6, </td <td></td>                                                                                                    |                                                                                 |
| LL HOW       Schreibzyklen         Schreibzyklen       16, 58, 65         EIN/AUS Regelung       12, 15, 45         Analog       Bereich und Grenzen         Digital (Kontakt)       Input         Kalibrierung       Stromwandler         Eingang/Ausgang       8, 46, 101,         Eingang/Ausgang       8, 46, 101,         Chromosom       20 mA         -10 bis +80 mV       4 - 20 mA         Linear (mA oder mV)       Pt100         Thermoelement       11         Eingangsfilter       36, 85, 101,         Elektrostatische Entladung       18, 20,         Elektrostatische Entladung       18, 20,         Energie       25, 34, 37, 39, 61, 62, 106, 119,         Energie       25, 34, 37, 39, 61, 62, 106, 119,         Energie       25, 34, 37, 39, 61, 62, 106, 119,         Energie       25, 34, 37, 39, 61, 62, 106, 119,         Energie       25, 34, 37, 39, 61, 62, 106, 119,         Energie       25, 34, 37, 39, 61, 62, 106, 119,         Energie       25, 34, 37, 39, 61, 62, 106, 119,         Energiezähler Reset       Sollwert Auswahl         Timer Status       Energiezähler Reset         Sollwert Auswahl       Timer Status         Feuchte                                                                                                    |                                                                                 |

#### Piccolo Serie

| Installation5, 6                                                                                                    |
|----------------------------------------------------------------------------------------------------|
| Sicherheitsanforderungen19                                                                                                    |
| Integralanteil                                                                                                    |
| Integralzeit                                                                                                    |
| Isolation 19                                                                                                    |
| Analogausgang 123                                                                                                    |
| Digitale Kommunikation 121                                                                                                    |
| Digitale Kommunikation                                                                                                    |
| Logikausgang 122                                                                                                    |
| Prozesswerteingang 121                                                                                                    |
| Stromwandlereingang 122                                                                                                    |
| Transmittar PSU 121                                                                                                    |
| Triac Augang 123                                                                                                    |
| Inac Ausgang                                                                                                    |
|                                                                                                    |
| 11 OOIS                                                                                                    |
| Kalibrierparameter                                                                                                    |
| Kalibrierung45, 89                                                                                                    |
| Eingangsk. prüfen                                                                                                    |
| mA-Ausgänge94                                                                                                    |
| mV-Eingang91                                                                                                    |
| mV-Eingang prüfen                                                                                                    |
| RTD Eingang93                                                                                                    |
| RTD Eingang prüfen90                                                                                                    |
| Stromwandlereingang95                                                                                                    |
| Thermoelementeingang92                                                                                                    |
| Thermoelementeingang prüfen90                                                                                                    |
| Werkskalibrierung                                                                                                    |
|                                                                                                    |
| Kaltstart                                                                                                    |
| Kaltstart23, 63, 114                                                                                                    |
| Kaltstart23, 63, 114<br>Klemmenbelegung<br>P108 und P104                                                                                                    |
| Kaltstart                                                                                                    |
| Kaltstart                                                                                                    |
| Kaltstart                                                                                                    |
| Kaltstart                                                                                                    |
| Kaltstart       23, 63, 114         Klemmenbelegung       10         P108 und P104       10         P116       10         Konfiguration       8, 21, 44, 45, 80, 97, 111, 119         Konfigurationsebene       44         Kreisbruch       45                                                                                                    |
| Kaltstart                                                                                                    |
| Kaltstart       23, 63, 114         Klemmenbelegung       10         P108 und P104       10         P116       10         Konfiguration       8, 21, 44, 45, 80, 97, 111, 119         Konfigurationsebene       44         Kreisbruch       45         Kühlalgorithmus       68         Kühlart       48, 86, 102, 119, 123                                                                                                    |
| Kaltstart                                                                                                    |
| Kaltstart                                                                                                    |
| Kaltstart                                                                                                    |
| Kaltstart                                                                                                    |
| Kaltstart                                                                                                    |
| Kaltstart                                                                                                    |
| Kaltstart                                                                                                    |
| Kaltstart                                                                                                    |
| Kaltstart                                                                                                    |
| Kaltstart       23, 63, 114         Klemmenbelegung       10         P108 und P104       10         P116       10         Konfiguration       8, 21, 44, 45, 80, 97, 111, 119         Konfigurationsebene       44         Kreisbruch       45         Kühlalgorithmus       68         Kühlart       48, 86, 102, 119, 123         Linear       48         Öl 48       48         Wasser       48         Lagerung       18         Leckstrom       29, 37, 86, 119         Lineareingang       12         Manual Reset       69         Maximalspannungen       19                                                                                                    |
| Kaltstart                                                                                                    |
| Kaltstart                                                                                                    |
| Kaltstart                                                                                                    |
| Kaltstart       23, 63, 114         Klemmenbelegung       10         P108 und P104       10         P116       10         Konfiguration       8, 21, 44, 45, 80, 97, 111, 119         Konfigurationsebene       44         Kreisbruch       45         Kühlalgorithmus       68         Kühlart       48, 86, 102, 119, 123         Linear       48         Luft       48         Öl 48       Wasser         Wasser       48         Lagerung       18         Leckstrom       29, 37, 86, 119         Lineareingang       12         Manual Reset       69         Maximalspannungen       19         Modbus Adressen       84         Obere Bereichsgrenze       47, 101         Optimierung       71         Manuelle Optimierung       71 |
| Kaltstart                                                                                                    |
| Kaltstart                                                                                                    |
| Kaltstart                                                                                                    |

# Bedienungsanleitung

| PID Regelung                             |                                       | 66        |
|------------------------------------------|---------------------------------------|-----------|
| Promote                                  | 1                                     | 16        |
| Proportionalband                         |                                       | 67        |
| Quick Code                               |                                       | 22        |
| Regelaktion                              |                                       | 79        |
| Regelart 4                               | 4 45                                  | 48        |
| Regelarten                               | .,,                                   | 66        |
| Regelkreisantwort                        |                                       | 71        |
| Regelkreisunterbrechung                  |                                       | 54        |
| Regelung                                 | 18                                    | 66        |
| Roinigung                                | +0,                                   | 18        |
| Sicharhait                               |                                       | 10        |
| Sicherung                                |                                       | 10        |
| Sicherung                                |                                       | 11        |
| Spannungsversorgung                      |                                       |           |
| Stromwandler                             |                                       | 45        |
| Stromwandlereingang                      |                                       | 15        |
| Kalibrierung                             |                                       | 95        |
| Konfiguration                            |                                       | 54        |
| verdrantung                              |                                       |           |
| Tasten Funktionalität                    |                                       | 45        |
| Timer                                    | ·0,45,                                | 0C<br>102 |
| Ende Parameter 40, 42, 43, 49, 50, 51, 5 | 12, 30,                               | 103       |
| Soft Start                               |                                       | .40<br>13 |
| Status                                   | 41 42                                 | 43<br>43  |
| Verbleibende Zeit                        | 41,42,                                | 43        |
| Vergangene Zeit                          | .41.42                                | 43        |
| Verzögerung                              |                                       | .42       |
| Timerzeit                                | , 61, 1                               | 03        |
| Transmitterversorgung                    |                                       | 15        |
| Überspannungskategorie                   |                                       | 19        |
| Umgebungstemperatur 6                    | 18 1                                  | 20        |
| Verdrahtung                              | 10                                    | 19        |
| Verschmutzungsgrad                       | 19 1                                  | 20        |
| Verzögerungstimer A                      |                                       | 56        |
| Worksoinstollung                         | ·0, 42,                               | 21        |
| Werksenstending                          |                                       | 21        |
|                                          | ······                                | 77        |
| Aidins                                   |                                       | 103       |
| Control                                  | ·····                                 | 107       |
| CT Input                                 | ·····                                 | 106       |
| Digital Inputs                           | ····· · · · · · · · · · · · · · · · · | 105       |
| Energy                                   | 1                                     | 106       |
| Input                                    | í                                     | 101       |
| Outputs                                  | í                                     | 105       |
| Panel                                    | 1                                     | 107       |
| Promote                                  | 1                                     | 108       |
| Setpoints                                | í                                     | 102       |
| Summary                                  | 1                                     | 108       |
|                                          | 1                                     | 103       |
| Zugritts Passworter                      |                                       | 45        |
|                                          |                                       |           |

## www.eurotherm.de

#### Kontaktinformationen

Schneider Electric Systems Germany GmbH >EUROTHERM< Ottostraße 1 65549 Limburg an der Lahn Telefon 06431 298-0 Telefax 06431 298-119 E-Mail: eurotherm.de@schneider-electric.com

# Eurotherm weltweit

www.eurotherm.com/global

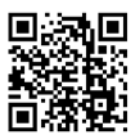

Hier scannen für lokale Kontaktadressen

#### ©Copyright >Eurotherm< 2015

Eurotherm by Schneider Electric, das Eurotherm Logo, Chessell, EurothermSuite, Mini8, Eycon, Eyris, EPower, EPack nanodac, piccolo, versadac, optivis, Foxboro und Wonderware sind Marken von Schneider Electric, seinen Tochtergesellschaften und angeschlossenen Unternehmen. Alle anderen Marken sind u. U. Warenzeichen ihrer jeweiligen Inhaber. Alle Rechte vorbehalten. Es ist nicht gestattet, dieses Dokument ohne vorherige schriftliche Genehmigung von Eurotherm in irgendeiner Form zu vervielfältigen, zu verändern, zu übertragen oder in einem Speichersystem zu sichern, außer wenn dies dem Betrieb des Geräts dient, auf das dieses Dokument sich bezieht.

Bernden des Gerals utent, auf das dieses Dokument sich beziehn. Eurotherm verfolgt eine Strategie kontinuerlicher Erktwicklung und Produktverbesserung. Die technischen Daten in diesem Dokument können daher ohne Vorankündigung geändert werden. Die Informationen in diesem Dokument werden nach bestem Wissen und Gewissen bereitgestellt, dienen aber lediglich der Orientierung. Eurotherm übernimmt keine Haftung für Verluste, die durch Fehler in diesem Dokument entstehen.